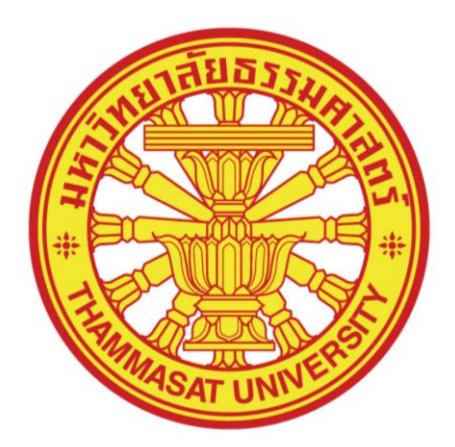

คู่มือการปฏิบัติงาน

(Work Manual)

เรื่อง การใช้งานระบบการจองห้องและเครื่องมือภายใน ห้องปฏิบัติการวิจัย วิทยาลัยแพทยศาสตร์นานาชาติจุฬาภรณ์

> โดย นางสาววิไลลักษณ์ อำพันศรี

วิทยาลัยแพทยศาสตร์นานาชาติจุฬาภรณ์ มหาวิทยาลัยธรรมศาสตร์ ศูนย์รังสิต ปีพุทธศักราช 2565

### คำนำ

คู่มือการปฏิบัติงาน (Work Manual) เรื่องการใช้งานระบบการจองห้องและเครื่องมือภายใน ห้องปฏิบัติการวิจัย วิทยาลัยแพทยศาสตร์นานาชาติจุฬาภรณ์ ฉบับนี้ จัดทำขึ้นโดยมีวัตถุประสงค์เพื่อ ใช้เป็นคู่มือในการใช้งานระบบการจองห้องและเครื่องมือภายในห้องปฏิบัติการวิ จัย ของวิทยาลัย แพทยศาสตร์นานาชาติจุฬาภรณ์ โดยจะแบ่งเป็น 2 ส่วน คือ ส่วนของเจ้าหน้าที่ห้องปฏิบัติการ (Admin) และส่วนของผู้ใช้งานห้องปฏิบัติการ

ผู้จัดทำ หวังเป็นอย่างยิ่งว่าคู่มือปฏิบัติงานฉบับนี้ จะเป็นประโยชน์สำหรับเจ้าหน้าที่ ห้องปฏิบัติการ (Admin) และผู้ใช้งานห้องปฏิบัติการ เพื่อให้เกิดแนวปฏิบัติที่เป็นมาตรฐาน อันจะ ส่งผลให้วิทยาลัยแพทยศาสตร์นานาชาติจุฬาภรณ์ มีการพัฒนาการดำเนินงานที่มีคุณภาพ และ ประสิทธิภาพยิ่งขึ้น หากผิดพลาดประการใดขออภัยไว้ ณ ที่นี้ด้วย

นางสาววิไลลักษณ์ อำพันศรี

ผู้จัดทำ

### กิตติกรรมประกาศ

คู่มือการปฏิบัติงาน (Work Manual) เรื่องการพัฒนาระบบการจองห้อง และเครื่องมือภายใน ห้องปฏิบัติการวิจัย วิทยาลัยแพทยศาสตร์นานาชาติจุฬาภรณ์ ฉบับนี้ สามารถสำเร็จลุล่วงได้ด้วยดี จากความร่วมมือ และสนับสนุนจากหลายฝ่าย ดังนี้

- 1. งานวิจัย ส่งเสริมและพัฒนาวิชาการ วิทยาลัยแพทยศาสตร์นานาชาติจุฬาภรณ์
- 2. งานส่งเสริมและสนับสนุนการศึกษา วิทยาลัยแพทยศาสตร์นานาชาติจุฬาภรณ์
- 3. คณะกรรมการบริหารห้องปฏิบัติการ วิทยาลัยแพทยศาสตร์นานาชาติจุฬาภรณ์
- คณะกรรมการควบคุมความปลอดภัยทางชีวภาพระดับวิทยาลัยแพทยศาสตร์ นานาชาติจุฬาภรณ์

ผู้จัดทำขอกราบขอบพระคุณเป็นอย่างสูงไว้ ณ ที่นี้

## สารบัญ

|                                                                                           | หน้า |
|-------------------------------------------------------------------------------------------|------|
| คำนำ                                                                                      | -1-  |
| กิตติกรรมประกาศ                                                                           | -2-  |
| สารบัญ                                                                                    | -3-  |
| สารบัญภาพ                                                                                 | -7-  |
| บทที่ 1 บทนำ                                                                              | 1    |
| 1.1 ความเป็นมาของการจัดทำคู่มือการปฏิบัติงาน                                              | 1    |
| 1.2 วัตถุประสงค์ของการจัดทำคู่มือการปฏิบัติงาน                                            | 2    |
| 1.3 ประโยชน์ของการจัดทำคู่มือการปฏิบัติงาน                                                | 2    |
| 1.4 ขอบเขตของคู่มือการปฏิบัติงาน                                                          | 3    |
| 1.5 คำจำกัดความเฉพาะของคู่มือการปฏิบัติงาน                                                | 3    |
| บทที่ 2 โครงสร้าง และหน้าที่รับผิดชอบ                                                     | 4    |
| 2.1 ประวัติความเป็นมาขององค์กร                                                            | 4    |
| 2.2 วิสัยทัศน์ พันธกิจ สมรรถนะ และค่านิยมหลักขององค์กร                                    | 6    |
| 2.3 โครงสร้างการบริหารองค์กร                                                              | 7    |
| 2.4 บทบาทและหน้าที่รับผิดชอบ                                                              | 9    |
| บทที่ 3 หลักเกณฑ์ วิธีปฏิบัติงาน                                                          | 14   |
| 3.1 ห้องปฏิบัติการวิจัย วิทยาลัยแพทยศาสตร์นานาชาติจุฬาภรณ์                                | 14   |
| 3.2 ระเบียบการใช้เครื่องมือและห้องปฏิบัติการวิจัย วิทยาลัยแพทยศาสตร์นานาชาติ<br>จุฬาภรณ์  | 15   |
| 3.3 ระเบียบการใช้เครื่องมือและห้องปฏิบัติการ BSL 2 วิทยาลัยแพทยศาสตร์นานาชาติ<br>จุฬาภรณ์ | 16   |

# สารบัญ (ต่อ)

| 3.4 การขอรหัสเข้าใช้งานระบบจองห้อง และเครื่องมือภายในห้องปฏิบัติการวิจัย วิทยาลัย |
|-----------------------------------------------------------------------------------|
| แพทยศาสตร์นานาชาติจุฬาภรณ์                                                        |
| บทที่ 4 กระบวนการและขั้นตอนการปฏิบัติงาน                                          |
| 4.1 กระบวนการและขั้นตอนการปฏิบัติงานการใช้งานระบบจองห้อง และเครื่องมือภายใน       |
| ห้องปฏิบัติการวิจัย วิทยาลัยแพทยศาสตร์นานาชาติจุฬาภรณ์                            |
| 4.2 รายละเอียดกระบวนการและขั้นตอนการปฏิบัติงาน                                    |
| 4.2.1 สำหรับเจ้าหน้าที่ห้องปฏิบัติการ (Admin)                                     |
| 1. การเข้าระบบจองห้องและเครื่องมือภายในห้องปฏิบัติการวิจัย                        |
| วิธีที่ 1 เข้าผ่านระบบ Staff                                                      |
| วิธีที่ 2 เข้าผ่านระบบ Research                                                   |
| 2. การใช้งานระบบจองห้องและเครื่องมือภายในห้องปฏิบัติการวิจัย                      |
| 2.1 การจอง/การดูข้อมูลการจอง/การยกเลิกการจอง                                      |
| ตัวอย่างที่ 1 การจองห้องปฏิบัติการความปลอดภัยทางชีวภาพระดับ 1                     |
| (BSL 1)                                                                           |
| ตัวอย่างที่ 2 การจองห้องปฏิบัติการความปลอดภัยทางชีวภาพระดับ 2                     |
| (BSL 2)                                                                           |
| 2.2 ข้อมูลพื้นฐาน                                                                 |
| ข้อมูลเครื่องมือ                                                                  |
| ข้อมูลนักศึกษา ระดับบัณฑิตศึกษา                                                   |
| ข้อมูลบุคคลภายนอก                                                                 |
| ข้อมูลเปลี่ยนแปลงประวัติบุคคลภายนอก                                               |
| กำหนดสิทธิ์ Admin                                                                 |

# สารบัญ (ต่อ)

| 2.3 รายงานข้อมูล                                                         | 54 |
|--------------------------------------------------------------------------|----|
| การขอใช้งานเครื่องมือ แบบรายเดือน                                        | 55 |
| การขอใช้งานเครื่องมือ แบบรายปี                                           | 57 |
| การขอใช้งานห้องปฏิบัติการ แบบรายเดือน                                    | 59 |
| การขอใช้งานห้องปฏิบัติการ แบบรายปี                                       | 61 |
| 3. การออกจากระบบเมื่อสิ้นสุดการใช้งาน                                    | 63 |
| 4. การปรับปรุงระบบ                                                       | 63 |
| 4.2.2 สำหรับผู้ใช้งานระบบ                                                | 64 |
| 1. การเข้าระบบจองห้องและเครื่องมือภายในห้องปฏิบัติการวิจัย               | 64 |
| 1.1 สำหรับบุคลากร (คณาจารย์ และนักวิจัย)                                 | 64 |
| วิธีที่ 1 เข้าผ่านระบบ Staff                                             | 64 |
| วิธีที่ 2 เข้าผ่านระบบ Research                                          | 67 |
| 1.2 สำหรับบัณฑิตศึกษา และบุคคลภายนอก (ผู้ร่วมวิจัย และผู้ช่วยวิจัย)      | 70 |
| วิธีที่ 1 เข้าผ่านระบบ Student                                           | 70 |
| วิธีที่ 2 เข้าผ่านระบบ Research                                          | 72 |
| 2. การใช้งานระบบจองห้อง และเครื่องมือภายในห้องปฏิบัติการวิจัย            | 75 |
| 2.1 การจอง/การดูข้อมูลการจอง/การยกเลิกการจอง                             | 75 |
| ตัวอย่างที่ 1 การจองห้องปฏิบัติการความปลอดภัยทางชีวภาพระดับ 1<br>(BSL 1) | 76 |
| ตัวอย่างที่ 2 การจองห้องปฏิบัติการความปลอดภัยทางชีวภาพระดับ 2<br>(BSL 2) | 81 |

# สารบัญ (ต่อ)

| 3. การออกจากระบบเมื่อสิ้นสุดการใช้งาน                                                                                                    | 86  |
|----------------------------------------------------------------------------------------------------|-----|
| บทที่ 5 ปัญหา อุปสรรค แนวทางแก้ไข และการพัฒนางาน                                                                                                | 87  |
| เอกสารอ้างอิง                                                                                                    | 89  |
| ภาคผนวก                                                                                                    | 90  |
| 1. ประกาศวิทยาลัยแพทยศาสตร์นานาชาติจุฬาภรณ์ มหาวิทยาลัยธรรมศาสตร์ เรื่อง<br>มาตรฐานการปฏิบัติงาน (SOPs) สำหรับห้องปฏิบัติการวิจัย (ฉบับภาษาไทย) |     |
| วิทยาลัยแพทยศาสตร์นานาชาติจุฬาภรณ์ มหาวิทยาลัยธรรมศาสตร์<br>2. มาตรฐานการปฏิบัติงาน (SOPs) เรื่อง การพิจารณาโครงการวิจัย ห้องปฏิบัติการ         | 91  |
| และการอนุมัติใช้ห้องปฏิบัติการ<br>3. มาตรฐานการปฏิบัติงาน (SOPs) เรื่อง การเข้าใช้ห้องปฏิบัติการความปลอดภัย                                     | 92  |
| ทางชีวภาพระดับ 1<br>4. มาตรฐานการปฏิบัติงาน (SOPs) เรื่อง การเข้าใช้ห้องปฏิบัติการความปลอดภัย                                                   | 95  |
| ทางชีวภาพระดับ 2                                                                                                    | 98  |
| ประวัติผู้เขียน                                                                                                    | 104 |

# สารบัญภาพ

| หน้า |
|------|
| 5    |
| 7    |
| 8    |
|      |
| 19   |
|      |
| 20   |
|      |
| 21   |
|      |
| 22   |
|      |
| 22   |
|      |
| 22   |
|      |
| 23   |
|      |
| 23   |
|      |
| 24   |
|      |
| 24   |
|      |
| 25   |
|      |
| 25   |
|      |

| - | 8 | - |  |
|---|---|---|--|
|   |   |   |  |
|   |   |   |  |
|   |   |   |  |

| ษ   |  |
|-----|--|
| หนา |  |

| ภาพที่ 16 แสดงการใช้งานระบบจองห้องและเครื่องมือภายในห้องปฏิบัติการวิจัยสำหรับเจ้าหน้าที่ |
|------------------------------------------------------------------------------------------|
| ห้องปฏิบัติการ (Admin) ขั้นตอนที่ 1                                                      |
| ภาพที่ 17 แสดงการใช้งานระบบจองห้องและเครื่องมือภายในห้องปฏิบัติการวิจัยสำหรับเจ้าหน้าที่ |
| ห้องปฏิบัติการ (Admin) ขั้นตอนที่ 2                                                      |
| ภาพที่ 18 แสดงการใช้งานระบบจองห้องและเครื่องมือภายในห้องปฏิบัติการวิจัยสำหรับเจ้าหน้าที่ |
| ห้องปฏิบัติการ (Admin) ขั้นตอนที่ 3                                                      |
| ภาพที่ 19 แสดงการจองห้องปฏิบัติการความปลอดภัยทางชีวภาพระดับ 1 (BSL1) สำหรับ              |
| เจ้าหน้าที่ห้องปฏิบัติการ (Admin) ขั้นตอนที่ 1                                           |
| ภาพที่ 20 แสดงการจองห้องปฏิบัติการความปลอดภัยทางชีวภาพระดับ 1 (BSL1) สำหรับ              |
| เจ้าหน้าที่ห้องปฏิบัติการ (Admin) ขั้นตอนที่ 2                                           |
| ภาพที่ 21 แสดงการจองห้องปฏิบัติการความปลอดภัยทางชีวภาพระดับ 1 (BSL1) สำหรับ              |
| เจ้าหน้าที่ห้องปฏิบัติการ (Admin) ขั้นตอนที่ 3                                           |
| ภาพที่ 22 แสดงการจองห้องปฏิบัติการความปลอดภัยทางชีวภาพระดับ 1 (BSL1) สำหรับ              |
| เจ้าหน้าที่ห้องปฏิบัติการ (Admin) ขั้นตอนที่ 4                                           |
| ภาพที่ 23 แสดงการจองห้องปฏิบัติการความปลอดภัยทางชีวภาพระดับ 1 (BSL1) สำหรับ              |
| เจ้าหน้าที่ห้องปฏิบัติการ (Admin) ขั้นตอนที่ 5                                           |
| ภาพที่ 24 แสดงการจองห้องปฏิบัติการความปลอดภัยทางชีวภาพระดับ 1 (BSL1) สำหรับ              |
| เจ้าหน้าที่ห้องปฏิบัติการ (Admin) ขั้นตอนที่ 6                                           |
| ภาพที่ 25 แสดงการจองห้องปฏิบัติการความปลอดภัยทางชีวภาพระดับ 1 (BSL1) สำหรับ              |
| เจ้าหน้าที่ห้องปฏิบัติการ (Admin) ขั้นตอนที่ 7                                           |
| ภาพที่ 26 แสดงการจองห้องปฏิบัติการความปลอดภัยทางชีวภาพระดับ 1 (BSL1) สำหรับ              |
| เจ้าหน้าที่ห้องปฏิบัติการ (Admin) ขั้นตอนที่ 8                                           |
| ภาพที่ 27 แสดงการจองห้องปฏิบัติการความปลอดภัยทางชีวภาพระดับ 1 (BSL1) สำหรับ              |
| เจ้าหน้าที่ห้องปฏิบัติการ (Admin) ขั้นตอนที่ 9                                           |
| ภาพที่ 28 แสดงการจองห้องปฏิบัติการความปลอดภัยทางชีวภาพระดับ 1 (BSL1) สำหรับ              |
| เจ้าหน้าที่ห้องปฏิบัติการ (Admin) ขั้นตอนที่ 10                                          |
| ภาพที่ 29 แสดงการจองห้องปฏิบัติการความปลอดภัยทางชีวภาพระดับ 2 (BSL2) สำหรับ              |
| เจ้าหน้าที่ห้องปฏิบัติการ (Admin) ขั้นตอนที่ 1                                           |

| กาพที่ 30 แสดงการจองห้องปฏิบัติการความปลอดภัยทางชีวภาพระดับ 2 (BSL2) สำหรับ             |
|-----------------------------------------------------------------------------------------|
| เจ้าหน้าที่ห้องปฏิบัติการ (Admin) ขั้นตอนที่ 2                                          |
| กาพที่ 31 แสดงการจองห้องปฏิบัติการความปลอดภัยทางชีวภาพระดับ 2 (BSL2) สำหรับ             |
| เจ้าหน้าที่ห้องปฏิบัติการ (Admin) ขั้นตอนที่ 3                                          |
| กาพที่ 32 แสดงการจองห้องปฏิบัติการความปลอดภัยทางชีวภาพระดับ 2 (BSL2) สำหรับ             |
| เจ้าหน้าที่ห้องปฏิบัติการ (Admin) ขั้นตอนที่ 4                                          |
| กาพที่ 33 แสดงการจองห้องปฏิบัติการความปลอดภัยทางชีวภาพระดับ 2 (BSL2) สำหรับ             |
| เจ้าหน้าที่ห้องปฏิบัติการ (Admin) ขั้นตอนที่ 5                                          |
| กาพที่ 34 แสดงการจองห้องปฏิบัติการความปลอดภัยทางชีวภาพระดับ 2 (BSL2) สำหรับ             |
| เจ้าหน้าที่ห้องปฏิบัติการ (Admin) ขั้นตอนที่ 6                                          |
| กาพที่ 35 แสดงการจองห้องปฏิบัติการความปลอดภัยทางชีวภาพระดับ 2 (BSL2) สำหรับ             |
| เจ้าหน้าที่ห้องปฏิบัติการ (Admin) ขั้นตอนที่ 7                                          |
| กาพที่ 36 แสดงการจองห้องปฏิบัติการความปลอดภัยทางชีวภาพระดับ 2 (BSL2) สำหรับ             |
| เจ้าหน้าที่ห้องปฏิบัติการ (Admin) ขั้นตอนที่ 8                                          |
| กาพที่ 37 แสดงการจองห้องปฏิบัติการความปลอดภัยทางชีวภาพระดับ 2 (BSL2) สำหรับ             |
| เจ้าหน้าที่ห้องปฏิบัติการ (Admin) ขั้นตอนที่ 9                                          |
| กาพที่ 38 แสดงการจองห้องปฏิบัติการความปลอดภัยทางชีวภาพระดับ 2 (BSL2) สำหรับ             |
| เจ้าหน้าที่ห้องปฏิบัติการ (Admin) ขั้นตอนที่ 10                                         |
| กาพที่ 39 แสดงการใช้งานข้อมูลพื้นฐานระบบจองห้องและเครื่องมือภายในห้องปฏิบัติการวิจัย    |
| สำหรับเจ้าหน้าที่ห้องปฏิบัติการ (Admin)                                                 |
| กาพที่ 40 แสดงการใช้งานข้อมูลเครื่องมีอระบบจองห้องและเครื่องมือภายในห้องปฏิบัติการวิจัย |
| ขั้นตอนที่ 1                                                                            |
| กาพที่ 41 แสดงการใช้งานข้อมูลเครื่องมือระบบจองห้องและเครื่องมือภายในห้องปฏิบัติการวิจัย |
| ขั้นตอนที่ 2                                                                            |
| กาพที่ 42 แสดงการใช้งานข้อมูลเครื่องมือระบบจองห้องและเครื่องมือภายในห้องปฏิบัติการวิจัย |
| ขั้นตอนที่ 3                                                                            |
| กาพที่ 43 แสดงการใช้งานข้อมลเครื่องมือระบบจองห้องและเครื่องมือภายในห้องปภิบัติการวิจัย  |
| ขั้นตอนที่ 4                                                                            |

| ภาพที่ 44  | แสดงการใช้งานข้อมูลเครื่องมือระบบจองห้องและเครื่องมือภายในห้องปฏิบัติการวิจัย |
|------------|-------------------------------------------------------------------------------|
|            | ขั้นตอนที่ 5                                                                  |
| ภาพที่ 45  | แสดงการใช้งานข้อมูลเครื่องมือระบบจองห้องและเครื่องมือภายในห้องปฏิบัติการวิจัย |
|            | ขั้นตอนที่ 6                                                                  |
| ภาพที่ 46  | แสดงการใช้งานข้อมูลเครื่องมือระบบจองห้องและเครื่องมือภายในห้องปฏิบัติการวิจัย |
|            | ขั้นตอนที่ 7                                                                  |
| ภาพที่ 47  | แสดงการใช้งานข้อมูลเครื่องมือระบบจองห้องและเครื่องมือภายในห้องปฏิบัติการวิจัย |
| ถาพที่ 18  | ับนทยนท o                                                                     |
| ai imii 40 | มายใบห้องปฏิบัติการวิจัย ขั้บตอบที่ 1                                         |
| ภาพที่ 49  | แสดงการใช้งานข้อมลนักศึกษา ระดับบัณฑิตศึกษา ของระบบจองห้องและเครื่องมือ       |
|            | ภายในห้องปฏิบัติการวิจัย ขั้นตอนที่ 2                                         |
| ภาพที่ 50  | "<br>แสดงการใช้งานข้อมูลบุคคลภายนอก ของระบบจองห้องและเครื่องมือภายใน          |
|            | ห้องปฏิบัติการวิจัย ขั้นตอนที่ 1                                              |
| ภาพที่ 51  | แสดงการใช้งานข้อมูลบุคคลภายนอก ของระบบจองห้องและเครื่องมือภายใน               |
|            | ห้องปฏิบัติการวิจัย ขั้นตอนที่ 2                                              |
| ภาพที่ 52  | แสดงการใช้งานข้อมูลบุคคลภายนอก ของระบบจองห้องและเครื่องมือ ภายใน              |
|            | ห้องปฏิบัติการวิจัย ขั้นตอนที่ 3                                              |
| ภาพที่ 53  | แสดงการใช้งานข้อมูลบุคคลภายนอก ของระบบจองห้องและเครื่องมือภายใน               |
|            | ห้องปฏิบัติการวิจัย ขั้นตอนที่ 4                                              |
| ภาพที่ 54  | แสดงการใช้งานข้อมูลบุคคลภายนอก ของระบบจองห้องและเครื่องมือภายใน               |
|            | ห้องปฏิบัติการวิจัย ขั้นตอนที่ 5                                              |
| ภาพที่ 55  | แสดงการใช้งานข้อมูลบุคคลภายนอก ของระบบจองห้องและเครื่องมือภายใน               |
|            | ห้องปฏิบัติการวิจัย ขั้นตอนที่ 6                                              |
| ภาพที่ 56  | แสดงการใช้งานข้อมูลบุคคลภายนอก ของระบบจองห้องและเครื่องมือภายใน<br>-          |
|            | ห้องปฏิบัติการวิจัย ขั้นตอนที่ 7                                              |
| ภาพที่ 57  | แสดงการใช้งานข้อมูลบุคคลภายนอก ของระบบจองห้องและเครื่องมือภายใน               |
|            | ห้องปฏิบัติการวิจัย ขั้นตอนที่ 8                                              |

| ภาพที่ 58 | แสดงการใช้งานข้อมูลบุคคลภายนอก ของระบบจองห้องและเครื่องมือภายใน           |    |
|-----------|---------------------------------------------------------------------------|----|
|           | ห้องปฏิบัติการวิจัย ขั้นตอนที่ 9                                          | 48 |
| ภาพที่ 59 | แสดงการใช้งานข้อมูลบุคคลภายนอก ของระบบจองห้องและเครื่องมือภายใน           |    |
|           | ห้องปฏิบัติการวิจัย ขั้นตอนที่ 10                                         | 48 |
| ภาพที่ 60 | แสดงการใช้งานข้อมูลบุคคลภายนอก ของระบบจองห้องและเครื่องมือภายใน           |    |
|           | ห้องปฏิบัติการวิจัย ขั้นตอนที่ 11                                         | 49 |
| ภาพที่ 61 | แสดงการใช้งานข้อมูลเปลี่ยนแปลงประวัติบุคคลภายนอก ของระบบจองห้องและ        |    |
|           | เครื่องมือภายในห้องปฏิบัติการวิจัย ขั้นตอนที่ 1                           | 49 |
| ภาพที่ 62 | . แสดงการใช้งานข้อมูลเปลี่ยนแปลงประวัติบุคคลภายนอก ของระบบจองห้องและ      |    |
|           | เครื่องมือภายในห้องปฏิบัติการวิจัย ขั้นตอนที่ 2                           | 50 |
| ภาพที่ 63 | แสดงการใช้งานข้อมูลเปลี่ยนแปลงประวัติบุคคลภายนอก ของระบบจองห้องและ        |    |
|           | เครื่องมือภายในห้องปฏิบัติการวิจัย ขั้นตอนที่ 3                           | 50 |
| ภาพที่ 64 | แสดงการใช้งานกำหนดสิทธิ์ Admin ของระบบจองห้องและเครื่องมือภายใน           |    |
|           | ห้องปฏิบัติการวิจัย ขั้นตอนที่ 1                                          | 51 |
| ภาพที่ 65 | แสดงการใช้งานกำหนดสิทธิ์ Admin ของระบบจองห้องและเครื่องมือภายใน           |    |
|           | ห้องปฏิบัติการวิจัย ขั้นตอนที่ 2                                          | 51 |
| ภาพที่ 66 | แสดงการใช้งานกำหนดสิทธิ์ Admin ของระบบจองห้องและเครื่องมือภายใน           |    |
|           | ห้องปฏิบัติการวิจัย ขั้นตอนที่ 3                                          | 52 |
| ภาพที่ 67 | ้<br>แสดงการใช้งานกำหนดสิทธิ์ Admin ของระบบจองห้องและเครื่องมือภายใน      |    |
|           | ห้องปฏิบัติการวิจัย ขั้นตอนที่ 4                                          | 52 |
| ภาพที่ 68 | แสดงการใช้งานกำหนดสิทธิ์ Admin ของระบบจองห้องและเครื่องมือภายใน           |    |
|           | ห้องปฏิบัติการวิจัย ขั้นตอนที่ 5                                          | 53 |
| ภาพที่ 69 | แสดงการใช้งานกำหนดสิทธิ์ Admin ของระบบจองห้องและเครื่องมือภายใน           |    |
|           | ห้องปฏิบัติการวิจัย ขั้นตอนที่ 6                                          | 53 |
| ภาพที่ 70 | แสดงการใช้งานกำหนดสิทธิ์ Admin ของระบบจองห้องและเครื่องมือภายใน           |    |
|           | ห้องปฏิบัติการวิจัย ขั้นตอนที่ 7                                          | 54 |
| ภาพที่ 71 | แสดงการใช้งานรายงานข้อมูลระบบจองห้องและเครื่องมือภายในห้องปฏิบัติการวิจัย |    |
|           | สำหรับเจ้าหน้าที่ห้องปฏิบัติการ (Admin)                                   | 54 |

| ภาพที่ 62 แสดงการใช้งานข้อมูลเปลี่ยนแปลงประวัติบุคคลภายนอก ของระบบจองห้องและ<br>เครื่องมือภายในห้องปฏิบัติการวิจัย ขั้นตอนที่ 2                                                                                                    |
|----------------------------------------------------------------------------------------------------|
| <ul> <li>เครื่องมือภายในห้องปฏิบัติการวิจัย ขั้นตอนที่ 2</li></ul>                                                                                                    |
| ภาพที่ 63 แสดงการใช้งานข้อมูลเปลี่ยนแปลงประวัติบุคคลภายนอก ของระบบจองห้องและ<br>เครื่องมือภายในห้องปฏิบัติการวิจัย ขั้นตอนที่ 3                                                                                                    |
| เครื่องมือภายในห้อง บฏิบัติการวิจัย ขั้นตอนที่ 3                                                                                                    |
| ภาพที่ 64 แสดงการใช้งานกำหนดสิทธิ์ Admin ของระบบจองห้องและเครื่องมือภายใน<br>ห้องปฏิบัติการวิจัย ขั้นตอนที่ 1                                                                                                    |
| ห้องปฏิบัติการวิจัย ขั้นตอนที่ 1                                                                                                    |
| ภาพที่ 65 แสดงการใช้งานกำหนดสิทธิ์ Admin ของระบบจองห้องและเครื่องมือภายใน<br>ห้องปฏิบัติการวิจัย ขั้นตอนที่ 2                                                                                                    |
| ห้องปฏิบัติการวิจัย ขั้นตอนที่ 2                                                                                                    |
| ภาพที่ 66 แสดงการใช้งานกำหนดสิทธิ์ Admin ของระบบจองห้องและเครื่องมือภายใน<br>ห้องปฏิบัติการวิจัย ขั้นตอนที่ 3                                                                                                    |
| ห้องปฏิบัติการวิจัย ขั้นตอนที่ 3<br>ภาพที่ 67 แสดงการใช้งานกำหนดสิทธิ์ Admin ของระบบจองห้องและเครื่องมือภายใน<br>ห้องปฏิบัติการวิจัย ขั้นตอนที่ 4                                                                                                    |
| ภาพที่ 67 แสดงการใช้งานกำหนดสิทธิ์ Admin ของระบบจองห้องและเครื่องมือภายใน<br>ห้องปฏิบัติการวิจัย ขั้นตอนที่ 4                                                                                                    |
| ห้องปฏิบัติการวิจัย ขั้นตอนที่ 4<br>ภาพที่ 68 แสดงการใช้งานกำหนดสิทธิ์ Admin ของระบบจองห้องและเครื่องมือภายใน<br>ห้องปฏิบัติการวิจัย ขั้นตอนที่ 5                                                                                                    |
| ภาพที่ 68 แสดงการใช้งานกำหนดสิทธิ์ Admin ของระบบจองห้องและเครื่องมือภายใน<br>ห้องปฏิบัติการวิจัย ขั้นตอนที่ 5                                                                                                    |
| ห้องปฏิบัติการวิจัย ขั้นตอนที่ 5<br>ภาพที่ 69 แสดงการใช้งานกำหนดสิทธิ์ Admin ของระบบจองห้องและเครื่องมือภายใน<br>ห้องปฏิบัติการวิจัย ขั้นตอนที่ 6                                                                                                    |
| ภาพที่ 69 แสดงการใช้งานกำหนดสิทธิ์ Admin ของระบบจองห้องและเครื่องมือภายใน<br>ห้องปฏิบัติการวิจัย ขั้นตอนที่ 6                                                                                                    |
| ห้องปฏิบัติการวิจัย ขั้นตอนที่ 6<br>ภาพที่ 70 แสดงการใช้งานกำหนดสิทธิ์ Admin ของระบบจองห้องและเครื่องมือภายใน<br>ห้องปฏิบัติการวิจัย ขั้นตอนที่ 7<br>ภาพที่ 71 แสดงการใช้งานรายงานข้อมูลระบบจองห้องและเครื่องมือภายในห้องปฏิบัติการวิจัย<br>สำหรับเจ้าหน้าที่ห้องปฏิบัติการ (Admin)<br>ภาพที่ 72 แสดงการใช้งานรายงานการขอใช้งานเครื่องมือ แบบรายเดือนของระบบจองห้องและ<br>เครื่องมือภายในห้องปฏิบัติการวิจัย ขั้นตอนที่ 1                      |
| ภาพที่ 70 แสดงการใช้งานกำหนดสิทธิ์ Admin ของระบบจองห้องและเครื่องมือภายใน<br>ห้องปฏิบัติการวิจัย ขั้นตอนที่ 7<br>ภาพที่ 71 แสดงการใช้งานรายงานข้อมูลระบบจองห้องและเครื่องมือภายในห้องปฏิบัติการวิจัย<br>สำหรับเจ้าหน้าที่ห้องปฏิบัติการ (Admin)<br>ภาพที่ 72 แสดงการใช้งานรายงานการขอใช้งานเครื่องมือ แบบรายเดือนของระบบจองห้องและ<br>เครื่องมือภายในห้องปฏิบัติการวิจัย ขั้นตอนที่ 1                                                          |
| ห้องปฏิบัติการวิจัย ขั้นตอนที่ 7<br>ภาพที่ 71 แสดงการใช้งานรายงานข้อมูลระบบจองห้องและเครื่องมือภายในห้องปฏิบัติการวิจัย<br>สำหรับเจ้าหน้าที่ห้องปฏิบัติการ (Admin)<br>ภาพที่ 72 แสดงการใช้งานรายงานการขอใช้งานเครื่องมือ แบบรายเดือนของระบบจองห้องและ<br>เครื่องมือภายในห้องปฏิบัติการวิจัย ขั้นตอนที่ 1<br>ภาพที่ 73 แสดงการใช้งานรายงานการขอใช้งานเครื่องมือ แบบรายเดือนของระบบจองห้องและ<br>เครื่องมือภายในห้องปฏิบัติการวิจัย ขั้นตอนที่ 2 |
| ภาพที่ 71 แสดงการใช้งานรายงานข้อมูลระบบจองห้องและเครื่องมือภายในห้องปฏิบัติการวิจัย<br>สำหรับเจ้าหน้าที่ห้องปฏิบัติการ (Admin)<br>ภาพที่ 72 แสดงการใช้งานรายงานการขอใช้งานเครื่องมือ แบบรายเดือนของระบบจองห้องและ<br>เครื่องมือภายในห้องปฏิบัติการวิจัย ขั้นตอนที่ 1<br>ภาพที่ 73 แสดงการใช้งานรายงานการขอใช้งานเครื่องมือ แบบรายเดือนของระบบจองห้องและ<br>เครื่องมือภายในห้องปฏิบัติการวิจัย ขั้นตอนที่ 2                                     |
| สำหรับเจ้าหน้าที่ห้องปฏิบัติการ (Admin)<br>ภาพที่ 72 แสดงการใช้งานรายงานการขอใช้งานเครื่องมือ แบบรายเดือนของระบบจองห้องและ<br>เครื่องมือภายในห้องปฏิบัติการวิจัย ขั้นตอนที่ 1<br>ภาพที่ 73 แสดงการใช้งานรายงานการขอใช้งานเครื่องมือ แบบรายเดือนของระบบจองห้องและ<br>เครื่องมือภายในห้องปฏิบัติการวิจัย ขั้นตอนที่ 2                                                                                                    |
| ภาพที่ 72 แสดงการใช้งานรายงานการขอใช้งานเครื่องมือ แบบรายเดือนของระบบจองห้องและ<br>เครื่องมือภายในห้องปฏิบัติการวิจัย ขั้นตอนที่ 1<br>ภาพที่ 73 แสดงการใช้งานรายงานการขอใช้งานเครื่องมือ แบบรายเดือนของระบบจองห้องและ<br>เครื่องมือภายในห้องปฏิบัติการวิจัย ขั้นตอนที่ 2                                                                                                    |
| เครื่องมือภายในห้องปฏิบัติการวิจัย ขั้นตอนที่ 1<br>ภาพที่ 73 แสดงการใช้งานรายงานการขอใช้งานเครื่องมือ แบบรายเดือนของระบบจองห้องและ<br>เครื่องมือภายในห้องปฏิบัติการวิจัย ขั้นตอนที่ 2                                                                                                    |
| ภาพที่ 73 แสดงการใช้งานรายงานการขอใช้งานเครื่องมือ แบบรายเดือนของระบบจองห้องและ<br>เครื่องมือภายในห้องปฏิบัติการวิจัย ขั้นตอนที่ 2                                                                                                    |
| เครื่องมือภายในห้องปฏิบัติการวิจัย ขั้นตอนที่ 2                                                                                                    |
| ਕ ਅਨ ਹਨ ਸ਼੍ਰੀ ਕ ਨ                                                                                                    |
| ภาพท 74 แสดงการเชงานรายงานการขอเชงานเครองมอ แบบรายเดอนของระบบจองหองและ                                                                                                    |
| เครื่องมือภายในห้องปฏิบัติการวิจัย ขั้นตอนที่ 3                                                                                                    |
| ภาพที่ 75 แสดงการใช้งานรายงานการขอใช้งานเครื่องมือ แบบรายเดือนของระบบจองห้องและ                                                                                                    |
| เครื่องมือภายในห้องปฏิบัติการวิจัย ขั้นตอนที่ 4                                                                                                    |

| ิย  |
|-----|
| หนา |

| ภาพที่ 76 แสดงการใช้งานรายงานการขอใช้งานเครื่องมือ แบบรายปีของระบบจองห้องและ          |
|---------------------------------------------------------------------------------------|
| เครื่องมือภายในห้องปฏิบัติการวิจัย ขั้นตอนที่ 1                                       |
| ภาพที่ 77 แสดงการใช้งานรายงานการขอใช้งานเครื่องมือ แบบรายปีของระบบจองห้องและ          |
| เครื่องมือภายในห้องปฏิบัติการวิจัย ขั้นตอนที่ 2                                       |
| ภาพที่ 78 แสดงการใช้งานรายงานการขอใช้งานเครื่องมือ แบบรายปีของระบบจองห้องและ          |
| เครื่องมือภายในห้องปฏิบัติการวิจัย ขั้นตอนที่ 3                                       |
| ภาพที่ 79 แสดงการใช้งานรายงานการขอใช้งานเครื่องมือ แบบรายปีของระบบจองห้องและ          |
| เครื่องมือภายในห้องปฏิบัติการวิจัย ขั้นตอนที่ 4                                       |
| ภาพที่ 80 แสดงการใช้งานรายงานการขอใช้งานห้องปฏิบัติการ แบบรายเดือนของระบบจองห้อง      |
| และเครื่องมือภายในห้องปฏิบัติการวิจัย ขั้นตอนที่ 1                                    |
| ภาพที่ 81 แสดงการใช้งานรายงานการขอใช้งานห้องปฏิบัติการ แบบรายเดือนของระบบจองห้อง      |
| และเครื่องมือภายในห้องปฏิบัติการวิจัย ขั้นตอนที่ 2                                    |
| ภาพที่ 82 แสดงการใช้งานรายงานการขอใช้งานห้องปฏิบัติการ แบบรายเดือนของระบบจองห้อง      |
| และเครื่องมือภายในห้องปฏิบัติการวิจัย ขั้นตอนที่ 3                                    |
| ภาพที่ 83 แสดงการใช้งานรายงานการขอใช้งานห้องปฏิบัติการ แบบรายเดือนของระบบจองห้อง      |
| และเครื่องมือภายในห้องปฏิบัติการวิจัย ขั้นตอนที่ 4                                    |
| ภาพที่ 84 แสดงการใช้งานรายงานการขอใช้งานห้องปฏิบัติการ แบบรายปีของระบบจองห้องและ      |
| เครื่องมือภายในห้องปฏิบัติการวิจัย ขั้นตอนที่ 1                                       |
| ภาพที่ 85 แสดงการใช้งานรายงานการขอใช้งานห้องปฏิบัติการ แบบรายปีของระบบจองห้องและ      |
| เครื่องมือภายในห้องปฏิบัติการวิจัย ขั้นตอนที่ 2                                       |
| ภาพที่ 86 แสดงการใช้งานรายงานการขอใช้งานห้องปฏิบัติการ แบบรายปีของระบบจองห้องและ      |
| เครื่องมือภายในห้องปฏิบัติการวิจัย ขั้นตอนที่ 3                                       |
| ภาพที่ 87 แสดงการใช้งานรายงานการขอใช้งานห้องปฏิบัติการ แบบรายปีของระบบจองห้องและ      |
| เครื่องมือภายในห้องปฏิบัติการวิจัย ขั้นตอนที่ 4                                       |
| ภาพที่ 88 แสดงการออกจากระบบเมื่อสิ้นสุดการใช้งานระบบ สำหรับเจ้าหน้าที่ห้องปฏิบัติการ  |
| (Admin)                                                                               |
| ภาพที่ 89 แสดงการเข้าระบบการจองห้องและเครื่องมือภายในห้องปฏิบัติการวิจัยสำหรับบุคลากร |
| (คณาจารย์ และนักวิจัย)ผ่านระบบ Staff ขั้นตอนที่ 1                                     |

| ภาพที่ 90 แสดงการเข้าระบบการจองห้องและเครื่องมือภายในห้องปฏิบัติการวิจัยสำหรับบุคลากร |
|---------------------------------------------------------------------------------------|
| (คณาจารย์ และนักวิจัย) ผ่านระบบ Staff ขั้นตอนที่ 2                                    |
| ภาพที่ 91 แสดงการเข้าระบบการจองห้องและเครื่องมือภายในห้องปฏิบัติการวิจัยสำหรับบุคลากร |
| (คณาจารย์ และนักวิจัย) ผ่านระบบ Staff ขั้นตอนที่ 3                                    |
| ภาพที่ 92 แสดงการเข้าระบบการจองห้องและเครื่องมือภายในห้องปฏิบัติการวิจัยสำหรับบุคลากร |
| (คณาจารย์ และนักวิจัย) ผ่านระบบ Staff ขั้นตอนที่ 4                                    |
| ภาพที่ 93 แสดงการเข้าระบบการจองห้องและเครื่องมือภายในห้องปฏิบัติการวิจัยสำหรับบุคลากร |
| (คณาจารย์ และนักวิจัย) ผ่านระบบ Staff ขั้นตอนที่ 5                                    |
| ภาพที่ 94 แสดงการเข้าระบบการจองห้องและเครื่องมือภายในห้องปฏิบัติการวิจัยสำหรับบุคลากร |
| (คณาจารย์ และนักวิจัย) ผ่านระบบ Staff ขั้นตอนที่ 6                                    |
| ภาพที่ 95 แสดงการเข้าระบบการจองห้องและเครื่องมือภายในห้องปฏิบัติการวิจัยสำหรับบุคลากร |
| (คณาจารย์ และนักวิจัย)ผ่านระบบ Research ขั้นตอนที่ 1                                  |
| ภาพที่ 96 แสดงการเข้าระบบการจองห้องและเครื่องมือภายในห้องปฏิบัติการวิจัยสำหรับบุคลากร |
| (คณาจารย์ และนักวิจัย)ผ่านระบบ Research ขั้นตอนที่ 2                                  |
| ภาพที่ 97 แสดงการเข้าระบบการจองห้องและเครื่องมือภายในห้องปฏิบัติการวิจัยสำหรับบุคลากร |
| (คณาจารย์ และนักวิจัย)ผ่านระบบ Research ขั้นตอนที่ 3                                  |
| ภาพที่ 98 แสดงการเข้าระบบการจองห้องและเครื่องมือภายในห้องปฏิบัติการวิจัยสำหรับบุคลากร |
| (คณาจารย์ และนักวิจัย) ผ่านระบบ Research ขั้นตอนที่ 4                                 |
| ภาพที่ 99 แสดงการเข้าระบบการจองห้องและเครื่องมือภายในห้องปฏิบัติการวิจัยสำหรับบุคลากร |
| (คณาจารย์ และนักวิจัย) ผ่านระบบ Research ขั้นตอนที่ 5                                 |
| ภาพที่ 100 แสดงการเข้าระบบการจองห้องและเครื่องมือภายในห้องปฏิบัติการวิจัยสำหรับ       |
| บัณฑิตศึกษา และบุคคลภายนอก (ผู้ร่วมวิจัย และผู้ช่วยวิจัย) ผ่านระบบ Student            |
| ขั้นตอนที่ 1                                                                          |
| ภาพที่ 101 แสดงการเข้าระบบการจองห้องและเครื่องมือภายในห้องปฏิบัติการวิจัยสำหรับ       |
| บัณฑิตศึกษา และบุคคลภายนอก (ผู้ร่วมวิจัย และผู้ช่วยวิจัย) ผ่านระบบ Student            |
| ขั้นตอนที่ 2                                                                          |

| ภาพที่ 102 แสดงการเข้าระบบการจองห้องและเครื่องมือภายในห้องปฏิบัติการวิจัยสำหรับ<br>บัณฑิตศึกษา และบุคคลภายนอก (ผู้ร่วมวิจัย และผู้ช่วยวิจัย) ผ่านระบบ Student<br>ขั้นตอนที่ 3  |
|----------------------------------------------------------------------------------------------------|
| ภาพที่ 103 แสดงการเข้าระบบการจองห้องและเครื่องมือภายในห้องปฏิบัติการวิจัยสำหรับ<br>บัณฑิตศึกษา และบุคคลภายนอก (ผู้ร่วมวิจัย และผู้ช่วยวิจัย) ผ่านระบบ Student<br>ขั้นตอนที่ 4  |
| ภาพที่ 104 แสดงการเข้าระบบการจองห้องและเครื่องมือภายในห้องปฏิบัติการวิจัยสำหรับ<br>บัณฑิตศึกษา และบุคคลภายนอก (ผู้ร่วมวิจัย และผู้ช่วยวิจัย) ผ่านระบบ Student<br>ขั้นตอนที่ 5  |
| ภาพที่ 105 แสดงการเข้าระบบการจองห้องและเครื่องมือภายในห้องปฏิบัติการวิจัยสำหรับ<br>บัณฑิตศึกษา และบุคคลภายนอก (ผู้ร่วมวิจัย และผู้ช่วยวิจัย) ผ่านระบบ Research<br>ขั้นตอนที่ 1 |
| ภาพที่ 106 แสดงการเข้าระบบการจองห้องและเครื่องมือภายในห้องปฏิบัติการวิจัยสำหรับ<br>บัณฑิตศึกษา และบุคคลภายนอก (ผู้ร่วมวิจัย และผู้ช่วยวิจัย) ผ่านระบบ Research<br>ขั้นตอนที่ 2 |
| ภาพที่ 107 แสดงการเข้าระบบการจองห้องและเครื่องมือภายในห้องปฏิบัติการวิจัยสำหรับ<br>บัณฑิตศึกษา และบุคคลภายนอก (ผู้ร่วมวิจัย และผู้ช่วยวิจัย) ผ่านระบบ Research<br>ขั้นตอนที่ 3 |
| ภาพที่ 108 แสดงการเข้าระบบการจองห้องและเครื่องมือภายในห้องปฏิบัติการวิจัยสำหรับ<br>บัณฑิตศึกษา และบุคคลภายนอก (ผู้ร่วมวิจัย และผู้ช่วยวิจัย) ผ่านระบบ Research<br>ขั้นตอนที่ 4 |
| ภาพที่ 109 แสดงการใช้งานระบบจองห้องและเครื่องมือภายในห้องปฏิบัติการวิจัยสำหรับ<br>บัณฑิตศึกษา และบุคคลภายนอก (ผู้ร่วมวิจัย และผู้ช่วยวิจัย) ขั้นตอนที่ 1                       |
| ภาพที่ 110 แสดงการใช้งานระบบจองห้องและเครื่องมือภายในห้องปฏิบัติการวิจัยสำหรับ<br>บัณฑิตศึกษา และบุคคลภายนอก (ผู้ร่วมวิจัย และผู้ช่วยวิจัย) ขั้นตอนที่ 2                       |
| มาพพ 111 แสดงการเชงานระบบจองหองและเครองมอภายเนหองบฏบตการวจยสาหรบ<br>บัณฑิตศึกษา และบุคคลภายนอก (ผู้ร่วมวิจัย และผู้ช่วยวิจัย) ขั้นตอนที่ 3                                     |

| ภาพที่ 112 แสดงการจองห้องปฏิบัติการความปลอดภัยทางชีวภาพระดับ 1 (BSL1) สำหรับ  |    |
|-------------------------------------------------------------------------------|----|
| บัณฑิตศึกษา และบุคคลภายนอก (ผู้ร่วมวิจัย และผู้ช่วยวิจัย) ขั้นตอนที่ 1        | 76 |
| ภาพที่ 113 แสดงการจองห้องปฏิบัติการความปลอดภัยทางชีวภาพระดับ 1 (BSL1) สำหรับ  |    |
| บัณฑิตศึกษา และบุคคลภายนอก (ผู้ร่วมวิจัย และผู้ช่วยวิจัย) ขั้นตอนที่ 2        | 77 |
| ภาพที่ 114 แสดงการจองห้องปฏิบัติการความปลอดภัยทางชีวภาพระดับ 1 ( BSL1) สำหรับ |    |
| บัณฑิตศึกษา และบุคคลภายนอก (ผู้ร่วมวิจัย และผู้ช่วยวิจัย) ขั้นตอนที่ 3        | 77 |
| ภาพที่ 115 แสดงการจองห้องปฏิบัติการความปลอดภัยทางชีวภาพระดับ 1 (BSL1) สำหรับ  |    |
| บัณฑิตศึกษา และบุคคลภายนอก (ผู้ร่วมวิจัย และผู้ช่วยวิจัย) ขั้นตอนที่ 4        | 78 |
| ภาพที่ 116 แสดงการจองห้องปฏิบัติการความปลอดภัยทางชีวภาพระดับ 1 (BSL1) สำหรับ  |    |
| บัณฑิตศึกษา และบุคคลภายนอก (ผู้ร่วมวิจัย และผู้ช่วยวิจัย) ขั้นตอนที่ 5        | 78 |
| ภาพที่ 117 แสดงการจองห้องปฏิบัติการความปลอดภัยทางชีวภาพระดับ 1 ( BSL1) สำหรับ |    |
| บัณฑิตศึกษา และบุคคลภายนอก (ผู้ร่วมวิจัย และผู้ช่วยวิจัย) ขั้นตอนที่ 6        | 79 |
| ภาพที่ 118 แสดงการจองห้องปฏิบัติการความปลอดภัยทางชีวภาพระดับ 1 (BSL1) สำหรับ  |    |
| บัณฑิตศึกษา และบุคคลภายนอก (ผู้ร่วมวิจัย และผู้ช่วยวิจัย) ขั้นตอนที่ 7        | 79 |
| ภาพที่ 119 แสดงการจองห้องปฏิบัติการความปลอดภัยทางชีวภาพระดับ 1 ( BSL1) สำหรับ |    |
| บัณฑิตศึกษา และบุคคลภายนอก (ผู้ร่วมวิจัย และผู้ช่วยวิจัย) ขั้นตอนที่ 8        | 80 |
| ภาพที่ 120 แสดงการจองห้องปฏิบัติการความปลอดภัยทางชีวภาพระดับ 1 ( BSL1) สำหรับ |    |
| บัณฑิตศึกษา และบุคคลภายนอก (ผู้ร่วมวิจัย และผู้ช่วยวิจัย) ขั้นตอนที่ 9        | 80 |
| ภาพที่ 121 แสดงการจองห้องปฏิบัติการความปลอดภัยทางชีวภาพระดับ 1 (BSL1) สำหรับ  |    |
| บัณฑิตศึกษา และบุคคลภายนอก (ผู้ร่วมวิจัย และผู้ช่วยวิจัย) ขั้นตอนที่ 10       | 81 |
| ภาพที่ 122 แสดงการจองห้องปฏิบัติการความปลอดภัยทางชีวภาพระดับ 2 ( BSL2) สำหรับ |    |
| บัณฑิตศึกษา และบุคคลภายนอก (ผู้ร่วมวิจัย และผู้ช่วยวิจัย) ขั้นตอนที่ 1        | 81 |
| ภาพที่ 123 แสดงการจองห้องปฏิบัติการความปลอดภัยทางชีวภาพระดับ 2 ( BSL2) สำหรับ |    |
| บัณฑิตศึกษา และบุคคลภายนอก (ผู้ร่วมวิจัย และผู้ช่วยวิจัย) ขั้นตอนที่ 2        | 82 |
| ภาพที่ 124 แสดงการจองห้องปฏิบัติการความปลอดภัยทางชีวภาพระดับ 2 ( BSL2) สำหรับ |    |
| บัณฑิตศึกษา และบุคคลภายนอก (ผู้ร่วมวิจัย และผู้ช่วยวิจัย) ขั้นตอนที่ 3        | 82 |
| ภาพที่ 125 แสดงการจองห้องปฏิบัติการความปลอดภัยทางชีวภาพระดับ 2 ( BSL2) สำหรับ |    |
| บัณฑิตศึกษา และบุคคลภายนอก (ผู้ร่วมวิจัย และผู้ช่วยวิจัย) ขั้นตอนที่ 4        | 83 |

| ภาพที่ 126 แสดงการจองห้องปฏิบัติการความปลอดภัยทางชีวภาพระดับ 2 ( BSL2) สำหรับ                                                                                                    |                            |
|----------------------------------------------------------------------------------------------------|----------------------------|
| บัณฑิตศึกษา และบุคคลภายนอก (ผู้ร่วมวิจัย และผู้ช่วยวิจัย) ขั้นตอนที่ 5                                                                                                    | 83                         |
| ภาพที่ 127 แสดงการจองห้องปฏิบัติการความปลอดภัยทางชีวภาพระดับ 2 ( BSL2) สำหรับ                                                                                                    |                            |
| บัณฑิตศึกษา และบุคคลภายนอก (ผู้ร่วมวิจัย และผู้ช่วยวิจัย) ขั้นตอนที่ 6                                                                                                    | 84                         |
| ภาพที่ 128 แสดงการจองห้องปฏิบัติการความปลอดภัยทางชีวภาพระ ดับ 2 (BSL2) สำหรับ                                                                                                    | 84                         |
| บัณฑิตศึกษา และบุคคลภายนอก (ผู้ร่วมวิจัย และผู้ช่วยวิจัย) ขั้นตอนที่ 7                                                                                                    |                            |
| ภาพที่ 129 แสดงการจองห้องปฏิบัติการความปลอดภัยทางชีวภาพระดับ 2 ( BSL2) สำหรับ                                                                                                    | 85                         |
| บัณฑิตศึกษา และบุคคลภายนอก (ผู้ร่วมวิจัย และผู้ช่วยวิจัย) ขั้นตอนที่ 8                                                                                                    |                            |
| ภาพที่ 130 แสดงการจองห้องปฏิบัติการความปลอดภัยทางชีวภาพระดับ 2 ( BSL2) สำหรับ                                                                                                    |                            |
| บัณฑิตศึกษา และบุคคลภายนอก (ผู้ร่วมวิจัย และผู้ช่วยวิจัย) ขั้นตอนที่ 9                                                                                                    | 85                         |
| ภาพที่ 131 แสดงการจองห้องปฏิบัติการความปลอดภัยทางชีวภาพระดับ 2 (BSL2) สำหรับ                                                                                                    |                            |
| บัณฑิตศึกษา และบุคคลภายนอก (ผู้ร่วมวิจัย และผู้ช่วยวิจัย) ขั้นตอนที่ 10                                                                                                    | 86                         |
| ภาพที่ 132 แสดงการออกจากระบบเมื่อสิ้นสุดการใช้งานระบบ สำหรับผู้ใช้งานระบบ                                                                                                    | 86                         |
| ภาพที่ 133 แสดงประกาศวิทยาลัยแพทยศาสตร์นานาชาติจุฬาภรณ์ มหาวิทยาลัยธรรมศาสตร์                                                                                                    |                            |
| เสื่อง และสวนเออระได้นัติงอง (COD-) สำนักขึ้นหน้องได้นัติออร์ดีอัน (อนับเออนป้างน)                                                                                                    |                            |
| เวอง ทาเดวอำเหนาวกร้ากพงาห (2062) ยาหวกหองกร้ากพบบวรางอ (หภกรนาเฉเหนอ)                                                                                                    |                            |
| เรอง มาตรฐานการบฏบต่งาน (SOPS) สำหรับหองบฏบตการวงย์ (นบบภาษาเทย)<br>วิทยาลัยแพทยศาสตร์นานาชาติจุฬาภรณ์ มหาวิทยาลัยธรรมศาสตร์                                                                                                    | 90                         |
| เรอง มาตรฐานการบฏบตงาน (SOPs) สาหรบหองบฏบตการวงอ (นบบภาษาเทย)<br>วิทยาลัยแพทยศาสตร์นานาชาติจุฬาภรณ์ มหาวิทยาลัยธรรมศาสตร์<br>ภาพที่ 134 แสดงมาตรฐานการปฏิบัติงาน (SOPs) เรื่อง การพิจารณาโครงการวิจัย ห้องปฏิบัติการ                                                                                                    | 90                         |
| เรอง มาตรฐานการบฏบตงาน (SOPs) สาหรองอยู่บตการวงอ (นบบภาษาเทย)<br>วิทยาลัยแพทยศาสตร์นานาชาติจุฬาภรณ์ มหาวิทยาลัยธรรมศาสตร์<br>ภาพที่ 134 แสดงมาตรฐานการปฏิบัติงาน (SOPs) เรื่อง การพิจารณาโครงการวิจัย ห้องปฏิบัติการ<br>และการอนุมัติใช้ห้องปฏิบัติการ                                                                                                    | 90<br>91                   |
| เรอง มาตรฐานการบฏบตงาน (SOPs) สาหรององบฏบตการวงอ (นบบภาษาเทย)<br>วิทยาลัยแพทยศาสตร์นานาชาติจุฬาภรณ์ มหาวิทยาลัยธรรมศาสตร์<br>ภาพที่ 134 แสดงมาตรฐานการปฏิบัติงาน (SOPs) เรื่อง การพิจารณาโครงการวิจัย ห้องปฏิบัติการ<br>และการอนุมัติใช้ห้องปฏิบัติการ<br>ภาพที่ 135 แสดงมาตรฐานการปฏิบัติงาน (SOPs) เรื่อง การพิจารณาโครงการวิจัย ห้องปฏิบัติการ                                                                                                    | 90<br>91                   |
| เรอง มาตรฐานการบฏบตงาน (SOPs) สาหรององบฏบตการวงอ (นบบภาษาเทย)<br>วิทยาลัยแพทยศาสตร์นานาชาติจุฬาภรณ์ มหาวิทยาลัยธรรมศาสตร์<br>ภาพที่ 134 แสดงมาตรฐานการปฏิบัติงาน (SOPs) เรื่อง การพิจารณาโครงการวิจัย ห้องปฏิบัติการ<br>และการอนุมัติใช้ห้องปฏิบัติการ<br>ภาพที่ 135 แสดงมาตรฐานการปฏิบัติงาน (SOPs) เรื่อง การพิจารณาโครงการวิจัย ห้องปฏิบัติการ<br>และการอนุมัติใช้ห้องปฏิบัติการ (ต่อ)                                                                                                    | 90<br>91<br>92             |
| เรอง มาตรฐานการบฏบตงาน (SOPs) สาหรบหองบฏบตการวงอ (นบบภาษาเทย)<br>วิทยาลัยแพทยศาสตร์นานาชาติจุฬาภรณ์ มหาวิทยาลัยธรรมศาสตร์<br>ภาพที่ 134 แสดงมาตรฐานการปฏิบัติงาน (SOPs) เรื่อง การพิจารณาโครงการวิจัย ห้องปฏิบัติการ<br>และการอนุมัติใช้ห้องปฏิบัติการ<br>ภาพที่ 135 แสดงมาตรฐานการปฏิบัติงาน (SOPs) เรื่อง การพิจารณาโครงการวิจัย ห้องปฏิบัติการ<br>และการอนุมัติใช้ห้องปฏิบัติการ (ต่อ)<br>ภาพที่ 136 แสดงมาตรฐานการปฏิบัติงาน (SOPs) เรื่อง การพิจารณาโครงการวิจัย ห้องปฏิบัติการ                                                                                                    | 90<br>91<br>92             |
| เรอง มาตรฐานการบฏบตงาน (SOPs) สาหรององบฏบตการวงอ (นบบภาษาเทย)<br>วิทยาลัยแพทยศาสตร์นานาชาติจุฬาภรณ์ มหาวิทยาลัยธรรมศาสตร์<br>ภาพที่ 134 แสดงมาตรฐานการปฏิบัติงาน (SOPs) เรื่อง การพิจารณาโครงการวิจัย ห้องปฏิบัติการ<br>และการอนุมัติใช้ห้องปฏิบัติการ<br>ภาพที่ 135 แสดงมาตรฐานการปฏิบัติงาน (SOPs) เรื่อง การพิจารณาโครงการวิจัย ห้องปฏิบัติการ<br>และการอนุมัติใช้ห้องปฏิบัติการ (ต่อ)<br>ภาพที่ 136 แสดงมาตรฐานการปฏิบัติงาน (SOPs) เรื่อง การพิจารณาโครงการวิจัย ห้องปฏิบัติการ<br>และการอนุมัติใช้ห้องปฏิบัติการ (ต่อ)                                                                                                    | 90<br>91<br>92<br>93       |
| เรอง มาตรฐานการบฏบตงาน (SOPs) สำหรบหองบฏบตการวงย (นบบภาษาเทย)<br>วิทยาลัยแพทยศาสตร์นานาชาติจุฬาภรณ์ มหาวิทยาลัยธรรมศาสตร์                                                                                                    | 90<br>91<br>92<br>93       |
| เรอง มาตรฐานการบฏบตงาน (SOPs) สำหรอหยงบฏบตการวงย (นบบราษาเทย)<br>วิทยาลัยแพทยศาสตร์นานาชาติจุฬาภรณ์ มหาวิทยาลัยธรรมศาสตร์<br>ภาพที่ 134 แสดงมาตรฐานการปฏิบัติงาน (SOPs) เรื่อง การพิจารณาโครงการวิจัย ห้องปฏิบัติการ<br>และการอนุมัติใช้ห้องปฏิบัติการ<br>ภาพที่ 135 แสดงมาตรฐานการปฏิบัติงาน (SOPs) เรื่อง การพิจารณาโครงการวิจัย ห้องปฏิบัติการ<br>และการอนุมัติใช้ห้องปฏิบัติการ (ต่อ)<br>ภาพที่ 136 แสดงมาตรฐานการปฏิบัติงาน (SOPs) เรื่อง การพิจารณาโครงการวิจัย ห้องปฏิบัติการ<br>และการอนุมัติใช้ห้องปฏิบัติการ (ต่อ)<br>ภาพที่ 136 แสดงมาตรฐานการปฏิบัติงาน (SOPs) เรื่อง การพิจารณาโครงการวิจัย ห้องปฏิบัติการ<br>กาพที่ 137 แสดงมาตรฐานการปฏิบัติงาน (SOPs) เรื่อง การเข้าใช้ห้องปฏิบัติการความปลอดภัย<br>ทางชีวภาพระดับ 1 | 90<br>91<br>92<br>93<br>94 |
| เรอง มาตรฐานการปฏบัติงาน (SOPs) สำหรับหองปฏบัติการงอย (นบบภาษาเพย)<br>วิทยาลัยแพทยศาสตร์นานาชาติจุฬาภรณ์ มหาวิทยาลัยธรรมศาสตร์                                                                                                    | 90<br>91<br>92<br>93<br>94 |

| ภาพที่ | 139 | แสดงมาตรฐานการปฏิบัติงาน (SOPs) เรื่อง การเข้าใช้ห้องปฏิบัติการความปลอดภัย<br>ทางชีวภาพระดับ 1 (ต่อ)  | 96  |
|--------|-----|----------------------------------------------------------------------------------------------------|-----|
| ภาพที่ | 140 | แสดงมาตรฐานการปฏิบัติงาน (SOPs) เรื่อง การเข้าใช้ห้องปฏิบัติการความปลอดภัย<br>ทางชีวภาพระดับ 2        | 97  |
| ภาพที่ | 141 | แสดงมาตรฐานการปฏิบัติงาน (SOPs) เรื่อง การเข้าใช้ห้องปฏิบัติการความปลอดภัย<br>ทางชีว กาพระดับ 2 (ต่อ) | 98  |
| ภาพที่ | 142 | แสดงมาตรฐานการปฏิบัติงาน (SOPs) เรื่อง การเข้าใช้ห้องปฏิบัติการความปลอดภัย                            | 00  |
| ภาพที่ | 143 | แสดงมาตรฐานการปฏิบัติงาน (SOPs) เรื่อง การเข้าใช้ห้องปฏิบัติการความปลอดภัย                            | 100 |
| ภาพที่ | 144 | พางชามาพระดับ 2 (ดีย)<br>แสดงมาตรฐานการปฏิบัติงาน (SOPs) เรื่อง การเข้าใช้ห้องปฏิบัติการความปลอดภัย   | 100 |
| ภาพที่ | 145 | ทางชวภาพระดบ 2 (ตอ)<br>แสดงมาตรฐานการปฏิบัติงาน (SOPs) เรื่อง การเข้าใช้ห้องปฏิบัติการความปลอดภัย     | 101 |
|        |     | ทางชีวภาพระดับ 2 (ต่อ)                                                                                | 102 |

## บทที่ 1

### บทนำ

#### 1.1 ความเป็นมาของการจัดทำคู่มือการปฏิบัติงาน

วิทยาลัยแพทยศาสตร์นานาชาติจุฬาภรณ์ (Chulabhorn International College of Medicine) เป็นสถาบันแพทยศาสตร์ สังกัดมหาวิทยาลัยธรรมศาสตร์ มีการจัดการเรียนการสอน หลักสูตรนานาชาติ ซึ่งใช้ภาษาอังกฤษเป็นหลัก ทั้งระดับปริญญาตรี ปริญญาโท และปริญญาเอก นอกจากการจัดการเรียนการสอนแล้ว วิทยาลัยแพทยศาสตร์นานาชาติจุฬาภรณ์ ยังมีการจัดตั้ง ห้องปฏิบัติการวิจัย เพื่อสนับสนุน และส่งเสริมการทำงานวิจัยของคณาจารย์ นักวิจัย และ บัณฑิตศึกษา ภายใต้การควบคุมดูแลของงานวิจัย ส่งเสริมและพัฒนาวิชาการ ซึ่งการพัฒนา ห้องปฏิบัติการวิจัย ให้ได้รับการรับรองตามมาตรฐานต่าง ๆ อาทิ เช่น มาตรฐานห้องปฏิบัติการกาม ปลอดภัยทางชีวภาพระดับ 1 มาตรฐานห้องปฏิบัติการความปลอดภัยทางชีวภาพระดับ 2 และการ ตรวจประเมินความปลอดภัยห้องปฏิบัติการในรูปแบบ Peer evaluation เป็นต้น ส่งผลให้วิทยาลัย แพทยศาสตร์นานาชาติจุฬาภรณ์ มีการพัฒนาการดำเนินงานที่มีคุณภาพ และประสิทธิภาพยิ่งขึ้น

 แพทอศาลตรนานาง เดงุ พารารณามาการพณนากกรดา แน่นงานทมศุณภาพ และบระลิทธราพองงน ดังนั้น เพื่อเป็นการยกระดับห้องปฏิบัติการสู่มาตรฐานต่าง ๆ ห้องปฏิบัติการจึงต้องมีการ พัฒนาระบบบริหารจัดการภายใน เช่น ระบบควบคุมดู แลการเข้าใช้งานห้องปฏิบัติการ ระบบ ควบคุมดู แลการใช้งานเครื่องมือ และระบบควบคุมดู แลการจัดการของเสียจากห้องปฏิบัติการ เป็นต้น จากเหตุผลที่กล่าวมาข้างต้น งานวิจัย ส่งเสริมและพัฒนาวิชาการ คณะกรรมการบริหาร ห้องปฏิบัติการ และคณะกรรมการควบคุมความปลอดภัยทางชีวภาพระดับวิทยาลัยแพทยศาสตร์ นานาชาติจุฬาภรณ์ จึงร่วมกับงานส่งเสริมและสนับสนุนการศึกษา ในการพัฒนาระบบจองห้องและ เครื่องมือภายในห้องปฏิบัติการวิจัยขึ้น และเพื่อให้การใช้งานระบบเป็นไปอย่างสะดวก รวดเร็ว และ ถูกต้อง ผู้จัดทำ จึงได้จัดทำคู่มือปฏิบัติงาน เรื่องการใช้งานระบบจองห้องและเครื่องมือภายใน ห้องปฏิบัติการวิจัย วิทยาลัยแพทยศาสตร์นานาชาติจุฬาภรณ์ ขึ้น

### 1.2 วัตถุประสงค์ของการจัดทำคู่มือการปฏิบัติงาน

 เพื่อให้เจ้าหน้าที่ห้องปฏิบัติการ (Admin) ได้แก่ นักวิทยาศาสตร์ ผู้มีหน้าที่ดูแลระบบ สามารถเข้าใช้งานระบบจองห้องและเครื่องมือภายในห้องปฏิบัติการวิจัยได้อย่างสะดวก รวดเร็ว และ ถูกต้อง

 เพื่อให้เจ้าหน้าที่ห้องปฏิบัติการ (Admin) ได้แก่ นักวิทยาศาสตร์ ผู้มีหน้าที่ดูแลระบบ ที่ยังไม่เคยปฏิบัติหน้าที่ดูแลระบบ หรือที่เข้ามาปฏิบัติงานใหม่ สามารถเข้าใช้งานระบบจองห้องและ เครื่องมือภายในห้องปฏิบัติการวิจัยได้อย่างสะดวก รวดเร็ว และถูกต้อง

 เพื่อให้เจ้าหน้าที่ห้องปฏิบัติการ (Admin) ได้แก่ นักวิทยาศาสตร์ สามารถปฏิบัติงานแทน กันได้ในการเข้าใช้งานระบบจองห้องและเครื่องมือภายในห้องปฏิบัติการวิจัย

 4. เพื่อให้ผู้ใช้งานระบบ ได้แก่ คณาจารย์ นักวิจัย บัณฑิตศึกษา และผู้มีความประสงค์เข้าใช้ งานห้องปฏิบัติการวิจัย สามารถเข้าใช้งานระบบจองห้องและเครื่องมือภายในห้องปฏิบัติการวิจัยได้ อย่างสะดวก รวดเร็ว และถูกต้อง

#### 1.3 ประโยชน์ของการจัดทำคู่มือการปฏิบัติงาน

 เจ้าหน้าที่ห้องปฏิบัติการ (Admin) ได้แก่ นักวิทยาศาสตร์ ผู้มีหน้าที่ดูแลระบบสามารถเข้า ใช้งานระบบจองห้องและเครื่องมือภายในห้องปฏิบัติการวิจัยได้อย่างสะดวก รวดเร็ว และถูกต้อง

 2. เจ้าหน้าที่ห้องปฏิบัติการ (Admin) ได้แก่ นักวิทยาศาสตร์ ผู้มีหน้าที่ดูแลระบบ ที่ยังไม่เคย ปฏิบัติหน้าที่ดูแลระบบ หรือที่เข้ามาปฏิบัติงานใหม่ สามารถเข้าใช้งานระบบจองห้องและเครื่องมือ ภายในห้องปฏิบัติการวิจัยได้อย่างสะดวก รวดเร็ว และถูกต้อง

 เจ้าหน้าที่ห้องปฏิบัติการ (Admin) ได้แก่ นักวิทยาศาสตร์ สามารถปฏิบัติงานแทนกันได้ใน การเข้าใช้งานระบบจองห้องและเครื่องมือภายในห้องปฏิบัติการวิจัย

 4. ผู้ใช้งานระบบ ได้แก่ คณาจารย์ นักวิจัย บัณฑิตศึกษา และผู้มีความประสงค์เข้าใช้งาน ห้องปฏิบัติการวิจัย สามารถเข้าใช้งานระบบจองห้องและเครื่องมือภายในห้องปฏิบัติการวิจัยได้อย่าง สะดวก รวดเร็ว และถูกต้อง

#### 1.4 ขอบเขตของคู่มือการปฏิบัติงาน

คู่มือปฏิบัติงาน เรื่องการใช้งานระบบจองห้องและเครื่องมือภายในห้องปฏิบัติการวิจัย วิทยาลัยแพทยศาสตร์นานาชาติจุฬาภรณ์ ฉบับนี้ จะอธิบายขั้นตอนการใช้งานระบบจองห้องและ เครื่องมือภายในห้องปฏิบัติการวิจัย วิทยาลัยแพทยศาสตร์นานาชาติจุฬาภรณ์ โดยละเอียด ทั้งในส่วน เจ้าหน้าที่ห้องปฏิบัติการ (Admin) ได้แก่ นักวิทยาศาสตร์ วิทยาลัยแพทยศาสตร์นานาชาติจุฬาภรณ์ (ทั้งผู้ที่เคยปฏิบัติงานแล้ว หรือผู้ที่เข้ามาปฏิบัติงานใหม่) และส่วนผู้ใช้งานระบบ ได้แก่ คณาจารย์ นักวิจัย บัณฑิตศึกษา และผู้มีความประสงค์เข้าใช้งานระบบ โดยจะอธิบายโดยใช้ภาพประกอบ เพื่อให้สามารถเข้าใจได้ง่ายขึ้น

#### 1.5 คำจำกัดความเฉพาะของคู่มือการปฏิบัติงาน

**เจ้าหน้าที่ห้องปฏิบัติการ** หมายถึง นักวิทยาศาสตร์ วิทยาลัยแพทยศาสตร์นานาชาติจุฬาภรณ์ ซึ่งเป็นผู้ดูแลความเรียบร้อยของห้องปฏิบัติการ

**ผู้ใช้งานระบบ** หมายถึง คณาจารย์ นักวิจัย บัณฑิตศึกษา และผู้มีความประสงค์เข้าใช้งาน ห้องปฏิบัติการวิจัย วิทยาลัยแพทยศาสตร์นานาชาติจุฬาภรณ์

**ผู้ดูแลระบบ** หมายถึง งานส่งเสริมและสนับสนุนการศึกษา วิทยาลัยแพทยศาสตร์นานาชาติ จุฬาภรณ์ ซึ่งเป็นผู้จัดทำระบบ ภายใต้ความต้องการของเจ้าหน้าที่ห้องปฏิบัติการ

CICM-BCC หมายถึง คณะกรรมการควบคุมความปลอดภัยทางชีวภาพระดับวิทยาลัย แพทยศาสตร์นานาชาติจุฬาภรณ์ มหาวิทยาลัยธรรมศาสตร์

TU-IBC หมายถึง คณะกรรมการควบคุมความปลอดภัยทางชีวภาพ มหาวิทยาลัยธรรมศาสตร์

BSL 1 หมายถึง สถานปฏิบัติการความปลอดภัยทางชีวภาพระดับ 1

BSL 2 หมายถึง สถานปฏิบัติการความปลอดภัยทางชีวภาพระดับ 2

**ผู้ดำเนินการ** หมายถึง ผู้ควบคุมการผลิต นำเข้า ส่งออก ขาย นำผ่าน หรือมีไว้ในครอบครอง เชื้อโรคหรือพิษจากสัตว์ และมีชื่อในหนังสือรับรองการแ จ้งหรือใบอนุญาตให้เป็นผู้ดำเนินการตาม พรบ.เชื้อโรคและพิษจากสัตว์ พ.ศ.2558

**ผู้มีหน้าที่ปฏิบัติการ** หมายถึง ผู้ปฏิบัติการผลิต นำเข้า ส่งออก ขาย นำผ่าน หรือมีไว้ใน ครอบครองเชื้อโรคหรือพิษจากสัตว์ และมีชื่อในหนังสือรับรองการแจ้งหรือใบอนุญาตให้เป็น ผู้ปฏิบัติการตาม พรบ.เชื้อโรคและพิษจากสัตว์ พ.ศ.2558

# บทที่ 2

### โครงสร้าง และหน้าที่รับผิดชอบ

#### 2.1 ประวัติความเป็นมาขององค์กร

### (ที่มา : http://th.wigipedia.org/wigi/<u>วิทยาลัยแพทยศาสตร์นานาชาติจุฬาภรณ์</u> <u>มหาวิทยาลัยธรรมศาสตร์, 24 พ.ย. 2564)</u>

วิทยาลัยแพทยศาสตร์นานาชาติจุฬาภรณ์ (Chulabhorn International College of Medicine) เป็นสถาบันแพทยศาสตร์ สังกัดมหาวิทยาลัยธรรมศาสตร์ ตั้งอยู่ที่ มหาวิทยาลัยธรรมศาสตร์ ศูนย์รังสิต ก่อตั้งขึ้นเมื่อวันที่ 28 สิงหาคม พ.ศ. 2555 มีการจัดการเรียน การสอนหลักสูตรนานาชาติ ซึ่งใช้ภาษาอังกฤษเป็นหลัก ปัจจุบันมีการจัดการเรียนการสอน หลากหลายหลักสูตร ดังนี้

 ระดับปริญญาตรี หลักสูตรแพทยศาสตร์บัณฑิต (หลักสูตรภาษาอังกฤษ) หลักสูตรทันต แพทยศาสตร์บัณฑิต (หลักสูตรทวิภาษา) หลักสูตรวิทยาศาสตร์บัณฑิต (หลักสูตรนานาชาติ) : สาขาวิชาเทคโนโลยีหัวใจและทรวงอก และสาขาวิชาเทคโนโลยีคลินิค และหลักสูตรแพทย์แผนจีน บัณฑิต (หลักสูตรนานาชาติ)

 ระดับปริญญาโท หลักสูตรวิทยาศาสตร์มหาบัณฑิต (หลักสูตรนานาชาติ) : สาขาวิชา แพทยศาสตร์บูรณาการ สาขาวิชาวิทยาศาสตร์ชีวคลินิค สาขาวิชาตจวิทยา สาขาวิชาพฤฒาวิทยา สังคม และสาขาวิชาเวชศาสตร์อายุรวัฒน์

 ระดับปริญญาโท หลักสูตรวิทยาศาสตร์ดุษฎีบัณฑิต (หลักสูตรนานาชาติ) : สาขาวิชา แพทยศาสตร์บูรณาการ และสาขาวิชาวิทยาศาสตร์ชีวคลินิค

นอกจากการจัดการเรียนการสอนแล้ว วิทยาลัยแพทยศาสตร์นานาชาติจุฬาภรณ์ ยังมีการ ก่อตั้งห้องปฏิบัติการวิจัย เพื่อสนับสนุน และส่งเสริมการทำงานวิจัยของคณาจารย์ นักวิจัย และ บัณฑิตศึกษา ภายใต้การควบคุมดูแลของงานวิจัย ส่งเสริมและพัฒนาวิชาการ โดยนักวิทยาศาสตร์ จะเป็นผู้ควบคุม ดูแล ทั้งในส่วนของห้องปฏิบัติการการเรียนการสอน และห้องปฏิบัติการวิจัย

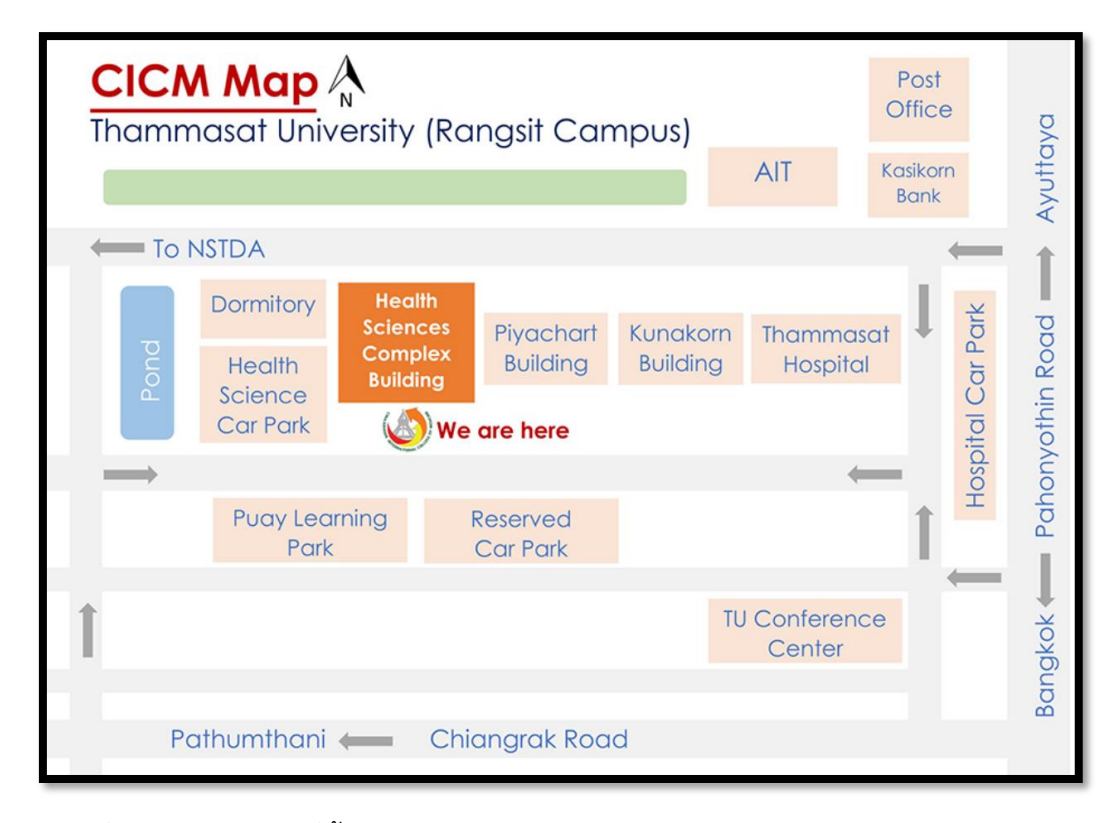

ภาพที่ 1 แสดงตำแหน่งที่ตั้งของวิทยาลัยแพทยศาสตร์นานาชาติจุฬาภรณ์

(ที่มา : <u>http://www.cicm.tu.ac.th/, 24 พ.ย. 2564</u>)

#### 2.2 วิสัยทัศน์ พันธกิจ สมรรถนะ และค่านิยมขององค์กร

(ที่มา : www.cicm.tu.ac.th/cicmN4/visionMission.php<u>. 24 พ.ย. 2564)</u>

#### วิสัยทัศน์ (Vision) ของวิทยาลัยแพทยศาสตร์นานาชาติจุฬาภรณ์

เป็นสถาบันการแพทย์ชั้นนำระดับนานาชาติ ศูนย์กลางการวิจัยและนวัตกรรมทาง การแพทย์แบบบูรณาการ

#### พันธกิจ (Mission) ของวิทยาลัยแพทยศาสตร์นานาชาติจุฬาภรณ์

- 1. การศึกษาโดยใช้เทคโนโลยีสมัยใหม่ที่ตอบสนองต่อการเปลี่ยนแปลงของโลกปัจจุบัน
- 2. สร้างสรรค์งานวิจัยและนวัตกรรม จากการบูรณาการศาสตร์ทางการแพทย์ทุกแขนง
- 3. ศูนย์กลางบริการทางการแพทย์ Digital

#### สมรรถนะ (Competency) ของวิทยาลัยแพทยศาสตร์นานาชาติจุฬาภรณ์

- 1. เทคโนโลยีสมัยใหม่เพื่อการจัดการศึกษาและบริการทางการแพทย์
- 2. งานวิจัยและนวัตกรรมทางการแพทย์สมัยใหม่ และการแพทย์บูรณาการ

#### ค่านิยมหลัก (Core Value) ของวิทยาลัยแพทยศาสตร์นานาชาติจุฬาภรณ์

- 1. Cooperation
- 2. Integration and Innovation
- 3. Agility
- 4. Digital literacy

#### 2.3 โครงสร้างการบริหารองค์กร

2.3.1 โครงสร้างผู้บริหารของวิทยาลัยแพทยศาสตร์นานาชาติจุฬาภรณ์

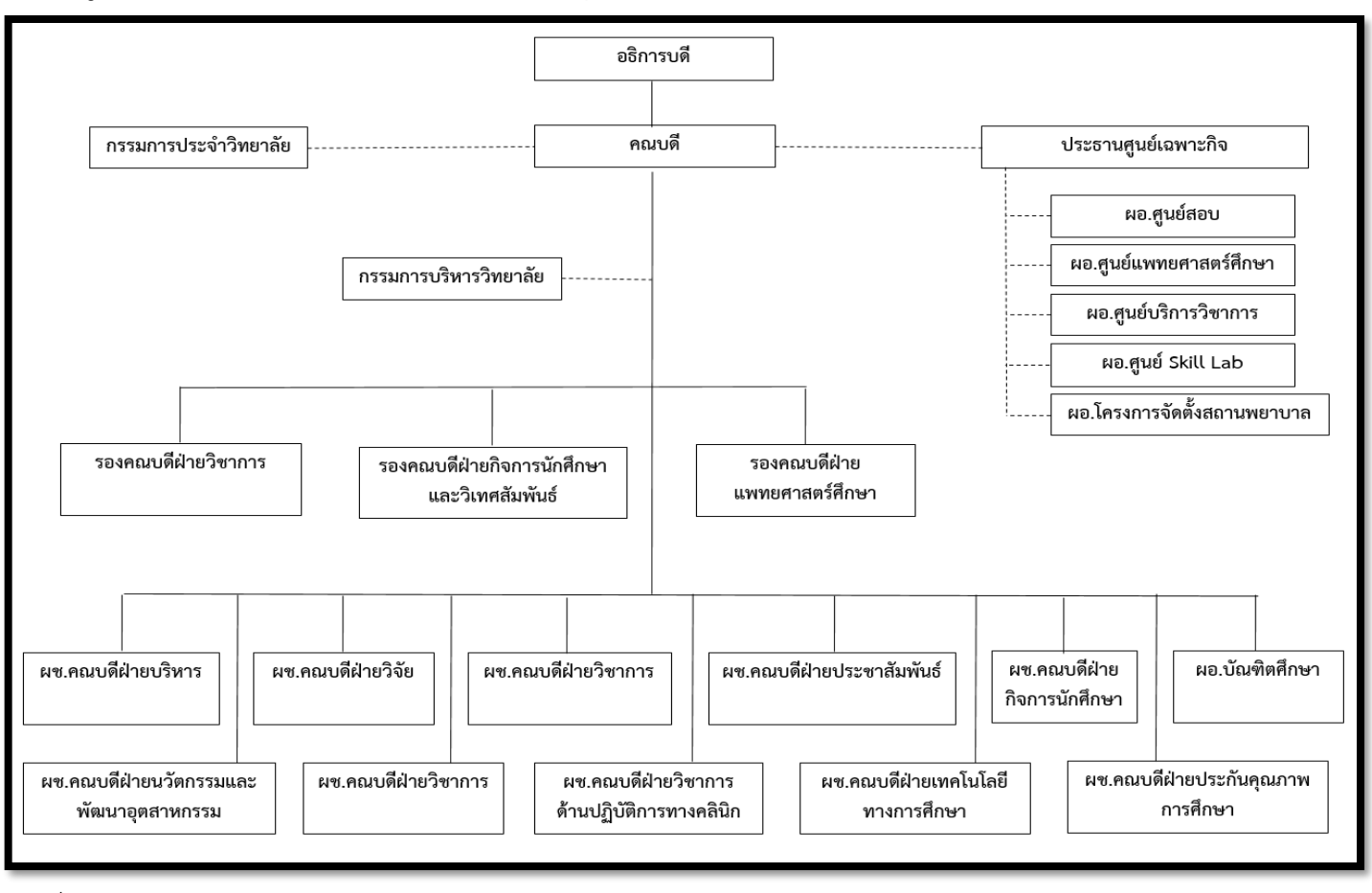

ภาพที่ 2 แสดงโครงสร้างผู้บริหารของวิทยาลัยแพทยศาสตร์นานาชาติจุฬาภรณ

2.3.2 โครงสร้างหน่วยงานของงานวิจัย ส่งเสริมและพัฒนาวิชาการ

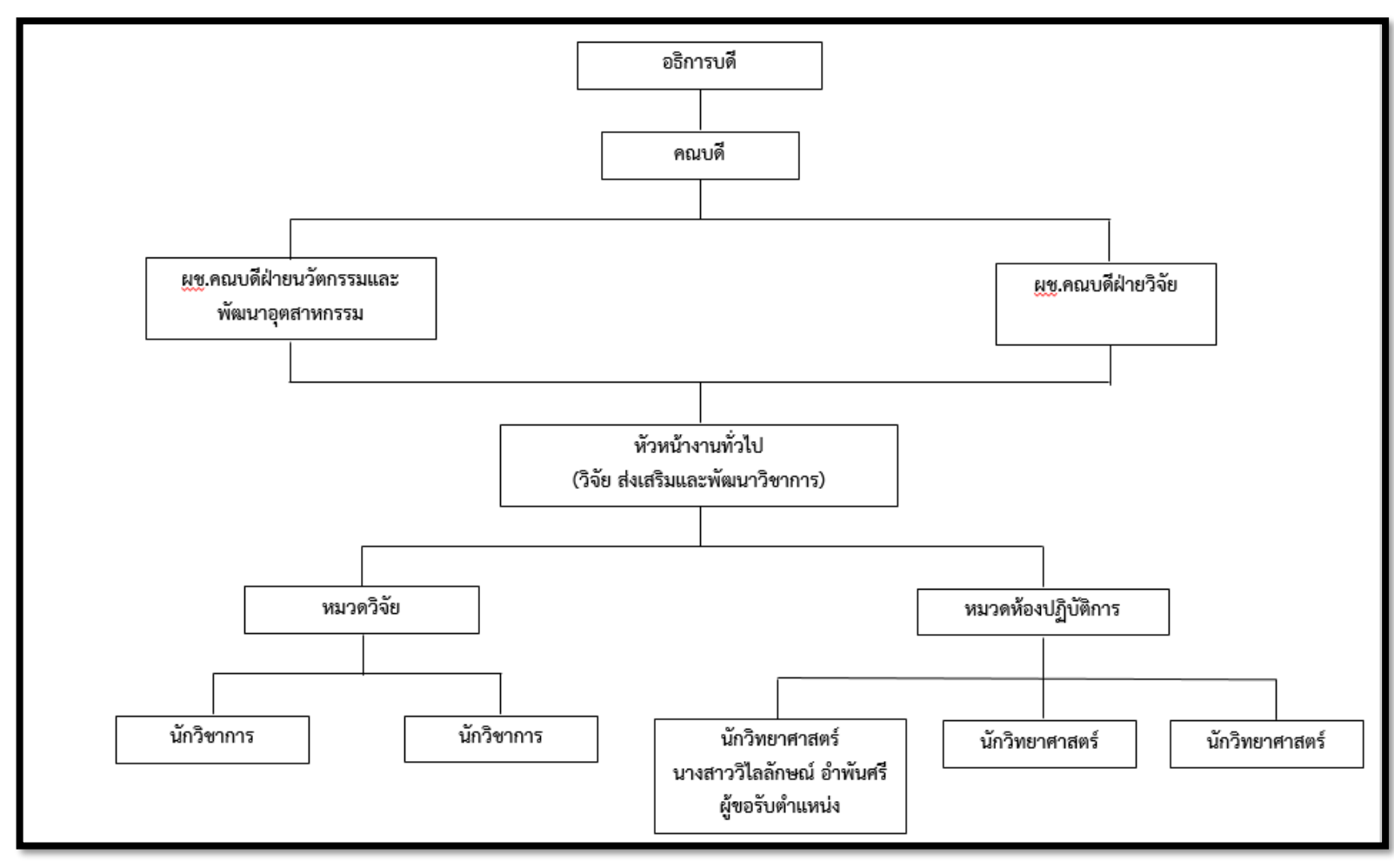

ภาพที่ 3 แสดงโครงสร้างหน่วยงานของงานวิจัย ส่งเสริมและพัฒนาวิชาการ

#### 2.4 บทบาทและหน้าที่รับผิดชอบ

### 2.4.1 บทบาทและหน้าที่รับผิดชอบของงานวิจัย ส่งเสริมและพัฒนาวิชาการ

งานวิจัย ส่งเสริม และพัฒนาวิชาการ เป็นหน่วยงานหนึ่งของวิทยาลัยแพทยศาสตร์นานาชาติ จุฬาภรณ์ มีหน้าที่หลักในการส่งเสริม สนับสนุน และพัฒนาการทำงานวิจัย และการเรียนการสอน ภาคปฏิบัติ ทั้งในด้านทุนวิจัย การขอจริยธรรมการวิจัยในคน การขอจรรยาบรรณการวิจัยในสัตว์ การขอรับรองความปลอดภัยทางชีวภาพ และในด้านห้องปฏิบัติการ ซึ่งจะแบ่งเป็นห้องปฏิบัติการ สำหรับวิจัย และห้องปฏิบัติการสำหรับการเรียนการสอน โดยในส่วนของห้องปฏิบัติการจะมี นักวิทยาศาสตร์ เป็นผู้ควบคุม ดูแล และบริหารจัดการร่วมกับคณะกรรมการบริหารห้องปฏิบัติการ และคณะกรรมการควบคุมความปลอดภัยทางชีวภาพระดับวิทยาลัยแพทยศาสตร์นานาชาติจุฬาภรณ์

### 2.4.2 บทบาทและหน้าที่รับผิดชอบประจำตำแหน่งนักวิทยาศาสตร์ ระดับปฏิบัติการ ตามมาตรฐานกำหนดตำแหน่ง มหาวิทยาลัยธรรมศาสตร์

(ที่มา : http://203.131.211.58/hrtuweb/content/job\_qualification/files/20.%20 นักวิทยาศาสตร์.pdf, 20 พ.ย. 2564)

| ประเภท             | บริการวิชาการและสนับสนุนการบริหาร |
|--------------------|-----------------------------------|
| ตำแหน่งประเภท      | เชี่ยวชาญเฉพาะ                    |
| สายงาน             | วิทยาศาสตร์                       |
| ลักษณะงานโดยทั่วไป |                                   |

สายงานนี้คลุมถึงตำแหน่งต่าง ๆ ที่ปฏิบัติงานวิเคราะห์ วิจัย และทดสอบทางวิทยาศาสตร์และ ทางเทคโนโลยี ซึ่งมีลักษณะงานเกี่ยวกับการทดสอบ วิเคราะห์ และวิจัยทางวิทยาศาสตร์และ เทคโนโลยีสาขาต่าง ๆ เช่น การวิเคราะห์วัตถุดิบ แร่ธาตุ อาหาร และผลิตภัณฑ์ การวิจัย ทรัพยากรธรรมชาติ เกษตรกรรม การวิจัยเรื่องถนอมอาหาร เป็นต้น เพื่อพัฒนาองค์ความรู้ เทคนิค วิธีการ และเทคโนโลยี ใหม่ ๆ หรือเพื่อใช้ประโยชน์ในวงการอุตสาหกรรมและเกษตรกรรม และ เผยแพร่ความรู้สู่ประชาชน หรือเพื่อใช้ประโยชน์ในวงการอุตสาหกรรมและเกษตรกรรม และ เผยแพร่ความรู้สู่ประชาชน และปฏิบัติหน้าที่อื่นที่เกี่ยวข้อง ซึ่งตำแหน่งต่าง ๆ เหล่านี้มีลักษณะงานที่ จำเป็นต้องใช้ผู้มีความรู้ความชำนาญในวิชาทางวิทยาศาสตร์ และเทคโนโลยี

#### ชื่อตำแหน่งในสายงานและระดับตำแหน่ง

ตำแหน่งในสายงานนี้มีชื่อและระดับของตำแหน่งดังนี้

นักวิทยาศาสตร์ ระดับเชี่ยวชาญพิเศษ

นักวิทยาศาสตร์ ระดับเชี่ยวชาญ

นักวิทยาศาสตร์ ระดับชำนาญการพิเศษ

นักวิทยาศาสตร์ ระดับชำนาญการ

นักวิทยาศาสตร์ ระดับปฏิบัติการ

ซึ่งในที่นี่จะขออธิบายถึงบทบาทและหน้าที่รับผิดชอบประจำตำแหน่งนักวิทยาศาสตร์ ระดับ ปฏิบัติการเท่านั้น

| ตำแหน่งประเภท            | เชี่ยวชาญเฉพาะ |  |  |  |
|--------------------------|----------------|--|--|--|
| ชื่อสายงาน               | วิทยาศาสตร์    |  |  |  |
| ชื่อตำแหน่งในสายงาน      | นักวิทยาศาสตร์ |  |  |  |
| ระดับตำแหน่ง             | ปฏิบัติการ     |  |  |  |
| หน้าที่ความรับผิดชอบหลัก |                |  |  |  |

ปฏิบัติงานในฐานะผู้ปฏิบัติงานระดับต้นที่ต้องใช้ความรู้ ความสามารถทางวิชาการในการ ทำงาน ปฏิบัติงานเกี่ยวกับงานด้านวิทยาศาสตร์และเทคโนโลยีภายใต้การกำกับ แนะนำ ตรวจสอบ และปฏิบัติงานอื่นตามที่ได้รับมอบหมาย โดยมีลักษณะงานที่ปฏิบัติในด้านต่าง ๆ ดังนี้

### 1. ด้านการปฏิบัติการ

- 1.1 ศึกษา ค้นคว้า ทดลอง วิเคราะห์ข้อมูล และร่วมดำเนินการวิจัย เผยแพร่ผลงาน ทางด้านวิทยาศาสตร์และเทคโนโลยี เพื่อสร้างองค์ความรู้และพัฒนาอุตสาหกรรม
- 1.2 วิเคราะห์ ทดสอบ ตรวจสอบ ตรวจวัด ตรวจพิสูจน์ วินิจฉัย ทางวิทยาศาสตร์และ เทคโนโลยีของวัตถุตัวอย่าง สอบเทียบเครื่องมือ อุปกรณ์วัด เพื่อ นำข้อมูลไปใช้ ประโยชน์ในด้านต่าง ๆ ที่เกี่ยวข้อง จัดทำฐานข้อมูลห้องปฏิบัติการ ส่งเสริมพัฒนา ห้องปฏิบัติการ เพื่อเพิ่มขีดความสามารถในการแข่งขัน
- 1.3 ให้บริการวิชาการด้านต่าง ๆ ให้คำปรึกษา แนะนำในการปฏิบัติงานแก่เจ้าหน้าที่ระดับ รองลงมาและแก่นักศึกษาที่มาฝึกปฏิบัติงาน ตอบปัญหาและชี้แจงเรื่องต่าง ๆ เกี่ยวกับ งานในหน้าที่ เพื่อให้สามารถปฏิบัติงานได้อย่างถูกต้อง มีประสิทธิภาพ และปฏิบัติ หน้าที่อื่นที่เกี่ยวข้อง

#### 2. ด้านการวางแผน

วางแผนการทำงานที่รับผิดชอบ ร่วมวางแผนการทำงานของหน่วยงานหรือโครงการ เพื่อให้การดำเนินงานบรรลุตามเป้าหมายและผลสัมฤทธิ์ที่กำหนด

#### 3. ด้านการประสานงาน

- ประสานการทำงานร่วมกันระหว่างทีมงานหรือหน่วยงาน ทั้งภายในและภายนอก เพื่อให้เกิดความร่วมมือและผลสัมฤทธิ์ตามที่กำหนดไว้
- 3.2 ชี้แจงและให้รายละเอียดเกี่ยวกับข้อมูล ข้อเท็จจริง แก่บุคคลหรือหน่วยงานที่เกี่ยวข้อง
   เพื่อสร้างความเข้าใจและความร่วมมือในการดำเนินงานตามที่ได้รับมอบหมาย

#### 4. ด้านการบริการ

- 4.1 ให้คำปรึกษา แนะนำเบื้องต้น เผยแพร่ ถ่ายทอดความรู้ ทางด้านวิทยาศาสตร์และ เทคโนโลยีรวมทั้งตอบปัญหาและชี้แจงเรื่องต่าง ๆ เกี่ยวกับงานในหน้าที่ เพื่อให้ ผู้รับบริการได้รับทราบ ข้อมูลความรู้ต่าง ๆ ที่เป็นประโยชน์
- 4.2 จัดเก็บข้อมูลเบื้องต้น และให้บริการข้อมูลทางวิชาการ เกี่ยวกับงานวิทยาศาสตร์และ เทคโนโลยี เพื่อให้บุคลากรทั้งภายในและภายนอกหน่วยงาน นักศึกษา ตลอดจน ผู้รับบริการได้ทราบ ข้อมูลและความรู้ต่าง ๆ ที่เป็นประโยชน์ สอดคล้อง และสนับสนุน ภารกิจของหน่วยงาน และใช้ประกอบการพิจารณากำหนดนโยบาย แผนงาน หลักเกณฑ์ มาตรการต่าง ๆ

### 2.4.3 บทบาทและหน้าที่ความรับผิดชอบประจำตำแหน่งนักวิทยาศาสตร์ ระดับปฏิบัติการ ของผู้ขอรับตำแหน่ง (อ้างอิงตามมาตรฐานกำหนดตำแหน่ง มหาวิทยาลัยธรรมศาสตร์)

(ที่มา : http://203.131.211.58/hrtuweb/content/job\_qualification/files/20.%20 นักวิทยาศาสตร์.pdf, 20 พ.ย. 2564)

### หน้าที่ความรับผิดชอบหลัก

ปฏิบัติงานในฐานะผู้ปฏิบัติงานระดับต้นที่ต้องใช้ความรู้ ความสามารถทางวิชาการในการ ทำงาน ปฏิบัติงานเกี่ยวกับงานด้านวิทยาศาสตร์และเทคโนโลยีภายใต้การกำกับ แนะนำ ตรวจสอบ และปฏิบัติงานอื่นตามที่ได้รับมอบหมาย โดยมีลักษณะงานที่ปฏิบัติในด้านต่าง ๆ ดังนี้

### 1. ด้านการปฏิบัติการ

- 1.1 จัดเตรียมวัสดุ อุปกรณ์ และสารเคมี ในการเรียนการสอนภาคปฏิบัติของนักศึกษา ระดับปริญญาตรีทุกหลักสูตร
- 1.2 ทดลองปฏิบัติ เพื่อเตรียมความพร้อมก่อนการเรียนการสอนภาคปฏิบัติของนักศึกษา ระดับปริญญาตรีทุกหลักสูตร
- 1.3 กำจัดมูลฝอย ในส่วนที่เป็นมูลฝอยติดเชื้อ และสารเคมี ทั้งในส่วนของห้องปฏิบัติการ
   วิจัย และการเรียนการสอน ตามมาตรฐานการปฏิบัติงาน (SOPs) เรื่องการจัดการ
   มูลฝอย
- 1.4 จัดซื้อ ดูแล ควบคุมการเบิกจ่ายสารเคมี สำหรับนักศึกษาระดับปริญญาตรีทุกหลักสูตร
- 1.5 ควบคุม ดูแลความปลอดภัยทางชีวภาพ ทั้งในส่วนห้องปฏิบัติการวิจัย และ ห้องปฏิบัติการการเรียนการสอน ให้เป็นไปตามข้อกำหนดของ พรบ.เชื้อโรคและพิษจาก สัตว์ พ.ศ. 2558 โดยปฏิบัติตามมาตรฐานห้องปฏิบัติการ (SOPs) วิทยาลัยแพทยศาสตร์ นานาชาติจุฬาภรณ์

- ควบคุม ดูแลอุปกรณ์ และเครื่องมือต่าง ๆ ของส่วนกลาง ทั้งในส่วนห้องปฏิบัติการวิจัย และห้องปฏิบัติการการเรียนการสอน
- 1.7 ให้คำปรึกษา แนะนำ คณาจารย์ นักวิจัย ผู้ช่วยวิจัย และนักศึกษา (ปริญญาตรี ปริญญา โท และปริญญาเอก) ในการใช้งานห้องปฏิบัติการ และเครื่องมือต่าง ๆ
- 1.8 ให้คำปรึกษา แนะนำ แม่บ้านประจำห้องปฏิบัติการ ในการทำความสะอาด จัดเก็บ ห้องปฏิบัติการ และวัสดุอุปกรณ์ สำหรับห้องปฏิบัติการวิจัย และห้องปฏิบัติการ การเรียนการสอน

#### 2. ด้านการวางแผน

- 2.1 วางแผนการจัดการเรียนการสอนภาคปฏิบัติ ตั้งแต่ได้รับตารางเรียน ประสานงานกับ อาจารย์ผู้สอน จัดซื้อ (สารเคมี วัสดุและอุปกรณ์) ทดลองปฏิบัติ จัดเตรียมการเรียนการ สอน และจัดเก็บหลังการเรียนการสอน ตามลำดับ
- 2.2 วางแผนการกำจัดมูลฝอย ในส่วนที่เป็นมูลฝอยติดเชื้อ และสารเคมี ทั้งในส่วนของ ห้องปฏิบัติการวิจัย และการเรียนการสอน ตามมาตรฐานการปฏิบัติงาน (SOPs) เรื่อง การจัดการมูลฝอย
- 2.3 วางแผนการควบคุม ดูแลความปลอดภัยทางชีวภาพ ทั้งในส่วนห้องปฏิบัติการวิจัย และ ห้องปฏิบัติการการเรียนการสอน ร่วมกับกรรมการบริหารห้องปฏิบัติการ และกรรมการ ควบคุมความปลอดภัยทางชีวภาพระดับวิทยาลัยแพทยศาสตร์นานาชาติจุฬาภรณ์ ให้ เป็นไปตามข้อกำหนดของ พรบ.เชื้อโรคและพิษจากสัตว์ พ.ศ. 2558 โดยปฏิบัติตาม มาตรฐานห้องปฏิบัติการ (SOPs) วิทยาลัยแพทยศาสตร์นานาชาติจุฬาภรณ์
- 2.4 วางแผนการควบคุม ดูแลอุปกรณ์ และเครื่องมือต่าง ๆ ของส่วนกลาง ทั้งในส่วน ห้องปฏิบัติการวิจัย และห้องปฏิบัติการการเรียนการสอน ไม่ว่าจะเป็นการวางแผนการ สอบเทียบ การวางแผนการใช้งาน เป็นต้น

#### 3. ด้านการประสานงาน

- ประสานงานกับอาจารย์ผู้สอน และงานบริการการศึกษา ในการจัดการเรียนการสอน ภาคปฏิบัติของนักศึกษา
- 3.2 ประสานงานกับงานบริหาร เมื่อมีการก่อสร้าง และใช้งานอาคาร สถานที่ และอุปกรณ์ ต่าง ๆ ในการจัดการเรียนการสอน การวิจัย การจัดประชุม และจัดอบรม รวมถึงการ ซ่อมบำรุงต่าง ๆ ที่เกี่ยวกับห้องปฏิบัติการ
- 3.3 ประสานงานกับงานยุทธศาสตร์และงบประมาณ ในการเสนอความต้องการจัด ซื้อ ซ่อมแซม วัสดุ อุปกรณ์ และสารคมีต่าง ๆ ในการจัดการเรียนการสอน การจัดประชุม และจัดอบรม ที่เกี่ยวกับห้องปฏิบัติการ

- 3.4 ประสานงานกับงานส่งเสริมและสนับสนุนการศึกษา ในการพัฒนาระบบการจองห้อง และเครื่องมือภายในห้องปฏิบัติงานวิจัย
- 3.5 ประสานงานกับบริษัทภายนอก ในการจัดเก็บมูลฝอยติดเชื้อ และสารเคมี ทั้งในส่วน ของห้องปฏิบัติการวิจัย และการเรียนการสอน ตามมาตรฐานการปฏิบัติงาน (SOPs) เรื่อง การจัดการมูลฝอย

#### 4. ด้านการบริการ

- 4.1 ให้คำปรึกษา แนะนำเบื้องต้น แก่คณาจารย์ นักวิจัย ผู้ช่วยวิจัย และนักศึกษา (ปริญญา ตรี ปริญญาโท และปริญญาเอก) เกี่ยวกับการใช้งานห้องปฏิบัติการความปลอดภัยทาง ชีวภาพระดับ 1 ระดับ 2 และห้องปฏิบัติการการเรียนการสอน
- 4.2 จัดเก็บข้อมูลเบื้องต้น และให้บริการข้อมูลทางวิชาการ เกี่ยวกับการใช้งาน ห้องปฏิบัติการความปลอดภัยทางชีวภาพระดับ 1 ระดับ 2 และห้องปฏิบัติการการเรียน การสอน ซึ่งจะรวมถึงข้อมูลการใช้งานวัสดุ อุปกรณ์ สารเคมี และการบริหารจัดการ ต่าง ๆ ภายในห้องปฏิบัติการ

## บทที่ 3

### หลักเกณฑ์ วิธีการปฏิบัติงาน

#### 3.1 ขอบเขตของห้องปฏิบัติการวิจัย วิทยาลัยแพทยศาสตร์นานาชาติจุฬาภรณ์

้ห้องปฏิบัติการสำหรับงานวิจัย ของวิทยาลัยแพทยศาสตร์นานาชาติจุฬาภรณ์ ดังนี้

- BSL1 Room A เป็นสถานปฏิบัติการความปลอดภัยทางชีวภาพระดับ 1 (ห้องเครื่องมือส่วนกลาง)
- BSL1 Room B เป็นสถานปฏิบัติการความปลอดภัยทางชีวภาพระดับ 1 (ห้องปฏิบัติการรวม)
- 3. Chemical Room เป็นสถานปฏิบัติการทางเคมี
- 4. BSL2 Anteroom เป็นห้องเก็บวัสดุอุปกรณ์เตรียมตัวของนักวิจัยก่อนเข้าปฏิบัติงานใน สถานปฏิบัติการความปลอดภัยทางชีวภาพระดับ 2 (BSL2)
- 5. BSL2 Room A เป็นสถานปฏิบัติการความปลอดภัยทางชีวภาพระดับ 2 ขอบข่ายของ งานวิจัยที่สามารถดำเนินการได้
  - การวิจัยที่เกี่ยวกับสิ่งส่งตรวจจากมนุษย์และสัตว์ที่มีหรืออาจมีการติดเชื้อแบคทีเรีย รา ไวรัส และปรสิต ที่จัดอยู่ในเชื้อโรคกลุ่มที่ 1 2 และ 3\*
  - การวิจัยที่เกี่ยวกับสิ่งส่งตรวจจากมนุษย์และสัตว์ที่มีหรืออาจมีการติดเชื้อแบคทีเรีย รา ไวรัส และปรสิต ที่มีการตัดต่อพันธุกรรม
  - 3. การวิจัยที่เกี่ยวกับพิษจากสัตว์กลุ่มที่ 1
- BSL2 Room B เป็นสถานปฏิบัติการความปลอดภัยทางชีวภาพระดับ 2 ขอบข่ายของ งานวิจัยที่สามารถดำเนินการได้
  - 1. การวิจัยที่เกี่ยวกับการเพาะเลี้ยงเซลล์ที่ไม่มีการปนเปื้อนเชื้อโรคที่สามารถก่อโรคได้
  - การวิจัยที่เกี่ยวกับการเพาะเลี้ยงเซลล์เป็นเจ้าบ้านสำหรับการติดเชื้อไวรัส ปรสิต และ อื่นๆ ที่จัดอยู่ในเชื้อโรคกลุ่มที่ 1 2 และ 3\* โดยต้องได้รับการพิจารณาและประเมิน ความเสี่ยงจาก CICM-BCC
- 7. BSL2 Room C เป็นสถานปฏิบัติการความปลอดภัยทางชีวภาพระดับ 2 ขอบข่ายของ งานวิจัยที่สามารถดำเนินการได้
  - 1. การวิจัยที่เกี่ยวกับเชื้อจุลินทรีย์ที่ไม่จำเป็นต้องอาศัยเซลล์เจ้าบ้านในการเพิ่มจำนวน
  - การวิจัยที่เกี่ยวกับเชื้อแบคทีเรีย ยีสต์ รา ที่จัดอยู่ในเชื้อโรคกลุ่มที่ 1 2 และ 3\* โดยต้อง ได้รับการพิจารณาและประเมินความเสี่ยงจาก CICM-BCC

### 3.2 ระเบียบการใช้เครื่องมือและห้องปฏิบัติการวิจัย วิทยาลัยแพทยศาสตร์นานาชาติจุฬาภรณ์

- การดำเนินการวิจัยในห้องปฏิบัติการ BSL1 จะต้องแจ้งให้ผู้ดำเนินการและผู้มีหน้าที่ ปฏิบัติการทราบก่อนเริ่มดำเนินการ
- ให้ผู้วิจัยดำเนินการวิจัยโดยอยู่ภายใต้การควบคุมของผู้ดำเนินการและผู้ที่มีหน้าที่ปฏิบัติการ ที่ได้รับมอบหมาย
- อาจารย์/นิสิตในวิทยาลัย ๆ ที่ประสงค์จะใช้ห้องปฏิบัติการและเครื่องมือส่วนกลาง จะต้อง เข้าระบบจองห้องและเครื่องมือภายในห้องปฏิบัติการวิจัย สำหรับการจองการใช้ห้องและ เครื่องมือทุกครั้ง และผู้ใช้บริการต้องรับผิดชอบดูแลความเรียบร้อยของห้องปฏิบัติการและ เครื่องมือที่ขอใช้งาน
- หลังการใช้เครื่องมือแล้ว ผู้ใช้บริการต้องทำความสะอาดและจัดเครื่องมือให้อยู่ในสภาพ เรียบร้อยพร้อมใช้งานได้ต่อไป
- 5. ผู้ปฏิบัติงานสวมใส่กางเกงขายาวปิดข้อเท้าและสวมรองเท้าปิดปลายเท้า
- การดำเนินการวิจัย ให้ผู้วิจัยสวมใส่อุปกรณ์ปกป้องส่วนบุคคล ได้แก่ เสื้อคลุมปฏิบัติการ ถุงมือ หน้ากากอนามัย และ/หรือ แว่นตานิรภัย ที่เหมาะสมกับลักษณะงานที่ปฏิบัติ
- กรณีเกิดอุบัติเหตุระหว่างการดำเนินการวิจัย และส่งผลให้เกิดการกระจายของสารชีวภาพ ให้ปฏิบัติตามวิธีปฏิบัติมาตรฐาน (SOPs) เรื่องการรับมือเหตุสารชีวภาพหกรั่วไหล
- 8. ห้ามใช้ปากดูดสารละลายโดยตรงจากปีเปตต์ (pipette)
- 9. ไม่อนุญาตให้นำสิ่งที่ไม่เกี่ยวข้องกับการวิจัยเข้าห้องปฏิบัติการ
- 10. ไม่อนุญาตให้นำอาหาร หรือเครื่องดื่มเข้าห้องปฏิบัติการ
- 11. ห้ามใส่ และถอดคอนแทคเลนส์ขณะอยู่ในห้องปฏิบัติการ
- 12. ห้ามใช้เครื่องสำอางขณะอยู่ในห้องปฏิบัติการ
- 13. ไม่จับบริเวณสะอาด เช่น ลูกบิดประตู หรือโทรศัพท์ ขณะใส่ถุงมือ ให้ใช้ข้อศอกในการดัน หรือเลื่อนประตู
- 14. ล้างมือก่อนออกจากห้องปฏิบัติการ
- 15. ไม่อนุญาตให้ผู้ไม่เกี่ยวข้องเข้าห้องปฏิบัติการ

### 3.3 ระเบียบการใช้เครื่องมือและห้องปฏิบัติการวิจัย BSL 2 วิทยาลัยแพทยศาสตร์นานาชาติ จุฬาภรณ์

- ผู้เข้าใช้ห้องปฏิบัติการ BSL2 ต้องผ่านการอบรมแนวทางการปฏิบัติด้านความปลอดภัยทาง ชีวภาพของวิทยาลัยแพทยศาสตร์นานาชาติจุฬาภรณ์ มหาวิทยาลัยธรรมศาสตร์ หรือ หลักสูตรความปลอดภัยทางชีวภาพและการรักษาความปลอดภัยทางชีวภาพที่ได้รับการ รับรอง ตามพระราชบัญญัติเชื้อโรคและพิษจากสัตว์ พ.ศ.2558
- 2. ผู้เข้าใช้ห้องปฏิบัติการ BSL2 ต้องเบิกกุญแจที่ผู้รับผิดชอบห้องปฏิบัติการเท่านั้น
- ผู้เข้าใช้ห้องปฏิบัติการ BSL2 จะต้องเข้าระบบจองห้องและเครื่องมือภายในห้องปฏิบัติการ
   วิจัย เพื่อจองการใช้ห้องและเครื่องมือทุกครั้ง และผู้ใช้บริการต้องรับผิดชอบดูแลความ
   เรียบร้อยของห้องปฏิบัติการและเครื่องมือที่ขอใช้งาน
- 4. ให้ผู้วิจัยสวมใส่กางเกงขายาวปิดข้อเท้าและสวมรองเท้าปิดปลายเท้าก่อนเข้า ห้อง anteroom
- 5. ให้ผู้วิจัยสวมใส่อุปกรณ์ปกป้องส่วนบุคคล ที่เหมาะสมกับลักษณะงานที่ปฏิบัติ
- 6. ดำเนินการวิจัยภายในตู้ชีวนิรภัยเท่านั้น
- 7. ทำความสะอาดพื้นที่ปฏิบัติการก่อนและหลังการดำเนินการวิจัย
- เมื่อการดำเนินการวิจัยแล้วเสร็จ ให้ผู้วิจัยทำการลดการปนเปื้อนด้วยวิธีที่เหมาะสม และ ออกจากห้องปฏิบัติการทันที
- 9. ห้ามใช้ปากดูดสารละลายโดยตรงจากปีเปตต์ (pipette)
- 10. จัดเก็บเข็มฉีดยาหรือของมีคมในภาชนะเฉพาะ (Sharp bin)
- 11. ห้ามรับประทานอาหาร เครื่องดื่ม สูบบุหรี่ และใช้เครื่องสำอางขณะอยู่ในห้องปฏิบัติการ
- ระวังมิให้เกิดการฟุ้งกระจายของเชื้อโรคตลอดการดำเนินการวิจัย ในกรณีที่จำเป็น ต้องจำกัดให้เกิดการฟุ้งกระจายน้อยที่สุด และให้ดำเนินการภายใต้ตู้ชีวนิรภัย
- 13. ไม่นำกรด ด่าง เข้มข้น และอุปกรณ์ที่ทำให้เกิดเปลวไฟ ไปใช้งานในตู้ชีวนิรภัย (Biosafety Cabinet, BSC)
- 14. ล้างมือก่อนออกจากห้องปฏิบัติการ
- 15. ไม่อนุญาตให้ผู้ไม่เกี่ยวข้องเข้าห้องปฏิบัติการ

3.4 ระเบียบการขอรหัสเข้าใช้งานระบบจองห้องและเครื่องมือภายในห้องปฏิบัติการวิจัย วิทยาลัย แพทยศาสตร์นานาชาติจุฬาภรณ์

### 3.4.1 บุคคลภายในวิทยาลัยแพทยศาสตร์นานาชาติจุฬาภรณ์

- ให้หัวหน้าโครงทำเรื่องขอพิจารณาโครงการวิจัย ห้องปฏิบัติการ และการอนุมัติเข้าใช้ ห้องปฏิบัติการ ตามวิธีปฏิบัติมาตรฐาน (SOPs) เรื่องการพิจารณาโครงการวิ จัย ห้องปฏิบัติการ และการอนุมัติเข้าใช้ห้องปฏิบัติการ วิทยาลัยแพทยศาสตร์นานาชาติ จุฬาภรณ์ ให้เรียบร้อยก่อน
- เมื่อผ่านการอนุมัติแล้ว สามารถใช้ ชื่อ (Username) และรหัสผ่าน (password) เดียวกับที่ ใช้เข้าระบบของวิทยาลัยแพทยศาสตร์นานาชาติจุฬาภรณ์ ในการเข้าระบบจองห้องและ เครื่องมือภายในห้องปฏิบัติการวิจัย

### 3.4.2 บุคคลภายนอกวิทยาลัยแพทยศาสตร์นานาชาติจุฬาภรณ์

- ให้หัวหน้าโครงทำเรื่องขอพิจารณาโครงการวิจัย ห้องปฏิบัติการ และการอนุมัติเข้าใช้ ห้องปฏิบัติการ ตามวิธีปฏิบัติมาตรฐาน (SOPs) เรื่องการพิจารณาโครงการวิจัย ห้องปฏิบัติการ และการอนุมัติเข้าใช้ห้องปฏิบัติการ วิทยาลัยแพทยศาสตร์นานาชาติ จุฬาภรณ์ ให้เรียบร้อยก่อน
- เมื่อผ่านการอนุมัติแล้ว ให้หัวหน้าโครงการทำบันทึกข้อความขอเข้าใช้ห้องปฏิบัติการ และ ระบบจองห้องและเครื่องมือภายในห้องปฏิบัติการวิจัย วิทยาลัยแพทยศาสตร์นานาชาติ จุฬาภรณ์ ส่งถึงคณบดี ผ่านงานวิจัย ส่งเสริมและพัฒนาวิชาการ โดยใส่รายละเอียดให้ ครบถ้วน เช่น ชื่อ-สกุล หน่วยงาน ชื่อโครงการ และระยะเวลาการขอเข้าใช้ (ไม่เกิน 1 ปีต่อ การขอเข้าใช้งาน) เป็นต้น พร้อมแนบสำเนาบัตรประจำตัวประชาชนของบุคคลภายนอกที่ ขอเข้าใช้งาน
- 3. เจ้าหน้าที่ประจำห้องปฏิบัติการ (นักวิทยาศาสตร์) รับบันทึกข้อความขอเข้าใช้ งาน และส่งเรื่องขออนุมัติให้รองคณบดีฝ่ายวิจัย ผ่านหัวหน้างานทั่วไป (วิจัย ส่งเสริมและพัฒนา วิชาการ)
- มื่อผ่านการอนุมัติแล้ว เจ้าหน้าที่ประจำห้องปฏิบัติการ (นักวิทยาศาสตร์) เข้าระบบการ จองห้องและเครื่องมือภายในห้องปฏิบัติการวิจัย วิทยาลัยแพทยศาสตร์นานาชาติจุฬาภรณ์ เพื่อเพิ่มข้อมูลบุคคลภายนอก
- หลังจากเพิ่มข้อมูลบุคคลภายนอกลงในระบบเรียบร้อยแล้ว เจ้าหน้าที่ประจำห้องปฏิบัติการ (นักวิทยาศาสตร์) จะแจ้งไปยังงานบริหาร เพื่อให้ดำเนินการเปิดสิทธิ์การเข้า-ออกประตู
ห้องปฏิบัติการวิจัย และกำหนดชื่อ (Username) และรหัสผ่าน (password) สำหรับเข้าใช้ งานระบบจองห้องและเครื่องมือภายในห้องปฏิบัติการวิจัย วิทยาลัยแพทยศาสตร์นานาชาติ จุฬาภรณ์ ตามระยะเวลาที่กำหนดในบันทึกข้อความขอใช้งาน โดยจะใช้เวลาไม่เกิน 5 วัน ทำการ

- เมื่อได้ชื่อ (Username) และรหัสผ่าน (password) สำหรับเข้าใช้งานระบบจองห้องและ เครื่องมือแล้ว เจ้าหน้าที่ประจำห้องปฏิบัติการ (นักวิทยาศาสตร์) จะแจ้งให้บุคคลภายนอก ที่ขอเข้าใช้ห้องปฏิบัติการทราบต่อไป
- ในกรณีที่ครบกำหนดระยะเวลา ตามบันทึกขอเข้าใช้งาน บุคคลภายนอกที่ขอใช้งาน ห้องปฏิบัติการ จะถูกตัดสิทธิ์การเข้า-ออกประตูห้องปฏิบัติการ และการเข้าใช้งานระบบ จองห้องและเครื่องมือโดยอัตโนมัติ หากต้องการต่ออายุการใช้งาน ให้หัวหน้าโครงการทำ บันทึกข้อความขอเข้าใช้ห้องปฏิบัติการอีกครั้ง ตามขั้นตอนที่ 2-6

# กระบวนการและขั้นตอนการปฏิบัติงาน 4.1 กระบวนการและขั้นตอนการปฏิบัติงานการใช้งานระบบจองห้อง และเครื่องมือภายใน

บทที่ 4

ห้องปฏิบัติการวิจัย วิทยาลัยแพทยศาสตร์นานาชาติจุฬาภรณ์

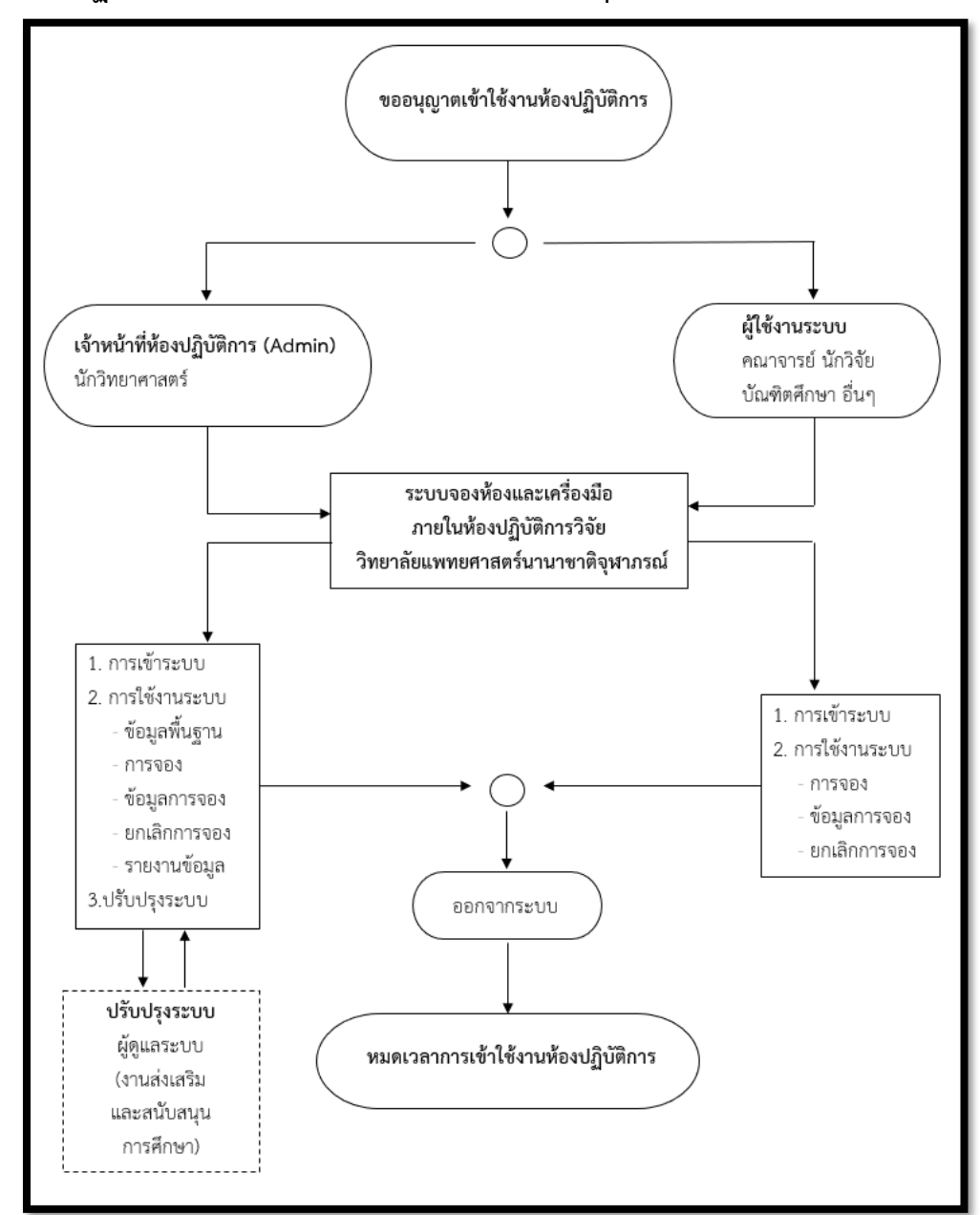

ภาพที่ 4 แสดงภาพรวมการใช้งานระบบจองห้องและเครื่องมือภายในห้องปฏิบัติการวิจัย วิทยาลัยแพทยศาสตร์นานาชาติจุฬาภรณ์

### 4.2 รายละเอียดกระบวนการและขั้นตอนการปฏิบัติงาน

- 4.2.1 สำหรับเจ้าหน้าที่ห้องปฏิบัติการ (Admin)
  - การเข้าระบบการจองห้องและเครื่องมือภายในห้องปฏิบัติการวิจัย สามารถเข้าได้ 2 วิธี คือ วิธีที่ 1 เข้าผ่านระบบ Staff
    - เข้าหน้าเว็บไซด์ของวิทยาลัยแพทยศาสตร์นานาชาติจุฬาภรณ์ (http://www.cicm.tu.ac.th/cicmN4/index.php)

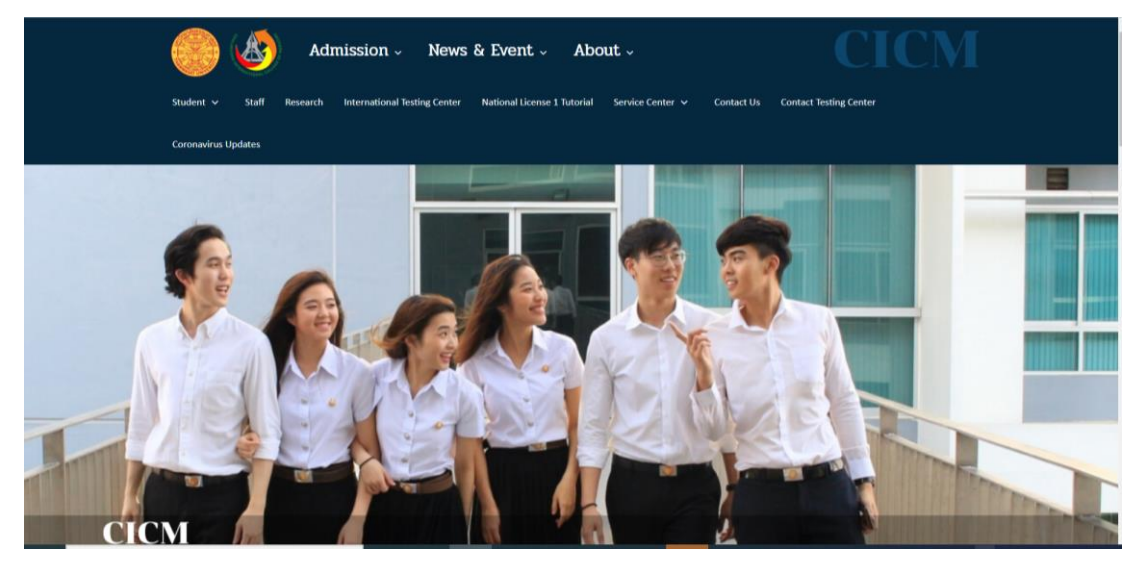

ภาพที่ 5 แสดงการเข้าระบบการจองห้องและเครื่องมือภายในห้องปฏิบัติการวิจัยสำหรับเจ้าหน้าที่ ห้องปฏิบัติการ (Admin) ผ่านระบบ Staff ขั้นตอนที่ 1

#### 2. เลือกเมนู "Staff"

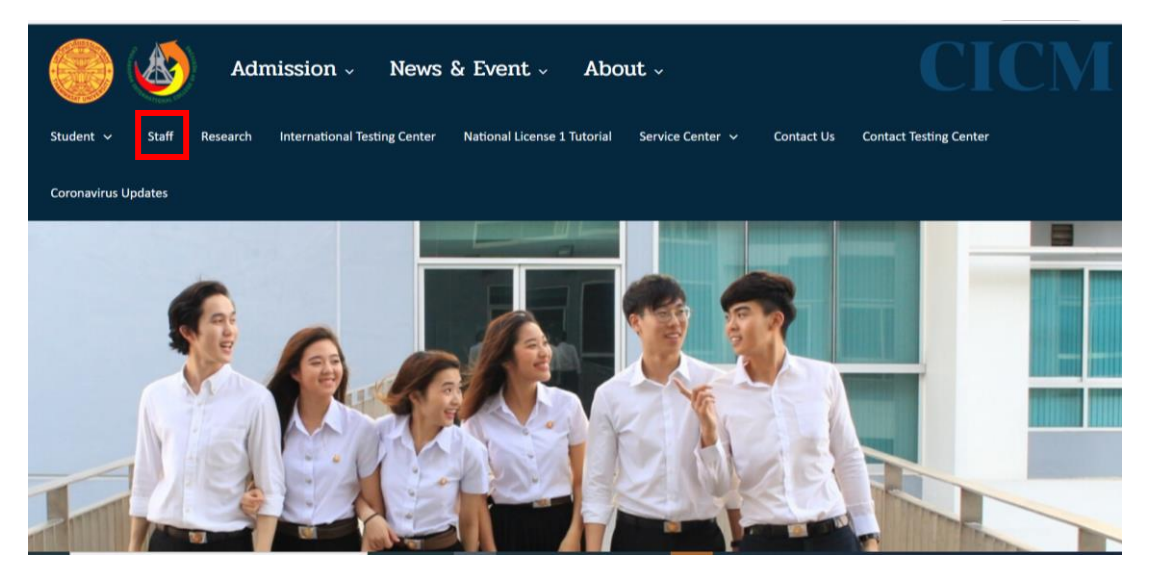

ภาพที่ 6 แสดงการเข้าระบบการจองห้องและเครื่องมือภายในห้องปฏิบัติการวิจัยสำหรับเจ้าหน้าที่ ห้องปฏิบัติการ (Admin) ผ่านระบบ Staff ขั้นตอนที่ 2

3. เลือกเมนู "Database"

| Admission                                                                                                    | n – News & Event – About –                                                                  |                        | CM                        |
|----------------------------------------------------------------------------------------------------|---------------------------------------------------------------------------------------------|------------------------|---------------------------|
| Student V Staff Research Internation                                                                                           | onal Testing Center National License 1 Tutorial Service Center 🗸 Contact Us                 | Contact Testing Center |                           |
| Coronavirus Updates                                                                                                    |                                                                                             |                        |                           |
| Online Systems                                                                                                    |                                                                                             |                        |                           |
| Staff Academic Support Database                                                                                                |                                                                                             |                        |                           |
| ▶ ดารางการใช้ห้องเรียน รายสัปดาห์ ▶ ปริญญาตรี                                                                                  | การจัดการเรียนการสอนแบบ Online                                                              |                        |                           |
| <ul> <li>&gt;&gt; บัณฑิตศึกษา</li> <li>&gt;&gt; ดารางสอน (เฉพาะบันทึกการสอน)</li> <li>&gt;&gt; วีดีโอการเรียนการสอน</li> </ul> | 🖋 Software สนับสนุนการสอบ Online<br>🏽 การสร้างห้อง Conference เพื่อรองรับการสอบ Online (Web | ex) วีดีโอ / คู่มือ    |                           |
| 🕨 วีดีโอบันที่การสอน ระดับปริญญาตรี                                                                                            |                                                                                             |                        | Tuesday, October 12, 2021 |

ภาพที่ 7 แสดงการเข้าระบบการจองห้องและเครื่องมือภายในห้องปฏิบัติการวิจัยสำหรับเจ้าหน้าที่ ห้องปฏิบัติการ (Admin) ผ่านระบบ Staff ขั้นตอนที่ 3

4. เลือกเมนู "ระบบฐานข้อมูลวิทยาลัยา"

| Admission - News & Event - About -                                                                                                    |                        |
|----------------------------------------------------------------------------------------------------|------------------------|
| Student V Staff Research International Testing Center National License 1 Tutorial Service Center V Contact Us                                                                                                    | Contact Testing Center |
| Coronavirus Updates                                                                                                    |                        |
| Online Systems                                                                                                    |                        |
| Staff Academic Support     Database       รีสรีโอบันข้อครสามแรนเรียว สต้บบัณฑิตศึกษาของอาจารย์ภายในวิทยาลัยฯ       รับบฐานข้อมูลวิทยาลัยฯ       สอบสาม Osername และ rossword สำหรับการใช้งานฐานข้อมูลของวิทยาลัยฯ |                        |

ภาพที่ 8 แสดงการเข้าระบบการจองห้องและเครื่องมือภายในห้องปฏิบัติการวิจัยสำหรับเจ้าหน้าที่ ห้องปฏิบัติการ (Admin) ผ่านระบบ Staff ขั้นตอนที่ 4

> เข้าสู่ระบบฐานข้อมูลวิทยาลัย ๆ โดยการกรอก Username และ Password ของ ผู้ใช้งาน จากนั้น เลือกเมนู "เข้าระบบ"

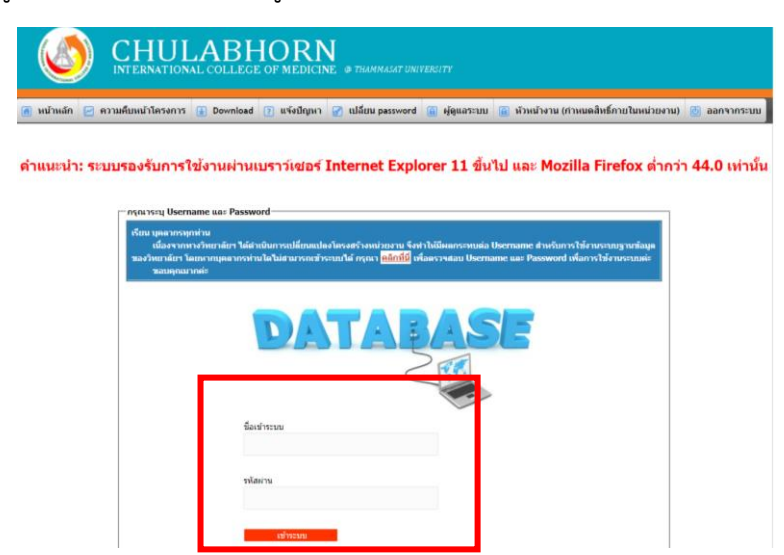

ภาพที่ 9 แสดงการเข้าระบบการจองห้องและเครื่องมือภายในห้องปฏิบัติการวิจัยสำหรับเจ้าหน้าที่ ห้องปฏิบัติการ (Admin) ผ่านระบบ Staff ขั้นตอนที่ 5  ไปที่งานวิจัย ส่งเสริมและพัฒนาวิชาการ เลือกเมนู "Research laboratory and lab Equipment reservation system"

|                                                                                       | ABHORN<br>COLLEGE OF MEDICINE @ THAMM<br>Download ? แจ้งปัญหา ? แไล้ยน p                                                                                              | iasar บทเทยสรเกท<br>assword 📻 ผู้ดูแลระบบ 📄 หัวหน้างาน (กำ      | าหนดสิทธิ์ภายในหน่วยงาน) 👩 ออกจากระบบ                          |
|---------------------------------------------------------------------------------------|----------------------------------------------------------------------------------------------------|-----------------------------------------------------------------|----------------------------------------------------------------|
| 🕞 งานบริหาร                                                                           | 👦 งานบริหารทรัพยากรมนุษย์                                                                                                    | 🍺 🥫 งานยุทธศาสตร์และงบประมาณ                                    | 🕞 งานวิจัย ส่งเสริมและพัฒนาวิชาการ                             |
| <ul> <li>✔ ระบบของห้องประชุม<br/>ออนไลน์(user)</li> <li>✔ ระบบของรถออนไลน์</li> </ul> | <ul> <li>&gt; ระบบจัดการฐานข้อมูลบุคตากร<br/>(Profile) CICM</li> <li>&gt; ระบบงานบริหารหรัพยากรมนุษย์</li> <li>&gt; ระบบขออมุมัติวันปฏิบัติงาน<br/>ออนไลน์</li> </ul> | <ul> <li>ภาระงานบริการวิชาการ</li> <li>ระบบดดังวัสดุ</li> </ul> | Research Laboratory and Lab<br>Equipment Reservation<br>System |

ภาพที่ 10 แสดงการเข้าระบบการจองห้องและเครื่องมือภายในห้องปฏิบัติการวิจัยสำหรับเจ้าหน้าที่ ห้องปฏิบัติการ (Admin) ผ่านระบบ Staff ขั้นตอนที่ 6

#### วิธีที่ 2 เข้าผ่านระบบ Research

1. เข้าหน้าเว็บไซด์ของวิทยาลัยแพทยศาสตร์นานาชาติจุฬาภรณ์

(http://www.cicm.tu.ac.th/cicmN4/index.php)

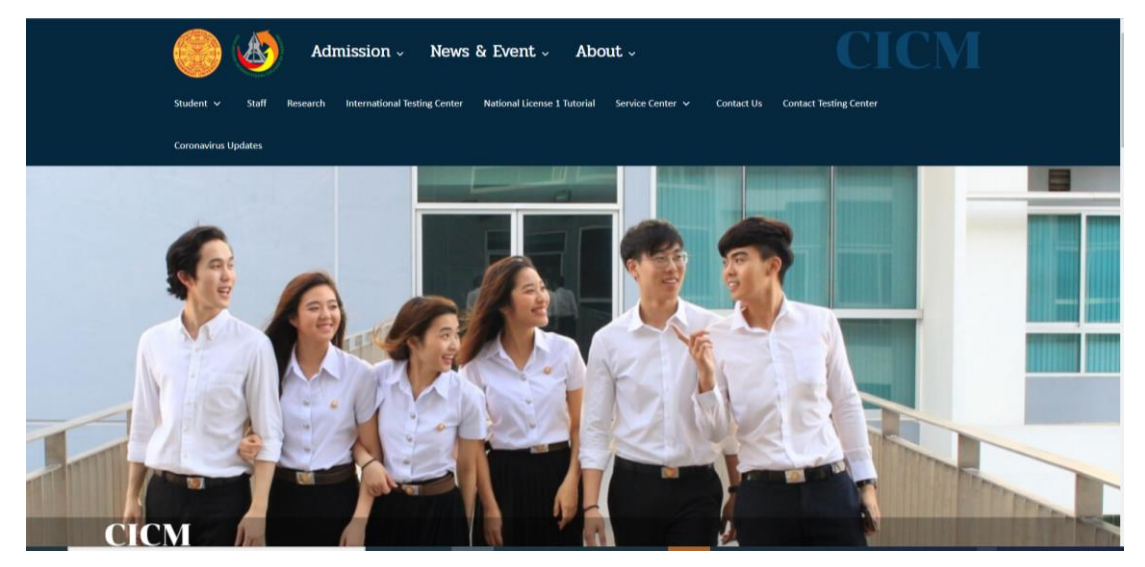

ภาพที่ 11 แสดงการเข้าระบบการจองห้องและเครื่องมือภายในห้องปฏิบัติการวิจัยสำหรับเจ้าหน้าที่ ห้องปฏิบัติการ (Admin) ผ่านระบบ Research ขั้นตอนที่ 1

#### 2. เลือกเมนู "Research"

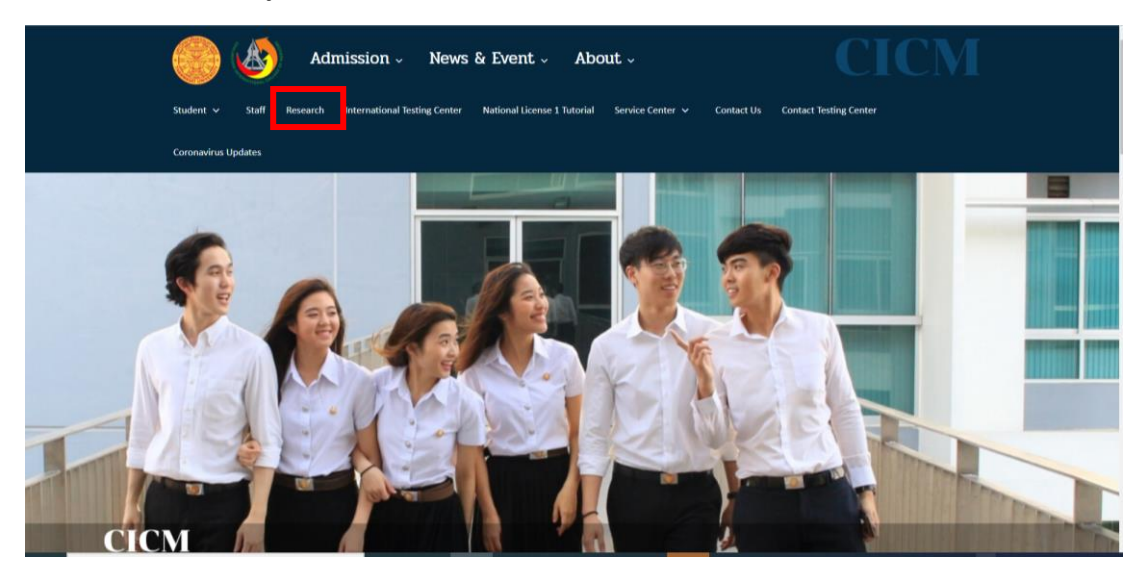

ภาพที่ 12 แสดงการเข้าระบบการจองห้องและเครื่องมือภายในห้องปฏิบัติการวิจัยสำหรับเจ้าหน้าที่ ห้องปฏิบัติการ (Admin) ผ่านระบบ Research ขั้นตอนที่ 2

 ไปที่ Research laboratory and lab Equipment reservation system และ เลือกเมนู "Staff"

| Student Staff Research International Testing                                                                                                    | <b>WS &amp; Event About</b>                                                                          | CONTACT US Contact Testing Center Coronavirus Updates                                                                                                    |
|----------------------------------------------------------------------------------------------------|----------------------------------------------------------------------------------------------------|----------------------------------------------------------------------------------------------------|
| Research                                                                                                    |                                                                                                    | Admin                                                                                                    |
| Information<br>√ แต่งกลางระบบระกาณสมัยงรุงงาน56งทำไป<br>ประหางที่สะหาน โดการและมีสารระบบระกาณหรือเชิง 2564<br>√ แต่งกลางรัดสรรมประกาณหรือให้ 10 ประเทศพิษ<br>สักษา 12 2564<br>√ การกรารหน้าไปฟ้อคปฏิมีชีวิธีธ โบบระการระบบกลองโรง<br>COVID-19 (211/22020)<br>√ การกรารสน้าไปฟ้อคปฏิมีชีวิธีธ โบบระการระบบกลองโรง<br>NV3Dn results 2016/00 ประการกระบบสายความปลองโย<br>NV3Dn results 2016/00 ประการกระบบสายความปลองโย<br>NV3Dn results 2016/00 ประการกระบบสายความปลองโย<br>NV3Dn results 2016/00 ประการกระบบสายความปลองโย<br>NV3Dn results 2016/00 ประการกระบบสายความปลองโย<br>NV3Dn results 2016/00 ประการกระบบสายความปลองโย<br>NV3Dn results 2016/00 ประการกระบบสายความปลองโย<br>NV3Dn results 2016/00 ประการกระบบสายความสายความสา<br>ส | Research Announcements Staff / Lecture Login Password : Login *Password Ra Lastinstrumes 6 wdnaeshe* | Research Laboratory Announcements           ๆ ทำหนดสีตารการราชเดียกการใช้ปร้างานสโลยสิมและได้อ<br>ปฏิยังการใช้ ใหมาะที่และพระบานราชโชโหนดสีของเหล้าง<br>2563           ๑ หนึ่งสืบกรองการแจ้งสามแข้งสามและฟระจากสักร์<br>(พ.ส.2563)           ๑ พนั่งสืบริกระครารแจ้งสามแจ้งสามและฟระจากสักร์<br>(พ.ส.2563)           ๑ พนั่งสืบริกระครารแจ้งสามแจ้งสามแจ้งสามแจ้งสามแจ้ง<br>(พ.ส.2563)           ๑ พนั่งสืบริกระครารแจ้งสามแจะฟระจากสักร์<br>(พ.ส.2563)           ๑ พนั่งสืบริกระครารแจ้งสามแจะที่สามและฟระจากสักร์<br>(พ.ส.2563)           ๑ พนั่งสามารถรายแจ้งสมัยเชื่อโรงและฟระจากสักร์<br>(พ.ส.2563)           ๑ พนั่งสามารถรายแจ้งสมัยเจ้าสามและฟระจากสักร์<br>เปลียภารโรงพระกรณะจากสามสามสามสามารถรายสองการเปล่างสาม<br>ปฏิยังการใจ |
| Download Form<br>= Research ::<br>** แมนเสนออธิบาทสรับอยุเการรัสษาไวน 82554<br>** แมนเสนออธิบาทสรับอยุเการรัสษาไวน ประกา                                                                                                    | Research Laboratory and Lab Equipment<br>Reservation System                                          | <ul> <li>มาตรฐานการปฏิมีสามาร์ ISOPรปลายรือย่องปฏิบัติการให้แ<br/>(หมิยาายาริเขม) version .01</li> <li>พรษิสิตรีกรรณงการแจ้งหมืองขึ้นร้องและที่มหากศัตร์<br/>(พ.ศ.2564)</li> <li>พรษิสิตรีกรรณงการแจ้งหารแข้นร้างและที่มหากศัตร์<br/>(พ.ศ.2564)</li> <li>พรษิสิตรีกรรณงการแจ้งหางเข้นรู้ในโทนและที่มหากศัตร์</li> </ul>                                                                                                    |

ภาพที่ 13 แสดงการเข้าระบบการจองห้องและเครื่องมือภายในห้องปฏิบัติการวิจัยสำหรับเจ้าหน้าที่ ห้องปฏิบัติการ (Admin) ผ่านระบบ Research ขั้นตอนที่ 3

 เข้าสู่ระบบฐานข้อมูลวิทยาลัย ๆ โดยการกรอก Username และ Password ของผู้ใช้งาน จากนั้นเลือกเมนู "เข้าระบบ"

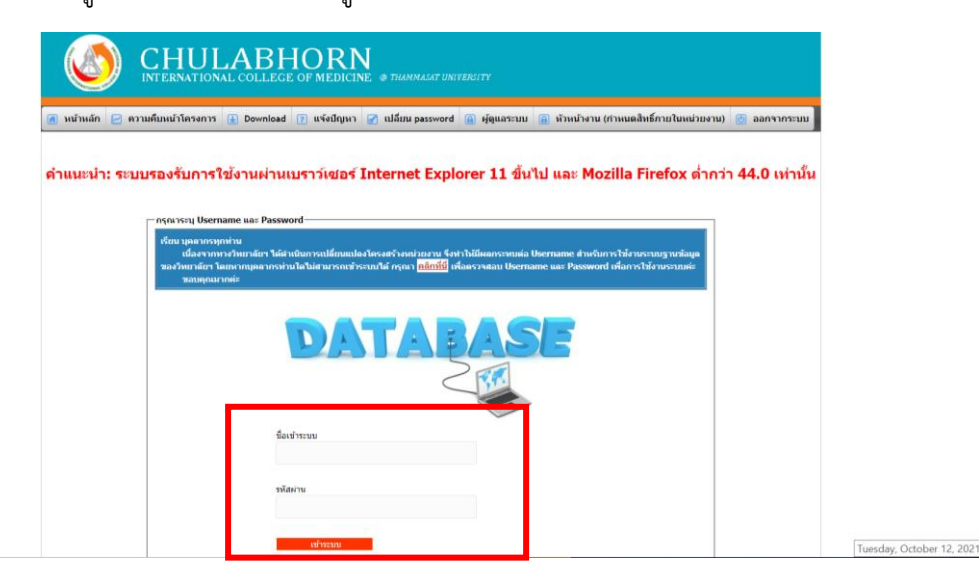

ภาพที่ 14 แสดงการเข้าระบบการจองห้องและเครื่องมือภายในห้องปฏิบัติการวิจัยสำหรับเจ้าหน้าที่ ห้องปฏิบัติการ (Admin) ผ่านระบบ Research ขั้นตอนที่ 4

> ไปที่งานวิจัย ส่งเสริมและพัฒนาวิชาการ เลือกเมนู "Research laboratory and lab Equipment reservation system"

|                                      | ABHORN<br>COLLEGE OF MEDICINE ® THAMM.<br>Download 7 แจ้งปัญหา 🔗 เปลี่ยน pi | ASAT UNIVERSITY<br>assword 🝙 ผู้ดูแลระบบ 🝙 หัวหน้างาน (r | ำหนดลิทธิ์ภายในหน่วยงาน) 👩 ออกจากระบบ                |
|--------------------------------------|-----------------------------------------------------------------------------|----------------------------------------------------------|------------------------------------------------------|
| 🛃 งานบริหาร                          | 🛃 งานบริหารทรัพยากรมนุมย์                                                   | 👼 งานยุทธศาสตร์และงบประมาณ                               | 🛃 งานวิจัย ส่งเสริมและพัฒนาวิชาการ                   |
| 🤌 ระบบจองห้องประชุม<br>ออนไลน์(user) | ระบบจัดการฐานข้อมูลบุคลากร<br>(Profile) CICM                                | ภาระงานบริการวิชาการ                                     | Research Laboratory and Lab<br>Equipment Reservation |
| 🥔 ระบบจองรถออนไดน์                   | 🤌 ระบบงานบริหารทรัพยากรมนุษย์                                               | 💞 ระบบคลงวสดุ                                            | System                                               |
|                                      | ✓ ระบบขออนุมตีวันปฏิบัติงาน<br>ออนไคน์                                      |                                                          |                                                      |
| Chulabhorn Internati                 |                                                                             |                                                          |                                                      |

ภาพที่ 15 แสดงการเข้าระบบการจองห้องและเครื่องมือภายในห้องปฏิบัติการวิจัยสำหรับเจ้าหน้าที่ ห้องปฏิบัติการ (Admin) ผ่านระบบ Research ขั้นตอนที่ 5

- 2. การใช้งานระบบจองห้อง และเครื่องมือภายในห้องปฏิบัติการวิจัย
  - 2.1 การจอง/การดูข้อมูลการจอง/การยกเลิกการจอง
  - เข้าสู่หน้าหลักของระบบจองห้อง และเครื่องมือภายในห้องปฏิบัติการวิจัยจะปรากฏ หน้าจอดังนี้

| Research Laboratory and Lab Equipment Reservation System<br>Chulabhorn International College of Medicine Thammasat University |                                                                                         |                 |                       |                    |             |  |
|----------------------------------------------------------------------------------------------------|-----------------------------------------------------------------------------------------|-----------------|-----------------------|--------------------|-------------|--|
| ข้อมูลพื้นฐาน v Re                                                                                                    | eservation รายงาน 🗸                                                                     |                 |                       |                    | Log out     |  |
| Information of                                                                                                    | of Laboratory and Equipment                                                             | reservation     |                       |                    | reservation |  |
| Reservation Date                                                                                                    | List Laboratory/Equipment                                                               | Approval Number | Recorder              | Record Date        | Cancel      |  |
| Oct 31, 2021<br>09:45 - 12:00                                                                                                 | BSL 2 B<br>Equipment:<br>- Biosafety Cabinet Class II (Room B)<br>- Inverted Microscope | Number: 639015  | เปญญา สุขใจดี         | Oct 05, 2021 16-19 | 0           |  |
| Oct 29, 2021<br>10:00 - 12:00                                                                                                 | BSL 2 B<br>Equipment:<br>- Biosafety Cabinet Class II (Room B)<br>- Inverted Microscope | Number: 639015  | เบณณา สุขใจดี         | Sep 28, 2021 15-52 | 3           |  |
| Oct 28, 2021<br>09:00 - 16:00                                                                                                 | BSL I A<br>Equipment:<br>- Real Time PCR                                                |                 | Veerachai Thitapakorn | Oct 06, 2021 13:55 | •           |  |
| Oct 27, 2021<br>09:00 - 16:00                                                                                                 | BSL 1 A<br>Equipment:                                                                   |                 | Sattrachai Prasopdee  | Oct 06, 2021 13:57 | •           |  |

ภาพที่ 16 แสดงการใช้งานระบบจองห้องและเครื่องมือภายในห้องปฏิบัติการวิจัยสำหรับเจ้าหน้าที่ ห้องปฏิบัติการ (Admin) ขั้นตอนที่ 1

- เลือกเมนู "Reservation" เพื่อเริ่มการจอง

| Chula                         | Research Laboratory and Lab Equipment Reservation System<br>Chulabhorn International College of Medicine Thammasat University |                 |                       |                          |               |  |  |  |  |
|-------------------------------|----------------------------------------------------------------------------------------------------|-----------------|-----------------------|--------------------------|---------------|--|--|--|--|
| ข้อมูลพื้นฐาน ~ Re            | servation รายงาน 🗸                                                                                                    |                 |                       | Login: Wilailuk Ampansri | Log out       |  |  |  |  |
| Information o                 | f Laboratory and Equipment r                                                                                                  | eservation      |                       |                          |               |  |  |  |  |
| Information booking of:       | October 2021                                                                                                    |                 |                       |                          | • reservation |  |  |  |  |
| Reservation Date              | List Laboratory/Equipment                                                                                                    | Approval Number | Recorder              | Record Date              | Cancel        |  |  |  |  |
| Oct 31, 2021<br>09:45 - 12:00 | BSL 2 B<br>Equipment:<br>- Biosafety Cabinet Class II (Room B)<br>- Inverted Microscope                                       | Number: 639015  | ເບณญา สุขใจดี         | Oct 05, 2021 16-19       | 3             |  |  |  |  |
| Oct 29, 2021<br>10.00 - 12.00 | BSL 2 B<br>Equipment:<br>- Biosafety Cabinet Class II (Room B)<br>- Inverted Microscope                                       | Number: 639015  | ເບເນເນາ ສຸບໃຈຕົ       | Sep 28, 2021 1552        | 3             |  |  |  |  |
| Oct 28, 2021<br>09:00 - 16:00 | BSL 1 A<br>Equipment:<br>- Real Time PCR                                                                                      |                 | Veerachai Thitapakorn | Oct 06, 2021 13:55       | 3             |  |  |  |  |
| m/main/researchEquipment      | BSL1A<br>//rmReserveA.nhn                                                                                                    |                 | Sattrachai Prasopdee  | Oct 06, 2021 13:57       | 0             |  |  |  |  |

ภาพที่ 17 แสดงการใช้งานระบบจองห้องและเครื่องมือภายในห้องปฏิบัติการวิจัยสำหรับเจ้าหน้าที่ ห้องปฏิบัติการ (Admin) ขั้นตอนที่ 2

### เลือก ห้องปฏิบัติการที่ต้องการจอง

| Chulabhorn International College of Me  | uipment Reservation System        |                          |         |
|-----------------------------------------|-----------------------------------|--------------------------|---------|
| ข้อมูลพื้นฐาน ~ Reservation รายงาน ~    |                                   | Login: Wilailuk Ampansri | Log out |
| Reservation of Laboratory and equipment |                                   |                          |         |
| Biosafety Level                         | 1 (BSL1) Biosafety Level 2 (BSL2) | ]                        |         |
| O BSL1A                                 | O BSL 2 Ante                      |                          |         |
| O BSL 1B                                | O BSL 2 A                         |                          |         |
| <ul> <li>Chemical</li> </ul>            | O BSL 2 B                         |                          |         |
|                                         | O BSL 2 C                         |                          |         |
|                                         |                                   |                          |         |
|                                         | Save Cancel                       |                          |         |
|                                         |                                   |                          |         |

ภาพที่ 18 แสดงการใช้งานระบบจองห้องและเครื่องมือภายในห้องปฏิบัติการวิจัยสำหรับเจ้าหน้าที่ ห้องปฏิบัติการ (Admin) ขั้นตอนที่ 3

#### ตัวอย่างที่ 1 การจองห้องปฏิบัติการความปลอดภัยทางชีวภาพระดับ 1 (BSL1)

ต้องการจองเครื่อง Real Time PCR ในห้อง BSL1A โดยเริ่มตั้งแต่เวลา 9.00 – 12.00น. ในวันพุธที่ 1 ธันวาคม 2564

- เลือกเมนู "BSL1 A" จากนั้น กด SAVE

| indgita • Reservation 31     | องาน 🗸                   | Login Wilailuk Ampansri  | Log ou |
|------------------------------|--------------------------|--------------------------|--------|
| servation of Laborat         | ory and equipment        |                          |        |
| Servation of Laborat         | ory and equipment        |                          |        |
| Hase specify the laboratory. | Biosafety Level 1 (BSL1) | Biosafety Level 2 (BSL2) |        |
|                              | ® BSL1A                  | O BSL 2 Ante             |        |
|                              | O BSL18                  | O BSL 2 A                |        |
|                              | Chemical                 | O 85L 2 8                |        |
|                              |                          | O BSL2C                  |        |
|                              |                          |                          |        |

ภาพที่ 19 แสดงการจองห้องปฏิบัติการความปลอดภัยทางชีวภาพระดับ 1 (BSL1) สำหรับเจ้าหน้าที่ ห้องปฏิบัติการ (Admin) ขั้นตอนที่ 1

 จะปรากฏหน้าต่างแสดงวัน และเวลาของเครื่องมือที่มีการจอง โดยสามารถ ตรวจสอบเครื่องมือที่ต้องการจองได้

| Chulabh                | ch Laborator<br>om Internation | ry and Lab E<br>nal College of | Equipment I<br>Medicine Tha | Reservation<br>mmasat Unive | System    |                      |           |         |
|------------------------|--------------------------------|--------------------------------|-----------------------------|-----------------------------|-----------|----------------------|-----------|---------|
| ม้อมูลพื้นฐาน 🗸 Reserv | ation รายงาน 🗸                 |                                |                             |                             | tog       | in Wilailuk Ampansri |           | Log out |
| Reservation of L       | _aboratory ar                  | nd equipmen                    | t                           |                             |           |                      |           |         |
| BSL 1 A                |                                |                                |                             |                             |           |                      |           |         |
|                        |                                |                                | Enter                       | your booking information.   |           |                      |           |         |
| Oct 10                 | - 16, 2021                     |                                |                             |                             |           |                      | today < > |         |
|                        | Sun 10/10                      | Mon 10/11                      | Tue 10/12                   | Wed 10/13                   | Thu 10/14 | Fri 10/15            | Sat 10/16 |         |
| 12:00 AM               | 0                              |                                | 12:00 - 11<br>Supawa        |                             |           |                      |           |         |
| 12:30 AM               | 6                              |                                | oven 1<br>087546            |                             |           |                      |           |         |
| 100 Ab                 |                                |                                |                             |                             |           |                      |           |         |
| LOO AN                 |                                |                                |                             |                             |           |                      |           |         |

ภาพที่ 20 แสดงการจองห้องปฏิบัติการความปลอดภัยทางชีวภาพระดับ 1 (BSL1) สำหรับเจ้าหน้าที่ ห้องปฏิบัติการ (Admin) ขั้นตอนที่ 2

- ถ้าเครื่องมือที่ต้องการยังไม่มีการจองให้เลือกเมนู "Enter your booking information"

| พื้นสาม 🗸 |                         |                      |             |                                                      |                                        |           |           |                        |  |
|-----------|-------------------------|----------------------|-------------|------------------------------------------------------|----------------------------------------|-----------|-----------|------------------------|--|
| ing in .  | Reservation             | n รายงาน 🗸           |             |                                                      |                                        |           |           |                        |  |
|           |                         |                      |             |                                                      |                                        |           |           |                        |  |
|           |                         |                      |             |                                                      |                                        |           |           |                        |  |
| servatio  | on of Lab               | poratory an          | nd equipmer | nt                                                   |                                        |           |           |                        |  |
|           |                         |                      |             |                                                      |                                        |           |           |                        |  |
|           |                         |                      |             |                                                      |                                        |           |           |                        |  |
| SL1A-     |                         |                      |             |                                                      |                                        |           |           |                        |  |
|           |                         |                      |             |                                                      |                                        |           |           |                        |  |
|           |                         |                      |             |                                                      |                                        |           |           |                        |  |
|           |                         |                      |             |                                                      |                                        | _         |           |                        |  |
|           |                         |                      |             | 💽 Enter                                              | your booking information.              |           |           |                        |  |
|           |                         |                      |             | ⊘ Enter                                              | your booking information.              |           |           |                        |  |
|           | Oct 10 – 16             | 5 2021               |             | 👩 Enter                                              | your booking information.              |           |           | today 🔇 🖒              |  |
| (         | Oct 10 – 16             | i, 2021              |             | Enter                                                | your booking information.              |           | I         | today 🔇 🕹              |  |
| (         | Oct 10 – 16             | 5, 2021<br>Sun 10/10 | Mon 10/11   | Conternation Tue 10/12                               | your booking information.<br>Wed 10/13 | Thu 10/14 | Fri 10/15 | today < ><br>Sat 10/16 |  |
|           | Oct 10 – 16<br>12:00 AM | 5, 2021<br>Sun 10/10 | Mon 10/11   | © Enter<br>Tue 10/12<br>12:00 - 18                   | your booking information.<br>Wed 10/13 | Thu 10/14 | Fri 10/15 | today < ><br>Sat 10/16 |  |
|           | Oct 10 – 16             | 5, 2021<br>Sun 10/10 | Mon 10/11   | Cinter<br>Tue 10/12<br>1200 - R<br>Supawa<br>Phaowk  | yeur booking information.<br>Wed 10/13 | Thu 10/14 | Fri 10/15 | today < ><br>Sat 10/16 |  |
|           | Oct 10 – 16             | 5, 2021<br>Sun 10/10 | Mon 10/11   | Tue 10/12<br>1200 - II<br>Cupana<br>Cupana<br>Oven 1 | your booking information.<br>Wed 10/13 | Thu 10/14 | Fri 10/15 | today 🔇 ><br>Sat 10/16 |  |

ภาพที่ 21 แสดงการจองห้องปฏิบัติการความปลอดภัยทางชีวภาพระดับ 1 (BSL1) สำหรับเจ้าหน้าที่ ห้องปฏิบัติการ (Admin) ขั้นตอนที่ 3

- กรอกข้อมูลให้ครบถ้วน ตามที่หน้าต่างแสดง และเลือกเมนู "Save"

| Research Laboratory and L<br>Chulabhorn International Colleg | ab Equipment Reservation System<br>e of Medicine Thammasat University | 1                       |         |
|--------------------------------------------------------------|-----------------------------------------------------------------------|-------------------------|---------|
| ข้อมูลพื้นฐาน v Reservation รายงาน v                         |                                                                       | Login Wilailuk Ampansri | Log out |
| Reservation of Laboratory and equip                          | ment                                                                  |                         |         |
| BSL 1 A                                                      |                                                                       |                         |         |
| Date :                                                       | 01-12-2021                                                            |                         |         |
| Start time :                                                 | 09:00                                                                 | ~                       |         |
| End time :                                                   | 12:00                                                                 | ~                       |         |
| Equipment :                                                  | Real Time PCR                                                         | 0                       |         |
| Phone number                                                 | 0982622187                                                            |                         |         |
|                                                              | Save                                                                  |                         |         |

ภาพที่ 22 แสดงการจองห้องปฏิบัติการความปลอดภัยทางชีวภาพระดับ 1 (BSL1) สำหรับเจ้าหน้าที่ ห้องปฏิบัติการ (Admin) ขั้นตอนที่ 4

หมายเหตุ ถ้ากรอกข้อมูลไม่ครบถ้วน จะไม่สามารถเลือกเมนู "Save" ได้

| 7:30 AM  |                                                  |  |
|----------|--------------------------------------------------|--|
| 8:00 AM  |                                                  |  |
| 8:30 AM  | Wilailuk Ampansri<br>Real Time PCR<br>0982622187 |  |
| 9:00 AM  | 900-1200<br>Wilailuk Ampansri<br>Real Time PCR   |  |
| 9:30 AM  | 0902622107                                       |  |
| 10:00 AM |                                                  |  |
| 10:30 AM |                                                  |  |
| 11:00 AM |                                                  |  |
| 11:30 AM |                                                  |  |
| 12:00 PM |                                                  |  |
| 12:30 PM |                                                  |  |

จะปรากฏหน้าต่างแสดงวัน และเวลาของเครื่องมือที่มีการจอง

ภาพที่ 23 แสดงการจองห้องปฏิบัติการความปลอดภัยทางชีวภาพระดับ 1 (BSL1) สำหรับเจ้าหน้าที่ ห้องปฏิบัติการ (Admin) ขั้นตอนที่ 5  สามารถตรวจสอบข้อมูลการจองห้องปฏิบัติการวิจัย และเครื่องมือทั้งหมดของ ผู้ใช้งานระบบได้โดยเลือกเมนู "Reservation"

| Reso         | earch Labor<br>abhorn Intern | atory and Lab I<br>ational College of | Equipment F<br>Medicine Tha | Reservation<br>mmasat Unive | System   |                       |           |    |
|--------------|------------------------------|---------------------------------------|-----------------------------|-----------------------------|----------|-----------------------|-----------|----|
| เพื้นฐาน ~ เ | Reservation รายง             | nu v                                  |                             |                             | Log      | in: Wilailuk Ampansri | i.        | Lo |
| servation    | of Laborato                  | ry and equipmen                       | ıt                          |                             |          |                       |           |    |
| SL 1 A       |                              |                                       |                             |                             |          |                       |           |    |
|              |                              |                                       | Enter                       | your booking information.   |          |                       |           |    |
| No           | ov 28 – Dec 4, 20            | 21                                    |                             |                             |          |                       | today 🔇 🕹 |    |
|              | Sun 11/2                     | 8 Mon 11/29                           | Tue 11/30                   | Wed 12/1                    | Thu 12/2 | Fri 12/3              | Sat 12/4  |    |
| 12           | 00 AM                        |                                       |                             |                             |          |                       |           |    |
|              |                              |                                       |                             |                             |          |                       |           |    |
| 12           | :30 AM                       |                                       |                             |                             |          |                       |           |    |
|              |                              |                                       |                             |                             |          |                       |           |    |
|              |                              |                                       |                             |                             |          |                       |           |    |

ภาพที่ 24 แสดงการจองห้องปฏิบัติการความปลอดภัยทางชีวภาพระดับ 1 (BSL1) สำหรับเจ้าหน้าที่ ห้องปฏิบัติการ (Admin) ขั้นตอนที่ 6

- จะปรากฏหน้าต่างแสดงข้อมูลการจองทั้งหมดของผู้ใช้งานระบบ

| Chula                         | Research Laboratory and Lab Equipment Reservation System<br>Chulabhorn International College of Medicine Thammasat University |                 |                   |                          |                                 |  |  |  |  |  |
|-------------------------------|----------------------------------------------------------------------------------------------------|-----------------|-------------------|--------------------------|---------------------------------|--|--|--|--|--|
| ข้อมูลพื้นฐาน 🗸 Re            | servation รายงาน 🗸                                                                                                    |                 |                   | Login: Wilailuk Ampansri | Log out                         |  |  |  |  |  |
| Information o                 | nformation of Laboratory and Equipment reservation                                                                            |                 |                   |                          |                                 |  |  |  |  |  |
| Information booking of:       | All                                                                                                    |                 |                   |                          | <ul> <li>reservation</li> </ul> |  |  |  |  |  |
| Reservation Date              | List Laboratory/Equipment                                                                                                    | Approval Number | Recorder          | Record Date              | Cancel                          |  |  |  |  |  |
| Dec 01, 2021<br>09:00 - 12:00 | BSL 1 A<br>Equipment:<br>- Real Time PCR                                                                                      |                 | Wilailuk Ampansri | Oct 12, 2021 15-16       | 0                               |  |  |  |  |  |
| Nov 05, 2021<br>10:00 - 11:15 | BSL 2 0<br>Equipment:<br>– Biosafety Cabinet Class II (Room B)                                                                | Number: 639015  | ເບເນເນາ ສຸບໃຈດົ   | Sep 28, 2021 16:17       | 0                               |  |  |  |  |  |
| Nov 04, 2021<br>14:00 - 16:00 | BSL 2 Ante<br>Equipment<br>- High Speed Refrigerated Centrifuge                                                               | Number: 639015  | ເບເນເນາ ສຸບໃຈຕົ   | Oct 04, 2021 20-25       | 0                               |  |  |  |  |  |
| Nov 01, 2021<br>10:00 - 11:45 | BSL 2 B<br>Equipment:<br>– Biosafety Cabinet Class II (Room B)                                                                | Number: 639015  | เบณณา สุขใจดี     | Sep 28, 2021 16-12       | 0                               |  |  |  |  |  |

ภาพที่ 25 แสดงการจองห้องปฏิบัติการความปลอดภัยทางชีวภาพระดับ 1 (BSL1) สำหรับเจ้าหน้าที่ ห้องปฏิบัติการ (Admin) ขั้นตอนที่ 7

สามารถยกเลิกการจองทั้งหมดของผู้ใช้งานระบบได้จนถึงวันที่จองโดยเลือกเมนู
 "<sup>3</sup>" ในช่อง cancel

| Chulal                        | Research Laboratory and Lab Equipment Reservation System<br>Chulabhorn International College of Medicine Thammasat University |                 |                   |                          |             |  |  |  |  |  |  |
|-------------------------------|----------------------------------------------------------------------------------------------------|-----------------|-------------------|--------------------------|-------------|--|--|--|--|--|--|
| ข้อมูลพื้นฐาน ~ Re            | servation รายงาน 🗸                                                                                                    |                 | 1                 | Login: Wilailuk Ampansri | Log out     |  |  |  |  |  |  |
| Information o                 | nformation of Laboratory and Equipment reservation                                                                            |                 |                   |                          |             |  |  |  |  |  |  |
| Information booking of:       | All                                                                                                    | Annroval Number | Recorder          | Record Date              | reservation |  |  |  |  |  |  |
| Dec 01, 2021<br>09:00 - 12:00 | BSL 1 A<br>Equipment<br>- Real Time PCR                                                                                       |                 | Wilailuk Ampansri | Oct 12, 2021 15-16       | 3           |  |  |  |  |  |  |
| Nov 05, 2021<br>10:00 - 11:15 | BSL 2 B<br>Equipment:<br>- Biosafety Cabinet Class II (Room B)                                                                | Number: 639015  | ເບເນເນາ ສຸນໃຈຕົ   | Sep 28, 2021 16:17       | 0           |  |  |  |  |  |  |
| Nov 04, 2021<br>14:00 - 16:00 | BSL 2 Ante<br>Equipment<br>- High Speed Refrigerated Centrifuge                                                               | Number: 639015  | ເບເນເນາ ສຸນໃຈດີ   | Oct 04, 2021 20:25       | 0           |  |  |  |  |  |  |
| Nov 01, 2021<br>10:00 - 11:45 | BSL 2 B<br>Equipment<br>- Biosafety Cabinet Class II (Room B)<br>- Inverted Microscope                                        | Number: 639015  | เบณณา สุขใจดี     | Sep 28, 2021 16:12       | 0           |  |  |  |  |  |  |

ภาพที่ 26 แสดงการจองห้องปฏิบัติการความปลอดภัยทางชีวภาพระดับ 1 (BSL1) สำหรับเจ้าหน้าที่ ห้องปฏิบัติการ (Admin) ขั้นตอนที่ 8

> จะปรากฏหน้าต่างที่ต้องการยกเลิกการจอง โดยต้องใส่เหตุผลในการยกเลิกจากนั้น เลือกเมนู "SAVE"

| Chulabhorn Internation               | ry and La<br>nal College   | ab Equipment Reservation System<br>e of Medicine Thammasat University |         |
|--------------------------------------|----------------------------|-----------------------------------------------------------------------|---------|
| ข้อมูลพื้นฐาน ~ Reservation รายงาน ~ |                            | Login Wilailuk Ampansi                                                | Log out |
| Cancelation                          |                            |                                                                       |         |
|                                      | Date :                     | Dec 01, 2021                                                          |         |
|                                      | Schedule time :            | 09.00 - 12.00                                                         |         |
|                                      | Laboratory :               | BSL1A                                                                 |         |
|                                      | Recorder :                 | Wilailuk Ampansri                                                     |         |
|                                      | Reason of<br>cancelation : | เปลี่ยนวัน                                                            |         |
|                                      |                            | Save                                                                  |         |
|                                      |                            |                                                                       |         |
|                                      |                            |                                                                       |         |
|                                      |                            |                                                                       |         |

ภาพที่ 27 แสดงการจองห้องปฏิบัติการความปลอดภัยทางชีวภาพระดับ 1 (BSL1) สำหรับเจ้าหน้าที่ ห้องปฏิบัติการ (Admin) ขั้นตอนที่ 9

### - จะปรากฏหน้าต่างดังนี้ เมื่อการยกเลิกเสร็จสมบูรณ์

| Chula                         | arch Laboratory and Lab Eq<br>bhorn International College of Me                        | uipment Reser<br>edicine Thammas | vation System<br>at University |                          |                                                              |  |  |  |  |  |
|-------------------------------|----------------------------------------------------------------------------------------|----------------------------------|--------------------------------|--------------------------|--------------------------------------------------------------|--|--|--|--|--|
| ข้อมูลพื้นฐาน ~ Re            | servation รายงาน ~                                                                     |                                  |                                | Login: Wilailuk Ampansri | Log out                                                      |  |  |  |  |  |
| Information o                 | Information of Laboratory and Equipment reservation                                    |                                  |                                |                          |                                                              |  |  |  |  |  |
| Information booking of:       | All                                                                                    |                                  |                                |                          | © reservation                                                |  |  |  |  |  |
| Reservation Date              | List Laboratory/Equipment                                                              | Approval Number                  | Recorder                       | Record Date              | Cancel                                                       |  |  |  |  |  |
| Dec 01, 2021<br>09:00 - 12:00 | BSL1A<br>Equipment:<br>- Real Time PCR                                                 |                                  | Wilailuk Ampansri              | Oct 12, 2021 15:16       | Reason cancel: เปลี่ยนวัน<br>cancel date: Oct 12, 2021 15:26 |  |  |  |  |  |
| Nov 05, 2021<br>10:00 - 11:15 | BSL 2 B<br>Equipment:<br>– Biosafety Cabinet Class II (Room B)                         | Number: 639015                   | ເບເນເນາ ສຸນໃຈຕົ                | Sep 28, 2021 16-17       | 0                                                            |  |  |  |  |  |
| Nov 04, 2021<br>14:00 - 16:00 | BSL 2 Ante<br>Equipment:<br>- High Speed Refrigerated Centriluge                       | Number: 639015                   | เบณณา สุขใจดี                  | Oct 04, 2021 20:25       | 0                                                            |  |  |  |  |  |
| Nov 01, 2021<br>10:00 - 11:45 | BSL 2 B<br>Equipment<br>- Biosafety Cabinet Class II (Room B)<br>- Inverted Microscope | Number: 639015                   | ເບເນດາ ສຸນໃຈຕິ                 | Sep 28, 2021 16-12       | 0                                                            |  |  |  |  |  |

ภาพที่ 28 แสดงการจองห้องปฏิบัติการความปลอดภัยทางชีวภาพระดับ 1 (BSL1) สำหรับเจ้าหน้าที่ ห้องปฏิบัติการ (Admin) ขั้นตอนที่ 10

#### ตัวอย่างที่ 2 การจองห้องปฏิบัติการความปลอดภัยทางชีวภาพระดับ 2 (BSL 2)

ต้องการจองเครื่อง BSC ในห้อง BSL2B เวลา 9.00 – 12.00 น. ในวันพุธที่ 1 ธันวาคม 2564

- เลือกเมนู "BSL2B" จากนั้น กด "SAVE"

| Research Laboratory and Lab Equ<br>Chulabhorn International College of Me                                                                                                    | uipment Reservation System<br>edicine Thammasat University |         |
|----------------------------------------------------------------------------------------------------|------------------------------------------------------------|---------|
| ข้อมูลพื้นฐาน ~ Reservation รายงาน ~                                                                                                    | Login Wileluk Ampenari                                     | Log out |
| Reservation of Laboratory and equipment                                                                                                    |                                                            |         |
| Biosafety Level  Biosafety Level Biosafety Level Biosafety Level Bi | 1 (BSL1) Biosafety Level 2 (BSL2)                          |         |
| O BSL18                                                                                                    | O BSL2A                                                    |         |
| <ul> <li>Chemical</li> </ul>                                                                                                    | BSL 2 B                                                    |         |
|                                                                                                    | O 851.2 C                                                  |         |
|                                                                                                    | Save                                                       |         |

ภาพที่ 29 แสดงการจองห้องปฏิบัติการความปลอดภัยทางชีวภาพระดับ 2 (BSL2) สำหรับเจ้าหน้าที่ ห้องปฏิบัติการ (Admin) ขั้นตอนที่ 1

 จะปรากฏหน้าต่างแสดงวัน และเวลาของห้อง BSL2B ที่มีการจอง โดยสามารถ ตรวจสอบวัน และเวลาที่ต้องการจองได้

| 8 (S             | Research<br>Chulabhorn | Laborator<br>Internation | ry and Lab I<br>nal College of | Equipment I<br>Medicine Tha | Reservation<br>mmasat Unive | System<br>ersity |           |           |      |
|------------------|------------------------|--------------------------|--------------------------------|-----------------------------|-----------------------------|------------------|-----------|-----------|------|
| เพื้นฐาน ~       | Reservatio             | n รายงาน ~               |                                |                             |                             |                  |           |           | Logo |
| servat<br>5L 2 B | ion of Lal             | poratory ar              | nd equipmen                    | t                           |                             |                  |           |           |      |
|                  |                        |                          |                                | 🚫 Enter                     | your booking information.   |                  |           |           |      |
|                  | Oct 10 – 16            | 5, 2021                  |                                |                             |                             |                  | I         | today 🔇   |      |
|                  | 12:00 AM               | Sun 10/10                | Mon 10/11                      | Tue 10/12                   | Wed 10/13                   | Thu 10/14        | Fri 10/15 | Sat 10/16 |      |
|                  |                        |                          |                                |                             |                             |                  |           |           |      |

ภาพที่ 30 แสดงการจองห้องปฏิบัติการความปลอดภัยทางชีวภาพระดับ 2 (BSL2) สำหรับเจ้าหน้าที่ ห้องปฏิบัติการ (Admin) ขั้นตอนที่ 2

- ถ้าห้องว่างตามวัน และเวลาที่ต้องการจองให้เลือกเมนู "Enter your looking information"

| C C             | esearch     | Laborator   | ry and Lab E<br>nal College of | <b>quipment I</b><br>Medicine Tha | Reservation<br>mmasat Unive | System<br>ersity |                      |           |         |
|-----------------|-------------|-------------|--------------------------------|-----------------------------------|-----------------------------|------------------|----------------------|-----------|---------|
| ข้อมูลพื้นฐาน 🗸 | Reservatio  | n รายงาน v  |                                |                                   |                             | Log              | in Wilalluk Ampansri |           | Log out |
| Reservatio      | on of Lal   | boratory ar | nd equipmen                    | t                                 |                             |                  |                      |           |         |
| BSL 2 B         |             |             |                                |                                   |                             |                  |                      |           |         |
|                 | Oct 10 – 10 | 5, 2021     |                                | 😰 Enter y                         | your booking information.   |                  | I                    | today 🔇 📏 |         |
|                 | 12:00 AM    | Sun 10/10   | Mon 10/11                      | Tue 10/12                         | Wed 10/13                   | Thu 10/14        | Fri 10/15            | Sat 10/16 |         |
|                 | 1200 AM     |             |                                |                                   |                             |                  |                      |           |         |
|                 | 12:30 AM    |             |                                |                                   |                             |                  |                      |           |         |

ภาพที่ 31 แสดงการจองห้องปฏิบัติการความปลอดภัยทางชีวภาพระดับ 2 (BSL2) สำหรับเจ้าหน้าที่ ห้องปฏิบัติการ (Admin) ขั้นตอนที่ 3

 กรอกข้อมูลให้ครบถ้วน และเลือกเครื่องมือที่ต้องการจองตามที่หน้าต่างแสดง และ เลือกเมนู "Save"

| Research Laborato                    | ory and La     | b Equipment Reservation System<br>of Medicine Thammasat University                         |                          |         |
|--------------------------------------|----------------|--------------------------------------------------------------------------------------------|--------------------------|---------|
| ข้อมูลพื้นฐาน ~ Reservation รายงาน ~ |                |                                                                                            | Login: Witailuk Ampansri | Log out |
| Reservation of Laboratory a          | ınd equipn     | nent                                                                                       |                          |         |
| BSL 2 B                              |                |                                                                                            |                          |         |
|                                      | Date :         | 01-12-2021                                                                                 |                          |         |
|                                      | Start time :   | 0900                                                                                       | •                        |         |
|                                      | End time :     | 12:00                                                                                      |                          |         |
|                                      | Phone number : | 0982622187                                                                                 |                          |         |
| Approval Num                         | ber (TU-IBC) : | 000/0000                                                                                   | (Example : XXX/XXXX)     |         |
|                                      | Equipment :    | Biosafety Cabinet Class II (Room B) Inverted Microscope Low Speed Centrifuge Cancel Cancel |                          |         |

ภาพที่ 32 แสดงการจองห้องปฏิบัติการความปลอดภัยทางชีวภาพระดับ 2 (BSL2) สำหรับเจ้าหน้าที่ ห้องปฏิบัติการ (Admin) ขั้นตอนที่ 4

หมายเหตุ ถ้ากรอกข้อมูลไม่ครบถ้วน จะไม่สามารถเลือกเมนู "Save" ได้

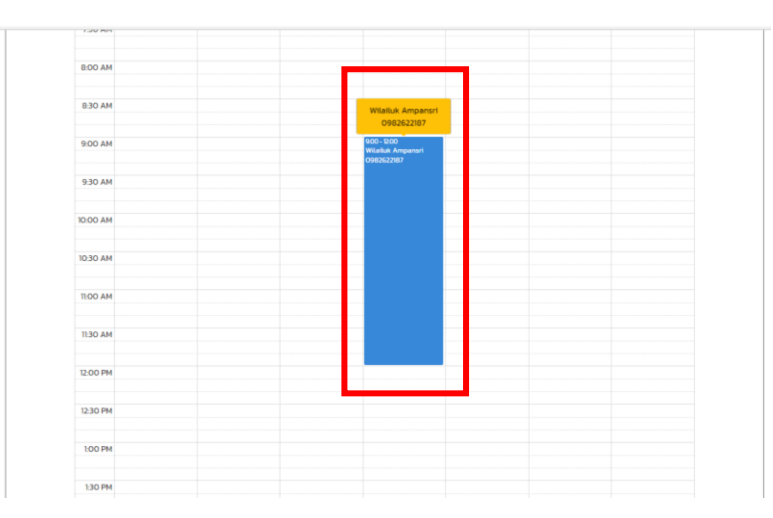

จะปรากฏหน้าต่างแสดงวัน และเวลาของห้องที่มีการจอง

ภาพที่ 33 แสดงการจองห้องปฏิบัติการความปลอดภัยทางชีวภาพระดับ 2 (BSL2) สำหรับเจ้าหน้าที่ ห้องปฏิบัติการ (Admin) ขั้นตอนที่ 5

 สามารถตรวจสอบข้อมูลการจองห้องปฏิบัติการวิจัย และเครื่องมือทั้งหมดของ ผู้ใช้งานระบบได้โดยเลือกเมนู "Reservation"

| ~ Reservat                               | ion รายงาน ~             |             |                                                 |                                      | Log      | in: Wilalluk Ampansri | i                       |
|------------------------------------------|--------------------------|-------------|-------------------------------------------------|--------------------------------------|----------|-----------------------|-------------------------|
| ation of La                              | boratory                 | nd oquipmon | +                                               |                                      |          |                       |                         |
|                                          | aboratory a              | na equipmen | it.                                             |                                      |          |                       |                         |
| B                                        |                          |             |                                                 |                                      |          |                       |                         |
|                                          |                          |             |                                                 |                                      |          |                       |                         |
|                                          |                          |             |                                                 |                                      |          |                       |                         |
|                                          |                          |             | 💽 Enter y                                       | our booking information.             |          |                       |                         |
| Nov 28 -                                 | Dec 4, 2021              |             | 🚫 Enter y                                       | our booking information.             |          | I                     | today < >               |
| Nov 28 -                                 | Dec 4, 2021<br>Sun 11/28 | Mon 11/29   | <table-cell> Enter y<br/>Tue 11/30</table-cell> | eur booking information.<br>Wed 12/1 | Thu 12/2 | Fri 12/3              | today 🗸 ><br>Sat 12/4   |
| Nov 28 -                                 | Dec 4, 2021<br>Sun 11/28 | Mon 11/29   | C Enter y<br>Tue 11/30                          | our booking information.<br>Wed 12/1 | Thu 12/2 | Fri 12/3              | today < ><br>Sat 12/4   |
| Nov 28 -                                 | Dec 4, 2021<br>Sun 11/28 | Mon 11/29   | Tue 11/30                                       | our booking information.<br>Wed 12/1 | Thu 12/2 | Fri 12/3              | today <>                |
| Nov 28 -<br>12:00 AM<br>12:30 AM         | Dec 4, 2021<br>Sun 11/28 | Mon 11/29   | C Enter y                                       | our booking information.<br>Wed 12/1 | Thu 12/2 | Fri 12/3              | today 🔇 🗸 🖒<br>Sat 12/4 |
| Nov 28 -<br>1200 AM<br>1230 AM           | Dec 4, 2021<br>Sun 11/28 | Mon 11/29   | C Enter y                                       | wer booking information              | Thu 12/2 | Fri 12/3              | today < ><br>Sat 12/4   |
| Nov 28 -<br>1200 AM<br>1230 AM           | Dec 4, 2021<br>Sun 11/28 | Mon 11/29   | Tue 11/30                                       | Wed 12/1                             | Thu 12/2 | Fr112/3               | today < ><br>Sat 12/4   |
| Nov 28 -<br>1200 AM<br>1230 AM<br>100 AM | Dec 4, 2021<br>Sun 11/28 | Mon 11/29   | Conter y                                        | wed 12/1                             | Thu 12/2 | Pri 12/3              | today < ><br>Sat 12/4   |
| Nov 28 -<br>1200 AM<br>1230 AM<br>100 AM | Dec 4, 2021<br>Sun 11/28 | Mon 11/29   | Conter y                                        | Wed 12/1                             | Thu 12/2 | Fri 12/3              | today ( )<br>Sat 12/4   |

ภาพที่ 34 แสดงการจองห้องปฏิบัติการความปลอดภัยทางชีวภาพระดับ 2 (BSL2) สำหรับเจ้าหน้าที่ ห้องปฏิบัติการ (Admin) ขั้นตอนที่ 6

- จะปรากฏหน้าต่างแสดงข้อมูลการจองทั้งหมดของผู้ใช้งานระบบ

| Chula                         | arch Laboratory and Lab Ed<br>bhorn International College of N                          | quipment Reserv<br>ledicine Thammasa | vation System<br>at University |                    |                                                             |
|-------------------------------|-----------------------------------------------------------------------------------------|--------------------------------------|--------------------------------|--------------------|-------------------------------------------------------------|
| ข้อมูลพื้นฐาน v Re            | servation รายงาน 🗸                                                                      |                                      |                                |                    | Log out                                                     |
| Information c                 | of Laboratory and Equipment                                                             | reservation                          |                                |                    |                                                             |
| Information booking of:       | All                                                                                     |                                      |                                |                    | • reservation                                               |
| Reservation Date              | List Laboratory/Equipment                                                               | Approval Number                      | Recorder                       | Record Date        | Cancel                                                      |
| Dec 01, 2021<br>09:00 - 12:00 | BSL 1 A<br>Equipment:                                                                   |                                      | Wilailuk Ampansri              | Oct 12, 2021 15:16 | Reason cancel: เปลี่ยนวัน<br>cancel date: 0ct 12, 2021/5-26 |
| Dec 01, 2021<br>09:00 - 12:00 | BSL 2 B<br>Equipment:<br>- Biosafety Cabinet Class II (Room B)                          | Number: 000/0000                     | Wilailuk Ampansri              | Oct 14, 2021 13:08 | 0                                                           |
| Nov 05, 2021<br>10:00 - 11:15 | Equipment:<br>- Biosafety Cabinet Class II (Room B)                                     | Number: 639015                       | ເບເງເດຼາ ຊະໃຈດັ                | Sep 28, 2021 16:17 | 0                                                           |
| Nov 04, 2021<br>10:00 - 12:00 | BSL 2 B<br>Equipment:<br>- Biosafety Cabinet Class II (Room B)<br>- Inverted Microscope | Number: 639015                       | ເບໜູญາ ສຸນໃຈດີ                 | Oct 13, 2021 19:37 | 0                                                           |
| Nov 04, 2021<br>14:00 - 16:00 | BSL 2 Ante<br>Equipment:<br>– High Speed Refrigerated Centrifuge                        | Number: 639015                       | ເບເງເງາ ສຸນໃຈຕົ                | Oct 04, 2021 20:25 | 0                                                           |

ภาพที่ 35 แสดงการจองห้องปฏิบัติการความปลอดภัยทางชีวภาพระดับ 2 (BSL2) สำหรับเจ้าหน้าที่ ห้องปฏิบัติการ (Admin) ขั้นตอนที่ 7

| Research Laboratory and Lab Equipment Reservation System<br>Chulabhorn International College of Medicine Thammasat University |                                                                                         |                  |                   |                    |                                                              |  |
|----------------------------------------------------------------------------------------------------|-----------------------------------------------------------------------------------------|------------------|-------------------|--------------------|--------------------------------------------------------------|--|
| ข้อมูลพื้นฐาน ~ Re:                                                                                                    | Log out                                                                                 |                  |                   |                    |                                                              |  |
| Information of Laboratory and Equipment reservation                                                                           |                                                                                         |                  |                   |                    |                                                              |  |
| Information booking of: All                                                                                                   |                                                                                         |                  |                   |                    | • reservation                                                |  |
| Reservation Date                                                                                                    | List Laboratory/Equipment                                                               | Approval Number  | Recorder          | Record Date        | Cancel                                                       |  |
| Dec 01, 2021<br>09:00 - 12:00                                                                                                 | BSL 1 A<br>Equipment:<br>– Real Time PCR                                                |                  | Wilailuk Ampansri | Oct 12, 2021 15:16 | Reason cancel: เปลี่ยนวัน<br>cancel date: Oct 12, 2021 15:26 |  |
| Dec 01, 2021<br>09:00 - 12:00                                                                                                 | BSL 2 B<br>Equipment:<br>– Biosafety Cabinet Class II (Room B)                          | Number: 000/0000 | Wilailuk Ampansri | Oct 14, 2021 13.08 | 3                                                            |  |
| Nov 05, 2021<br>10:00 - 11:15                                                                                                 | BSL 2 B<br>Equipment:<br>– Biosafety Cabinet Class II (Room B)                          | Number: 639015   | ເບญญา ສຸຍໃຈດົ     | Sep 28, 2021 16:17 | 3                                                            |  |
| Nov 04, 2021<br>10:00 - 12:00                                                                                                 | BSL 2 B<br>Equipment:<br>- Biosafety Cabinet Class II (Room B)<br>- Inverted Microscope | Number: 639015   | ເບເນຼເນຼາ ສຸນໃຈດີ | Oct 13, 2021 19:37 | 3                                                            |  |
| Nov 04, 2021<br>14:00 - 16:00                                                                                                 | BSL 2 Ante<br>Equipment:<br>– High Speed Refrigerated Centrifuge                        | Number: 639015   | ເບເງເງາ ສຸນໃຈຕົ   | Oct 04, 2021 20:25 | 3                                                            |  |

- สามารถยกเลิกการจองได้จนถึงวันที่จอง โดยเลือกเมนู " 🞯 " ในช่อง cancel

ภาพที่ 36 แสดงการจองห้องปฏิบัติการความปลอดภัยทางชีวภาพระดับ 2 (BSL2) สำหรับเจ้าหน้าที่ ห้องปฏิบัติการ (Admin) ขั้นตอนที่ 8

> จะปรากฏหน้าต่างที่ต้องการยกเลิกการจอง โดยต้องใส่เหตุผลในการยกเลิก จากนั้น เลือกเมนู "SAVE"

| Research Labora<br>Chulabhorn Interna | tory and L<br>tional Colleg | ab Equipment Reservation System<br>e of Medicine Thammasat University |                          |         |
|---------------------------------------|-----------------------------|-----------------------------------------------------------------------|--------------------------|---------|
| มูลพื้นฐาน ~ Reservation รายงาน       | ~                           |                                                                       | Login; Wilailuk Ampansri | Log out |
| ancelation                            |                             |                                                                       |                          |         |
|                                       | Date :                      | Dec 01, 2021                                                          |                          |         |
|                                       | Schedule time :             | 09:00 - 12:00                                                         |                          |         |
|                                       | Laboratory :                | BSL 2 B                                                               |                          |         |
|                                       | Recorder :                  | Wilailuk Ampansri                                                     |                          |         |
|                                       | Reason of<br>cancelation :  | เปลี่ยนวัน                                                            |                          |         |
|                                       |                             | Save Book                                                             |                          |         |
|                                       |                             |                                                                       |                          |         |
|                                       |                             |                                                                       |                          |         |
|                                       |                             |                                                                       |                          |         |
|                                       |                             |                                                                       |                          |         |
|                                       |                             |                                                                       |                          |         |

ภาพที่ 37 แสดงการจองห้องปฏิบัติการความปลอดภัยทางชีวภาพระดับ 2 (BSL2) สำหรับเจ้าหน้าที่ ห้องปฏิบัติการ (Admin) ขั้นตอนที่ 9

### - จะปรากฏหน้าต่างดังนี้ เมื่อการยกเลิกเสร็จสมบูรณ์

| Research Laboratory and Lab Equipment Reservation System<br>Chulabhorn International College of Medicine Thammasat University |                                                                                         |                  |                   |                    |                                                              |  |
|----------------------------------------------------------------------------------------------------|-----------------------------------------------------------------------------------------|------------------|-------------------|--------------------|--------------------------------------------------------------|--|
| ข้อมูลพื้นฐาน ~ Re                                                                                                    | ม้อมูลพื้นฐาน ~ Reservation รายงาน ~ Login Wileiluk Ampaneri                            |                  |                   |                    |                                                              |  |
| Information of Laboratory and Equipment reservation                                                                           |                                                                                         |                  |                   |                    |                                                              |  |
| Information booking of:                                                                                                    | nformation booking of: All                                                              |                  |                   |                    | • reservation                                                |  |
| Reservation Date                                                                                                    | List Laboratory/Equipment                                                               | Approval Number  | Recorder          | Record Date        | Cancel                                                       |  |
| Dec 01, 2021<br>09:00 - 12:00                                                                                                 | BSL 1 A<br>Equipment:<br>– Real Time PCR                                                |                  | Wilailuk Ampansri | Oct 12, 2021 15:16 | Reason cancel: เปลี่ยนวัน<br>cancel date: Oct 12, 2021 15:26 |  |
| Dec 01, 2021<br>09:00 - 12:00                                                                                                 | BSL 2 B<br>Equipment:<br>– Biosafety Cabinet Class II (Room B)                          | Number: 000/0000 | Wilailuk Ampansri | Oct 14, 2021 13:0  | Reason cancel: เปลี่ยนวัน<br>cancel date: Oct 14, 2021 13:17 |  |
| Nov 05, 2021<br>10:00 - 11:15                                                                                                 | BSL 2 B<br>Equipment:<br>- Biosafety Cabinet Class II (Room B)                          | Number: 639015   | เบญญา สุขใจดี     | Sep 28, 2021 16:17 | 3                                                            |  |
| Nov 04, 2021<br>10:00 - 12:00                                                                                                 | BSL 2 B<br>Equipment:<br>- Biosafety Cabinet Class II (Room B)<br>- Inverted Microscope | Number: 639015   | ເບເງເຫຼາ ສຸນໃຈດົ  | Oct 13, 2021 19:37 | 0                                                            |  |

ภาพที่ 38 แสดงการจองห้องปฏิบัติการความปลอดภัยทางชีวภาพระดับ 2 (BSL2) สำหรับเจ้าหน้าที่ ห้องปฏิบัติการ (Admin) ขั้นตอนที่ 10

## 2.2 ข้อมูลพื้นฐาน

 เข้าสู่หน้าหลักของระบบจองห้อง และเครื่องมือภายในห้องปฏิบัติการวิจัยจะปรากฏ หน้าจอดังนี้

| Research Laboratory and Lab Equipment Reservation System<br>Chulabhorn International College of Medicine Thammasat University |                                                                                         |                 |                       |                    |                                 |  |  |
|----------------------------------------------------------------------------------------------------|-----------------------------------------------------------------------------------------|-----------------|-----------------------|--------------------|---------------------------------|--|--|
| ข้อมูลพื้นฐาน 🗸 Re                                                                                                    | Joyaพื้นฐาน ~ Reservation รายงาน ~ Login Wileituk Ampenari                              |                 |                       |                    |                                 |  |  |
| Information o                                                                                                    | Information of Laboratory and Equipment reservation                                     |                 |                       |                    |                                 |  |  |
| Information booking of:                                                                                                    | October 2021                                                                            |                 |                       |                    | <ul> <li>reservation</li> </ul> |  |  |
| Reservation Date                                                                                                    | List Laboratory/Equipment                                                               | Approval Number | Recorder              | Record Date        | Cancel                          |  |  |
| Oct 31, 2021<br>09:45 - 12:00                                                                                                 | BSL 2 B<br>Equipment:<br>- Biosafety Cabinet Class II (Room B)<br>- Inverted Microscope | Number: 639015  | เบณณา สุขใจดี         | Oct 05, 2021 16:19 | 3                               |  |  |
| Oct 29, 2021<br>10:00 - 12:00                                                                                                 | BSL 2 B<br>Equipment<br>- Biosafety Cabinet Class II (Room B)<br>- Inverted Microscope  | Number: 639015  | ເບໝານາ ສຸຍໃຈຕົ        | Sep 28, 2021 15-52 | 3                               |  |  |
| Oct 28, 2021<br>09:00 - 16:00                                                                                                 | BSL 1 A<br>Equipment:<br>- Real Time PCR                                                |                 | Veerachai Thitapakorn | Oct 06, 2021 13:55 | 3                               |  |  |
| Oct 27, 2021<br>09:00 - 16:00                                                                                                 | BSL 1 A<br>Equipment:                                                                   |                 | Sattrachai Prasopdee  | Oct 06, 2021 13:57 | <b>(</b> ) 1                    |  |  |

ภาพที่ 39 แสดงการใช้งานข้อมูลพื้นฐานระบบจองห้องและเครื่องมือภายในห้องปฏิบัติการวิจัย สำหรับเจ้าหน้าที่ห้องปฏิบัติการ (Admin)

|    | đ        | y Å            | đ           | v     | a' a        |
|----|----------|----------------|-------------|-------|-------------|
| 2. | เลือกเมน | "ข้อมลพื้นฐาน" | และเลือกเมน | "ขอมล | เครื่องมือ" |
|    | ี ข้     | ୟ ଅନ୍ୟ         | - บั        | ิขั   |             |

| Research Laboratory and Lab Equipment Reservation System<br>Chulabhorn International College of Medicine Thammasat University |                                                   |                                           |                 |                       |                    |         |
|----------------------------------------------------------------------------------------------------|---------------------------------------------------|-------------------------------------------|-----------------|-----------------------|--------------------|---------|
| ข้อมูลพื้นฐาน v Re                                                                                                    | servation                                         | รายงาน 🗸                                  |                 |                       |                    | Log out |
| ข้อมูลเครื่องมือ<br>ข้อมูลนักศึกษา ระดับบัณฑิตศ์<br>ข้อมูลเมลเดอลกายแอก                                                       | โกษา ๆ                                            | atory and Equipment                       | reservation     |                       |                    |         |
| ข้อมูลเปลี่ยมแปลงประวัฒิกุคลสายนอก 0.1 🍥 reservation                                                                          |                                                   |                                           |                 |                       | • reservation      |         |
| กำหนดสิทธิ์ Admin                                                                                                    |                                                   | List Laboratory/Equipment                 | Approval Number | Recorder              | Record Date        | Cancel  |
| Oct 31, 2021<br>09:45 - 12:00                                                                                                 | BSL 2 B<br>Equipment:<br>- Biosafet<br>- Inverted | y Cabinet Class II (Room B)<br>Microscope | Number: 639015  | ເບເນເນາ ສຸນໃຈດິ       | Oct 05, 2021 16:19 | 0       |
| Oct 29, 2021<br>10:00 - 12:00                                                                                                 | BSL 2 B<br>Equipment:<br>- Biosafet<br>- Inverted | y Cabinet Class II (Room B)<br>Microscope | Number: 639015  | เมญญา สุขไจดี         | Sep 28, 2021 15-52 | 0       |
| Oct 28, 2021<br>09:00 - 16:00                                                                                                 | BSL 1 A<br>Equipment:<br>- Real Tim               | ne PCR                                    |                 | Veerachai Thitapakorn | Oct 06, 2021 13-55 | 3       |
| Oct 28, 2021<br>10:00 - 12:00                                                                                                 | BSL 2 B<br>Equipment:<br>- Biosafet<br>- Inverted | y Cabinet Class II (Room B)<br>Microscope | Number: 639015  | ເບເງເງາ ສຸນໃຈດົ       | Oct 13, 2021 19:36 | 0       |

ภาพที่ 40 แสดงการใช้งานข้อมูลเครื่องมือระบบจองห้องและเครื่องมือภายในห้องปฏิบัติการวิจัย ขั้นตอนที่ 1

- ปรากฏหน้าต่างแสดงรายการเครื่องมือทั้งหมด โดยจะแยกเป็นแต่ละห้องปฏิบัติการ

| Research Laboratory and Lab Equipment Reservation System<br>Chulabhorn International College of Medicine Thammasat University |                                             |       |                     |  |  |  |
|----------------------------------------------------------------------------------------------------|---------------------------------------------|-------|---------------------|--|--|--|
| ข้อมูลพื้นฐาน 🗸                                                                                                    | Reservation รายเวน - Login Wileluk Amponsti |       | Log out             |  |  |  |
| ข้อมูลเครื่อ                                                                                                    | งมือ                                        |       |                     |  |  |  |
| ห้องปฏิบัติการ                                                                                                    | BSL1A                                       |       | (+) เพิ่มเครื่องมือ |  |  |  |
| ล่ำดับ                                                                                                    | รายการเครื่องมือ                            | สถานะ | แก้ไข               |  |  |  |
| 1                                                                                                    | Analytical Balance (2 digits)               | ٥     | 1                   |  |  |  |
| 2                                                                                                    | Analytical Balance (4 digits)               | ۲     | 1                   |  |  |  |
| з                                                                                                    | Autoclave Starile 1                         | ٥     | 1                   |  |  |  |
| 4                                                                                                    | Autoclave Sterile 2                         | ٥     | 1                   |  |  |  |
| 5                                                                                                    | Autoclave Waste 1                           | ٢     | 1                   |  |  |  |
| 6                                                                                                    | Autoclave Waste 2                           | ٥     | 1                   |  |  |  |
| 7                                                                                                    | BSC for cellcultrue                         | 0     | 1                   |  |  |  |
| 8                                                                                                    | Digital Dry Bath Incubator (Heat box)       | ٥     | 1                   |  |  |  |
| 9                                                                                                    | Digital PCR (PCR 1)                         | ٥     | 1                   |  |  |  |
| 10                                                                                                    | ECL Gel Box (Amersham)                      | ٥     | 1                   |  |  |  |

ภาพที่ 41 แสดงการใช้งานข้อมูลเครื่องมือระบบจองห้องและเครื่องมือภายในห้องปฏิบัติการวิจัย ขั้นตอนที่ 2

| หมายเหตุ | 8 | สถานะยกเลิกการใช้งาน | $\bigcirc$ | สถานะใช้งาน |  | แก้ไขสถานะ |
|----------|---|----------------------|------------|-------------|--|------------|
|----------|---|----------------------|------------|-------------|--|------------|

เจ้าหน้าที่ห้องปฏิบัติการ (Admin) สามารถเพิ่มเครื่องมือได้โดยเลือกเม นู
 "เพิ่มเครื่องมือ"

| Research Laboratory and Lab Equipment Reservation System<br>Chulabhorn International College of Medicine Thammasat University |                                       |         |                 |  |  |
|----------------------------------------------------------------------------------------------------|---------------------------------------|---------|-----------------|--|--|
| ข้อมูลพื้นฐาน 🗸                                                                                                    | Reservation รายาวป - Login Wilsibuk A | mpansri | Log out         |  |  |
| ข้อมูลเครื่อ                                                                                                    | งมือ                                  |         |                 |  |  |
| ห้องปฏิบัติการ                                                                                                    | BSL1A                                 | ſ       | (พิ่มเครื่องมือ |  |  |
| สำดับ                                                                                                    | รายการเครื่องมือ                      | สถานะ   | แกเข            |  |  |
| 1                                                                                                    | Analytical Balance (2 digits)         | ٥       | 1               |  |  |
| 2                                                                                                    | Analytical Balance (4 digits)         | ٥       | 1               |  |  |
| 3                                                                                                    | Autoclave Sterile 1                   | ٥       | 1               |  |  |
| 4                                                                                                    | Autoclave Sterile 2                   | ٥       | 1               |  |  |
| 5                                                                                                    | Autoclave Waste 1                     | ٥       | 1               |  |  |
| 6                                                                                                    | Autoclave Waste 2                     | ٥       | 1               |  |  |
| 7                                                                                                    | BSC for cellcultrue                   | 0       | 1               |  |  |
| 8                                                                                                    | Digital Dry Bath Incubator (Heat box) | ٥       | 1               |  |  |
| 9                                                                                                    | Digital PCR (PCR 1)                   | ٥       | 1               |  |  |

ภาพที่ 42 แสดงการใช้งานข้อมูลเครื่องมือระบบจองห้องและเครื่องมือภายในห้องปฏิบัติการวิจัย ขั้นตอนที่ 3

> จะปรากฏหน้าต่าง ให้ใส่ชื่อเครื่องมือที่จะเพิ่มลงไป เลือกเมนู "ใช้งาน" จากนั้น เลือกเมนู "บันทึกข้อมูล"

| Research Labo<br>Chulabhorn Inter | ratory and Lab Equipment Reservation<br>national College of Medicine Thammasat Unive | System<br>rsity         |         |
|-----------------------------------|--------------------------------------------------------------------------------------|-------------------------|---------|
| ข้อมูลพื้นฐาน v Reservation ราย   | งาน ~                                                                                | Login Wileiluk Ampansri | Log out |
| ข้อมูลเครื่องมือ                  |                                                                                      |                         |         |
|                                   | ห้องปฏิบัติการ: <b>BSL1A</b>                                                         |                         |         |
|                                   | ชื่อเครื่องมือ :<br>ลลล                                                              |                         |         |
|                                   | สถานะเครื่องมีอ: ® ใช้งาน O ยกเลิกการใช้งาน<br>บันท์กข้อมูล ยกเลิก                   |                         |         |
|                                   |                                                                                      |                         |         |
|                                   |                                                                                      |                         |         |
|                                   |                                                                                      |                         |         |

ภาพที่ 43 แสดงการใช้งานข้อมูลเครื่องมือระบบจองห้องและเครื่องมือภายในห้องปฏิบัติการวิจัย ขั้นตอนที่ 4

#### - จะปรากฏหน้าต่างแสดงเครื่องมือที่เพิ่ม

| Research Laboratory and Lab Equipment Reservation System<br>Chulabhorn International College of Medicine Thammasat University |                                       |            |                 |  |  |  |
|----------------------------------------------------------------------------------------------------|---------------------------------------|------------|-----------------|--|--|--|
| ข้อมูลพื้นฐาน 🗸                                                                                                    | Reservation รายงาน v Login Witable    | : Ampansri | Log out         |  |  |  |
| ข้อมูลเครื่อ                                                                                                    | ข้อมูลเครื่องมือ                      |            |                 |  |  |  |
| ห้องปฏิบัติกาะ                                                                                                    | 5 BSL 1 A                             |            | (พี่มเครื่องมือ |  |  |  |
| ล่ำดับ                                                                                                    | รายการเครื่องมือ                      | สถานะ      | แก้ไข           |  |  |  |
| 1                                                                                                    | 233                                   | ٥          | 1               |  |  |  |
|                                                                                                    |                                       |            |                 |  |  |  |
| 3                                                                                                    | Analytical Balance (4 digits)         | ٥          | 1               |  |  |  |
| 4                                                                                                    | Autoclave Sterile 1                   | ٥          | 1               |  |  |  |
| 5                                                                                                    | Autoclave Sterile 2                   | ٥          | 1               |  |  |  |
| 6                                                                                                    | Autoclave Waste 1                     | ٥          | 1               |  |  |  |
| 7                                                                                                    | Autoclave Waste 2                     | ٥          | 1               |  |  |  |
| 8                                                                                                    | BSC for cellcultrue                   | 0          | 1               |  |  |  |
| 9                                                                                                    | Digital Dry Bath Incubator (Heat box) | ٥          | 1               |  |  |  |
| 10                                                                                                    | Digital PCR (PCR I)                   | ۰          | 1               |  |  |  |

ภาพที่ 44 แสดงการใช้งานข้อมูลเครื่องมือระบบจองห้องและเครื่องมือภายในห้องปฏิบัติการวิจัย ขั้นตอนที่ 5

- สามารถลบเครื่องมือได้โดยเลือกเมนู 🖌 เพื่อแก้ไข -Research Laboratory and Lab Equipment Reservation System Chulabhorn International College of Medicine Thammasat Unive มูลพื้นฐาน - Reservation รายงาน -ข้อมูลเครื่องมือ ห้องปฏิบัติการ BSL 1 A สำดับ 0 aaa Analytical Balance (2 digits) 0 2 Analytical Balance (4 digits) Autoclave Sterile 1 0 Autoclave Sterile 2 0 Autoclave Waste 1 0 Autoclave Waste 2 0 BSC for cellcultrue ø Digital Dry Bath Incubator (Heat box) 0
- ภาพที่ 45 แสดงการใช้งานข้อมูลเครื่องมือระบบจองห้องและเครื่องมือภายในห้องปฏิบัติการวิจัย ขั้นตอนที่ 6

0

ø

0

۲

.

1

1

Digital PCR (PCR 1)

ECL Gel Box (Amersham)

Freez Dryer

Gel Documentation

14 Hot Plate Magnetic Stirrer

12

13

เลือกเปลี่ยนสถานะเครื่องมือเป็น "ยกเลิกการใช้งาน" แล้วเลือกเมนู
 "แก้ไขข้อมูล"

| Research Laboratory and Lab Equipment Reservation System<br>Chulabhorn International College of Medicine Thammasat University |                                                                   |                          |         |  |  |
|----------------------------------------------------------------------------------------------------|-------------------------------------------------------------------|--------------------------|---------|--|--|
| ข้อมูลพื้นฐาน ~ Reservation ราย                                                                                               | חע ע                                                              | Login: Wilailuk Ampansri | Log out |  |  |
| ข้อมูลเครื่องมือ                                                                                                    |                                                                   |                          |         |  |  |
|                                                                                                    | ห้องปฏิบัติการ: <b>BSL1A</b>                                      |                          |         |  |  |
|                                                                                                    | ชื่อเครื่องมือ :<br>aaa                                           |                          |         |  |  |
|                                                                                                    | สถานะเครื่องมือ: O ใช้งาน ® ยกเล็กการใช้งาน<br>แก้ไขข้อมูล ยกเล็ก |                          |         |  |  |
| •                                                                                                    |                                                                   |                          |         |  |  |
|                                                                                                    |                                                                   |                          |         |  |  |
|                                                                                                    |                                                                   |                          |         |  |  |

ภาพที่ 46 แสดงการใช้งานข้อมูลเครื่องมือระบบจองห้องและเครื่องมือภายในห้องปฏิบัติการวิจัย ขั้นตอนที่ 7

| <b>(10)</b> F                  | Research Laboratory and Lab Equipment Reservation<br>Chulabhorn International College of Medicine Thammasat Univ | System<br>ersity |                   |
|--------------------------------|----------------------------------------------------------------------------------------------------|------------------|-------------------|
| ข้อมูลพื้นฐาน 🗸                | Reservation รายงาน ~                                                                                             |                  | Log out           |
| ี่ม้อมูลเครี่ส<br>ข้องปฏิบัติก | วงมือ<br>is BSL 1 A                                                                                              |                  |                   |
|                                |                                                                                                    |                  | (±) เพิ่มเครองมีส |
| ลาดับ                          | รายการเครื่องมือ                                                                                                 | anu:             | แก้ไข             |
|                                |                                                                                                    | •                |                   |
| -                              | Analytical Balance (4 digits)                                                                                    |                  |                   |
| 4                              | Autoriave Sterila 1                                                                                              |                  | ,                 |
| 5                              | Autoclave Sterile 2                                                                                              | 0                |                   |
| 6                              | Autoclave Waste 1                                                                                                | 0                | 1                 |
| 7                              | Autoclave Waste 2                                                                                                |                  | 1                 |
| 8                              | BSC for cellcultrue                                                                                              | 0                | 1                 |
| 9                              | Digital Dry Bath Incubator (Heat box)                                                                            | 0                | 1                 |
| 10                             | Digital PCR (PCR 1)                                                                                              | 0                | 1                 |
| n                              | ECL Gel Box (Amersham)                                                                                           | 0                | 1                 |
| 12                             | Freez Dryer                                                                                                    | 0                | 1                 |
| 12                             | Gel Decumentation                                                                                                |                  |                   |
| 15                             | Secondentation                                                                                                   | •                | <i>•</i>          |

- จะปรากฏหน้าต่างแสดงเครื่องมือที่ยกเลิกการใช้งาน โดยสถานะจะเป็น 😣

ภาพที่ 47 แสดงการใช้งานข้อมูลเครื่องมือระบบจองห้องและเครื่องมือภายในห้องปฏิบัติการวิจัย ขั้นตอนที่ 8

### 3. เลือกเมนู "ข้อมูลพื้นฐาน" และเลือกเมนู "ข้อมูลนักศึกษา ระดับบัณฑิตศึกษา"

| Chulal                                         | arch Laboratory and Lab E                                                               | quipment Rese<br>Medicine Thamma | rvation System<br>sat University |                    |        |         |
|------------------------------------------------|-----------------------------------------------------------------------------------------|----------------------------------|----------------------------------|--------------------|--------|---------|
| ข้อมูลพื้นฐาน v Re:                            | servation รายงาน ~                                                                      |                                  |                                  |                    |        | Log out |
| ข้อมูลเครื่องมือ                               |                                                                                         |                                  |                                  |                    |        |         |
| ข้อมูลนักศึกษา ระดับบัณฑิตศึ                   | nen ratory and Equipmen                                                                 | t reservation                    |                                  |                    |        |         |
| ข้อมูลบุคคลภายนอก<br>ข้อมอบไว้ยนแปลงประวัตินออ | 220361120 Q21                                                                           |                                  |                                  |                    |        |         |
| กำหนดสิทธิ์ Admin                              | List Laboratory/Equipment                                                               | Approval Number                  | Recorder                         | Record Date        | Cancel | n       |
| Oct 31, 2021<br>09:45 - 12:00                  | BSL 2 B<br>Equipment:<br>- Biosafety Cabinet Class II (Room B)<br>- Inverted Microscope | Number: 639015                   | ເບญญา ສຸນໃຈດີ                    | Oct 05, 2021 16:19 | 3      |         |
| Oct 29, 2021<br>10:00 - 12:00                  | BSL 2 B<br>Equipment:<br>- Biosafety Cabinet Class II (Room B)<br>- Inverted Microscope | Number: 639015                   | ເບຄູເຄຼາ ສຸນໃຈດົ                 | Sep 28, 2021 15:52 | 0      |         |
| Oct 28, 2021<br>09:00 - 16:00                  | BSL I A<br>Equipment:<br>- Real Time PCR                                                |                                  | Veerachai Thitapakorn            | Oct 06, 2021 13:55 | 3      |         |

ภาพที่ 48 แสดงการใช้งานข้อมูลนักศึกษา ระดับบัณฑิตศึกษา ของระบบจองห้องและเครื่องมือ ภายในห้องปฏิบัติการวิจัย ขั้นตอนที่ 1

> จะปรากฏหน้าต่างแสดงลำดับ รหัสนักศึกษา ชื่อ-นามสกุล และหลักสูตร ของ นักศึกษาระดับบัณฑิตศึกษา ที่ได้รับการอนุมัติให้เข้าใช้ห้องปฏิบัติการวิจัย (ส่ง บันทึกข้อความผ่านงานวิจัย ส่งเสริมและพัฒนาวิชาการ จากนั้นงานวิจัยจะส่งเรื่อง ให้งานบริหารอนุมัติให้สามารถผ่านเข้า-ออกประตู และสามารถเข้าระบบจองห้อง และเครื่องมือภายในห้องปฏิบัติการวิจัยได้)

| Chu             | earch Laboratory a   | nd Lab Equipment Reservation Syste<br>College of Medicine Thammasat University | em                            |         |
|-----------------|----------------------|--------------------------------------------------------------------------------|-------------------------------|---------|
| ข้อมูลพื้นฐาน 🗸 | Reservation รายงาน ~ |                                                                                |                               | Log out |
| ข้อมูลนักศึกเ   | ษา ระดับบัณฑิตศึกษา  |                                                                                |                               |         |
| สำดับ           | รหัสนักศึกษา         | ชื่อ – นามสกุล                                                                 | หลักสูตร                      |         |
| 1               | 5729370022           | องอาจ สินสมบูรณ์                                                               | สาขาการแพทย์บูรณาการ (เอก)    |         |
| 2               | 5829320018           | ภนิตา จตุรวิทย์                                                                | สาขาการแพทย์บูรณาการ (เอก)    |         |
| з               | 5929320025           | นับกกานด์ วุฒิศิลป                                                             | สาขาการแพทย์บูรณาการ (เอก)    |         |
| 4               | 5929320058           | ประกายรัตน์ ทุนิจ                                                              | สาขาการแพทย์บูรณาการ (เอก)    |         |
| 5               | 5929320066           | สุวรรณา แม่นปืน                                                                | สาขาการแพทย์บูรณาการ (เอก)    |         |
| 6               | 6129320047           | สุภัณญา บุญวรสถิด                                                              | สาขาการแพทย์บูรณาการ (เอก)    |         |
| 7               | 6029040216           | ศุภาพิชญ์ ลันขุนทด                                                             | สาขาวิทยาศาสตร์ชีวคลินิก (โก) |         |
| в               | 6029090237           | Ethan Sapaya Vindvamara                                                        | สาขาวิทยาศาสตร์ชีวคลินิก (โก) |         |
| 9               | 6129040231           | กราดร สอนสมนึก                                                                 | สาขาวิทยาศาสตร์ชีวคลินิก (ไก) |         |
| 10              | 6129090210           | Abdifetah Ibrahim Omar                                                         | สาขาวิทยาศาสตร์ชีวคลินิก (โท) |         |

ภาพที่ 49 แสดงการใช้งานข้อมูลนักศึกษา ระดับบัณฑิตศึกษา ของระบบจองห้องและเครื่องมือ ภายในห้องปฏิบัติการวิจัย ขั้นตอนที่ 2

4. เลือกเมนู "ข้อมูลพื้นฐาน" และเลือกเมนู "ข้อมูลบุคคลภายนอก"

| Chula                                                                | arch Laboratory and Lab E                                                               | quipment Reser  | rvation System<br>sat University |                          |               |
|----------------------------------------------------------------------|-----------------------------------------------------------------------------------------|-----------------|----------------------------------|--------------------------|---------------|
| ข้อมูลพื้นฐาน ~ Re                                                   | servation รายงาน 🗸                                                                      |                 |                                  | Login: Wilailuk Ampansri | Log out       |
| ข้อมูลเครื่องมือ<br>ข้อมูลนักศึกษา ระดับบัณฑิตศ์<br>ข้อมูลมอดออายแอก | nun ratory and Equipmen                                                                 | t reservation   |                                  |                          |               |
| ข้อมูลเปลี่ยนแปลงประวัติบุค<br>1                                     | anneuan <sup>O</sup> 1                                                                  |                 |                                  |                          | • reservation |
| กาหนดสทธ Admin                                                       | List Laboratory/Equipment                                                               | Approval Number | Recorder                         | Record Date              | Cancel        |
| Oct 31, 2021<br>09:45 - 12:00                                        | BSL 2 B<br>Equipment:<br>- Blosafety Cabinet Class II (Room B)<br>- Inverted Microscope | Number: 639015  | ເມເນູເບຼາ ສຸນໃຈດັ                | Oct 05, 2021 16:19       | •             |
| Oct 29, 2021<br>10.00 - 12.00                                        | BSL 2 B<br>Equipment:<br>- Biosafety Cabinet Class II (Room B)<br>- Inverted Microscope | Number: 639015  | ເບເງເຊາ ສຸນໃຈດົ                  | Sep 28, 2021 1552        | 0             |
| Oct 28, 2021<br>09:00 - 16:00                                        | BSL 1 A<br>Equipment:<br>- Real Time PCR                                                |                 | Veerachai Thitapakorn            | Oct 06, 2021 13:55       | 3             |
| Oct 28, 2021<br>10.00 - 12.00                                        | BSL 2 B<br>Equipment:<br>- Biosafety Cabinet Class II (Room B)<br>- Inverted Microscope | Number: 639015  | ເບເນເຊາ ຊຸຍໃຈດິ                  | Oct 13, 2021 19:36       | 0             |

ภาพที่ 50 แสดงการใช้งานข้อมูลบุคคลภายนอก ของระบบจองห้องและเครื่องมือภายใน ห้องปฏิบัติการวิจัย ขั้นตอนที่ 1

จะปรากฏหน้าต่างแสดงลำดับ ชื่อ-นามสกุล ประเภทบุคคล โทรศัพท์/e-mail
 อาจารย์ผู้รับผิดชอบ ช่วงเวลาขอเข้าใช้ห้อง Username และสถานะการจัดการ ของ
 บุคคลภายนอก (ผู้ช่วยวิจัยหรือผู้ร่วมวิจัย) ทั้งที่ได้รับการอนุมัติ และรอการอนุมัติให้
 เข้าใช้ห้องปฏิบัติการวิจัย

| ٩            | Research Labora             | atory and<br>ational Colle | Lab Equipment Reserva                      | ation System<br>University |                                                 |          |                    |
|--------------|-----------------------------|----------------------------|--------------------------------------------|----------------------------|-------------------------------------------------|----------|--------------------|
| ข้อมูลพื้นฐา | าน ~ Reservation รายงาเ     | I <b>v</b>                 |                                            |                            | Login: Wilailuk Ampansri                        |          | Log out            |
| ข้อมูลเ      | บุคคลภายนอก                 |                            |                                            |                            |                                                 |          |                    |
| ชื่อ-นามสกุ  | la:                         | Q ĂUM                      |                                            |                            |                                                 |          | เพิ่มข้อมูลบุคคล   |
| ล่าดับ       | ชื่อ - นามสกุล              | ประเภทบุคคล                | Insriwni/e-mail                            | อาจารย์ผู้รับผิดชอบ        | ช่วงเวลาขอเข้าใช้ห้อง                           | Username | ðams               |
| 1            | นางสาวณัฐภัสสร ฟักเชียว     | ຜູ້ຮ່ວຍວົຈັຍ               | 0619871861<br>natpatsorn.fuk@dome.tu.ac.th | โสภิดา สุขประเสริฐ         | 25 a.n. 2564 08:00 u<br>30 iu.a 2565 16:30 u.   | 649007   | เปลี่ยนแปลงประวัติ |
| 2            | นางสาวธัญชนก พินิจจิตรสมุทร | ຜູ້ช่วยวิจัย               | 0919767151<br>thanchanok.pin@dome.th.ac.th | <b>ไ</b> สภิดา สุขประเสริฐ | 25 (1.9. 2564 08:00 u<br>30 (u.8 2565 16:30 u.  | 649006   | ເປລີ່ຍນແປລະບັດີ    |
| 3            | นางสาวพิชามญชุ์ ฉั่ววิเชียร | ຜູ້ຮ່ວຍວິຈັຍ               | 0822815426<br>pichamol.chu@dome.tu.ac.th   | <b>โ</b> สภิดา สุขประเสริฐ | 25 (1.A. 2564) 08:00 u<br>30 u.u 2565, 16:30 u. | 649008   | เปลี่ยนแปลงประวัติ |
| 4            | นางสาวณัฐพร คืนดี           | ທູ້ຮ່ວມວິຈັຍ               | 0942913364<br>natthaporn_ku@mutto.ac.th    | โสกีดา สุขประเสรีฐ         | 25 (1.9. 2564 07:00 u<br>30 (u.8 2565 17:00 u.  | 649003   | เปลี่ยนแปลงประวัติ |
| 5            | นางสาวบิสรีน มันยา          | ຜູ້ຮ່ວຍວິຈັຍ               | 0910722445<br>nissareen.man@dome.tu.ac.th  | อานนท์ จันทะบุกูล          | 05 n.n. 2564 07:00 u<br>23 n.n. 2564 20:00 u.   | 649011   | รายละเอียด         |

ภาพที่ 51 แสดงการใช้งานข้อมูลบุคคลภายนอก ของระบบจองห้องและเครื่องมือภายใน ห้องปฏิบัติการวิจัย ขั้นตอนที่ 2

 สามารถเพิ่มบุคคลภายนอก เข้าใช้งานห้องปฏิบัติการวิจัยได้ โดยเลือกเมนู
 "เพิ่มข้อมูลบุคคล" (ส่งบันทึกข้อความผ่านงานวิจัย ส่งเสริมและพัฒนาวิชาการ จากนั้นงานวิจัยจะเพิ่มข้อมูลบุคคลลงในระบบ เพื่อส่งเรื่องให้งานบริหารอนุมัติให้ สามารถผ่านเข้า-ออกประตู และสามารถเข้าระบบจองห้องและเครื่องมือภายใน ห้องปฏิบัติการวิจัยได้)

| Ć           | Research Labora             | atory and<br>ational Colle | Lab Equipment Reserva                      | tion System<br>University |                                                |          |                    |
|-------------|-----------------------------|----------------------------|--------------------------------------------|---------------------------|------------------------------------------------|----------|--------------------|
| ข้อมูลพื้นฐ | าน ~ Reservation รายงา      | u ~                        |                                            |                           | Login: Wilailuk Ampansri                       |          | Log out            |
| ข้อมูล      | บุคคลภายนอก                 |                            |                                            |                           |                                                |          |                    |
| ชื่อ-นามสกุ | a:                          | ۹ йинт                     |                                            |                           |                                                |          | เพิ่มข้อมูลบุคคล   |
| ลำดับ       | ชื่อ - นามสกุล              | ประเภทบุคคล                | ไกรศัพท์/e-mail                            | อาจารย์ผู้รับผิดชอบ       | ช่วงเวลาขอเข้าใช้ห้อง                          | Username | จัดการ             |
| 1           | นางสาวณัฐภัสสร ฟักเขียว     | ผู้ช่วยวิจัย               | 0619871861<br>natpatsorn.fuk@dome.tu.ac.th | โสกิดา สุขประเสริฐ        | 25 cl.n. 2564 08:00 u<br>30 tu.u 2565 16:30 u. | 649007   | เปลี่ยนแปลงประวัติ |
| 2           | นางสาวธัญชนก พินิจจิตรสมุทร | ผู้ช่วยวิจัย               | 0919767151<br>thanchanok.pin@dome.th.ac.th | โสกิดา สุขประเสริฐ        | 25 cl.n. 2564 08:00 u<br>30 tu.u 2565 16:30 u. | 649006   | เปลี่ยนแปลงประวัติ |

ภาพที่ 52 แสดงการใช้งานข้อมูลบุคคลภายนอก ของระบบจองห้องและเครื่องมือภายใน ห้องปฏิบัติการวิจัย ขั้นตอนที่ 3

กรอกข้อมูลบุคคลภายนอกให้ครบถ้วน จากนั้นเลือกเมนู "บันทึกข้อมูล"

| Research Laboratory ar<br>Chulabhorn International Co | nd Lab Equipn<br>ollege of Medicir | nent Rese<br>ne Thamma | ervation Sy<br>Isat Universi | vstem<br>ty |                                           |                  |               |         |
|-------------------------------------------------------|------------------------------------|------------------------|------------------------------|-------------|-------------------------------------------|------------------|---------------|---------|
| ข้อมูลพื้นฐาน v Reservation รายงาน v                  |                                    |                        |                              |             | Login: Wilailuk Am                        | pansri           |               | Log out |
| ข้อมูลบุคคลภายนอก                                     |                                    |                        |                              |             |                                           |                  |               |         |
| คำนำหบ้า                                              | 1:                                 | นางสาว                 |                              | *           |                                           |                  |               |         |
| ชื่อ :                                                |                                    | วีไลลักษณ์             |                              |             |                                           |                  |               |         |
| นามสกุล :                                             |                                    | อำพันศรี               |                              |             |                                           |                  |               |         |
| เลขบัตรป                                              | ประชาชน Or Passport :              | 1100500313358          |                              |             |                                           |                  |               |         |
| ประเภทบุย                                             | inna :                             | ผู้ช่วยวิจัย           |                              | ~           |                                           |                  |               |         |
| เบอร์ไทรศั                                            | ศัพท์ :                            | 0982622187             |                              |             |                                           |                  |               |         |
| e-mail :                                              |                                    | wilailuk@staff.tu.ac   | c.th                         |             |                                           |                  |               |         |
| อาจารย์ผู้                                            | งู้รับผิดชอบ :                     | เทวา พนักศรี           |                              | 0           |                                           |                  |               |         |
| วันที่ขอเข้                                           | ว้าใช้ห้อง :                       | 2021-12-01             | 08.00 🗸                      | ถึงวันที่ : | 2021-12-31                                | 16:00 🗸          | .]            |         |
| แบบไฟล์ เ                                             | บันทึกข้อความ :                    | Choose File No fi      | ile chosen                   |             | Max Filesize: 2MB,<br>File Type For Uploa | ids: PDF, JPG, J | PEG, PNG, GIF |         |
|                                                       |                                    | บันทึกข้อมูล           | ยกเลิก                       |             |                                           |                  |               |         |

ภาพที่ 53 แสดงการใช้งานข้อมูลบุคคลภายนอก ของระบบจองห้องและเครื่องมือภายใน ห้องปฏิบัติการวิจัย ขั้นตอนที่ 4  จะปรากฏหน้าต่างแสดง รายชื่อ และข้อมูลต่างๆ ของบุคคลภายนอก (ผู้ช่วยวิจัย หรือผู้ร่วมวิจัย) ที่เพิ่มลงไปโดยจะปรากฏสถานะเป็น "แก้ไข" (รอการอนุมัติ ยังสามารถแก้ไขข้อมูลได้โดยเลือกเมนู "แก้ไข")

| ٩            | Research Labora<br>Chulabhorn Interna | atory and    | Lab Equipment Reservation<br>ge of Medicine Thammasat | ation System<br>University |                                               |          |                  |
|--------------|---------------------------------------|--------------|-------------------------------------------------------|----------------------------|-----------------------------------------------|----------|------------------|
| ข้อมูลพื้นฐา | าน ~ Reservation รายงาน               | I <b>v</b>   |                                                       |                            | Login: Wilailuk Ampansri                      |          | Log out          |
| ข้อมูลเ      | บุคคลภายนอก                           |              |                                                       |                            |                                               |          |                  |
| ชื่อ-นามสกุ  | a:                                    | Q ÀUM        |                                                       |                            |                                               |          | เพิ่มข้อมูลบุคคล |
| ลำดับ        | ชื่อ – นามสกุล                        | ประเภทบุคคล  | โทรศัพท์/e-mail                                       | อาจารย์ผู้รับผิดชอบ        | ช่วงเวลาขอเข้าใช้ห้อง                         | Username | จัดการ           |
| 1            | นางสาววิไลลักษณ์ อำพันศรี             | ผู้ช่วยวิจัย | 0982622187<br>wilailuk@staff.tu.ac.th                 | เทวา พนักศรี               | 01 ธ.ค. 2564 08:00 น<br>31 ธ.ค. 2564 16:00 น. |          | ແກ້ໄປ            |

ภาพที่ 54 แสดงการใช้งานข้อมูลบุคคลภายนอก ของระบบจองห้องและเครื่องมือภายใน ห้องปฏิบัติการวิจัย ขั้นตอนที่ 5

> หากสถานะเปลี่ยนเป็น "รายละเอียด" (ไม่สามารถแก้ไขข้อมูลได้ แต่สามารถเลือก เพื่อเรียกดูข้อมูลได้) แสดงว่าได้รับการอนุมัติให้สามารถผ่านเข้า-ออกประตู และ ได้รับ Username และ Password เพื่อเข้าระบบจองห้องและเครื่องมือภายใน ห้องปฏิบัติการวิจัยได้แล้ว

**หมายเหตุ** หากสิ้นสุดระยะเวลาตามที่ขออนุมัติมา ระบบจะตัดสิทธิ์การเข้า-ออก ประตู และการเข้าใช้งานระบบจองห้องและเครื่องมือโดยอัตโนมัติ)

| Y            | Chulabhorn Interna          | tory and<br>tional Colle | ge of Medicine Thammasat                   | University          |                                                  |          |                    |
|--------------|-----------------------------|--------------------------|--------------------------------------------|---------------------|--------------------------------------------------|----------|--------------------|
| ข้อมูลพื้นฐา | iu ~ Reservation รายงาน     | ~                        |                                            |                     | Login: Wilailuk Ampansri                         |          | Log out            |
| ข้อมูลเ      | บุคคลภายนอก                 |                          |                                            |                     |                                                  |          |                    |
| ชื่อ-นามสกุล | a:                          | Q ค้มหา                  |                                            |                     |                                                  |          | เพิ่มข้อมูลบุคคล   |
| ล่าดับ       | ชื่อ – นามสกุล              | ประเภทบุคคล              | โกรศัพท์/e-mail                            | อาจารย์ผู้รับผิดชอบ | ช่วงเวลาขอเข้าใช้ห้อง                            | Username | จัดการ             |
| 1            | นางสาววิไลลักษณ์ อำพันศรี   | ผู้ช่วยวิจัย             | 0982622187<br>wilailuk@staff.tu.ac.th      | เทวา พนักศรี        | 01 ธ.ค. 2564 08:00 u<br>31 ธ.ค. 2564 16:00 u.    |          | แก้ไข              |
| 2            | นางสาวณัฐภัสสร ฟักเขียว     | ผ้ູช่วยวิจัย             | 0619871861<br>natpatsorn.fuk@dome.tu.ac.th | โสภิดา สุขประเสริฐ  | 25 (l.n. 2564 (08:00 u<br>30 (u.u 2565 (16:30 u. | 649007   | เปลี่ยนแปลงประวัติ |
| 3            | นางสาวธัญชนก พีนิจจิตรสมุทร | ผู้ช่วยวิจัย             | 0919767151<br>thanchanok.pin@dome.th.ac.th | โสกิดา สุขประเสริฐ  | 25 a.e. 2564 08:00 u<br>30 u.e 2565 16:30 u.     | 649006   | เปลี่ยนแปลงประวัติ |
| 4            | นางสาวพิชามญชุ ฉั่ววิเชียร  | ผู้ช่วยวิจัย             | 0822815426<br>pichamol.chu@dome.tu.ac.th   | โสกิดา สุขประเสริฐ  | 25 ต.ศ. 2564 08:00 น<br>30 เม.ย 2565 16:30 น.    | 649008   | เปลี่ยนแปลงประวัติ |
| 5            | นางสาวณัฐพร คืนดี           | ผู้ร่วมวิจัย             | 0942913364                                 | โสภิดา สุขประเสริฐ  | 25 c.a. 2564 07:00 u<br>30 uu 2565 17:00 u       | 649003   | เปลี่ยนแปลงประวัติ |
| 6            | นางสาวนิสรีน มันยา          | ผู้ช่วยวิจัย             | 0910722445<br>nissareen.man@dome.tu.ac.th  | อานนท์ จันทะมุกูล   | 05 ก.ค. 2564 07:00 น<br>23 ก.ค. 2564 20:00 น.    | 649011   | รายละเอียด         |

ภาพที่ 55 แสดงการใช้งานข้อมูลบุคคลภายนอก ของระบบจองห้องและเครื่องมือภายใน ห้องปฏิบัติการวิจัย ขั้นตอนที่ 6

| Chulabhorn Internat                | tory and Lab Equip<br>ional College of Medici | ment Reservation System<br>ine Thammasat University |                          |                                   |
|------------------------------------|-----------------------------------------------|-----------------------------------------------------|--------------------------|-----------------------------------|
| ข้อมูลพื้นฐาน - Reservation รายงาน | ~                                             |                                                     | Login: Wilailuk Ampansri | Log out                           |
| ข้อมูลบุคคลภายนอก                  |                                               |                                                     |                          |                                   |
|                                    | คำปาหน้า :                                    |                                                     |                          | เปลี่ยนแปลงประวัติ เข้า-ออก ประตู |
|                                    | ชื่อ :                                        | นิสรีน                                              |                          |                                   |
|                                    | นามสกุล :                                     | มันยา                                               |                          |                                   |
|                                    | เลขบัตรประชาชน Or Passport :                  | 1739901860085                                       |                          |                                   |
|                                    | ประเภทบุคคล :                                 | ທູ້ຜ່ວຍວິຈັຍ                                        | ~                        |                                   |
|                                    | เบอร์โทรศัพท์ :                               | 0910722445                                          |                          |                                   |
|                                    | e-mail :                                      | nissareen.man@dome.tu.ac.th                         |                          |                                   |
|                                    | อาจารย์ผู้รับผิดชอบ :                         | อานมท์ จันทะนกล                                     |                          | _                                 |
|                                    | วันที่ขอเข้าใช้ห้อง :                         | 2021-07-05 07:00 🗸 ถึงวันที่:                       | 2021-07-23 20:00         | ~                                 |
|                                    | แนบไฟล์ บันทึกข้อความ :                       | € jB6mrNJW.pdf                                      |                          |                                   |
|                                    | Username :                                    | 649011                                              |                          |                                   |
|                                    | Password :                                    | 860085                                              |                          |                                   |
| leData_change.php?ID=29            |                                               | ย้อนกลับ                                            |                          |                                   |

ภาพที่ 56 แสดงการใช้งานข้อมูลบุคคลภายนอก ของระบบจองห้องและเครื่องมือภายใน ห้องปฏิบัติการวิจัย ขั้นตอนที่ 7

 หากสิ้นสุดระยะเวลาตามที่ขออนุมัติมา แล้วทำเรื่องขอต่อระยะเวลาการเข้าใช้ ห้องปฏิบัติการวิจัยเข้ามาเพิ่มเติม ให้เลือกเมนู "รายละเอียด" และเลือกเมนู "เปลี่ยนแปลงประวัติ เข้า-ออก ประตู" จากนั้นกรอกข้อมูลระยะเวลาที่ต้องการ ขยายลงไป แล้วเลือกเมนู "บันทึกข้อมูล" หากการเปลี่ยนแปลงสำเร็จ สถานะจะ เปลี่ยนเป็น "เปลี่ยนแปลงประวัติ" (บุคคลภายนอกสามารถเข้า-ออกประตู และเข้า ใช้งานระบบจองห้องและเครื่องมือได้ต่อไปจนกว่าจะสิ้นสุดระยะเวลาที่ขอขยาย)

| ٩           | Research Labora<br>Chulabhorn Interna | atory and<br>ational Colle | Lab Equipment Reserva                         | ation System<br>University         |                                                |          |                    |
|-------------|---------------------------------------|----------------------------|-----------------------------------------------|------------------------------------|------------------------------------------------|----------|--------------------|
| ข้อมูลพื้นฐ | าน ~ Reservation รายงาน               | •                          |                                               |                                    | Login: Wilailuk Ampansri                       |          | Log out            |
| ข้อมูล      | บุคคลภายนอก                           |                            |                                               |                                    |                                                |          |                    |
| ชื่อ-นามสกุ | ia:                                   | Q ÂUHI                     |                                               |                                    |                                                |          | เพิ่มข้อมูลนุคคล   |
| ล่ำดับ      | ชื่อ - นามสกุล                        | ประเภทบุคคล                | โกรศัพท์/e-mail                               | อาจารย์ผู้รับผิดชอบ                | ช่วงเวลาขอเข้าใช้ห้อง                          | Username | จัดการ             |
| 1           | นางสาววิไลลักษณ์ อำพันศรี             | ผู้ช่วยวิจัย               | 0982622187<br>wilailuk@staff.tu.ac.th         | เทวา พนักศรี                       | 01 s.n. 2564 08:00 u<br>31 s.n. 2564 16:00 u.  |          | แก้ไข              |
| 2           | นางสาวณัฐภัสสร ฟักเขียว               | ຜູ້ช่วยวิจัย               | 0619871861<br>natpatsorn.fuk@dome.tu.ac.th    | โสภิดา สุขประเสริฐ                 | 25 a.e. 2564 08:00 u<br>30 u.e 2565 16:30 u.   | 649007   | เปลี่ยนแปลงประวัติ |
| 3           | นางสาวธัญชนก พินิจจิตรสมุทร           | ผู้ช่วยวิจัย               | 0919767151<br>thanchanok.pin@dome.th.ac.th    | <b>โ</b> สกิดา สุขประเสริฐ         | 25 ต.ค. 2564 08:00 น<br>30 เม.ย 2565 16:30 น.  | 649006   | เปลี่ยนแปลงประวัติ |
| 4           | นางสาวพิชามญชุ์ ฉั่ววิเชียร           | ຜູ້ช่วยวิจัย               | 0822815426<br>pichamol.chu@dome.tu.ac.th      | <b>โ</b> สภิดา สุขประเสร <u>ิฐ</u> | 25 cl.n. 2564 08:00 u<br>30 iu.u 2565 16:30 u. | 649008   | เปลี่ยนแปลงประวัติ |
| 5           | นางสาวณัฐพร คืนดี                     | ຜູ້ຮ່ວມວິຈັຍ               | 0942913364<br>natthaporn_ku@mutto.ac.th       | <b>โ</b> สภิดา สุขประเสริฐ         | 25 a.e. 2564 07:00 u<br>30 u.u.u 2565 17:00 u. | 649003   | เปลี่ยนแปลงประวัติ |
| 6           | นางสาวนิสรีน มันยา                    | ผู้ช่วยวิจัย               | 0910722445<br>nissareen.man@dome.tu.ac.th     | อานนท์ จันทะนุกูล                  | 05 n.n. 2564 07:00 u<br>23 n.n. 2564 20:00 u.  | 649011   | รายละเอียด         |
| 7           | นายธมภทร ลิชิตเจริญ                   | ຜູ້ช่วยวิจัย               | 0851519544<br>Dhamabhattara.lik@dome.tu.ac.th | อานมท์ จันทะมุกูล                  | 05 n.n. 2564 07:00 u<br>23 n.n. 2564 20:00 u.  | 649009   | รายละเอียด         |

ภาพที่ 57 แสดงการใช้งานข้อมูลบุคคลภายนอก ของระบบจองห้องและเครื่องมือภายใน ห้องปฏิบัติการวิจัย ขั้นตอนที่ 8

|                 | รายงาน 🗸                         |                                                   | Login: Wilailuk Ampansri | Log                       |
|-----------------|----------------------------------|---------------------------------------------------|--------------------------|---------------------------|
| มมูลบุคคลภายนอก |                                  |                                                   |                          |                           |
|                 | 4-1                              |                                                   | បេង                      | ยนแปลงประวัติ เข้า-ออก ปร |
|                 | ซือ:                             | แงสว 🗸                                            |                          |                           |
|                 | นามสกุล :                        | มันยา                                             |                          |                           |
|                 | เลขบัตรประชาชน Or Passport :     | 1739901860085                                     |                          |                           |
|                 | ประเภทบุคคล :                    | ผู้ช่วยวิจัย                                      |                          |                           |
|                 | เบอร์โทรศัพท์ :                  | 0910722445                                        |                          |                           |
|                 | e-mail:<br>อาจารย์ผู้รับผิดชอบ : | nissareen.man@dome.tu.ac.th                       |                          |                           |
|                 | ้<br>วันที่ขอเข้าใช้ห้อง :       | อานนท จนทะนุกูล<br>2021-07-05 07:00 V ถึงวันที่ : | 2021-07-23 20:00 V       |                           |
|                 | แนบไฟล์ บันทึกข้อความ :          | ∲ jB6mrNJW.pdf                                    |                          |                           |
|                 |                                  |                                                   |                          |                           |

ภาพที่ 58 แสดงการใช้งานข้อมูลบุคคลภายนอก ของระบบจองห้องและเครื่องมือภายใน ห้องปฏิบัติการวิจัย ขั้นตอนที่ 9

| Chulabhorn Internati                    | ory and Lab Equips           | ment Reservation System<br>ine Thammasat University |                                                                       |         |
|-----------------------------------------|------------------------------|-----------------------------------------------------|-----------------------------------------------------------------------|---------|
| ข้อมูลพื้นฐาน ~ Reservation รายงาน <    | ,                            |                                                     | Login Wildiuk Ampansn                                                 | Log out |
| ข้อมูลบุคคลภายนอก                       |                              |                                                     |                                                                       |         |
| :: เปลี่ยนแปลงประวัติ เข้า-ออก ประตู :: | գելիսի,                      |                                                     |                                                                       |         |
|                                         | ชื่อ:                        | unero 🗸                                             |                                                                       |         |
|                                         | นามสกุล :                    | ปันชา                                               |                                                                       |         |
|                                         | เลขบัตรประชาชน Or Passport : | 1739901860085                                       |                                                                       |         |
|                                         | ประเภทบุคคล :                | ຊີພັວຮຽວຍ 🗸                                         |                                                                       |         |
|                                         | เบอรเกรศพท :<br>e-mail :     | 0910722445                                          |                                                                       |         |
|                                         | อาจารย์ผู้รับผิดชอบ :        | missareen.mangdome.tu.ac.tn<br>อาเมนก์ จันกะบุกูล   |                                                                       |         |
|                                         | Username :                   | 549011                                              |                                                                       |         |
|                                         | Password :                   | 850085                                              |                                                                       |         |
|                                         | วันที่ขอเข้าใช้ห้อง :        | ofoduri:                                            | ×                                                                     |         |
|                                         | แบบไฟล์ บันทึกข้อคว ม :      | Choose File No file chosen                          | Max Filesize: 2MB,<br>File Type For Uploads: PDF, JPG, JPEG, PNG, GIF |         |
|                                         |                              | ປັນກົກຮ້ວນູສ ອາເລັກ                                 |                                                                       |         |

ภาพที่ 59 แสดงการใช้งานข้อมูลบุคคลภายนอก ของระบบจองห้องและเครื่องมือภายใน ห้องปฏิบัติการวิจัย ขั้นตอนที่ 10

| Research Laboratory and Lab Equipment Reservation System<br>Chulabhorn International College of Medicine Thammasat University |                             |                      |                                               |                     |                                                |          |                    |
|----------------------------------------------------------------------------------------------------|-----------------------------|----------------------|-----------------------------------------------|---------------------|------------------------------------------------|----------|--------------------|
| ข้อมูลพื้นฐ                                                                                                    | าน v Reservation รายงาน     | I v                  |                                               |                     | Login: Wilailuk Ampansri                       |          | Log out            |
| ข้อมูลบุคคลภายนอก                                                                                                    |                             |                      |                                               |                     |                                                |          |                    |
| ชื่อ-นามสก                                                                                                    | jā:                         | Q ÂUKI               |                                               |                     |                                                |          | เพิ่มข้อมูลบุคคล   |
| สำดับ                                                                                                    | ชื่อ – นามสกุล              | ประเภทบุคคล          | โกรศัพท์/e-mail                               | อาจารย์ผู้รับผิดชอบ | ช่วงเวลาขอเข้าใช้ห้อง                          | Username | จัดการ             |
| 1                                                                                                    | นางสาววิไลลักษณ์ อ่าฟันครี  | ຜູ້ຮ່ວຍ5ຈັຍ          | 0982622187<br>wilailuk@staff.tu.ac.th         | เกวา พนักศรี        | 01 s.n. 2564 08:00 u<br>31 s.n. 2564 16:00 u.  |          | แก้ไข              |
| 2                                                                                                    | นางสาวณัฐภัสสร ฟักเขียว     | <i>ທູ້</i> ຮ່ວຍວິຈັຍ | 0619871861<br>natpatsorn.fuk@dome.tu.ac.th    | โสภีดา สุขประเสริฐ  | 25 c.n. 2564 08:00 u<br>30 u.u 2565 16:30 u.   | 649007   | เปลี่ยนแปลงประวัติ |
| 3                                                                                                    | นางสาวธัญชนก พินิจจิตรสมุทร | ผู้ช่วยวิจัย         | 0919767151<br>thanchanok.pin@dome.th.ac.th    | โสภีดา สุขประเสริฐ  | 25 c.n. 2564 08:00 u<br>30 u.u 2565 16:30 u.   | 649006   | เปลี่ยนแปลงประวัติ |
| 4                                                                                                    | นางสาวพิชามญชุ์ ชั่ววิเชียร | ຜູ້ຮ່ວຍ5ຈັຍ          | 0822815426<br>pichamol.chu@dome.tu.ac.th      | โสภิดา สุขประเสริฐ  | 25 a.e. 2564 08:00 u<br>30 u.u 2565 16:30 u.   | 649008   | เปลี่ยนแปลงประวัติ |
| 5                                                                                                    | นางสาวณัฐพร คืนดี           | ผู้ร่วมวิจัย         | 0942913364<br>natthaporn_ku@mutto.ac.th       | โสภีดา สุขประเสริฐ  | 25 cup. 2564 07:00 u<br>30 tut.e 2565 17:00 u. | 649003   | เปลี่ยนแปลงประวัติ |
| 6                                                                                                    | นางสาวปิสรีน มันยา          | ผู้ช่วยวิจัย         | 0910722445<br>nissareen.man@dome.tu.ac.th     | อานนท์ จันทะนุกูล   | 05 n.n. 2564 07:00 u<br>23 n.n. 2564 20:00 u.  | 649011   | รายละเอียด         |
| 7                                                                                                    | นายธมฑกร ลีขิดเจริญ         | ຜູ້ຮ່ວຍວິຈັຍ         | 0851519544<br>Dhamabhattara.lik@dome.tu.ac.th | อามมท์ จันทะบุกูล   | 05 n.n. 2564 07:00 u<br>23 n.n. 2564 20:00 u.  | 649009   | รายละเอียด         |
| 8                                                                                                    | นางสาวนกสร อิสระพงษ์สระ     | ຜູ້ຮ່ວຍວິຈັຍ         | 0898944929<br>napasor.iss@dome.tu.ac.th       | อามนท์ ฮันทะนุกูล   | 05 n.n. 2564 07:00 u<br>23 n.n. 2564 20:00 u.  | 649010   | รายละเอียด         |
|                                                                                                    |                             |                      | 06.4114.20.20                                 |                     | 22 0 0 2554 0 200                              |          |                    |

ภาพที่ 60 แสดงการใช้งานข้อมูลบุคคลภายนอก ของระบบจองห้องและเครื่องมือภายใน ห้องปฏิบัติการวิจัย ขั้นตอนที่ 11

5. เลือกเมนู "ข้อมูลพื้นฐาน" และเลือกเมนู "ข้อมูลเปลี่ยนแปลงประวัติบุคคลภายนอก"

| Research Laboratory and Lab Equipment Reservation System<br>Chulabhorn International College of Medicine Thammasat University |                                                                                         |                 |                       |                          |               |
|----------------------------------------------------------------------------------------------------|-----------------------------------------------------------------------------------------|-----------------|-----------------------|--------------------------|---------------|
| ข้อมูลพื้นฐาน ~ 1                                                                                                    | Reservation รายงาน ~                                                                    |                 |                       | Login: Wilailuk Ampansri | Log out       |
| ข้อมูลเครื่องมือ                                                                                                    |                                                                                         |                 |                       |                          |               |
| ข้อมูลนักศึกษา ระดับบัณฑิ<br>-                                                                                                | ann latory and Equipmen                                                                 | t reservation   |                       |                          |               |
| ขอมูลบุคคลภายนอก<br>ข้อมูลเปลี่ยนแปลงประวัติบุ                                                                                | еналицан (21                                                                            |                 |                       |                          | • reservation |
| กำหนดสิทธิ์ Admin                                                                                                    | List Laboratory/Equipment                                                               | Approval Number | Recorder              | Record Date              | Cancel        |
| Oct 31, 2021<br>09:45 - 12:00                                                                                                 | BSL 2 B<br>Equipment:<br>- Biosafety Cabinet Class II (Room B)<br>- Inverted Microscope | Number: 639015  | លេលូល្អា តុបតៃព័      | Oct 05, 2021 16:19       | ۲             |
| Oct 29, 2021<br>10:00 - 12:00                                                                                                 | BSL 2 B<br>Equipment:<br>- Biosafety Cabinet Class II (Room B)<br>- Inverted Microscope | Number: 639015  | ເບญญา สุขใจดี         | Sep 28, 2021 1552        | ۲             |
| Oct 28, 2021<br>09:00 - 16:00                                                                                                 | BSL1A<br>Equipment:<br>- Real Time PCR                                                  |                 | Veerachai Thitapakorn | Oct 06, 2021 13:55       | 3             |
| Oct 28, 2021<br>10:00 - 12:00                                                                                                 | BSL 2 B<br>Equipment:<br>- Biosafety Cabinet Class II (Room B)<br>- Inverted Microscope | Number: 639015  | លេលលា តុមទៃព័         | Oct 13, 2021 19:36       | ۲             |
| Oct 28, 2021<br>13:30 - 14:30                                                                                                 | BSL 2 B<br>Equipment:<br>- Biosafety Cabinet Class II (Room B)                          | Number: 639015  | បេលូល្វា สุยใจดี      | Oct 13, 2021 19:35       | 3             |
| Oct 27, 2021<br>09:00 - 16:00                                                                                                 | BSL 1 A<br>Equipment:<br>- Real Time PCR                                                |                 | Sattrachai Prasopdee  | Oct 06, 2021 1357        | 3             |

ภาพที่ 61 แสดงการใช้งานข้อมูลเปลี่ยนแปลงประวัติบุคคลภายนอก ของระบบจองห้องและเครื่องมือ ภายในห้องปฏิบัติการวิจัย ขั้นตอนที่ 1  จะปรากฏหน้าต่างแสดงข้อมูลเปลี่ยนแปลงประวัติบุคคลภายนอก (บุคคลที่ขอต่อ ระยะเวลาการเข้าใช้ห้องปฏิบัติการวิจัย) โดยสามารถกดเลือกรายชื่อได้แบบ อัตโนมัติ แล้วเลือกเมนู "ค้นหา" สามารถดาวน์โหลดไฟล์แนบได้ แต่ไม่สามารถเข้า แก้ไขได้

| Research Laboratory and Lab Equipment Reservation System<br>Chulabhorn International College of Medicine Thammasat University |                                     |              |                                               |                     |                                               |               |                     |
|----------------------------------------------------------------------------------------------------|-------------------------------------|--------------|-----------------------------------------------|---------------------|-----------------------------------------------|---------------|---------------------|
| ข้อมูลพื้นฐา                                                                                                    | u ~ Reservatio                      | n รายงาน v   |                                               |                     | Login: Wilailuk Am                            | pansri        | Log out             |
| ข้อมูลเ                                                                                                    | ข้อมูลเปลี่ยนแปลงประวัติบุคคลภายนอก |              |                                               |                     |                                               |               |                     |
| ชื่อ-นามสกุ                                                                                                    | a:                                  | ď            | Aum                                           |                     |                                               |               |                     |
| สำดับ                                                                                                    | ชื่อ – นามสกุล                      | ประเภทบุคคล  | โทรศัพท์/e-mail                               | อาจารย์ผู้รับผิดชอบ | ช่วงเวลาขอเข้าใช้ห้อง                         | attach file   | วันที่บันทึก        |
| 1                                                                                                    | นายจุฑากร ภู่ทอง                    | ຜູ້ຮ່ວຍວິຈັຍ | 0840865482<br>juthakorn2525poothong@gmail.com | เทวา พนักศรี        | 17 a.e. 2563 07:00 u<br>17 a.e. 2564 17:00 u. | P2D6RhYIH.pdf | 26 ci.n. 2563 14:51 |
| ≪ ≫                                                                                                    |                                     |              |                                               |                     |                                               |               |                     |
|                                                                                                    |                                     |              |                                               |                     |                                               |               |                     |
|                                                                                                    |                                     |              |                                               |                     |                                               |               |                     |
|                                                                                                    |                                     |              |                                               |                     |                                               |               |                     |
|                                                                                                    |                                     |              |                                               |                     |                                               |               |                     |
|                                                                                                    |                                     |              |                                               |                     |                                               |               |                     |
|                                                                                                    |                                     |              |                                               |                     |                                               |               |                     |

ภาพที่ 62 แสดงการใช้งานข้อมูลเปลี่ยนแปลงประวัติบุคคลภายนอก ของระบบจองห้องและเครื่องมือ ภายในห้องปฏิบัติการวิจัย ขั้นตอนที่ 2

| ข้อมูลเปลี่ยนแปลงประวัติบุคคลภายนอก |                  |                      |                                               |                     |                                               |            |                    |
|-------------------------------------|------------------|----------------------|-----------------------------------------------|---------------------|-----------------------------------------------|------------|--------------------|
| นามสกุล                             | a:               | Q,                   | คันก                                          |                     |                                               |            |                    |
| สำดับ                               | ชื่อ - นามสกุล   | ประเภทบุคคล          | โกรศัพท์/e-mail                               | อาจารย์ผู้รับผิดชอบ | ช่วงเวลาขอเข้าใช้ห้อง                         | attach 610 | วันที่บันทึก       |
| 1                                   | นายจุฑาทร ภู่ทอง | ຜູ້ <u></u> ຜ່ວຍ5ຈັຍ | 0840865482<br>juthakorn2525poothong@gmail.com | เกวา พนักศรี        | 17 a.e. 2563 07:00 u<br>17 a.e. 2564 17:00 u. |            | 26 a.n. 2563 14:51 |
|                                     |                  |                      |                                               |                     |                                               |            |                    |
|                                     |                  |                      |                                               |                     |                                               |            |                    |
|                                     |                  |                      |                                               |                     |                                               |            |                    |
|                                     |                  |                      |                                               |                     |                                               |            |                    |

ภาพที่ 63 แสดงการใช้งานข้อมูลเปลี่ยนแปลงประวัติบุคคลภายนอก ของระบบจองห้องและเครื่องมือ ภายในห้องปฏิบัติการวิจัย ขั้นตอนที่ 3

| Rese                          | arch Laboratory and Lab I<br>bhom International College of                              | Equipment Reser | rvation System<br>sat University |                          |          |         |
|-------------------------------|-----------------------------------------------------------------------------------------|-----------------|----------------------------------|--------------------------|----------|---------|
| ข้อมูลพื้นฐาน ~ Re            | iservation รายงาน ~                                                                     |                 |                                  | Login: Wilailuk Ampansri |          | Log out |
| ข้อมูลเครื่องมือ              |                                                                                         |                 |                                  |                          |          |         |
| ข้อมูลนักศึกษา ระดับบัณฑิตเ   | intory and Equipmen                                                                     | t reservation   |                                  |                          |          |         |
| ข้อมูลบุคคลภายนอก             |                                                                                         |                 |                                  |                          |          |         |
| ข้อมูลเปลี่ยนแปลงประวัติบุค   | Aameuon UT                                                                              |                 |                                  |                          | reservat | ion     |
| กำหนดสิทธิ์ Admin             | List Laboratory/Equipment                                                               | Approval Number | Recorder                         | Record Date              | Cancel   |         |
| Oct 31, 2021<br>09:45 - 12:00 | BSL 2 B<br>Equipment:<br>- Biosafety Cabinet Class II (Room B)<br>- Inverted Microscope | Number: 639015  | เบญญา สุขใจดี                    | Oct 05, 2021 16:19       | 0        |         |
| Oct 29, 2021<br>10:00 - 12:00 | BSL 2 B<br>Equipment:<br>– Biosafety Cabinet Class II (Room B)<br>– Inverted Microscope | Number: 639015  | បេណ្ឌណ្ឌ ររូប៤០ពី                | Sep 28, 2021 1552        | 0        |         |
| Oct 28, 2021<br>09:00 - 16:00 | BSL 1 A<br>Equipment:<br>- Real Time PCR                                                |                 | Veerachai Thitapakorn            | Oct 06, 2021 13:55       | 3        |         |
| Oct 28, 2021<br>10:00 - 12:00 | BSL 2 B<br>Equipment:<br>- Biosafety Cabinet Class II (Room B)<br>- Inverted Microscope | Number: 639015  | បេល្ហណ្ឌ ឌុឌទៃពី                 | Oct 13, 2021 19:36       | 0        |         |
| Oct 28, 2021<br>13:30 - 14:30 | BSL 2 B<br>Equipment:<br>- Biosafety Cabinet Class II (Room B)                          | Number: 639015  | เบญญา สุขใจดี                    | Oct 13, 2021 19:35       | 3        |         |
| Oct 27, 2021<br>09:00 - 16:00 | BSL 1 A<br>Equipment:<br>- Real Time PCR                                                |                 | Sattrachai Prasopdee             | Oct 06, 2021 13:57       | 3        |         |
| Oct 26, 2021<br>09:00 - 16:00 | BSL1A<br>Equipment:<br>- Real Time PCR                                                  |                 | Veerachai Thitapakorn            | Oct 06, 2021 13:54       | 3        |         |
| Oct 25, 2021<br>10:00 - 12:00 | BSL 2 B<br>Equipment:<br>– Biosafety Cabinet Class II (Room B)                          | Number: 639015  | បេណ្ឌណ្ឌ ឌុមតែព័                 | Sep 28, 2021 15:51       | •        |         |

### 6. เลือกเมนู "ข้อมูลพื้นฐาน" และเลือกเมนู "กำหนดสิทธิ์ Admin"

ภาพที่ 64 แสดงการใช้งานกำหนดสิทธิ์ Admin ของระบบจองห้องและเครื่องมือภายใน ห้องปฏิบัติการวิจัย ขั้นตอนที่ 1

- สามารถเพิ่มกำหนดสิทธิ์ Admin ได้โดยเลือกเมนู "เพิ่มข้อมูล"

| Chulabhorn I                | aboratory and Lab Equipment Reservation Systenternational College of Medicine Thammasat University | m                        |             |
|-----------------------------|----------------------------------------------------------------------------------------------------|--------------------------|-------------|
| ข้อมูลพื้นฐาน ~ Reservation | รายงาน +                                                                                           | Login: Wilailuk Ampansri | Log out     |
| กำหนดสิทธิ์ Admin           |                                                                                                    |                          |             |
|                             |                                                                                                    |                          | เพิ่มข้อมูล |
| สำตับ                       | ชื่อ – นามสกุล                                                                                     | สถานะ                    | แก้ไข       |
| 1                           | จุฑากรณ์ พลวัฒน์                                                                                   | ٥                        | 1           |
| 2                           | วิโลลักษณ์ อ่าพันศรี                                                                               | ٥                        | 1           |
| 3                           | สุภาวดี เชียวแก่                                                                                   | ٥                        | 1           |

ภาพที่ 65 แสดงการใช้งานกำหนดสิทธิ์ Admin ของระบบจองห้องและเครื่องมือภายใน ห้องปฏิบัติการวิจัย ขั้นตอนที่ 2 เพิ่มข้อมูล Admin โดยสามารถกดเลือกรายชื่อได้แบบอัตโนมัติ เลือกสถานะเป็น
 "ใช้งาน" และเลือกเมนู "บันทึกข้อมูล"

| Research Labor<br>Chulabhorn Interr | atory and Lab Equipment Reservation<br>ational College of Medicine Thammasat Univ                   | System<br>ersity         |         |
|-------------------------------------|----------------------------------------------------------------------------------------------------|--------------------------|---------|
| ข้อมูลพื้นฐาน v Reservation รายง    | י טי <b>א</b>                                                                                       | Login: Wileiluk Ampansri | Log out |
| กำหนดสิทธิ์ Admin                   |                                                                                                    |                          |         |
|                                     | ชื่อ-นามสกุล: รีโดลักษณ์ อำพันศรี<br>สถานะใช้งาน: • ใช้งาน o ยกเล็กการใช้งาน<br>บันทีกว้อนูล เกเล็ก | o                        |         |
|                                     |                                                                                                    |                          |         |
|                                     |                                                                                                    |                          |         |
|                                     |                                                                                                    |                          |         |

ภาพที่ 66 แสดงการใช้งานกำหนดสิทธิ์ Admin ของระบบจองห้องและเครื่องมือภายใน ห้องปฏิบัติการวิจัย ขั้นตอนที่ 3

- จะปรากฏหน้าต่างแสดงรายชื่อของเจ้าหน้าที่ห้องปฏิบัติการ (Admin)

| Research La<br>Chulabhorn I | aboratory and Lab Equipment Reservation Systenternational College of Medicine Thammasat University | m                        |            |
|-----------------------------|----------------------------------------------------------------------------------------------------|--------------------------|------------|
| ข้อมูลพื้นฐาน ~ Reservation | รายงาน +                                                                                           | Login: Wilailuk Ampansri | Log out    |
| กำหนดสิทธิ์ Admin           |                                                                                                    |                          |            |
|                             |                                                                                                    |                          | ເຫັບປ້ອມູລ |
| ล่ำดับ                      | ชื่อ - นามสกุล                                                                                     | สถานะ                    | ແກ້ໄປ      |
| 1                           | จุกากรณ์ พลวัฒน์                                                                                   | ٥                        | ,          |
| 2                           | วโลลักษณ์ อ่าพันครี                                                                                | ٥                        | 1          |
| 3                           | สุภาวดี เมียวแก่                                                                                   | ٥                        | 1          |
|                             |                                                                                                    |                          |            |
|                             |                                                                                                    |                          |            |
|                             |                                                                                                    |                          |            |
|                             |                                                                                                    |                          |            |
|                             |                                                                                                    |                          |            |

ภาพที่ 67 แสดงการใช้งานกำหนดสิทธิ์ Admin ของระบบจองห้องและเครื่องมือภายใน ห้องปฏิบัติการวิจัย ขั้นตอนที่ 4 - สามารถยกเลิกสิทธิ์การเป็น Admin ได้โดยเลือกเมนู 🖍 เพื่อแก้ไข

| Chulabhorn I                | aboratory and Lab Equipment Reservation Systen<br>nternational College of Medicine Thammasat University | m                        |             |
|-----------------------------|----------------------------------------------------------------------------------------------------|--------------------------|-------------|
| ข้อมูลพื้นฐาน ~ Reservation | รายงาน v                                                                                                | Login: Wilailuk Ampansri | Log out     |
| กำหนดสิทธิ์ Admin           |                                                                                                    |                          |             |
|                             |                                                                                                    |                          | เพิ่มข้อมูล |
| สำตับ                       | ชื่อ – นามสกุล                                                                                          | สถานะ                    | แก้ไข       |
| 1                           | จุกากรณ์ พลวัฒน์                                                                                        | ٥                        | <u></u>     |
| 2                           | วิโลลักษณ์ อ่าฟันศรี                                                                                    | ٥                        | 1           |
| 3                           | สุภาวดี เขียวแก่                                                                                        | ٥                        | /           |
|                             |                                                                                                    |                          |             |
|                             |                                                                                                    |                          |             |
|                             |                                                                                                    |                          |             |
|                             |                                                                                                    |                          |             |
|                             |                                                                                                    |                          |             |

ภาพที่ 68 แสดงการใช้งานกำหนดสิทธิ์ Admin ของระบบจองห้องและเครื่องมือภายใน ห้องปฏิบัติการวิจัย ขั้นตอนที่ 5

เลือกเปลี่ยนสถานะเป็น "ยกเลิกการใช้งาน" แล้วเลือกเมนู "แก้ไขข้อมูล"

| <u>ข้อมูลพื้นฐาน v Reservation รายบาน v</u><br>กำาหนดสิทธิ์ Admin<br>ยื่อ-เทมลกุล: รีเลล์กแกน์ อำลันศรี จุ<br>ลถานะใช้งาน: 0 ใช้งาน (# ยคเล็กการใช้งาน<br>เขานี้ยังอนูล เขานลิก | Chulabhorn Inte               | oratory and Lab Equipment Reservation<br>emational College of Medicine Thammasat Univ              | n System<br>versity     |         |
|----------------------------------------------------------------------------------------------------|-------------------------------|----------------------------------------------------------------------------------------------------|-------------------------|---------|
| กำหนดสิทธิ์ Admin<br>ชื่อ-บามสกุล: รีเลล์กษณ์ชำชิมศรี ๑<br>สถานะใช้งาน: ୦ ใช้งาน ® ยกเลิกการใช้งาน<br>เขาเลิก                                                                   | ข้อมูลพื้นฐาน v Reservation ร | ายงาน 🗸                                                                                            | Login-Wilailuk Ampansri | Log out |
|                                                                                                    | กำหนดสิทธิ์ Admin             | ชื่อ-นามสกุล: วิโลลักษณ์ อำหันครี<br>สถานะใช้งาน: O ใช้งาน @ ยกเลิกการใช้งาน<br>หารีมชังบุล ดาเลิก | Q                       |         |

ภาพที่ 69 แสดงการใช้งานกำหนดสิทธิ์ Admin ของระบบจองห้องและเครื่องมือภายใน ห้องปฏิบัติการวิจัย ขั้นตอนที่ 6
จะปรากฏหน้าต่างแสดงการยกเลิกสิทธิ์การเป็น Admin โดยสังเกตุได้ที่ช่องสถานะ
 จะเปลี่ยนเป็นเครื่องหมายกากบาท

| Chulabhorn I      | aboratory and Lab Equipment Reservation Syste<br>nternational College of Medicine Thammasat University | m                        |             |
|-------------------|----------------------------------------------------------------------------------------------------|--------------------------|-------------|
| Reservation       |                                                                                                    | Login: Wilaituk Ampansri | Log out     |
| กำหนดสิทธิ์ Admin |                                                                                                    |                          |             |
|                   |                                                                                                    |                          | เพิ่มข้อมูล |
| ล่ำดับ            | ชื่อ – นามสกุล                                                                                         | สถานะ                    | แก้ไข       |
| 1                 | ວກາກຣຸດໂ ພລວັດແມ່                                                                                      | 0                        | ,           |
| 2                 | วิโลลักษณ์ อำพันศรี                                                                                    | ٥                        | 1           |
| 3                 | สุภาวดี เขียวแก                                                                                        | 0                        | /           |
| 4                 | สุภาวดี เขียวแก่                                                                                       | ۰                        | 1           |
|                   |                                                                                                    |                          |             |
|                   |                                                                                                    |                          |             |
|                   |                                                                                                    |                          |             |
|                   |                                                                                                    |                          |             |
|                   |                                                                                                    |                          |             |

ภาพที่ 70 แสดงการใช้งานกำหนดสิทธิ์ Admin ของระบบจองห้องและเครื่องมือภายใน ห้องปฏิบัติการวิจัย ขั้นตอนที่ 7

#### 2.3 รายงานข้อมูล

 เข้าสู่หน้าหลักของระบบจองห้องและเครื่องมือภายในห้องปฏิบัติการวิจัยจะปรากฏ หน้าจอดังนี้

| Chula                         | earch Laboratory and Lab<br>abhorn International College of                            | Equipment Reser<br>f Medicine Thammas | vation System<br>at University |                           |               |
|-------------------------------|----------------------------------------------------------------------------------------|---------------------------------------|--------------------------------|---------------------------|---------------|
| ข้อมูลพื้นฐาน ~ R             | eservation รายงาน 🗸                                                                    |                                       | t.                             | Login: Wilailuk: Ampansri | Log out       |
| Information of                | of Laboratory and Equipmen                                                             | nt reservation                        |                                |                           | • reservation |
| Reservation Date              | List Laboratory/Equipment                                                              | Approval Number                       | Recorder                       | Record Date               | Cancel        |
| Oct 31, 2021<br>09:45 - 12:00 | BSL 2 8<br>Equipment<br>– Biosafety Cabinet Class II (Room B)<br>– Inverted Microscope | Number: 639015                        | ເບເນເນາ ສຸນໃຈຕັ                | Oct 05, 2021 16-19        | 0             |
| Oct 29, 2021<br>10.00 - 12.00 | BSL 2 B<br>Equipment<br>- Biosafety Cabinet Class II (Room B)<br>- Inverted Microscope | Number: 639015                        | ເບານໜາ ສຸຍໃຈຕັ                 | Sep 20, 2021 1552         | 0             |
| Oct 28, 2021<br>09:00 - 16:00 | BSL1A<br>Equipment<br>- Real Time PCR                                                  |                                       | Veerachai Thitapakom           | Oct 06, 2021 13:55        | 0             |

ภาพที่ 71 แสดงการใช้งานรายงานข้อมูลระบบจองห้องและเครื่องมือภายในห้องปฏิบัติการวิจัย สำหรับเจ้าหน้าที่ห้องปฏิบัติการ (Admin)

| Chula                         | arch Laboratory and Lab Ed                                                                                                    | quipment Rese<br>Medicine Thamma | rvation System<br>sat University |                    |                                                            |
|-------------------------------|----------------------------------------------------------------------------------------------------|----------------------------------|----------------------------------|--------------------|------------------------------------------------------------|
| ข้อมูลพื้นฐาน 🗸 Re            | servation รายงาน ~                                                                                                    |                                  |                                  |                    | Log out                                                    |
| Information of                | nารขอใช้งานเครื่องมือ แบบรายเดือน<br>if Lab pi การขอใช้งานเครื่องมือ แบบรายปี<br>การขอใช้งานห้องปฏิบัติการ แบบรายเดือน<br>October 20 การขอใช้งานห้องปติบัติการ แบบรายมี | reservation                      |                                  |                    |                                                            |
| Reservation Date              | List Laboratory/Equipment                                                                                                    | Approval Number                  | Recorder                         | Record Date        | Cancel                                                     |
| Oct 31, 2021<br>09:45 - 12:00 | BSL 2 8<br>Equipment:<br>- Biosafety Cabinet Class II (Room B)<br>- Inverted Microscope                                                                                 | Number: 639015                   | ເບເງເຊາ ສຸນໃຈດົ                  | Oct 05, 2021 16:19 | •                                                          |
| Oct 29, 2021<br>10:00 - 12:00 | BSL 2 B<br>Equipment:<br>- Biosafety Cabinet Class II (Room B)<br>- Inverted Microscope                                                                                 | Number: 639015                   | ເບເງເດຼາ ສຸນໃຈດົ                 | Sep 28, 2021 15:52 | 0                                                          |
| Oct 28, 2021<br>09:00 - 16:00 | BSL I A<br>Equipment:<br>- Real Time PCR                                                                                                    |                                  | Veerachai Thitapakorn            | Oct 06, 2021 13:55 | •                                                          |
| Oct 28, 2021<br>10:00 - 12:00 | BSL 2 B<br>Equipment:<br>- Biosafety Cabinet Class II (Room B)<br>- Inverted Microscope                                                                                 | Number: 639015                   | ເບໜູໜູາ ສຸນໃຈດົ                  | Oct 13, 2021 19:36 | 0                                                          |
| Oct 28, 2021<br>13:30 - 14:30 | BSL 2 B<br>Equipment:<br>– Biosafety Cabinet Class II (Room B)                                                                                                    | Number: 639015                   | ເບເງເດຼາ ສຸນໃຈຕົ                 | Oct 13, 2021 19:35 | Reason cancel: out hood<br>cancel date: Oct 14, 2021 20:17 |
| Oct 28, 2021<br>14:00 - 16:00 | BSL 2 Ante<br>Equipment:<br>- High Speed Refrigerated Centrifuge                                                                                                    | Number: 639015                   | ເບເນລາ ສຸຍໃຈດົ                   | Oct 14, 2021 20:28 | •                                                          |
| tEquipMonth.php               | BSI 1A                                                                                                    |                                  |                                  |                    |                                                            |

## 2. เลือกเมนู "รายงาน" และเลือกเมนู "การขอใช้งานเครื่องมือ แบบรายเดือน"

ภาพที่ 72 แสดงการใช้งานรายงานการขอใช้งานเครื่องมือ แบบรายเดือนของระบบจองห้องและ เครื่องมือภายในห้องปฏิบัติการวิจัย ขั้นตอนที่ 1

เลือกเดือน และปี พ.ศ. ที่ต้องการ จากนั้นเลือกเมนู "ค้นหา"

|                 | esearch Labora<br>hulabhorn Interna | tional College of | Equipment | Reservatio | n System<br>versity |                         |       |         |
|-----------------|-------------------------------------|-------------------|-----------|------------|---------------------|-------------------------|-------|---------|
| ข้อมูลพื้นฐาน 🗸 | Reservation รายงาน                  | · •               |           |            |                     | Login: Wilailuk Ampansı | ri    | Log out |
| รายงานกา        | รขอใช้งานเครื่องมื                  | ่อ แบบรายเดือน    |           |            |                     |                         |       | _       |
|                 | เดือน :                             | 01 - มกราคม       | ~         | ปี พ.ศ. :  | 2564                | ~                       | ค้นหา |         |
|                 |                                     |                   |           |            |                     |                         |       |         |
|                 |                                     |                   |           |            |                     |                         |       |         |
|                 |                                     |                   |           |            |                     |                         |       |         |

ภาพที่ 73 แสดงการใช้งานรายงานการขอใช้งานเครื่องมือ แบบรายเดือนของระบบจองห้องและ เครื่องมือภายในห้องปฏิบัติการวิจัย ขั้นตอนที่ 2  จะปรากฏหน้าต่างแสดง รายงานการขอใช้เครื่องมือ แบบรายเดือน ของเดือน และ ปี พ.ศ. ที่เลือก (สามารถคลิ๊กขวาตรงที่ว่าง เพื่อปริ้นรายงานได้)

| ٧               | Research Laboratory and Lab Equipment<br>Chulabhorn International College of Medicine Tha | Reservation   | System           |              |                |  |  |  |
|-----------------|-------------------------------------------------------------------------------------------|---------------|------------------|--------------|----------------|--|--|--|
| ข้อมูลพื้นฐาน 🗸 | Reservation รายงาน 🗸                                                                      |               |                  |              |                |  |  |  |
|                 |                                                                                           |               |                  |              |                |  |  |  |
| รายงานก         | ารขอใช้งานเครื่องมือ แบบรายเดือน                                                          |               |                  |              |                |  |  |  |
|                 | เดือน :                                                                                   | ปี พ.ศ. :     | 2564             | ~            | Řин            |  |  |  |
| เดือน: มกรา     | คม ปี พ.ศ. 2564                                                                           |               |                  |              |                |  |  |  |
| สำดับ           | ชื่อเครื่องมือ                                                                            | ชื่อผู้ใช้งาน | จำนวนครั้งที่ใช้ | จำนวนชั่วไมง | нызынд         |  |  |  |
| 1               | Analytical Balance (2 digits) (AnteRoom)                                                  | วีระชัย       | 1                | 02:30        | ยกเลิก 3 ครั้ง |  |  |  |
| 2               | Autoclave Sterile 1                                                                       | กนกทีพย์      | 1                | 02:00        | ยกเลิก 1 ครั้ง |  |  |  |
| з               | Autoclave Sterile 2                                                                       | กนกทีพย์      | 1                | 02:00        |                |  |  |  |
| 4               | Autoclave Waste 1                                                                         | กนกทีพย์      | 1                | 02:00        |                |  |  |  |
| 5               | Autoclave Waste 2                                                                         | กนกทิพย์      | 1                | 03:00        |                |  |  |  |
| 6               | Biosafety Cabinet Class II (Room A)                                                       | มณฑิณี        | 4                | 10:00        |                |  |  |  |
| 7               | Biosafety Cabinet Class II (Room B)                                                       | นกมณี         | 1                | 01:30        |                |  |  |  |
| 8               | Biosafety Cabinet Class II (Room C)                                                       | กนกทิพย์      | 7                | 27:00        | ยกเลิก 1 ครั้ง |  |  |  |
| 9               | Digital PCR (PCR I)                                                                       | ปาริชาต       | з                | 08:30        |                |  |  |  |
|                 |                                                                                           |               |                  |              |                |  |  |  |

ภาพที่ 74 แสดงการใช้งานรายงานการขอใช้งานเครื่องมือ แบบรายเดือนของระบบจองห้องและ เครื่องมือภายในห้องปฏิบัติการวิจัย ขั้นตอนที่ 3

| ٨            | Research Laboratory and Lab Equip<br>Chulabhorn International College of Medic | oment Reservation | System<br>ersity                                                                                                    |
|--------------|--------------------------------------------------------------------------------|-------------------|----------------------------------------------------------------------------------------------------|
| มูลพื้นฐาน 🗸 | Reservation รายงาน                                                             |                   | Login: Wilailuk Ampansri Logou                                                                                                    |
| เยงานก       | าารขอใช้งานเครื่องมือ แบบรายเดือน                                              |                   |                                                                                                    |
|              | เดือน :                                                                        | ปี พ.ศ. :         | Eack Alt+Left arrow                                                                                                    |
|              | · · · · · · · · · · · · · · · · · · ·                                          | <b>*</b>          | Z → Forward Alt+Right arrow                                                                                                    |
| อน: มกรา     | าคม ปี พ.ศ. 2564                                                               |                   | G Refresh Ctrl+R                                                                                                    |
| ล่าดับ       | ชื่อเครื่องมือ                                                                 | ชื่อผู้ใช้งาน     | Save as Ctrl+S                                                                                                    |
| 1            | Analytical Balance (2 digits) (AnteRoom)                                       | วีระชัย           | Print Ctrl+P e                                                                                                    |
| 2            | Autoclave Sterile I                                                            | กนกทัพย์          | 🔊 Cast media to device ន័រ                                                                                                    |
| з            | Autoclave Sterile 2                                                            | กนกทัพย์          | □ Send page to your devices >                                                                                                    |
| 4            | Autoclave Waste 1                                                              | กนกทิพย์          | 🕃 Create QR Code for this page                                                                                                    |
| 5            | Autoclave Waste 2                                                              | กนกทีพย์          | A <sup>®</sup> Bead aloud Ctrl+Shift+U                                                                                                    |
| 6            | Biosafety Cabinet Class II (Room A)                                            | រសាកិលី           | and Translate to English                                                                                                    |
| 7            | Biosafety Cabinet Class II (Room B)                                            | นภมณี             |                                                                                                    |
| 8            | Biosafety Cabinet Class II (Room C)                                            | กนกทิพย์          | Add page to Collections                                                                                                    |
| 9            | Digital PCR (PCR 1)                                                            | ปาริชาต           | 🖻 Share                                                                                                    |
| 10           | Freez Dryer                                                                    | Ū8⊧ws             | Web capture Ctrl+Shift+S                                                                                                    |
| n            | Gel Documentation                                                              | ธนชาภา            | View and a second second secon |
| 12           | High Speed Refrigerated Centrifuge                                             | ปาริชาต           | view page source Ctri+U                                                                                                    |
| 13           | Hot Plate Magnetic Stirrer                                                     | ศีรภัสสร          | Lp inspect                                                                                                    |

ภาพที่ 75 แสดงการใช้งานรายงานการขอใช้งานเครื่องมือ แบบรายเดือนของระบบจองห้องและ เครื่องมือภายในห้องปฏิบัติการวิจัย ขั้นตอนที่ 4

| Chula                         | arch Laboratory and Lab Ec                                                                                                    | quipment Rese   | rvation System<br>sat University |                    |                                                            |
|-------------------------------|----------------------------------------------------------------------------------------------------|-----------------|----------------------------------|--------------------|------------------------------------------------------------|
| ข้อมูลพื้นฐาน ~ Re            | iservation รายงาน ~                                                                                                    |                 |                                  |                    | Log out                                                    |
| Information of                | การขอใช้งานเครื่องมือ แบบรายเดือน<br>of Lab ): การขอใช้งานเครื่องมือ แบบรายปี<br>การขอใช้งานห้องปฏิบัติการ แบบรายเดือน<br>October 20<br>การขอใช้งานห้องปฏิบัติการ แบบรายปี | reservation     |                                  |                    | reservation                                                |
| Reservation Date              | List Laboratory/Equipment                                                                                                    | Approval Number | Recorder                         | Record Date        | Cancel                                                     |
| Oct 31, 2021<br>09:45 - 12:00 | BSL 2 B<br>Equipment:<br>- Biosafety Cabinet Class II (Room B)<br>- Inverted Microscope                                                                                    | Number: 639015  | เมญญา สุขใจดี                    | Oct 05, 2021 16:19 | 0                                                          |
| Oct 29, 2021<br>10:00 - 12:00 | BSL 2 B<br>Equipment:<br>- Biosafety Cabinet Class II (Room B)<br>- Inverted Microscope                                                                                    | Number: 639015  | ເບເງເງາ ຊຸບໃຈດົ                  | Sep 28, 2021 15:52 | 0                                                          |
| Oct 28, 2021<br>09:00 - 16:00 | BSL 1 A<br>Equipment:<br>- Real Time PCR                                                                                                    |                 | Veerachai Thitapakorn            | Oct 06, 2021 13:55 | 3                                                          |
| Oct 28, 2021<br>10:00 - 12:00 | BSL 2 B<br>Equipment:<br>- Biosafety Cabinet Class II (Room B)<br>- Inverted Microscope                                                                                    | Number: 639015  | ເບເງດງາ ສຸນໃຈດົ                  | Oct 13, 2021 19:36 | 0                                                          |
| Oct 28, 2021<br>13:30 - 14:30 | BSL 2 B<br>Equipment:<br>- Biosafety Cabinet Class II (Room B)                                                                                                    | Number: 639015  | ເບເງເງາ ຊະໃຈດັ                   | Oct 13, 2021 19:35 | Reason cancel: out hood<br>cancel date: Oct 14, 2021 20:17 |
| Oct 28, 2021<br>14:00 - 16:00 | BSL 2 Ante<br>Equipment<br>- High Speed Refrigerated Centrifuge                                                                                                    | Number: 639015  | เบญญา สุขใจดี                    | Oct 14, 2021 20:28 | 0                                                          |

# 3. เลือกเมนู "รายงาน" และเลือกเมนู "การขอใช้งานเครื่องมือ แบบรายปี"

ภาพที่ 76 แสดงการใช้งานรายงานการขอใช้งานเครื่องมือ แบบรายปีของระบบจองห้องและเครื่องมือ ภายในห้องปฏิบัติการวิจัย ขั้นตอนที่ 1

เลือกปี พ.ศ. ที่ต้องการ จากนั้นเลือกเมนู "ค้นหา"

| Chulabhorn Inte                | oratory and<br>mational Colle                        | Lab Equipn | nent Reserva<br>ne Thammasat | tion System<br>University |   |  |
|--------------------------------|------------------------------------------------------|------------|------------------------------|---------------------------|---|--|
| ข้อมูลพื้นฐาน ~ Reservation รา | Reservation     รมงาม ง     Logit: Willikk Ampanetic |            | Log out                      |                           |   |  |
| รายงานการขอใช้งานเครื่อ        | งมือ แบบรายเ                                         | Ü          |                              |                           | _ |  |
|                                | ปี พ.ศ. :                                            | 2564       | ~                            | ค้นหา                     |   |  |
|                                |                                                      |            |                              |                           | _ |  |
|                                |                                                      |            |                              |                           |   |  |
|                                |                                                      |            |                              |                           |   |  |
|                                |                                                      |            |                              |                           |   |  |
|                                |                                                      |            |                              |                           |   |  |

ภาพที่ 77 แสดงการใช้งานรายงานการขอใช้งานเครื่องมือ แบบรายปีของระบบจองห้องและเครื่องมือ ภายในห้องปฏิบัติการวิจัย ขั้นตอนที่ 2  จะปรากฏหน้าต่างแสดง รายงานการขอใช้เครื่องมือ แบบรายปี ของปี พ.ศ. ที่เลือก (สามารถคลิ๊กขวาตรงที่ว่าง เพื่อปริ้นรายงานได้)

| Research Laborato                          | ry and Lab Equ<br>nal College of Me | uipm<br>edicin | ient<br>e Tha | Res   | ser\<br>nasa | /ati          | on :<br>nive | Sys<br>rsity | tem   | ı    |      |              |                  |                    |         |
|--------------------------------------------|-------------------------------------|----------------|---------------|-------|--------------|---------------|--------------|--------------|-------|------|------|--------------|------------------|--------------------|---------|
| ข้อมูลพื้นฐาน v Reservation รายงาน v       |                                     |                |               |       |              |               |              |              |       |      |      |              |                  |                    | Log out |
|                                            |                                     |                |               |       |              |               |              |              |       |      |      |              |                  |                    |         |
| รายงานการขอใช้งานเครื่องมือ เ              | .บบรายปี                            |                |               |       |              |               |              |              |       |      |      |              |                  |                    |         |
|                                            | Ú W.Fl. : 2564                      |                |               | ~     |              |               |              |              | ลับหา |      |      |              |                  |                    |         |
| ปี พ.ศ. 2564                               |                                     |                |               |       |              |               |              |              |       |      |      |              |                  |                    |         |
| ลำดับ ชื่อเครื่องมือ                       | ЦА                                  | . n.w.         | มี.ค.         | ເມ.ຍ. | W.A.         | ເດີຄ<br>ມີ.ຍ. | ณ<br>ก.ค.    | a.a.         | ก.ย.  | CLA. | W.8. | <b>S.</b> A. | รวม (จำนวนครั้ง) | รวม (จำนวนชั่วโมง) | нитенна |
| 1 Analytical Balance (2 digits) (AnteRoom) | 1                                   | 4              | 2             | 1     | з            | 1             |              |              | 1     |      |      |              | 13               | 41:15              |         |
| 2 Autoclave Sterile 1                      | 25                                  | 15             | 33            | n     | 29           | 21            | 5            | з            | 2     | 2    | 2    |              | 148              | 252:1              |         |
| 3 Autoclave Sterile 2                      | 7                                   | 3              | 10            | 5     | 9            | 9             | 2            |              | з     | 4    | 2    |              | 54               | 149:1              |         |
| 4 Autoclave Waste 1                        | 1                                   | 1              | 5             | 1     | 3            | 1             | 1            |              |       |      | 2    |              | 15               | 44:00              |         |
| 5 Autoclave Waste 2                        | 1                                   |                | 4             | 1     | 2            | 1             | 1            |              |       |      | 2    |              | 12               | 36:00              |         |
| 6 Biosafety Cabinet Class II (Room A)      | 5                                   | 1              | 4             |       | 2            | 5             | 1            |              | 1     | 1    |      |              | 20               | 70:00              |         |
| 7 Biosafety Cabinet Class II (Room B)      | 50                                  | 57             | 62            | 15    | 59           | 59            | 37           | 31           | 33    | 32   | 2    |              | 437              | 693:4              |         |
| 8 Biosafety Cabinet Class II (Room C)      | 23                                  | 15             | 10            | 9     | 22           | 23            | 3            | 2            | 2     | 5    |      |              | 114              | 250:1              |         |
| 9 Digital PCR (PCR 1)                      | 28                                  | 8              | 26            | 6     | 13           | 24            | 7            | 12           | 10    | з    |      |              | 137              | 423:0              |         |

ภาพที่ 78 แสดงการใช้งานรายงานการขอใช้งานเครื่องมือ แบบรายปีของระบบจองห้องและเครื่องมือ ภายในห้องปฏิบัติการวิจัย ขั้นตอนที่ 3

|            | Research Labora<br>Chulabhorn Internat   | tory and La<br>tional College | ab Eq | uipn<br>edicir | neni<br>ne Th | t Re  | ser  | vatio<br>at Ur | tion System<br>Jniversity              |     |
|------------|------------------------------------------|-------------------------------|-------|----------------|---------------|-------|------|----------------|----------------------------------------|-----|
| ข้อมูลพื้เ | มฐาน ~ Reservation รายงาน                | ~                             |       |                |               |       |      |                | Login: Wilailuk Ampansri               | out |
| 5261-2     | าวมอารขอให้งาวมูดรื่องมี                 | ว แม่แรวยเป็                  |       |                |               |       |      |                |                                        |     |
| 3100       |                                          | 5 1003 100                    |       |                |               |       |      |                | ← Back Alt+Left arrow                  |     |
|            |                                          | ปี พ.ศ. :                     | 2564  |                |               |       | ~    |                | Forward Alt+Right arrow                |     |
| បី พ.ศ.    | . 2564                                   |                               |       |                |               |       |      |                | C Refresh Ctrl+R                       |     |
|            |                                          |                               |       |                |               |       |      | 4              | 🚓 📴 Save as 🛛 🖓 Ctrl+S                 |     |
| ล่ำดับ     | ชื่อเครื่องมือ                           |                               | U.F   | . n.w.         | มี.ค.         | ເມ.ຍ. | W.A. | 0.0            | Print Ctrl+P                           | 1   |
| 1          | Analytical Balance (2 digits) (AnteRoom) |                               | 1     | 4              | 2             | 1     | з    | 1              | Cast media to device 41:15             |     |
| 2          | Autoclave Sterile 1                      |                               | 25    | 15             | 33            | n     | 29   | 21             | Send page to your devices > 2521       |     |
| з          | Autoclave Sterile 2                      |                               | 7     | 3              | 10            | 5     | 9    | 9              | Create QR Code for this page 149.1     |     |
| 4          | Autoclave Waste 1                        |                               | 1     | 1              | 5             | 1     | 3    | 1              | A <sup>™</sup> Read aloud Ctrl+Shift+U |     |
| 5          | Autoclave Waste 2                        |                               | 1     |                | 4             | 1     | 2    | 1              | යන් Translate to English               |     |
| 6          | Biosafety Cabinet Class II (Room A)      |                               | 5     | 1              | 4             |       | 2    | 5              | 0.00                                   |     |
| 7          | Biosafety Cabinet Class II (Room B)      |                               | 50    | 57             | 62            | 15    | 59   | 59             | , Add page to collections / 593.4      |     |
| 8          | Biosafety Cabinet Class II (Room C)      |                               | 23    | 15             | 10            | 9     | 22   | 23             | Share 250:1                            |     |
| 9          | Digital PCR (PCR 1)                      |                               | 28    | 8              | 26            | 6     | 13   | 24             | Web capture Ctrl+Shift+S               |     |
| 10         | ECL Gel Box (Amersham)                   |                               |       |                |               |       |      |                | View page source Ctrl+U                |     |
| 11         | Freez Dryer                              |                               | 4     | 3              | 2             |       | 18   | 4              | 579:4                                  |     |

ภาพที่ 79 แสดงการใช้งานรายงานการขอใช้งานเครื่องมือ แบบรายปีของระบบจองห้องและเครื่องมือ ภายในห้องปฏิบัติการวิจัย ขั้นตอนที่ 4

| Chula                         | arch Laboratory and Lab Eq<br>bhorn International College of M                                                     | uipment Rese<br>edicine Thamma | rvation System<br>sat University |                          |                                                            |
|-------------------------------|----------------------------------------------------------------------------------------------------|--------------------------------|----------------------------------|--------------------------|------------------------------------------------------------|
| ข้อมูลพื้นฐาน 🗸 Re            | servation รายงาน 🗸                                                                                                 |                                | i                                | Login: Wilailuk Ampansri | Log out                                                    |
| Information o                 | mรขอใช้งานเครื่องมือ แบบรายเดือน<br>f Lab() กรขอใช้งานเครื่องมือ แบบรายปี<br>กรรขอใช้งานห้องปฏิบัติการ แบบรายเดือน | eservation                     |                                  |                          |                                                            |
| Information booking of:       | October ((การขอใช้งานห้องปฏิบัติการ แบบรายปี)                                                                      |                                |                                  |                          | reservation                                                |
| Reservation Date              | List Laboratory/Equipment                                                                                          | Approval Number                | Recorder                         | Record Date              | Cancel                                                     |
| Oct 31, 2021<br>09:45 - 12:00 | BSL 2 B<br>Equipment:<br>- Biosafety Cabinet Class II (Room B)<br>- Inverted Microscope                            | Number: 639015                 | ເບເງເງເງ ສຸນໃຈດົ                 | Oct 05, 2021 16:19       | 0                                                          |
| Oct 29, 2021<br>10:00 - 12:00 | BSL 2 B<br>Equipment:<br>- Biosafety Cabinet Class II (Room B)<br>- Inverted Microscope                            | Number: 639015                 | ເບເງເງາ ສຸນໃຈດົ                  | Sep 28, 2021 15:52       | 0                                                          |
| Oct 28, 2021<br>09:00 - 16:00 | BSL1A<br>Equipment:<br>- Real Time PCR                                                                             |                                | Veerachai Thitapakorn            | Oct 06, 2021 13:55       | 3                                                          |
| Oct 28, 2021<br>10:00 - 12:00 | BSL 2 B<br>Equipment:<br>- Biosafety Cabinet Class II (Room B)<br>- Inverted Microscope                            | Number: 639015                 | ເບເງເງາ ຊຸນໃຈດົ                  | Oct 13, 2021 19:36       | 0                                                          |
| Oct 28, 2021<br>13:30 - 14:30 | BSL 2 B<br>Equipment:<br>- Biosafety Cabinet Class II (Room B)                                                     | Number: 639015                 | ເບເງເງາ ຊະໃຈດັ                   | Oct 13, 2021 19:35       | Reason cancel: out hood<br>cancel date: Oct 14, 2021 20:17 |
| Oct 28, 2021<br>14:00 - 16:00 | BSL 2 Ante<br>Equipment:<br>- High Speed Refrigerated Centrifuge                                                   | Number: 639015                 | ເບເນເນງ ຊຸນໃຈດົ                  | Oct 14, 2021 20:28       | 0                                                          |

## 4. เลือกเมนู "รายงาน" และเลือกเมนู "การขอใช้งานห้องปฏิบัติการ แบบรายเดือน"

ภาพที่ 80 แสดงการใช้งานรายงานการขอใช้งานห้องปฏิบัติการ แบบรายเดือนของระบบจองห้องและ เครื่องมือภายในห้องปฏิบัติการวิจัย ขั้นตอนที่ 1

เลือกเดือน และปี พ.ศ. ที่ต้องการ จากนั้นเลือกเมนู "ค้นหา"

| Research Labor<br>Chulabhorn Intern | atory and Lab Equipmen<br>ational College of Medicine | nt Reservation<br>Thammasat Univ | n System<br>versity |                          |       |         |
|-------------------------------------|-------------------------------------------------------|----------------------------------|---------------------|--------------------------|-------|---------|
| มุลพื้นฐาน ~ Reservation รายง       | u ∽                                                   |                                  |                     | Login: Wilailuk Ampansri |       | Log out |
| ายงานการขอใช้งานห้องปร              | ฏิบัติการ แบบรายเดือน                                 |                                  |                     |                          |       |         |
| เดือน :                             | 02 - กุมภาพันธ์ 🗸                                     | ปี พ.ศ. :                        | 2564                | ~                        | ค้นหา |         |
|                                     |                                                       |                                  |                     |                          |       |         |
|                                     |                                                       |                                  |                     |                          |       |         |
|                                     |                                                       |                                  |                     |                          |       |         |
|                                     |                                                       |                                  |                     |                          |       |         |
|                                     |                                                       |                                  |                     |                          |       |         |

ภาพที่ 81 แสดงการใช้งานรายงานการขอใช้ห้องปฏิบัติงาน แบบรายเดือนของระบบจองห้องและ เครื่องมือภายในห้องปฏิบัติการวิจัย ขั้นตอนที่ 2  จะปรากฏหน้าต่างแสดง รายงานการขอใช้ห้องปฏิบัติการ แบบรายเดือน ของเดือน และปี พ.ศ. ที่เลือก (สามารถคลิ๊กขวาตรงที่ว่าง เพื่อปริ้นรายงานได้)

| Research Lab<br>Chulabhorn Inte | oratory and Lab Ec<br>emational College of M | quipment Rese<br>ledicine Thamma | rvation System<br>sat University |              |                |
|---------------------------------|----------------------------------------------|----------------------------------|----------------------------------|--------------|----------------|
| ข้อมูลพื้นฐาน v Reservation S   | ายงาน 🗸                                      |                                  |                                  |              | Log out        |
| รายงานการขอใช้งานห้อง           | ปฏิบัติการ แบบรายเดืส                        | bu                               |                                  |              |                |
| เดือน :                         |                                              | <b>v</b> 0                       | W.FT.: 2564                      | ~            | คันหา          |
| เดือน: กุมภาพันธ์ ปี พ.ศ. 2564  |                                              |                                  |                                  |              |                |
| ສຳດັບ                           | สี่ส ้องปฏิบัติการ                           | ชื่อผู้ใช้งาน                    | จำนวนครั้งที่ใช้                 | จำนวนชั่วไมง | нлынд          |
| 1 ห้องปฏิบัติการ BSL 1 A        |                                              | กนกทิพย์                         | 3                                | 07:30        | ยกเลิก 1 ครั้ง |
|                                 |                                              | ธนชาภา                           | 3                                | O6:15        |                |
|                                 |                                              | นภมณี                            | 4                                | 20:00        | ยกเลิก 9 ครั้ง |
|                                 |                                              | นีภาพร                           | 12                               | 44:45        |                |
|                                 |                                              | นิกากรณ์                         | 7                                | 19:00        | ยกเลิก 1 ครั้ง |
|                                 |                                              | ปาริชาต                          | 17                               | 103:4        |                |
|                                 |                                              | มณฑิณี                           | 43                               | 267:1        |                |
|                                 |                                              | มยุรฉัตร                         | 2                                | -06:3        |                |
|                                 |                                              | วิไลลักษณ์                       | 1                                | 12:30        | ยกเลิก 1 ครั้ง |
|                                 |                                              | ວັรະซัย                          | 6                                | 78:45        |                |
|                                 |                                              | ศิรภัสสร                         | 4                                | 4100         |                |

ภาพที่ 82 แสดงการใช้งานรายงานการขอใช้งานห้องปฏิบัติการ แบบรายเดือนของระบบจองห้องและ เครื่องมือภายในห้องปฏิบัติการวิจัย ขั้นตอนที่ 3

| Chulab                | rrch Laboratory and Lab Eq<br>horn International College of M | uipment Reservation<br>edicine Thammasat Univ | a System<br>ersity                     |         |
|-----------------------|---------------------------------------------------------------|-----------------------------------------------|----------------------------------------|---------|
| อมูลพื้นฐาน v Res     | ervation รายงาน ~                                             |                                               | Login: Wilailuk Ampansri               | Log out |
| ายงานการขอใช          | ช้งานห้องปฏิบัติการ แบบรายเดือ                                | pu                                            |                                        |         |
|                       | เดือน :                                                       | Ű w.n. :                                      | Back Alt+Left arrow                    |         |
|                       |                                                               | ~                                             | Forward Alt+Right arrow                |         |
| ดือน: กุมภาพันธ์ ปี ง | v.ғ. 2564                                                     |                                               | G Refresh Ctrl+R                       |         |
| สำดับ                 | ชื่อห้องปฏิบัติการ                                            | ชื่อผู้ใช้งาน                                 | , 🗭 Save as Ctrl+S нилинд              |         |
| า ห้องปฏิ             | Jönns BSL 1 A                                                 | กนกทิพย์                                      | Print Ctrl+P                           |         |
|                       |                                                               | ธมชาภา                                        | S Cast media to device                 |         |
|                       |                                                               | นภมณี                                         | I Send page to your devices > 카호       |         |
|                       |                                                               | นี้ภาพร                                       | Create QR Code for this page           |         |
|                       |                                                               | นีกากรณ์                                      | A <sup>N</sup> Read aloud Ctrl+Shift+U |         |
|                       |                                                               | ปาริชาต                                       | යන් Translate to English               |         |
|                       |                                                               | มณฑิณี                                        |                                        |         |
|                       |                                                               | มยุรฉัตร                                      | (⊕) Add page to Collections >          |         |
|                       |                                                               | วิไลลักษณ์                                    | 🖻 Share Šu                             |         |
|                       |                                                               | วีระชัย                                       | Web capture Ctrl+Shift+S               |         |
|                       |                                                               | คีรภัสสร                                      | View page source Ctrl+U                |         |
|                       |                                                               | สุภาวดี                                       | La Inspect                             |         |
|                       |                                                               | สถาวถึ                                        | - Aa                                   |         |

ภาพที่ 83 แสดงการใช้งานรายงานการขอใช้งานห้องปฏิบัติการ แบบรายเดือนของระบบจองห้องและ เครื่องมือภายในห้องปฏิบัติการวิจัย ขั้นตอนที่ 4

| Chula                         | arch Laboratory and Lab Eq<br>bhorn International College of M                                                      | uipment Rese<br>edicine Thamma | rvation System<br>sat University |                    |                                                         |
|-------------------------------|----------------------------------------------------------------------------------------------------|--------------------------------|----------------------------------|--------------------|---------------------------------------------------------|
| ข้อมูลพื้นฐาน v Re            | servation รายงาน 🗸                                                                                                  |                                |                                  |                    | Log out                                                 |
| Information o                 | mรขอใช้งานเครื่องมือ แบบรายเดือน<br>of Lab p: การขอใช้งานเครื่องมือ แบบราย<br>การขอใช้งานห้องปฏิบัติการ แบบรายเดือน | eservation                     |                                  |                    |                                                         |
| information booking of:       | <b>ปี เป็น เป็น เป็น เป็น เป็น เป็น เป็น เป็น</b>                                                                   |                                |                                  |                    | <ul> <li>reservation</li> </ul>                         |
| Reservation Date              | List Laboratory/Equipment<br>BSL 2 B                                                                                | Approval Number                | Recorder                         | Record Date        | Cancel                                                  |
| Oct 31, 2021<br>09:45 - 12:00 | Equipment:<br>- Biosafety Cabinet Class II (Room B)<br>- Inverted Microscope                                        | Number: 639015                 | ເບເນຼເນາ ສຸນໃຈດິ                 | Oct 05, 2021 16:19 | 0                                                       |
| Oct 29, 2021<br>10:00 - 12:00 | BSL 2 B<br>Equipment:<br>– Biosafety Cabinet Class II (Room B)<br>– Inverted Microscope                             | Number: 639015                 | ເບເນຼດງາ ສຸນໃຈດົ                 | Sep 28, 2021 15:52 | 0                                                       |
| Oct 28, 2021<br>09:00 - 16:00 | BSL 1 A<br>Equipment:<br>- Real Time PCR                                                                            |                                | Veerachai Thitapakorn            | Oct 06, 2021 13:55 | 0                                                       |
| Oct 28, 2021<br>10:00 - 12:00 | BSL 2 B<br>Equipment:<br>– Biosafety Cabinet Class II (Room B)<br>– Inverted Microscope                             | Number: 639015                 | ເບເງເຊາ ສຸນໃຈຕົ                  | Oct 13, 2021 19:36 | 0                                                       |
| Oct 28, 2021<br>13:30 - 14:30 | BSL 2 B<br>Equipment:<br>– Biosafety Cabinet Class II (Room B)                                                      | Number: 639015                 | เบณญา สุขใจดี                    | Oct 13, 2021 19:35 | Reason cancel: out hood cancel date: Oct 14, 2021 20:17 |
| Oct 28, 2021<br>14:00 - 16:00 | BSL 2 Ante<br>Equipment:<br>- High Speed Refrigerated Centrifuge                                                    | Number: 639015                 | ເບເນຼດງາ ສຸນໃຈດົ                 | Oct 14, 2021 20:28 | 0                                                       |

## 5. เลือกเมนู "รายงาน" และเลือกเมนู "การขอใช้งานห้องปฏิบัติการ แบบรายปี"

ภาพที่ 84 แสดงการใช้งานรายงานการขอใช้งานห้องปฏิบัติการ แบบรายปีของระบบจองห้องและ เครื่องมือภายในห้องปฏิบัติการวิจัย ขั้นตอนที่ 1

เลือกปี พ.ศ. ที่ต้องการ จากนั้นเลือกเมนู "ค้นหา"

| Research Lab<br>Chulabhorn Inte | ooratory and Lab Equipment Reserv<br>emational College of Medicine Thammasa | ation System<br>t University |         |
|---------------------------------|-----------------------------------------------------------------------------|------------------------------|---------|
| ข้อมูลพื้นฐาน ~ Reservation ร   | ายงาน v                                                                     | Login: Wileiluk Ampansri     | Log out |
| รายงานการขอใช้งานห้อง           | ปภิบัติการ แบบรายปี                                                         |                              |         |
|                                 | Ū w.я.: 2563 м                                                              | Âum                          |         |
|                                 |                                                                             |                              |         |
|                                 |                                                                             |                              |         |
|                                 |                                                                             |                              |         |

ภาพที่ 85 แสดงการใช้งานรายงานการขอใช้ห้องปฏิบัติงาน แบบรายปีของระบบจองห้องและ เครื่องมือภายในห้องปฏิบัติการวิจัย ขั้นตอนที่ 2 จะปรากฏหน้าต่างแสดง รายงานการขอใช้ห้องปฏิบัติการ แบบรายปี ของปี พ.ศ.
 ที่เลือก (สามารถคลิ๊กขวาตรงที่ว่าง เพื่อปริ้นรายงานได้)

| ٨            | Research La               | borato<br>ternatio | ory a    | ind L<br>Colleg | ab E  | quip<br>Medio | omer<br>cine 1 | nt Re<br>Tham | eserv | vatic<br>at Un | on Sy<br>ivers | /ster<br>ity | n    |                  |                    |                  |
|--------------|---------------------------|--------------------|----------|-----------------|-------|---------------|----------------|---------------|-------|----------------|----------------|--------------|------|------------------|--------------------|------------------|
| ข้อมูลพื้นฐา | 1U 🗸 Reservation          | รายงาน 🗸           |          |                 |       |               |                |               |       |                |                |              |      |                  |                    | Log out          |
| รายงา        | นการขอใช้งานห้อ           | งปฏิบัติ           | าิการ    | ແບບ             | รายปี |               |                |               |       |                |                |              |      |                  |                    |                  |
| ปี พ.ศ. 2    | 2563                      |                    | U W.A. : |                 | 2564  |               |                |               | *     |                |                | Řин          |      |                  |                    |                  |
| สำดับ        | ชื่อห้องปฏิบัติการ        | U.A.               | n.w.     | มี.ค.           | ເມ.ຍ. | W.A.          | ເດີ<br>ມ.ຍ.    | อน<br>ก.ค.    | a.a.  | ก.ย.           | C.A.           | W.Ø.         | 5.A. | รวม (จำนวนครั้ง) | รวม (จำนวนชั่วไมง) | нилагиф          |
| 1            | ห้องปฏิบัติการ BSL 1 A    |                    |          |                 |       |               |                |               | 83    | 84             | 154            | 156          | 207  | 684              | 838:5              | ยกเลิก 69 ครั้ง  |
| 2            | ห้องปฏิบัติการ BSL 1 B    |                    |          |                 |       |               |                |               | 1     |                |                | 1            |      | 2                | 08:00              | ยกเลิก 3 ครั้ง   |
| 3            | ห้องปฏิบัติการ BSL 2 Ante |                    |          |                 |       |               |                |               | 7     | 14             | 18             | 13           | з    | 55               | 103:1              | ยกเลิก 1 ครั้ง   |
| 4            | ห้องปฏิบัติการ BSL 2 A    |                    |          |                 |       |               |                |               | 2     | 1              | 2              |              |      | 5                | 04:00              |                  |
| 5            | ห้องปฏิบัติการ BSL 2 B    |                    |          |                 |       |               |                |               | 36    | 36             | 37             | 44           | 38   | 191              | 279:1              | ยกเลิก 34 ครั้ง  |
| 6            | ห้องปฏิบัติการ BSL 2 C    |                    |          |                 |       |               |                |               | 10    | n              | 21             | 2            | 5    | 49               | 116:0              | ยกเลิก 8 ครั้ง   |
|              |                           |                    |          |                 | uca   |               |                |               |       |                |                |              |      | 986              | 838:5              | ยกเลิก 115 ครั้ง |

ภาพที่ 86 แสดงการใช้งานรายงานการขอใช้งานห้องปฏิบัติการ แบบรายปีของระบบจองห้องและ เครื่องมือภายในห้องปฏิบัติการวิจัย ขั้นตอนที่ 3

| ٩           | Research La<br>Chulabhorn Ir    | borato          | ory a     | nd L<br>Colleg | ab E  | quip<br>Medio | ome<br>cine | nt Re<br>Tham | masa | vati<br>at U | on<br>nive | System                       |         |    |                   |
|-------------|---------------------------------|-----------------|-----------|----------------|-------|---------------|-------------|---------------|------|--------------|------------|------------------------------|---------|----|-------------------|
| ข้อมูลพื้นฐ | nu v Reservation                | รายงาน 🗸        |           |                |       |               |             |               |      |              |            | Login: Wilailuk Ampansri     |         |    | Log out           |
| รายงา       | เนการขอใช้งานหัส                | งงปฏิบัต        | าิการ     | ແບບ:           | รายปี |               |             |               |      |              |            |                              |         |    |                   |
|             |                                 |                 | ปี พ.ศ. : |                | 254   |               |             |               |      |              | <i>\</i>   | Back Alt+Left arrow          | v       |    |                   |
|             |                                 |                 |           |                | 2564  |               |             |               | •    |              | ⇒<br>⊂     | Forward Alt+Right arrow      | ·       |    |                   |
| ปี พ.ศ. 2   | 2563                            |                 |           |                |       |               |             |               |      |              | 0          | Kerresn Ctri+                | ·       |    |                   |
| ลำดับ       | ชื่อห้องปฏิบัติการ              |                 |           |                |       |               | ιő          | ы             |      | п            |            | Save as Ctrl+                | ;<br>bi | 0) | ниленна           |
|             |                                 | U.A.            | n.w.      | มี.ค.          | LU.U. | W.A.          | Ũ.U.        | n.e.          | a.a. | 1.8.         | 0          | Print Ctrl+                  | ,       |    |                   |
| 1           | ห้องปฏิบัติการ BSL 1 A          |                 |           |                |       |               |             |               | 83   | 84           | 2          | Cast media to device         |         | 81 | กเลิก 69 ครั้ง    |
| 2           | ห้องปฏิบัติการ BSL 1 B          |                 |           |                |       |               |             |               | 1    |              | 됴          | Send page to your devices    | >       | 81 | กเลิก 3 ครั้ง     |
| 3           | ห้องปฏิบัติการ BSL 2 Ante       |                 |           |                |       |               |             |               | 7    | 14           | H          | Create QR Code for this page |         | ยเ | กเลิก 1 ครั้ง     |
| 4           | ห้องปฏิบัติการ BSL 2 A          |                 |           |                |       |               |             |               | 2    | 1            | A٩         | Read aloud Ctrl+Shift+I      | J       |    |                   |
| 5           | ห้องปฏิบัติการ BSL 2 B          |                 |           |                |       |               |             |               | 36   | 36           | аљ         | Translate to English         |         | 81 | กเลิก 34 ครั้ง    |
| 6           | ห้องปฏิบัติการ BSL 2 C          |                 |           |                |       |               |             |               | 10   | n            | ~          |                              |         | BI | กเลิก 8 ครั้ง     |
|             |                                 |                 |           |                | SOU   |               |             |               |      |              | \⊕         | Add page to Collections      | >       | 01 | กเลิก 115 ครั้ง   |
|             |                                 |                 |           |                |       |               |             |               |      |              | Ċ          | Share                        |         |    |                   |
| Copyright 2 | 020, Chulabhorn Internation Col | lege of Medicir | ne        |                |       |               |             |               |      |              | Ø          | Web capture Ctrl+Shift+      | 5       | ۷  | www.cicm.tu.ac.th |
|             |                                 |                 |           |                |       |               |             |               |      |              |            | View page source Ctrl+0      | J .     |    |                   |
|             |                                 |                 |           |                |       |               |             |               |      |              | C.         | Inspect                      |         |    |                   |

ภาพที่ 87 แสดงการใช้งานรายงานการขอใช้งานห้องปฏิบัติการ แบบรายปีของระบบจองห้องและ เครื่องมือภายในห้องปฏิบัติการวิจัย ขั้นตอนที่ 4

## 3. การออกจากระบบเมื่อสิ้นสุดการใช้งาน

- เลือกเมนู "Log out" ที่บริเวณมุมขวาด้านบน เมื่อสิ้นสุดการใช้งานระบบ

| C         | Research La<br>Chulabhorn In | borato    | ory a     | nd L<br>Colleg | ab E  | quip<br>Medio | omer      | nt Re<br>Tham | masa | vatio<br>at Un | n Sy<br>ivers | /ster | n   |                       |                    |                  |
|-----------|------------------------------|-----------|-----------|----------------|-------|---------------|-----------|---------------|------|----------------|---------------|-------|-----|-----------------------|--------------------|------------------|
| อมูลพื้นฐ | nu v Reservation             | รายงาน 🗸  |           |                |       |               |           |               |      |                |               |       | L   | ogin: Wilailuk Ampans | ri                 | Log out          |
| ายงา      | นการขอใช้งานห้อ              | งงปฏิบัติ | ิวิการ    | ແບບອ           | รายปี |               |           |               |      |                |               |       |     |                       |                    |                  |
|           |                              |           | ปี พ.ศ. : |                | 2564  |               |           |               | ~    |                |               | ค้นหา |     |                       |                    |                  |
| พ.ศ. 2    | 563                          |           |           |                |       |               |           |               |      |                |               |       |     |                       |                    |                  |
| ล่ำดับ    | ชื่อห้องปฏิบัติการ           |           |           | đe             |       | ***           | <b>رو</b> | au            |      |                |               |       |     | รวม (จำนวนครั้ง)      | รวม (จำนวนชั่วโมง) | ниленно          |
| 1         | ห้องปฏิบัติการ BSL 1 A       | U.K.      | 1.00.     | 0.4.           | 10.0. | W.PL          | 5.5.      | nor.          | 83   | 84             | 154           | 156   | 207 | 684                   | 838-5              | ยกเลิก 69 ครั้ง  |
| 2         | ห้องปฏิบัติการ BSL 1 B       |           |           |                |       |               |           |               | 1    |                |               | 1     |     | 2                     | 08:00              | ยกเลิก 3 ครั้ง   |
| 3         | ห้องปฏิบัติการ BSL 2 Ante    |           |           |                |       |               |           |               | 7    | 14             | 18            | 13    | 3   | 55                    | 103:1              | ยกเลิก 1 ครั้ง   |
| 4         | ห้องปฏิบัติการ BSL 2 A       |           |           |                |       |               |           |               | 2    | 1              | 2             |       |     | 5                     | 04:00              |                  |
| 5         | ห้องปฏิบัติการ BSL 2 B       |           |           |                |       |               |           |               | 36   | 36             | 37            | 44    | 38  | 191                   | 279:1              | ยกเลิก 34 ครั้ง  |
| 6         | ห้องปฏิบัติการ BSL 2 C       |           |           |                |       |               |           |               | 10   | n              | 21            | 2     | 5   | 49                    | 116:0              | ยกเลิก 8 ครั้ง   |
|           |                              |           |           |                | SOU   |               |           |               |      |                |               |       |     | 986                   | 838:5              | ยกเลิก 115 ครั้ง |

ภาพที่ 88 แสดงการออกจากระบบเมื่อสิ้นสุดการใช้งานระบบ สำหรับเจ้าหน้าที่ห้องปฏิบัติการ (Admin)

#### 4. การปรับปรุงระบบ

เจ้าหน้าที่ห้องปฏิบัติการ (Admin) ทำแบบสอบถามเพื่อประเมินความพึงพอใจของผู้ใช้งาน และเสนอความต้องการขอปรับปรุงระบบไปยังผู้ดูแลระบบ (งานส่งเสริมและสนับสนุนการศึกษา)

#### 4.2.2 สำหรับผู้ใช้งานระบบ

- 1. การเข้าระบบการจองห้อง และเครื่องมือภายในห้องปฏิบัติการวิจัย แบ่งได้ เป็น 2 กรณี
  - 1.1 สำหรับบุคลากร (คณาจารย์ และนักวิจัย) สามารถเข้าได้ 2 วิธี คือ

#### วิธีที่ 1 เข้าผ่านระบบ Staff

1. เข้าหน้าเว็บไซด์ของวิทยาลัยแพทยศาสตร์นานาชาติจุฬาภรณ์

(http://www.cicm.tu.ac.th/cicmN4/index.php)

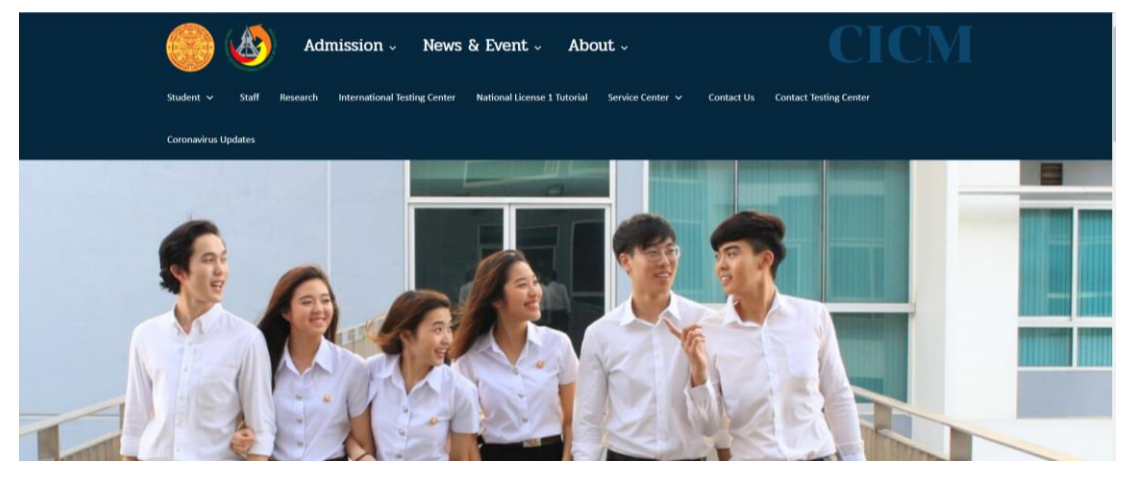

ภาพที่ 89 แสดงการเข้าระบบการจองห้องและเครื่องมือภายในห้องปฏิบัติการวิจัยสำหรับบุคลากร (คณาจารย์ และนักวิจัย)ผ่านระบบ Staff ขั้นตอนที่ 1

#### 2. เลือก "Staff" บนแถบเมนู

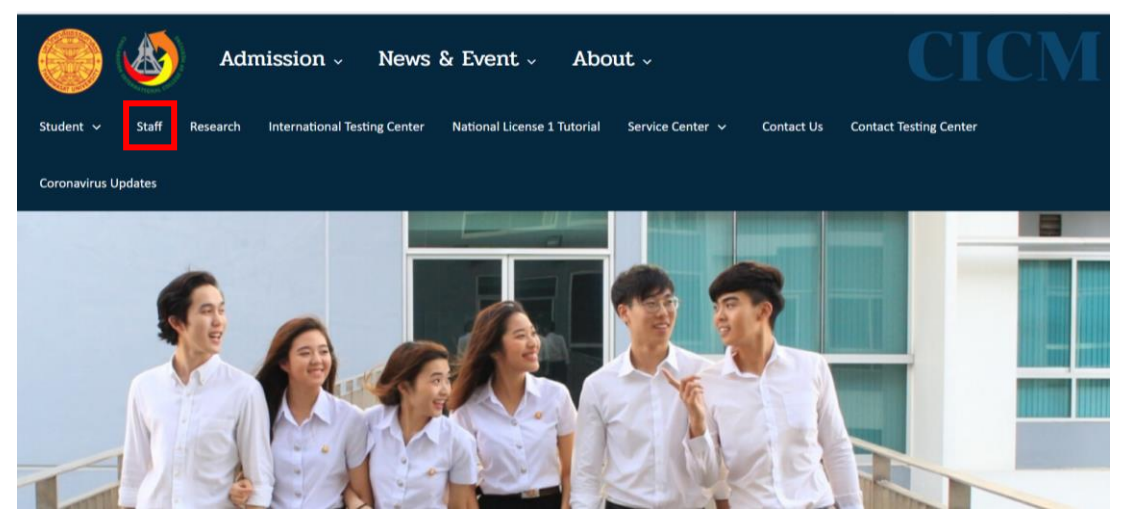

ภาพที่ 90 แสดงการเข้าระบบการจองห้องและเครื่องมือภายในห้องปฏิบัติการวิจัยสำหรับบุคลากร (คณาจารย์ และนักวิจัย)ผ่านระบบ Staff ขั้นตอนที่ 2

## 3. เลือก "Database" บนแถบเมนู

| Admission                                                                                                    | n - News & Event - About -                                                                     |                     | CM                       |
|----------------------------------------------------------------------------------------------------|------------------------------------------------------------------------------------------------|---------------------|--------------------------|
| Student 🗸 Staff Research Internatio                                                                                            | onal Testing Center National License 1 Tutorial Service Center 🗸 Contact Us Con                | tact Testing Center |                          |
| Coronavirus Updates                                                                                                    |                                                                                                |                     |                          |
| Online Systems           Staff Academic Support         Database                                                               |                                                                                                |                     |                          |
| <ul> <li>▶ ดารางการใช่ห้องเรียน รายสัปดาห์</li> <li>▶ ปริญญาตรี</li> </ul>                                                     | การจัดการเรียนการสอนแบบ Online                                                                 |                     |                          |
| <ul> <li>&gt;&gt; ปัณฑิตศึกษา</li> <li>&gt;&gt; ตารางสอน (เฉพาะบันทึกการสอน)</li> <li>&gt;&gt; วีดีโอการเรียนการสอน</li> </ul> | 🖋 Software สนับสนุนการสอบ Online<br>📽 การสร้างห้อง Conference เพื่อรองรับการสอบ Online (Webex) | วีดีโอ / คู่มือ     |                          |
| ▶ วีดีโอบันทีการสอน ระดับปริญญาตรี                                                                                             |                                                                                                | Tu                  | uesday, October 12, 2021 |

ภาพที่ 91 แสดงการเข้าระบบการจองห้องและเครื่องมือภายในห้องปฏิบัติการวิจัยสำหรับบุคลากร (คณาจารย์ และนักวิจัย) ผ่านระบบ Staff ขั้นตอนที่ 3

4. เลือก "ระบบฐานข้อมูลวิทยาลัยฯ"

| Admission - News & Event - About -                                                                       | CICM                         |
|----------------------------------------------------------------------------------------------------|------------------------------|
| Student V Staff Research International Testing Center National License 1 Tutorial Service Center V Conta | ct Us Contact Testing Center |
| Coronavirus Updates                                                                                      |                              |
| Online Systems                                                                                           |                              |
|                                                                                                    |                              |
| Staff Academic Support Database                                                                          |                              |
| <ul> <li>ระบบฐานข้อมูลวิทยาลัยฯ</li> <li>ระบบฐานข้อมูลวิทยาลัยฯ</li> </ul>                               |                              |
| <ul> <li>ของสาม Oschleine และ Fassword สำหรับการใช้งานฐานข้อมูลของวิทยาลัยฯ</li> </ul>                   |                              |
|                                                                                                    |                              |

ภาพที่ 92 แสดงการเข้าระบบการจองห้องและเครื่องมือภายในห้องปฏิบัติการวิจัยสำหรับบุคลากร (คณาจารย์ และนักวิจัย) ผ่านระบบ Staff ขั้นตอนที่ 4 5. เข้าสู่ระบบฐานข้อมูลวิทยาลัย ๆ โดยการกรอก Username และ Password ของ ผู้ใช้งาน จากนั้น เลือก "เข้าระบบ"

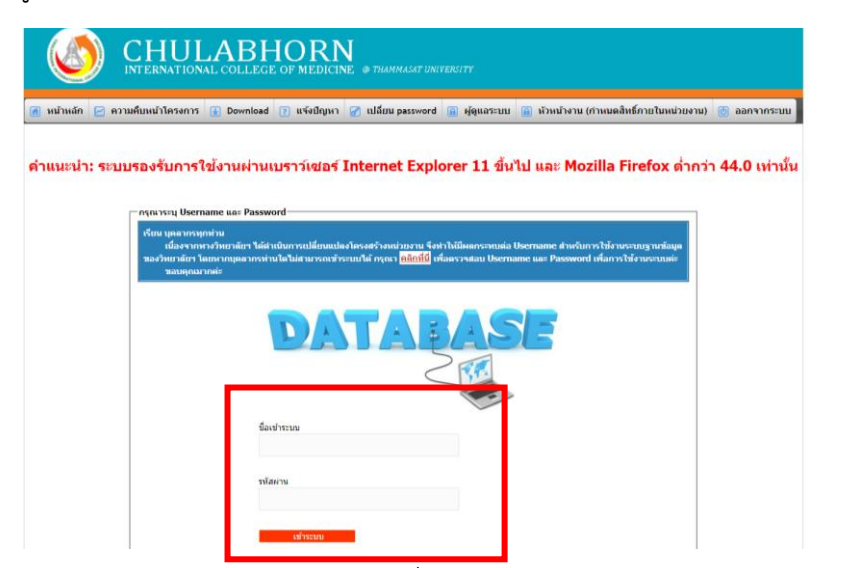

ภาพที่ 93 แสดงการเข้าระบบการจองห้องและเครื่องมือภายในห้องปฏิบัติการวิจัยสำหรับบุคลากร (คณาจารย์ และนักวิจัย)ผ่านระบบ Staff ขั้นตอนที่ 5

> ไปที่งานวิจัย ส่งเสริมและพัฒนาวิชาการ เลือก "Research laboratory and lab Equipment reservation system"

| หน้าหลัก 🖻 ความคืบหน้าโครงกา         | LABHORN<br>NAL COLLEGE OF MEDICINE @ THAMM<br>5 🕑 Download 🍞 แจ้งปัญหา 🧭 เปลี่ยน ะ | งงงา UNIVERSITY<br>assword 💿 ผู้ดูแลระบบ 📄 หัวหม้างาน (ก่ | าหนดสิทธิ์ภายในหน่วยงาน) 💿 ออกจากระบบ             |
|--------------------------------------|------------------------------------------------------------------------------------|-----------------------------------------------------------|---------------------------------------------------|
| 🕞 งานบริหาร                          | 📑 งานบริหารทรัพยากรมนุษย์                                                          | 🌀 🦙 งานยุทธศาสตร์และงบประมาณ                              | 🛃 งานวิจัย ส่งเสริมและพัฒนาวิชาการ                |
| 🤌 ระบบจองห้องประชุม<br>ออนไลน์(user) | ระบบจัดการฐานข้อมูลบุคลากร<br>(Profile) CICM                                       | 🖉 ภาระงานบริการวิชาการ                                    | Research Laboratory and Lab Equipment Reservation |
| 🤌 ระบบของรถออนไลน์                   | 🧈 ระบบงานบริหารทรัพยากรมนุษย์                                                      | 🖉 ระบบคลงวสดุ                                             | System                                            |
|                                      | ℰ ระบบขออนุมัติวัมปฏิบัติงาน<br>ออนใดม์                                            |                                                           |                                                   |
| Chulabhorn Inter                     | national College of Medicine at Thammasat U                                        | niversity 95 Paholyotin RD Klonglung, Patl                | numthani Thailand 12120                           |

ภาพที่ 94 แสดงการเข้าระบบการจองห้องและเครื่องมือภายในห้องปฏิบัติการวิจัยบุคลากร (คณาจารย์ และนักวิจัย) ผ่านระบบ Staff ขั้นตอนที่ 6

### วิธีที่ 2 เข้าผ่านระบบ Research

1. เข้าหน้าเว็บไซด์ของวิทยาลัยแพทยศาสตร์นานาชาติจุฬาภรณ์

(http://www.cicm.tu.ac.th/cicmN4/index.php)

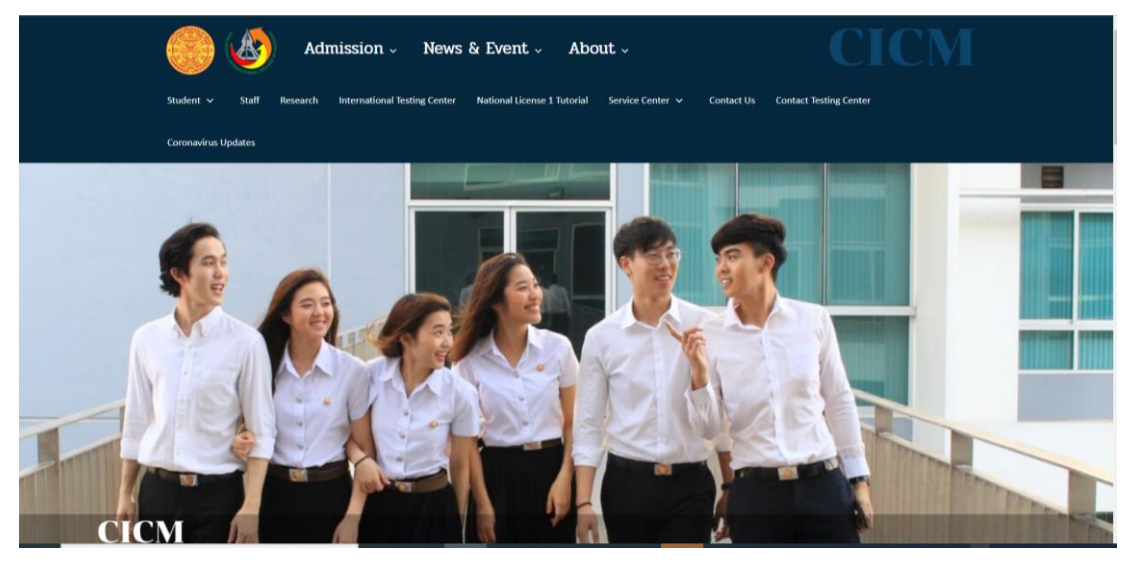

ภาพที่ 95 แสดงการเข้าระบบการจองห้องและเครื่องมือภายในห้องปฏิบัติการวิจัยสำหรับบุคลากร (คณาจารย์ และนักวิจัย) ผ่านระบบ Research ขั้นตอนที่ 1

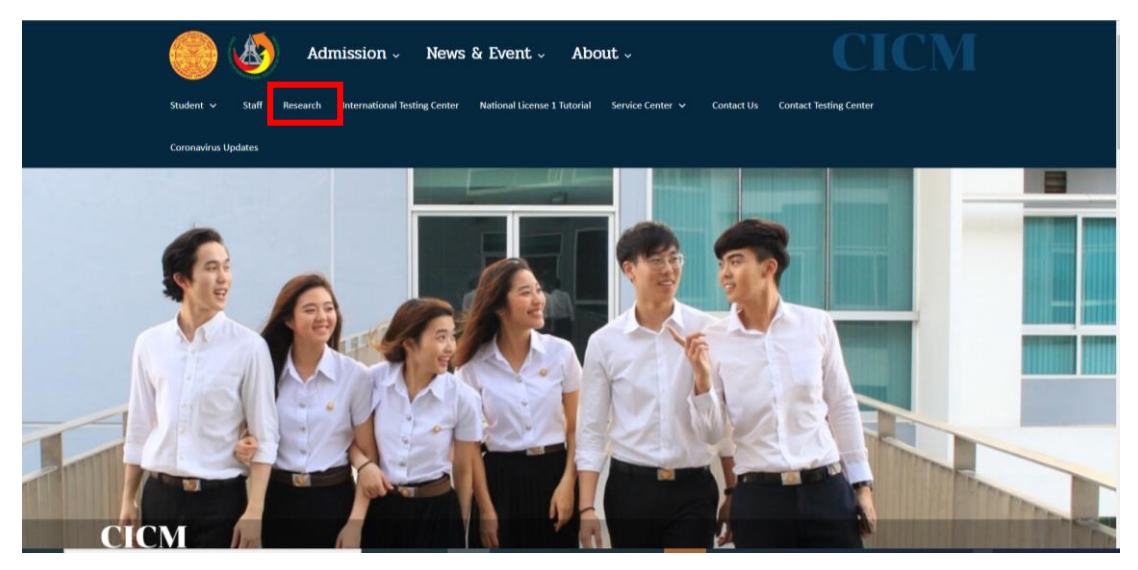

2. เลือก "Research" บนแถบเมนู

ภาพที่ 96 แสดงการเข้าระบบการจองห้องและเครื่องมือภายในห้องปฏิบัติการวิจัยสำหรับบุคลากร (คณาจารย์ และนักวิจัย) ผ่านระบบ Research ขั้นตอนที่ 2

3. ไปที่ Research laboratory and lab Equipment reservation system และ เลือกเมนู "Staff"

| Student Staff Research International Testing C                                                                                                    | s & Event About                                                                                                   | CONTACT US Contact Testing Center Coronavirus Updates                                                                                                    |
|----------------------------------------------------------------------------------------------------|----------------------------------------------------------------------------------------------------|----------------------------------------------------------------------------------------------------|
| Research                                                                                                    |                                                                                                    | Admin                                                                                                    |
| Information           Information           Information | Research Announcements<br>Staff / Lecture Login<br>Password :<br>Login<br>*Password if a waterstramme 6 wdnewfre* | Research Laboratory Announcements                                                                                                    |
| Download Form<br>= Research ::<br>วรั แอนสมอลริษาทุษภัยสมุนการใช้อย่าไป 8 2564<br>วรั แอนสมอลรัษาทุษภัยสมุนการใช้อย่าไป ประเภท                                                                                                    | Research Laboratory and Lab Equipment<br>Reservation System                                                       | <ul> <li>มาพรฐานการปฏิมัติ พระเรื่อง (SOP)เล่าหน้าหล้อมผู้มีสีการรัสย<br/>(หมิยภาษาว่าหยุ่ง) version.01</li> <li>พระเลือย์ประกองการแจ้งสายเสียงให้เราะเริ่มสาย<br/>(พ.ศ. 2564)</li> <li>พระเลือย์ประสองการแจ้งสายหนึ่งได้ ระยะเลขาริษางกลัดร์<br/>(พ.ศ. 2564)</li> <li>พระเลือย์ประสองการแจ้งสายหน้าหนึ่ง โรมและสายพรางสัตร์</li> </ul> |

ภาพที่ 97 แสดงการเข้าระบบการจองห้องและเครื่องมือภายในห้องปฏิบัติการวิจัยสำหรับบุคลากร (คณาจารย์ และนักวิจัย) ผ่านระบบ Research ขั้นตอนที่ 3

4. เข้าสู่ระบบฐานข้อมูลวิทยาลัย ๆ โดยการกรอก Username และ Password ของผู้ใช้งาน จากนั้นเลือกเมนู "เข้าระบบ"

| D minute D and | Annia areas D                            | Developed 🗇 uterformer       | 🗇 ulfun second 🔘 des                      | anan (a) Anulhan (dau         | a huf oan humian san  |               |
|----------------|------------------------------------------|------------------------------|-------------------------------------------|-------------------------------|-----------------------|---------------|
| 🧑 หนาหลก 🛃 ควา | เคบหนาโครงการ 🔂 🕻                        | Download [ แจงปญหา           | 🕜 បៀងរារ password 🔒 អូឲ្យ                 | เลระบบ 🔒 หวหนางาน (กาหเ       | เดสิทธิภาย (นหนวยงาน) | อลกจากระบบ    |
| ดำแบะนำ: ระบท  | เรองรับการใช้งา                          | านผ่านเบราว์เชเอร์ ไ         | internet Explorer 1                       | 1 ขึ้นไป และ Mozill:          | Firefox ต่ำกว่า       | 44.0 เท่านั้น |
|                |                                          |                              |                                           |                               |                       |               |
|                | _กรุณาระบุ Username แ                    | a: Password                  |                                           |                               |                       |               |
|                | เรียน บุคลากรทุกท่าน<br>เนื่องจากทางวิทย | กลัยฯ ได้สำเนินการเปลี่ยนแปล | าโครงสร้างหน่วยงาน รึงทำให้มีผลก<br>วิ.ว. | ระทบผ่อ Username สำหรับการไข่ | งานระบบฐานข้อมูด      |               |
|                | ซอบคุณมากค่ะ                             |                              | and as report planting train room         |                               |                       |               |
|                |                                          |                              |                                           |                               |                       |               |
|                |                                          | -                            |                                           |                               |                       |               |
|                |                                          | DA                           | TABA                                      | SE                            |                       |               |
|                |                                          | DA                           | TABA                                      | SE                            |                       |               |
|                |                                          | DA                           | TABA                                      | SE                            |                       |               |
|                | Г                                        | fact <sup>1752</sup> UU      | TABA                                      | SE                            |                       |               |
|                |                                          | <b>DA</b>                    | TABA                                      | SE                            |                       |               |

ภาพที่ 98 แสดงการเข้าระบบการจองห้องและเครื่องมือภายในห้องปฏิบัติการวิจัยสำหรับบุคลากร (คณาจารย์ และนักวิจัย) ผ่านระบบ Research ขั้นตอนที่ 4 5. ไปที่งานวิจัย ส่งเสริมและพัฒนาวิชาการเลือกเมนู "Research laboratory and lab Equipment reservation system"

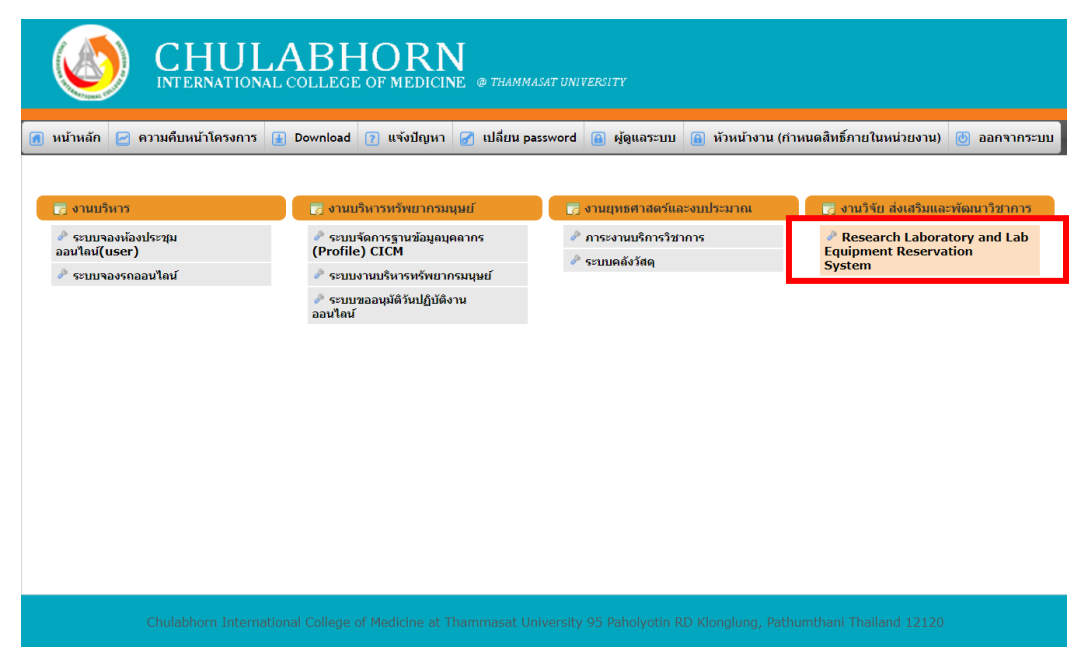

ภาพที่ 99 แสดงการเข้าระบบการจองห้องและเครื่องมือภายในห้องปฏิบัติการวิจัยสำหรับบุคลากร (คณาจารย์ และนักวิจัย) ผ่านระบบ Research ขั้นตอนที่ 5

### 1.2 สำหรับบัณฑิตศึกษา และบุคคลภายนอก (ผู้ร่วมวิจัย และผู้ช่วยวิจัย)

## สามารถเข้าได้ 2 วิธี คือ

#### วิธีที่ 1 เข้าผ่านระบบ Student

 เข้าหน้าเว็บไซด์ของวิทยาลัยแพทยศาสตร์นานาชาติจุฬาภรณ์ (http://www.cicm.tu.ac.th/cicmN4/index.php)

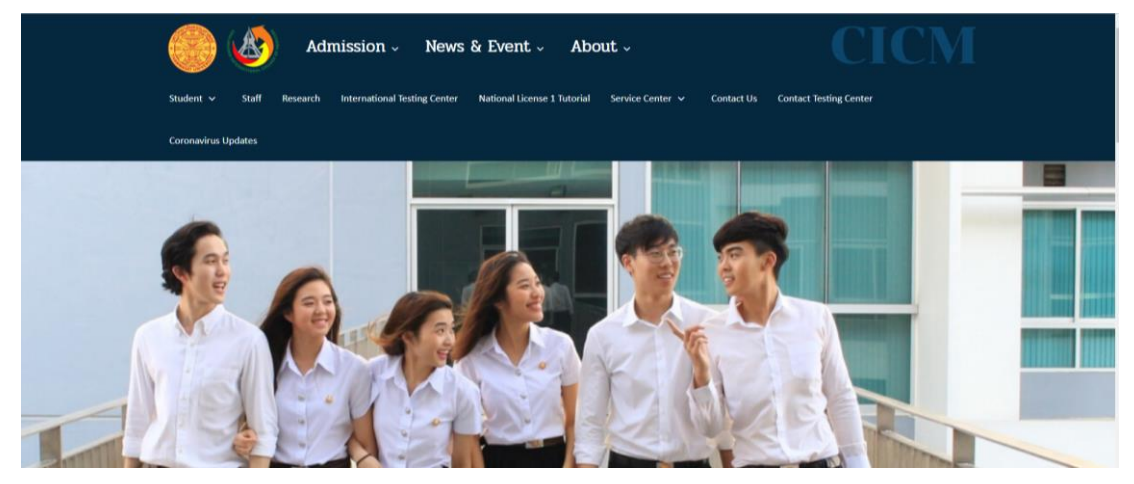

ภาพที่ 100 แสดงการเข้าระบบการจองห้องและเครื่องมือภายในห้องปฏิบัติการวิจัยสำหรับ บัณฑิตศึกษา และบุคคลภายนอก (ผู้ร่วมวิจัย และผู้ช่วยวิจัย) ผ่านระบบ Student ขั้นตอนที่ 1

2. เลือก "Student" บนแถบเมนู

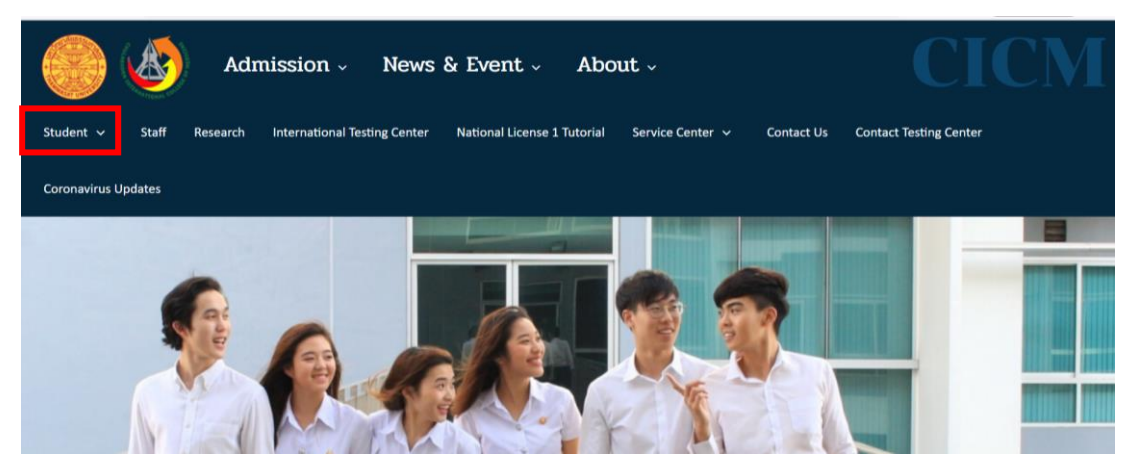

ภาพที่ 101 แสดงการเข้าระบบการจองห้องและเครื่องมือภายในห้องปฏิบัติการวิจัยสำหรับ บัณฑิตศึกษา และบุคคลภายนอก (ผู้ร่วมวิจัย และผู้ช่วยวิจัย) ผ่านระบบ Student ขั้นตอนที่ 2

3. เลือก "Student Academic Support" บนแถบเมนู

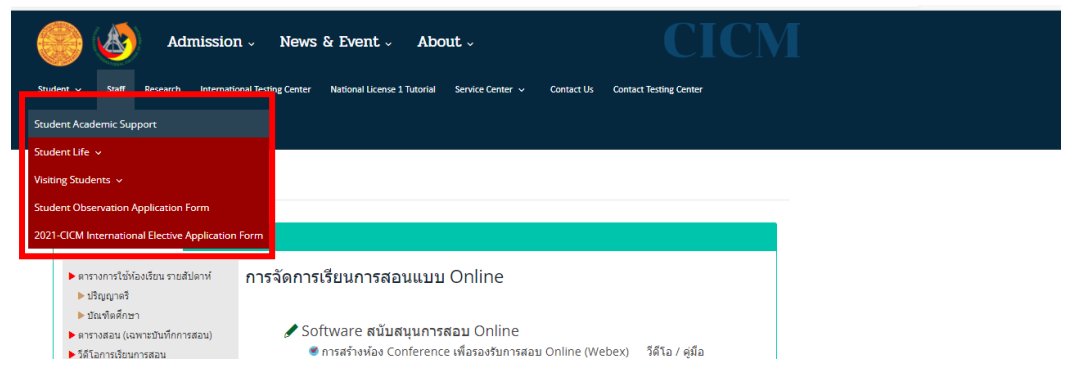

- ภาพที่ 102 แสดงการเข้าระบบการจองห้องและเครื่องมือภายในห้องปฏิบัติการวิจัยสำหรับ บัณฑิตศึกษา และบุคคลภายนอก (ผู้ร่วมวิจัย และผู้ช่วยวิจัย) ผ่านระบบ Student ขั้นตอนที่ 3
  - 4.เลือกเมนู" Research laboratory and lab Equipment reservation system (Student/Research Assistant)"

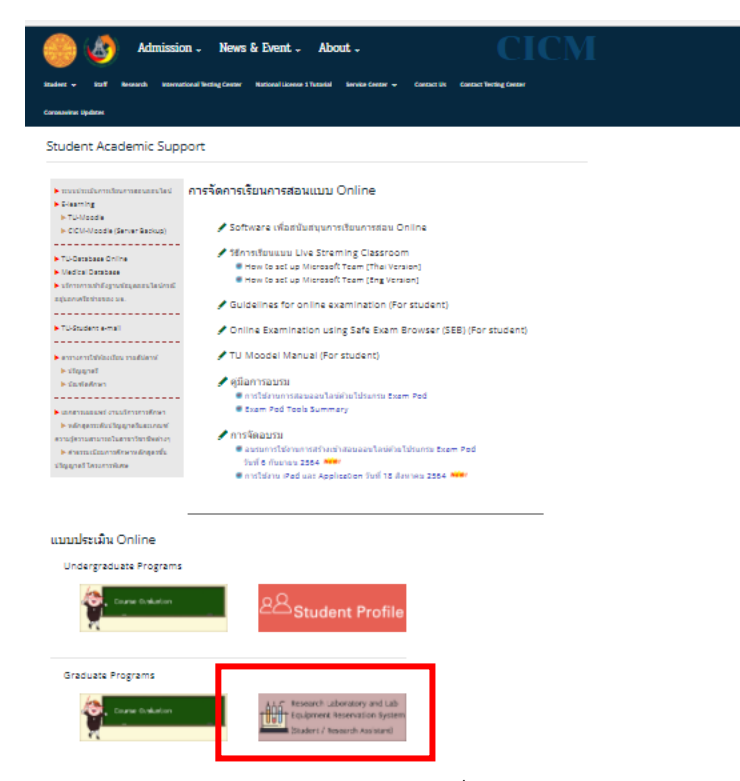

ภาพที่ 103 แสดงการเข้าระบบการจองห้องและเครื่องมือภายในห้องปฏิบัติการวิจัยสำหรับ บัณฑิตศึกษา และบุคคลภายนอก (ผู้ร่วมวิจัย และผู้ช่วยวิจัย) ผ่านระบบ Student ขั้นตอนที่ 4 5. เข้าสู่ระบบโดยการกรอก Username และ Password ของผู้ใช้งาน จากนั้นเลือกเมนู "Login"

| Chulabhorn Intern | atory and L<br>ational Colleg | ab Equipment Reservation Sys<br>e of Medicine Thammasat University | em |
|-------------------|-------------------------------|--------------------------------------------------------------------|----|
| Login             | licename                      |                                                                    |    |
|                   | Password :                    | Student ID / Username 6 Last Digit of ID or Passport Login Gancel  |    |

ภาพที่ 104 แสดงการเข้าระบบการจองห้องและเครื่องมือภายในห้องปฏิบัติการวิจัยสำหรับ บัณฑิตศึกษา และบุคคลภายนอก (ผู้ร่วมวิจัย และผู้ช่วยวิจัย) ผ่านระบบ Student ขั้นตอนที่ 5

### วิธีที่ 2 เข้าผ่านระบบ Research

1. เข้าหน้าเว็บไซด์ของวิทยาลัยแพทยศาสตร์นานาชาติจุฬาภรณ์

(http://www.cicm.tu.ac.th/cicmN4/index.php)

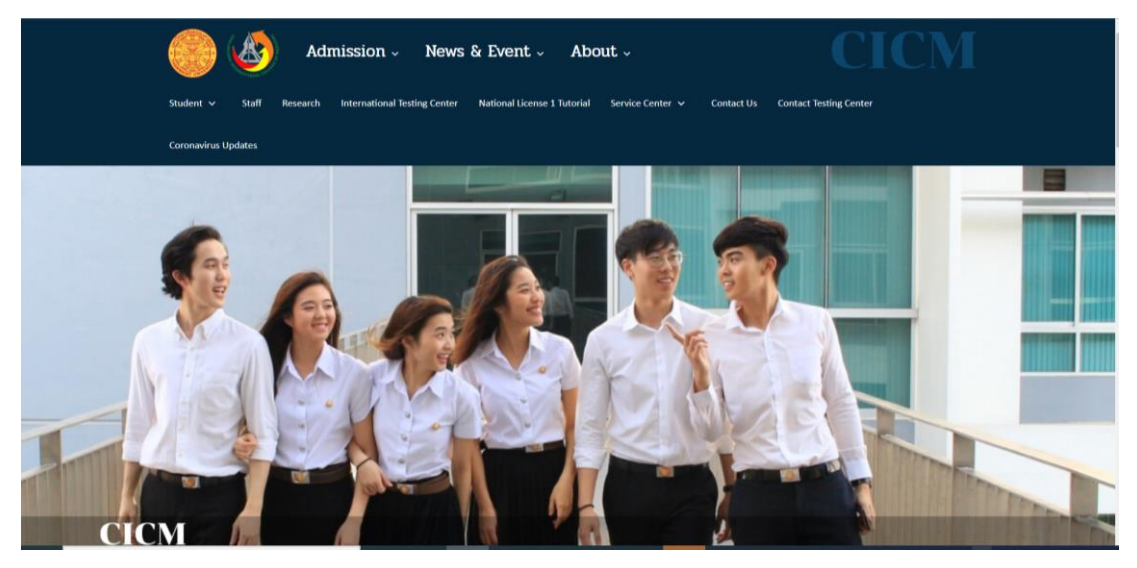

ภาพที่ 105 แสดงการเข้าระบบการจองห้องและเครื่องมือภายในห้องปฏิบัติการวิจัยสำหรับ บัณฑิตศึกษา และบุคคลภายนอก (ผู้ร่วมวิจัย และผู้ช่วยวิจัย) ผ่านระบบ Research ขั้นตอนที่ 1

#### 2. เลือก "Research" บนแถบเมนู

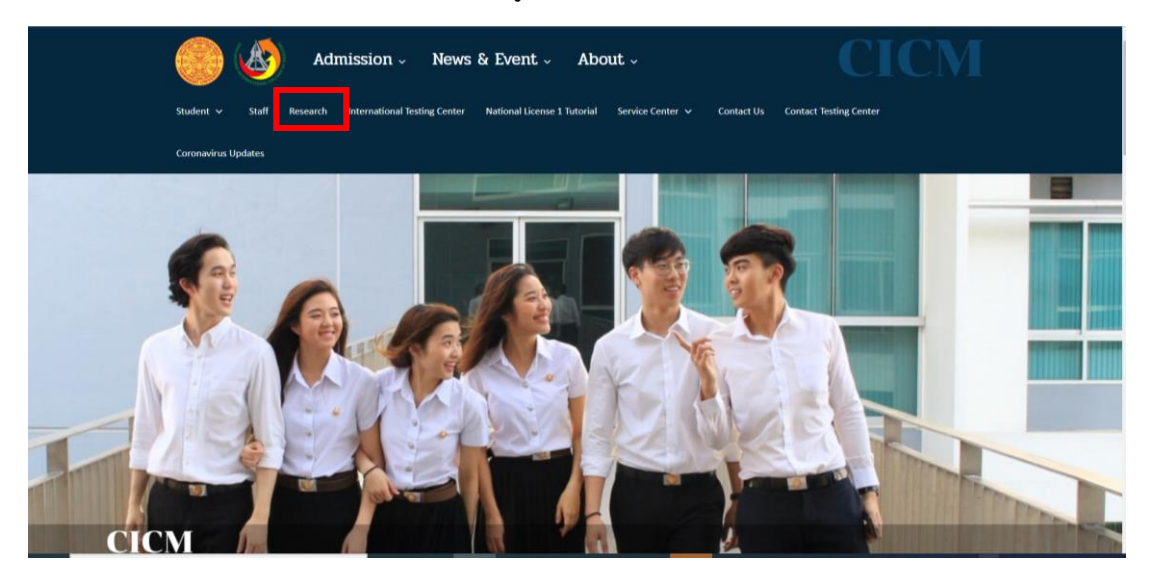

ภาพที่ 106 แสดงการเข้าระบบการจองห้องและเครื่องมือภายในห้องปฏิบัติการวิจัยสำหรับ บัณฑิตศึกษา และบุคคลภายนอก (ผู้ร่วมวิจัย และผู้ช่วยวิจัย) ผ่านระบบ Research ขั้นตอนที่ 2

 ไปที่ Research laboratory and lab Equipment reservation system และเลือก เมนู "Student" สำหรับบัณฑิตศึกษา เลือกเมนู "Others" สำหรับบุคคลภายนอก (ผู้ร่วมวิจัย และผู้ช่วยวิจัย)

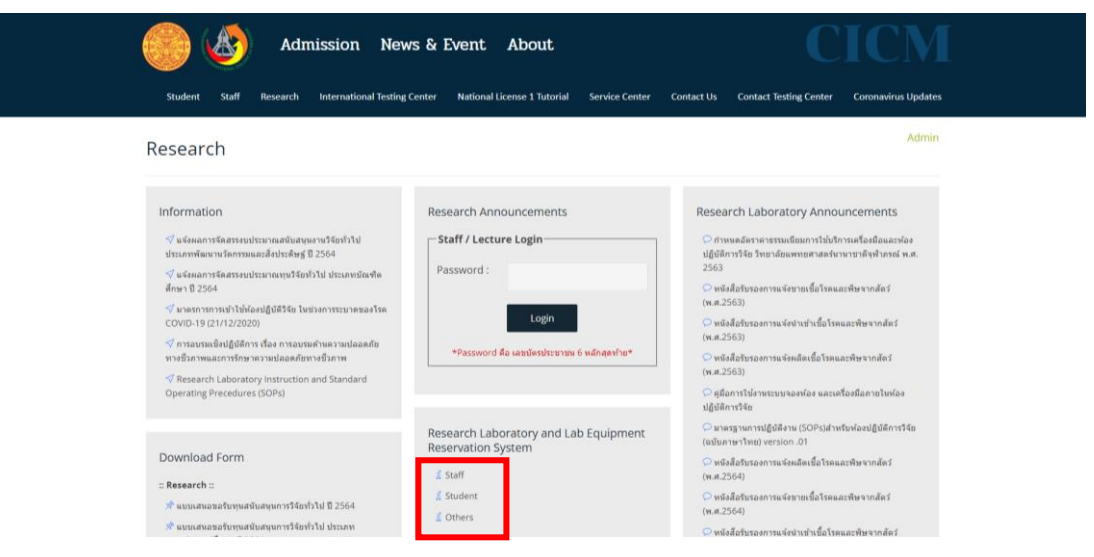

ภาพที่ 107 แสดงการเข้าระบบการจองห้องและเครื่องมือภายในห้องปฏิบัติการวิจัยสำหรับ บัณฑิตศึกษา และบุคคลภายนอก (ผู้ร่วมวิจัย และผู้ช่วยวิจัย) ผ่านระบบ Research ขั้นตอนที่ 3

 ข้าสู่ระบบ โดยการกรอก Username และ Password ของผู้ใช้งาน จากนั้นเลือกเมนู "Login"

| Chulabhorn Interna | atory and La<br>ational College | ab Equipment Reservation Sy<br>e of Medicine Thammasat Universit  | stem<br>ty |
|--------------------|---------------------------------|-------------------------------------------------------------------|------------|
| Login              |                                 |                                                                   |            |
|                    | Username :<br>Password :        | Student ID / Username 6 Last Digit of ID or Pessport Login Cancel |            |
|                    |                                 |                                                                   | -          |

ภาพที่ 108 แสดงการเข้าระบบการจองห้องและเครื่องมือภายในห้องปฏิบัติการวิจัยสำหรับ บัณฑิตศึกษา และบุคคลภายนอก (ผู้ร่วมวิจัย และผู้ช่วยวิจัย) ผ่านระบบ Research ขั้นตอนที่ 4 2. การใช้งานระบบจองห้อง และเครื่องมือภายในห้องปฏิบัติการวิจัย

## 2.1 การจอง/การดูข้อมูลการจอง/การยกเลิกการจอง

 เข้าสู่หน้าหลักของระบบจองห้องและเครื่องมือภายในห้องปฏิบัติการวิจัยจะปรากฏ หน้าจอดังนี้

| Resea                         | arch Laboratory and Lab Equipm                                | ent Reservation S<br>e Thammasat Univer | System             |                                                              |
|-------------------------------|---------------------------------------------------------------|-----------------------------------------|--------------------|--------------------------------------------------------------|
| vation                        |                                                               |                                         | Login: Wilailu     | Ik Ampansri                                                  |
| ormation or                   | f Laboratory and Equipment reserv                             | ation                                   |                    |                                                              |
| Reservation Date              | List Laboratory/Equipment                                     | Approval Number                         | Record Date        | reservation     Cancel                                       |
| Dec 01, 2021<br>09:00 - 12:00 | BSL 1 A<br>Equipment<br>- Real Time PCR                       |                                         | Oct 12, 2021 15:16 | Reason cancel: เปลี่ยนวัน<br>cancel date: Oct 12, 2021 15:26 |
| Dec 01, 2021<br>09:00 - 12:00 | BSL 2 B<br>Equipment<br>– Biosafety Cabinet Class II (Room B) | Number: 000/0000                        | Oct 14, 2021 13:08 | Reason cancel: เปลี่ยนวัน<br>cancel date: Oct 14, 2021 13:17 |
| Nov 04, 2021<br>09:00 - 16:00 | BSL 1 A<br>Equipment:<br>- Autoclave Sterile 1                |                                         | Oct 14, 2021 14:40 | •                                                            |
| Nov 04, 2021<br>09:00 - 16:00 | BSL 1 A<br>Equipment:<br>- Autoclave Sterile 2                |                                         | Oct 14, 2021 14:41 | 3                                                            |
| Nov 04, 2021<br>09:00 - 16:00 | BSL 1 A<br>Equipment:<br>- Autoclave Waste 1                  |                                         | Oct 14, 2021 14:41 | •                                                            |

- ภาพที่ 109 แสดงการใช้งานระบบจองห้องและเครื่องมือภายในห้องปฏิบัติการวิจัยสำหรับ บัณฑิตศึกษา และบุคคลภายนอก (ผู้ร่วมวิจัย และผู้ช่วยวิจัย) ขั้นตอนที่ 1
  - เลือกเมนู "Reservation" เพื่อเริ่มการจอง

| Research Laboratory and Lab Equipment Reservation System<br>Chulabhorn International College of Medicine Thammasat University |                                                                |                  |                    |                                                              |  |  |  |
|----------------------------------------------------------------------------------------------------|----------------------------------------------------------------|------------------|--------------------|--------------------------------------------------------------|--|--|--|
| Reservation                                                                                                    |                                                                |                  | Login: Wilailu     | ık Ampansri Logout                                           |  |  |  |
| Information o                                                                                                    | f Laboratory and Equipment re                                  | servation        |                    | <ul> <li>reservation</li> </ul>                              |  |  |  |
| Reservation Date                                                                                                    | List Laboratory/Equipment                                      | Approval Number  | Record Date        | Cancel                                                       |  |  |  |
| Dec 01, 2021<br>09:00 - 12:00                                                                                                 | BSL 1 A<br>Equipment:<br>- Real Time PCR                       |                  | Oct 12, 2021 15:16 | Reason cancel: เปลี่ยนวัน<br>cancel date: Oct 12, 2021 15:26 |  |  |  |
| Dec 01, 2021<br>09:00 - 12:00                                                                                                 | BSL 2 B<br>Equipment:<br>– Biosafety Cabinet Class II (Room B) | Number: 000/0000 | Oct 14, 2021 13:08 | Reason cancel: เปลี่ยนวัน<br>cancel date: Oct 14, 2021 13:17 |  |  |  |
| Nov 04, 2021<br>09:00 - 16:00                                                                                                 | BSL 1 A<br>Equipment:<br>- Autoclave Sterile 1                 |                  | Oct 14, 2021 14:40 | 3                                                            |  |  |  |
|                                                                                                    | PCI 1A                                                         |                  |                    |                                                              |  |  |  |

ภาพที่ 110 แสดงการใช้งานระบบจองห้องและเครื่องมือภายในห้องปฏิบัติการวิจัยสำหรับ บัณฑิตศึกษา และบุคคลภายนอก (ผู้ร่วมวิจัย และผู้ช่วยวิจัย) ขั้นตอนที่ 2

# - เลือกห้องปฏิบัติการที่ต้องการจอง

| vation                      |                          |                          | L |
|-----------------------------|--------------------------|--------------------------|---|
|                             |                          |                          |   |
| ervation of Labora          | atory and equipment      |                          |   |
| ase specify the laboratory. |                          |                          |   |
|                             | Biosafety Level 1 (BSL1) | Biosafety Level 2 (BSL2) |   |
|                             | O BSLIA                  | O BSL 2 Ante             |   |
|                             | O BSL1B                  | O BSL 2 A                |   |
|                             | O Chemical               | O BSL 2 B                |   |
|                             |                          | O BSL 2 C                |   |
|                             |                          |                          |   |
|                             |                          |                          |   |

ภาพที่ 111 แสดงการใช้งานระบบจองห้องและเครื่องมือภายในห้องปฏิบัติการวิจัยสำหรับ บัณฑิตศึกษา และบุคคลภายนอก (ผู้ร่วมวิจัย และผู้ช่วยวิจัย) ขั้นตอนที่ 3

### ตัวอย่างที่ 1 การจองห้องปฏิบัติการความปลอดภัยทางชีวภาพระดับ 1 (BSL1)

ต้องการจองเครื่อง Real Time PCR ในห้อง BSL1A โดยเริ่มตั้งแต่เวลา 9.00 – 12.00 น. ในวันพุธที่ 1 ธันวาคม 2564

- เลือก "BSL1 A" จากนั้น กด SAVE

| Chulabhorn International C      | nd Lab Equipment Re               | eservation System<br>masat University |                          |         |
|---------------------------------|-----------------------------------|---------------------------------------|--------------------------|---------|
| Reservation                     |                                   |                                       | Login: Witaituk Ampansri | Log out |
| Reservation of Laboratory and e | quipment                          |                                       |                          |         |
|                                 | Biosafety Level 1 (BSL1)  BSL 1 A | Biosafety Level 2 (BSL2)              |                          |         |
|                                 | O BSL1B                           | O BSL 2 A                             |                          |         |
|                                 | O Chemical                        | O BSL 2 B                             |                          |         |
|                                 |                                   | O BSL2C                               |                          |         |
|                                 | Save                              | Cancel                                |                          |         |

ภาพที่ 112 แสดงการจองห้องปฏิบัติการความปลอดภัยทางชีวภาพระดับ 1 (BSL1) สำหรับ บัณฑิตศึกษา และบุคคลภายนอก (ผู้ร่วมวิจัย และผู้ช่วยวิจัย) ขั้นตอนที่ 1  จะปรากฏหน้าต่างแสดงวัน และเวลาของเครื่องมือที่มีการจอง โดยสามารถ ตรวจสอบเครื่องมือที่ต้องการจองได้

| Chu         | search Labora     | atory and Lab E<br>ational College of | quipment I<br>Medicine Tha | Reservation<br>mmasat Unive | System<br>ersity |           |           |         |
|-------------|-------------------|---------------------------------------|----------------------------|-----------------------------|------------------|-----------|-----------|---------|
| Reservation |                   |                                       |                            |                             |                  |           |           | Log out |
| Reservatior | n of Laborator    | y and equipmen                        | t                          |                             |                  |           |           |         |
| BSL 1 A     |                   |                                       |                            |                             |                  |           |           |         |
| c           | 0ct 17 – 23, 2021 |                                       | 🚫 Enter y                  | your booking information.   |                  | I         | today 🔇 🖒 |         |
|             | Sun 10/17         | Mon 10/18                             | Tue 10/19                  | Wed 10/20                   | Thu 10/21        | Fri 10/22 | Sat 10/23 |         |
|             |                   |                                       |                            |                             |                  |           |           |         |
|             | 12:30 AM          |                                       |                            |                             |                  |           |           |         |
|             | 1:00 AM           |                                       |                            |                             |                  |           |           |         |
|             | 1-30 AM           |                                       |                            |                             |                  |           |           |         |

ภาพที่ 113 แสดงการจองห้องปฏิบัติการความปลอดภัยทางชีวภาพระดับ 1 (BSL1) สำหรับ บัณฑิตศึกษา และบุคคลภายนอก (ผู้ร่วมวิจัย และผู้ช่วยวิจัย) ขั้นตอนที่ 2

- ถ้าเครื่องมือที่ต้องการยังไม่มีการจองให้เลือก "Enter your looking information"

| n                              |                       |             |                     |                                        | Log       | n; witaliuk Ampansh |                        |
|--------------------------------|-----------------------|-------------|---------------------|----------------------------------------|-----------|---------------------|------------------------|
|                                |                       |             |                     |                                        |           |                     |                        |
| vation of L                    | aboratory a           | nd equipmen | t                   |                                        |           |                     |                        |
|                                |                       |             |                     |                                        |           |                     |                        |
| 1 A                            |                       |             |                     |                                        |           |                     |                        |
|                                |                       |             |                     |                                        |           |                     |                        |
|                                |                       |             |                     |                                        | _         |                     |                        |
|                                |                       |             | 🔊 Enter             | your booking information.              |           |                     |                        |
|                                |                       |             | 🔗 Enter             | your booking information.              |           |                     |                        |
| Oct 17 –                       | 23, 2021              |             | 💽 Enter             | your booking information.              |           | I                   | today 🔇 🔇              |
| Oct 17 –                       | 23, 2021<br>Sun 10/17 | Mon 10/18   | Tue 10/19           | your booking information.<br>Wed 10/20 | Thu 10/21 | Fri 10/22           | today < ><br>Sat 10/23 |
| Oct 17 –<br>12:00 AM           | 23, 2021<br>Sun 10/17 | Mon 10/18   | Tue 10/19           | your booking information.<br>Wed 10/20 | Thu 10/21 | Fri 10/22           | today < ><br>Sat 10/23 |
| Oct 17 –<br>12:00 AM           | 23, 2021<br>Sun 10/17 | Mon 10/18   | Tue 10/19           | your booking Information.<br>Wed 10/20 | Thu 10/21 | Fri 10/22           | today ( )<br>Sat 10/23 |
| Oct 17 –<br>1200 AM<br>1230 AM | 23, 2021<br>Sun 10/17 | Mon 10/18   | Cinter<br>Tue 10/19 | your booking Information.<br>Wed 10/20 | Thu 10/21 | Fri 10/22           | today <><br>Sat 10/23  |
| Oct 17 –<br>1200 AM            | 23, 2021<br>Sun 10/17 | Mon 10/18   | Enter<br>Tue 10/19  | your booking information.<br>Wed 10/20 | Thu 10/21 | Fri 10/22           | today 🔇 ><br>Sat 10/23 |

ภาพที่ 114 แสดงการจองห้องปฏิบัติการความปลอดภัยทางชีวภาพระดับ 1 ( BSL1) สำหรับ บัณฑิตศึกษา และบุคคลภายนอก (ผู้ร่วมวิจัย และผู้ช่วยวิจัย) ขั้นตอนที่ 3 - กรอกข้อมูลให้ครบถ้วน ตามที่หน้าต่างแสดง และเลือกเมนู "Save"

| Chulabhorn Internation      | ry and La<br>nal College | b Equipment Reservation System<br>of Medicine Thammasat University |                          |         |
|-----------------------------|--------------------------|--------------------------------------------------------------------|--------------------------|---------|
| Reservation                 |                          |                                                                    | Login: Wilailuk Ampansri | Log out |
| Reservation of Laboratory a | nd equipn                | nent                                                               |                          |         |
| BSL1A                       |                          |                                                                    |                          |         |
|                             | Date :                   | 01-12-2021                                                         |                          |         |
|                             | Start time :             | 09:00                                                              |                          |         |
|                             | End time :               | 1200                                                               | ~                        |         |
|                             | Equipment :              | Real Time PCR                                                      | 0                        |         |
|                             | Phone number :           | 0982622187                                                         |                          |         |
|                             |                          | Save                                                               |                          |         |

ภาพที่ 115 แสดงการจองห้องปฏิบัติการความปลอดภัยทางชีวภาพระดับ 1 (BSL1) สำหรับ บัณฑิตศึกษา และบุคคลภายนอก (ผู้ร่วมวิจัย และผู้ช่วยวิจัย) ขั้นตอนที่ 4

หมายเหตุ ถ้ากรอกข้อมูลไม่ครบถ้วน จะไม่สามารถเลือก "Save" ได้

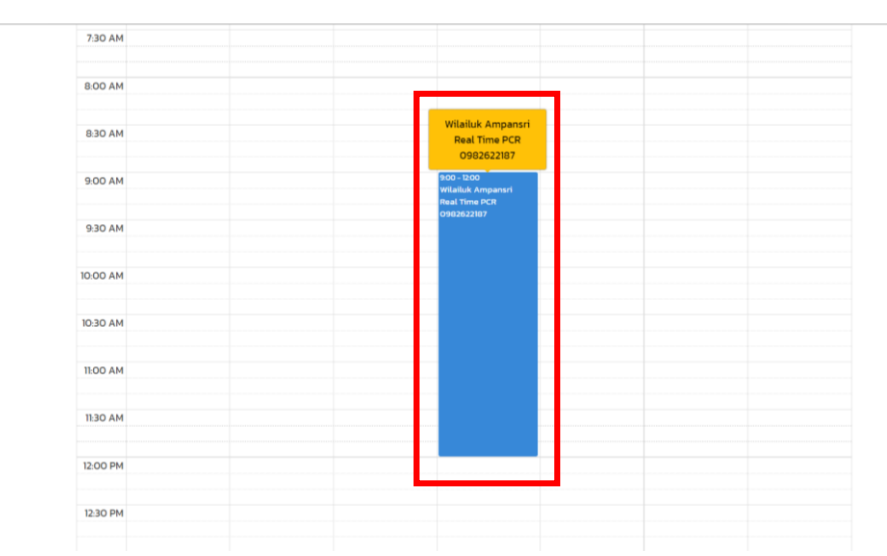

จะปรากฏหน้าต่างแสดงวัน และเวลาของเครื่องมือที่มีการจอง

ภาพที่ 116 แสดงการจองห้องปฏิบัติการความปลอดภัยทางชีวภาพระดับ 1 (BSL1) สำหรับ บัณฑิตศึกษา และบุคคลภายนอก (ผู้ร่วมวิจัย และผู้ช่วยวิจัย) ขั้นตอนที่ 5 - สามารถตรวจสอบข้อมูลการจองห้องปฏิบัติการวิจัย และเครื่องมือทั้งหมดของ ตนเองได้โดยเลือกเมนู "Reservation"

| vation of Laboratory and equipment                                                                                                    |          |            |          |                          |           |             |             |                      |
|----------------------------------------------------------------------------------------------------|----------|------------|----------|--------------------------|-----------|-------------|-------------|----------------------|
| vation of Laboratory and equipment                                                                                                    |          |            |          |                          |           |             |             |                      |
|                                                                                                    |          |            |          |                          | t         | nd equipmen | boratory ar | on of La             |
|                                                                                                    |          |            |          |                          |           |             |             |                      |
|                                                                                                    |          |            |          |                          |           |             |             |                      |
|                                                                                                    |          |            |          |                          |           |             |             |                      |
|                                                                                                    |          |            |          |                          |           |             |             |                      |
| C Enter your backing information                                                                                                    |          |            |          | our booking information  | 🔊 Enter y |             |             |                      |
| Center your booking imprimation.                                                                                                    |          |            |          | our booking information. | Contery   |             |             |                      |
|                                                                                                    |          | teday      |          |                          |           |             | Dec 4 2021  | Nov 29 -             |
| Nov 39 – Doc 4 3031                                                                                                    |          | today      |          |                          |           |             | Dec 4, 2021 | 1100 20 -            |
| Nov 28 – Dec 4, 2021 today                                                                                                    |          |            |          |                          |           |             |             |                      |
| Sun 11/28         Mon 11/29         Tue 11/30         Wed 12/1         Thu 12/2         Fri 12/3         Fri 12/3                                                                                                    | Sat 12/4 | ri 12/3 S  | Thu 12/2 | Wed 12/1                 | Tue 11/30 | Mon 11/29   | Sun 11/28   |                      |
| Sun 11/28         Mon 11/29         Tue 11/30         Wed 12/1         Thu 12/2         Fri 12/3         Fri 12/3 | Sat 12/4 | iri 12/3 S | Thu 12/2 | Wed 12/1                 | Tue 11/30 | Mon 11/29   | Sun 11/28   | 12:00 AM             |
| total           total           Sun 11/28         Mon 11/29         Tue 11/30         Wed 12/1         Thu 12/2         Fri 12/3         Fri 12/3                                     | Sat 12/4 | iri 12/3 S | Thu 12/2 | Wed 12/1                 | Tue 11/30 | Mon 11/29   | Sun 11/28   | 12:00 AM             |
| today           today           Sun 11/28         Mon 11/29         Tue 11/30         Wed 12/1         Thu 12/2         Fri 12/3         Fri 12/3                                     | Sat 12/4 | iti 12/3 S | Thu 12/2 | Wed 12/1                 | Tue 11/30 | Mon 11/29   | Sun 11/28   | 12:00 AM             |
| total           total           Sun 11/28         Mon 11/29         Tue 11/30         Wed 12/1         Thu 12/2         Fri 12/3         Fri 12/3         Fr                                           | Sat 12/4 |            | Thu 12/2 | Wed 12/1                 | Tue 11/30 | Mon 11/29   | Sun 11/28   | 12:00 AM<br>12:30 AM |
| Sun 11/28         Mon 11/29         Tue 11/30         Wed 12/1         Thu 12/2         Fri 12/3         State           12:00 AM                                                                                                    | Sat 12/4 | ri 12/3 S  | Thu 12/2 | Wed 12/1                 | Tue 11/30 | Mon 11/29   | Sun 11/28   | 12:00 AM<br>12:30 AM |

ภาพที่ 117 แสดงการจองห้องปฏิบัติการความปลอดภัยทางชีวภาพระดับ 1 (BSL1) สำหรับ บัณฑิตศึกษา และบุคคลภายนอก (ผู้ร่วมวิจัย และผู้ช่วยวิจัย) ขั้นตอนที่ 6

จะปรากฏหน้าต่างแสดงข้อมูลการจองเฉพาะในส่วนของตนเอง

| Chulabl                       | rch Laboratory and Lab Equipm                                  | nent Reservation S<br>Thammasat University | ystem<br>sity      |                                                              |
|-------------------------------|----------------------------------------------------------------|--------------------------------------------|--------------------|--------------------------------------------------------------|
| Reservation                   |                                                                |                                            | Login: Wilailu     | k Ampansri Log out                                           |
| Information of                | Laboratory and Equipment reserv                                | vation                                     |                    |                                                              |
| Information booking of: Al    | L                                                              |                                            |                    | reservation                                                  |
| Reservation Date              | List Laboratory/Equipment                                      | Approval Number                            | Record Date        | Cancel                                                       |
| Dec 01, 2021<br>09:00 - 12:00 | BSL 1 A<br>Equipment<br>- Real Time PCR                        |                                            | Oct 12, 2021 15:16 | Reason cancel: เปลี่ยนวัน<br>cancel date: Oct 12, 2021 15:26 |
| Dec 01, 2021<br>09:00 - 12:00 | BSL 2 B<br>Equipment:<br>- Biosafety Cabinet Class II (Room B) | Number: 000/0000                           | Oct 14, 2021 13:08 | Reason cancel: เปลี่ยนวัน<br>cancel date: Oct 14, 2021 13:17 |
| Dec 01, 2021<br>09:00 - 12:00 | BSL 1 A<br>Equipment:<br>- Real Time PCR                       |                                            | Oct 18, 2021 14:18 | 3                                                            |
| Nov 04, 2021<br>09:00 - 16:00 | BSL 1 A<br>Equipment<br>- Autoclave Sterile 1                  |                                            | Oct 14, 2021 14:40 | 0                                                            |
| Nov 04, 2021<br>09:00 - 16:00 | BSL1 A<br>Equipment                                            |                                            | Oct 14, 2021 14:41 | •                                                            |

ภาพที่ 118 แสดงการจองห้องปฏิบัติการความปลอดภัยทางชีวภาพระดับ 1 (BSL1) สำหรับ บัณฑิตศึกษา และบุคคลภายนอก (ผู้ร่วมวิจัย และผู้ช่วยวิจัย) ขั้นตอนที่ 7

 สามารถยกเลิกการจองเฉพาะในส่วนของตนเองได้จนถึงวันที่จอง โดยเลือก " ? ในช่อง cancel

| Chulal                        | arch Laboratory and Lab Equipme                                | ent Reservation S<br>Thammasat Univers | ystem              |                                                              |         |
|-------------------------------|----------------------------------------------------------------|----------------------------------------|--------------------|--------------------------------------------------------------|---------|
| Reservation                   |                                                                |                                        | Login: Wilailı     | uk Ampansri                                                  | Log out |
| Information o                 | f Laboratory and Equipment reserva                             | tion                                   |                    |                                                              |         |
| Information booking of:       | All                                                            |                                        |                    | reservation                                                  | n       |
| Reservation Date              | List Laboratory/Equipment                                      | Approval Number                        | Record Date        | Cancel                                                       |         |
| Dec 01, 2021<br>09:00 - 12:00 | BSL 1 A<br>Equipment:<br>- Real Time PCR                       |                                        | Oct 12, 2021 15:16 | Reason cancel: เปลี่ยนวัน<br>cancel date: Oct 12, 2021 15:26 |         |
| Dec 01, 2021<br>09:00 - 12:00 | BSL 2 B<br>Equipment:<br>- Biosafety Cabinet Class II (Room B) | Number: 000/0000                       | Oct 14, 2021 13:08 | Reason cancel: เปลี่ยนวัน<br>cancel date: Oct 14, 2021 13:17 |         |
| Dec 01, 2021<br>09:00 - 12:00 | BSL 1 A<br>Equipment:<br>- Real Time PCR                       |                                        | Oct 18, 2021 14:18 | •                                                            |         |
| Nov 04, 2021<br>09:00 - 16:00 | BSL 1 A<br>Equipment:<br>- Autoclave Sterile 1                 |                                        | Oct 14, 2021 14:40 | 0                                                            |         |
| Nov 04, 2021<br>09:00 - 16:00 | BSL 1 A<br>Equipment:<br>- Autoclave Sterile 2                 |                                        | Oct 14, 2021 14:41 | 0                                                            |         |
| Nov 04, 2021<br>09:00 - 16:00 | BSL I A<br>Equipment:<br>- Autoclave Waste I                   |                                        | Oct 14, 2021 14:41 | 0                                                            |         |
| Nov 04, 2021<br>09:00 - 16:00 | BSL 1 A<br>Equipment:<br>- Autoclave Waste 2                   |                                        | Oct 14, 2021 14:42 | 0                                                            |         |

- ภาพที่ 119 แสดงการจองห้องปฏิบัติการความปลอดภัยทางชีวภาพระดับ 1 (BSL1) สำหรับ บัณฑิตศึกษา และบุคคลภายนอก (ผู้ร่วมวิจัย และผู้ช่วยวิจัย) ขั้นตอนที่ 8
  - จะปรากฏหน้าต่างที่ต้องการยกเลิกการจอง โดยต้องใส่เหตุผลในการยกเลิก จากนั้น เลือกเมนู "SAVE"

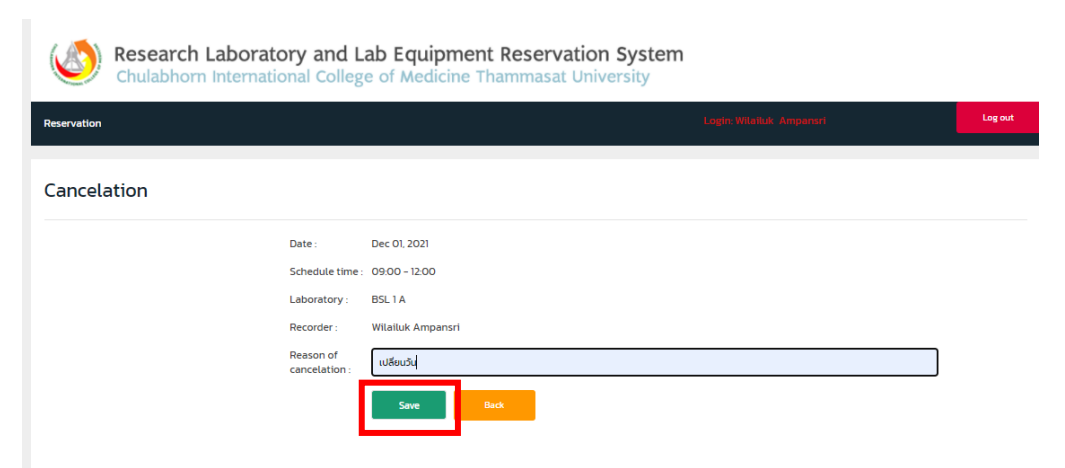

ภาพที่ 120 แสดงการจองห้องปฏิบัติการความปลอดภัยทางชีวภาพระดับ 1 ( BSL1) สำหรับ บัณฑิตศึกษา และบุคคลภายนอก (ผู้ร่วมวิจัย และผู้ช่วยวิจัย) ขั้นตอนที่ 9

## - จะปรากฏหน้าต่างดังนี้ เมื่อการยกเลิกเสร็จสมบูรณ์

| Chulab                                    | Research Laboratory and Lab Equipment Reservation System<br>Chulabhorn International College of Medicine Thammasat University |                  |                    |                                                              |  |  |  |  |  |  |
|-------------------------------------------|----------------------------------------------------------------------------------------------------|------------------|--------------------|--------------------------------------------------------------|--|--|--|--|--|--|
| Reservation Login Witaliuk Ampanani Login |                                                                                                    |                  |                    |                                                              |  |  |  |  |  |  |
| Information of                            | Laboratory and Equipment reserva                                                                                              | tion             |                    |                                                              |  |  |  |  |  |  |
| Information booking of: A                 | u                                                                                                    |                  |                    | • reservation                                                |  |  |  |  |  |  |
| Reservation Date                          | List Laboratory/Equipment                                                                                                    | Approval Number  | Record Date        | Cancel                                                       |  |  |  |  |  |  |
| Dec 01, 2021<br>09:00 - 12:00             | BSL1A<br>Equipment:<br>- Real Time PCR                                                                                        |                  | Oct 12, 2021 15:16 | Reason cancel: เปลี่ยนวัน<br>cancel date: Oct 12, 2021 IS:26 |  |  |  |  |  |  |
| Dec 01, 2021<br>09:00 - 12:00             | BSL 2 B<br>Equipment:<br>- Biosafety Cabinet Class II (Room B)                                                                | Number: 000/0000 | Oct 14, 2021 13:08 | Reason cancel: เปลี่ยนวัน<br>cancel date: Oct 14, 2021 13:17 |  |  |  |  |  |  |
| Dec 01, 2021<br>09:00 - 12:00             | BSL 1 A<br>Equipment:<br>- Real Time PCR                                                                                      |                  | Oct 18, 2021 14:18 | Reason cancel: เปลี่ยนวัน<br>cancel date: Oct 18, 2021 14:25 |  |  |  |  |  |  |
| Nov 04, 2021<br>09:00 - 16:00             | BSL 1 A<br>Equipment:<br>- Autoclave Sterile 1                                                                                |                  | Oct 14, 2021 14:40 | 3                                                            |  |  |  |  |  |  |

ภาพที่ 121 แสดงการจองห้องปฏิบัติการความปลอดภัยทางชีวภาพระดับ 1 (BSL1) สำหรับ บัณฑิตศึกษา และบุคคลภายนอก (ผู้ร่วมวิจัย และผู้ช่วยวิจัย) ขั้นตอนที่ 10

## ตัวอย่างที่ 2 การจองห้องปฏิบัติการความปลอดภัยทางชีวภาพระดับ 2 (BSL 2)

ต้องการจองเครื่อง BSC ในห้อง BSL2B เวลา 9.00 – 12.00 น. ในวันพุธที่ 1 ธันวาคม 2564

- เลือก "BSL2B" จากนั้น กด "SAVE"

| Research Laboratory an<br>Chulabhorn International Co | d Lab Equipment R<br>llege of Medicine Than | eservation System        |                          |         |
|-------------------------------------------------------|---------------------------------------------|--------------------------|--------------------------|---------|
| Reservation                                           |                                             |                          | Login: Wilailuk Ampansri | Log out |
| Reservation of Laboratory and eq                      | uipment                                     |                          |                          |         |
| Please specify the laboratory.                        | Biosafety Level 1 (BSL1)                    | Biosafety Level 2 (BSL2) | ]                        |         |
|                                                       | O BSL1A                                     | O BSL 2 Ante             |                          |         |
|                                                       | O BSL1B                                     | O BSL 2 A                |                          |         |
|                                                       | O Chemical                                  | BSL 2 B                  |                          |         |
|                                                       |                                             | O BSL 2 C                |                          |         |
|                                                       |                                             |                          |                          |         |
|                                                       | Save                                        | Cancel                   |                          |         |
|                                                       |                                             |                          |                          |         |

ภาพที่ 122 แสดงการจองห้องปฏิบัติการความปลอดภัยทางชีวภาพระดับ 2 (BSL2) สำหรับ บัณฑิตศึกษา และบุคคลภายนอก (ผู้ร่วมวิจัย และผู้ช่วยวิจัย) ขั้นตอนที่ 1

 จะปรากฏหน้าต่างแสดงวัน และเวลาของห้อง BSL2B ที่มีการจอง โดยสามารถ ตรวจสอบวัน และเวลาที่ต้องการจองได้

| Chulabho                                 | h Laborato            | ry and Lab E | Equipment I<br>Medicine Tha | Reservation<br>mmasat Unive            | System<br>ersity |                       |                        |
|------------------------------------------|-----------------------|--------------|-----------------------------|----------------------------------------|------------------|-----------------------|------------------------|
| vation                                   |                       |              |                             |                                        | Log              | in: Wilalluk Ampansri | i -                    |
| servation of La                          | aboratory a           | nd equipmen  | t                           |                                        |                  |                       |                        |
| 5L 2 B                                   |                       |              |                             |                                        |                  |                       |                        |
|                                          |                       |              |                             |                                        |                  |                       |                        |
|                                          |                       |              | 👩 Enter                     | your booking information.              |                  |                       |                        |
| Oct 17 –                                 | 23, 2021              |              | 🚫 Enter y                   | your booking information.              |                  |                       | today < >              |
| Oct 17 –                                 | 23, 2021<br>Sun 10/17 | Mon 10/18    | Enter 10/19                 | your booking information.<br>Wed 10/20 | Thu 10/21        | Fri 10/22             | today 🔇 ><br>Sat 10/23 |
| Oct 17 –<br>12:00 AM                     | 23, 2021<br>Sun 10/17 | Mon 10/18    | C Enter 1                   | your booking information.<br>Wed 10/20 | Thu 10/21        | Fri 10/22             | today < ><br>Sat 10/23 |
| Oct 17 –<br>1200 AM<br>1230 AM           | 23, 2021<br>Sun 10/17 | Mon 10/18    | C Enter 1                   | your booking Information.              | Thu 10/21        | Fri 10/22             | today < ><br>Sat 10/23 |
| Oct 17 –<br>1200 AM<br>1230 AM<br>100 AM | 23, 2021<br>Sun 10/17 | Mon 10/18    | Street                      | Wed 10/20                              | Thu 10/21        | Fri 10/22             | today 〈 〉<br>Sat 10/23 |

ภาพที่ 123 แสดงการจองห้องปฏิบัติการความปลอดภัยทางชีวภาพระดับ 2 (BSL2) สำหรับ บัณฑิตศึกษา และบุคคลภายนอก (ผู้ร่วมวิจัย และผู้ช่วยวิจัย) ขั้นตอนที่ 2

- ถ้าห้องว่างตามวัน และเวลาที่ต้องการจอง ให้เลือก "Enter your looking information"

| tion of La                         | aboratory a           | nd equipmen | t                    |                                        |           |           |                        |
|------------------------------------|-----------------------|-------------|----------------------|----------------------------------------|-----------|-----------|------------------------|
|                                    |                       |             | -                    |                                        |           |           |                        |
| _                                  |                       |             |                      |                                        |           |           |                        |
| 3                                  |                       |             |                      |                                        |           |           |                        |
|                                    |                       |             |                      |                                        |           |           |                        |
|                                    |                       |             |                      |                                        | _         |           |                        |
|                                    |                       |             | Enter                | unur honking information               |           |           |                        |
|                                    |                       |             | 😵 Enter              | your booking information.              |           |           |                        |
| Oct 17 – 2                         | 23 2021               |             | 🧭 Enter              | your booking information.              |           |           | today < >              |
| Oct 17 – 2                         | 23, 2021              |             | 📀 Enter              | your booking information.              |           | I         | today 🔇 🕹              |
| Oct 17 – 2                         | 23, 2021<br>Sun 10/17 | Mon 10/18   | Enter<br>Tue 10/19   | your booking information.<br>Wed 10/20 | Thu 10/21 | Fri 10/22 | today < ><br>Sat 10/23 |
| Oct 17 – 2<br>12:00 AM             | 23, 2021<br>Sun 10/17 | Mon 10/18   | C Enter<br>Tue 10/19 | your booking information.<br>Wed 10/20 | Thu 10/21 | Fri 10/22 | today < ><br>Sat 10/23 |
| Oct 17 – 2<br>1200 AM              | 23, 2021<br>Sun 10/17 | Mon 10/18   | C Enter<br>Tue 10/19 | your booking information.<br>Wed 10/20 | Thu 10/21 | Fri 10/22 | today < ><br>Sat 10/23 |
| Oct 17 – 2<br>12:00 AM<br>12:30 AM | 23, 2021<br>Sun 10/17 | Mon 10/18   | Tue 10/19            | your booking information.<br>Wed 10/20 | Thu 10/21 | Fri 10/22 | today < ><br>Sat 10/23 |
| Oct 17 – 2<br>12:00 AM<br>12:30 AM | 23, 2021<br>Sun 10/17 | Mon 10/18   | Tue 10/19            | your booking information               | Thu 10/21 | Fri 10/22 | today 🗸 ><br>Sat 10/23 |
| Oct 17 – 2<br>12:00 AM<br>12:30 AM | 23, 2021<br>Sun 10/17 | Mon 10/18   | Tue 10/19            | your booking information.<br>Wed 10/20 | Thu 10/21 | Fri 10/22 | todey < ><br>Sat 10/23 |

ภาพที่ 124 แสดงการจองห้องปฏิบัติการความปลอดภัยทางชีวภาพระดับ 2 ( BSL2) สำหรับ บัณฑิตศึกษา และบุคคลภายนอก (ผู้ร่วมวิจัย และผู้ช่วยวิจัย) ขั้นตอนที่ 3

 กรอกข้อมูลให้ครบถ้วน และเลือกเครื่องมือที่ต้องการจอง ตามที่หน้าต่างแสดง และ เลือกเมนู "Save"

| Chulabhorn International College of Medicine Thammasat University |                |                                                                                          |   |                          |         |  |  |  |  |
|-------------------------------------------------------------------|----------------|------------------------------------------------------------------------------------------|---|--------------------------|---------|--|--|--|--|
| Reservation                                                       |                |                                                                                          |   | Login: Wilailuk Ampansri | Log out |  |  |  |  |
| Reservation of Laboratory a                                       | and equipr     | nent                                                                                     |   |                          |         |  |  |  |  |
| BSL 2 B                                                           |                |                                                                                          |   |                          |         |  |  |  |  |
|                                                                   | Date :         | 01-12-2021                                                                               |   |                          |         |  |  |  |  |
|                                                                   | Start time :   | 09:00                                                                                    | ~ |                          |         |  |  |  |  |
|                                                                   | End time :     | 12:00                                                                                    | ~ |                          |         |  |  |  |  |
|                                                                   | Phone number : | 0982622187                                                                               |   |                          |         |  |  |  |  |
| Approval Num                                                      | ber (TU-IBC) : | 000/0000                                                                                 |   | (Example : XXX/XXXX)     |         |  |  |  |  |
|                                                                   | Equipment :    | Biosafety Cabinet Class II (Room B) Inverted Microscope Low Speed Centrifuge Save Cancel |   |                          |         |  |  |  |  |

ภาพที่ 125 แสดงการจองห้องปฏิบัติการความปลอดภัยทางชีวภาพระดับ 2 ( BSL2) สำหรับ บัณฑิตศึกษา และบุคคลภายนอก (ผู้ร่วมวิจัย และผู้ช่วยวิจัย) ขั้นตอนที่ 4

หมายเหตุ ถ้ากรอกข้อมูลไม่ครบถ้วน จะไม่สามารถเลือก "Save" ได้

- 100 M
   Image: Control of the control of the control
- จะปรากฏหน้าต่างแสดงวัน และเวลาของห้องที่มีการจอง

ภาพที่ 126 แสดงการจองห้องปฏิบัติการความปลอดภัยทางชีวภาพระดับ 2 (BSL2) สำหรับ บัณฑิตศึกษา และบุคคลภายนอก (ผู้ร่วมวิจัย และผู้ช่วยวิจัย) ขั้นตอนที่ 5

- สามารถตรวจสอบข้อมูลการจองห้องปฏิบัติการวิจัย และเครื่องมือทั้งหมดของ ตนเองได้โดยเลือกเมนู "Reservation"

|             | Research<br>Chulabhor                    | Laborator                | ry and Lab I<br>nal College of | Equipment A<br>Medicine Tha | Reservation<br>mmasat Unive | System<br>ersity |                       |                       |         |
|-------------|------------------------------------------|--------------------------|--------------------------------|-----------------------------|-----------------------------|------------------|-----------------------|-----------------------|---------|
| Reservation |                                          |                          |                                |                             |                             | Log              | in: Wilailuk Ampansri | i.                    | Log out |
| Reservati   | ion of La                                | boratory ar              | nd equipmen                    | ıt                          |                             |                  |                       |                       |         |
| -BSL 2 B    |                                          |                          |                                |                             |                             |                  |                       |                       |         |
|             |                                          |                          |                                | 💽 Enter :                   | your booking information.   |                  |                       |                       |         |
|             |                                          |                          |                                |                             |                             |                  |                       |                       |         |
|             | Nov 28 –                                 | Dec 4, 2021              |                                |                             |                             |                  | I                     | today 🔇 🔪             |         |
|             | Nov 28 –                                 | Dec 4, 2021<br>Sun 11/28 | Mon 11/29                      | Tue 11/30                   | Wed 12/1                    | Thu 12/2         | Fri 12/3              | today 🔇 ><br>Sat 12/4 |         |
|             | Nov 28 –<br>12:00 AM                     | Dec 4, 2021<br>Sun 11/28 | Mon 11/29                      | Tue 11/30                   | Wed 12/1                    | Thu 12/2         | Fri 12/3              | today < ><br>Sat 12/4 |         |
|             | Nov 28 –                                 | Dec 4, 2021<br>Sun 11/28 | Mon 11/29                      | Tue 11/30                   | Wed 12/1                    | Thu 12/2         | Fri 12/3              | today 🔇 ><br>Sat 12/4 |         |
|             | Nov 28 –<br>12:00 AM<br>12:30 AM         | Dec 4, 2021<br>Sun 11/28 | Mon 11/29                      | Tue 11/30                   | Wed 12/1                    | Thu 12/2         | Fri 12/3              | today < ><br>Sat 12/4 |         |
|             | Nov 28 –<br>12:00 AM<br>12:30 AM         | Dec 4, 2021<br>Sun 11/28 | Mon 11/29                      | Tue 11/30                   | Wed 12/1                    | Thu 12/2         | Fri 12/3              | today < ><br>Sat 12/4 |         |
|             | Nov 28 –<br>12:00 AM<br>12:30 AM         | Dec 4, 2021<br>Sun 11/28 | Mon 11/29                      | Tue 11/30                   | Wed 12/1                    | Thu 12/2         | Fri 12/3              | today < ><br>Sat 12/4 |         |
|             | Nov 28 –<br>12:00 AM<br>12:30 AM         | Dec 4, 2021<br>Sun 11/28 | Mon 11/29                      | Tue 11/30                   | Wed 12/1                    | Thu 12/2         | Fri 12/3              | today < ><br>Sat 12/4 |         |
|             | Nov 28 –<br>12:00 AM<br>12:30 AM         | Dec 4, 2021<br>Sun 11/28 | Mon 11/29                      | Tue 11/30                   | Wed 12/1                    | Thu 12/2         | Fri 12/3              | today < ><br>Sat 12/4 |         |
|             | Nov 28 –<br>1200 AM<br>1230 AM<br>100 AM | Dec 4, 2021<br>Sun 11/28 | Mon 11/29                      | Tue 11/30                   | Wed 12/1                    | Thu 12/2         | Pri 12/3              | today < ><br>Sat 12/4 |         |
|             | Nov 28 –<br>1200 AM<br>1230 AM<br>100 AM | Dec 4, 2021<br>Sun 11/28 | Mon 11/29                      | Tue 11/30                   | Wed 12/1                    | Thu 12/2         | Fri 12/3              | today C ><br>Sat 12/4 |         |

ภาพที่ 127 แสดงการจองห้องปฏิบัติการความปลอดภัยทางชีวภาพระดับ 2 ( BSL2) สำหรับ บัณฑิตศึกษา และบุคคลภายนอก (ผู้ร่วมวิจัย และผู้ช่วยวิจัย) ขั้นตอนที่ 6

- จะปรากฏหน้าต่างแสดงข้อมูลการจองเฉพาะในส่วนของตนเอง

| Research Laboratory and Lab Equipment Reservation System<br>Chulabhorn International College of Medicine Thammasat University |                                                                |                  |                    |                                                              |  |  |  |  |  |
|----------------------------------------------------------------------------------------------------|----------------------------------------------------------------|------------------|--------------------|--------------------------------------------------------------|--|--|--|--|--|
| Reservation                                                                                                    |                                                                |                  |                    | ik Ampansri Log ou                                           |  |  |  |  |  |
| Information of                                                                                                    | Laboratory and Equipment rese                                  | rvation          |                    |                                                              |  |  |  |  |  |
| Information booking of: <b>/</b>                                                                                              | ш                                                              |                  |                    |                                                              |  |  |  |  |  |
| Reservation Date                                                                                                    | List Laboratory/Equipment                                      | Approval Number  | Record Date        | Cancel                                                       |  |  |  |  |  |
| Dec 01, 2021<br>09:00 - 12:00                                                                                                 | BSL 1 A<br>Equipment:<br>- Real Time PCR                       |                  | Oct 12, 2021 15:16 | Reason cancel: เปลี่ยนวัน<br>cancel date: Oct 12, 2021 15:26 |  |  |  |  |  |
| Dec 01, 2021<br>09:00 - 12:00                                                                                                 | BSL 2 B<br>Equipment:<br>- Biosafety Cabinet Class II (Room B) | Number: 000/0000 | Oct 14, 2021 13:08 | Reason cancel: เปลี่ยนวัน<br>cancel date: Oct 14, 2021 13:17 |  |  |  |  |  |
| Dec 01, 2021                                                                                                    | BSL 1 A<br>Equipment:                                          |                  | Oct 18, 2021 14:18 | Reason cancel: เปลี่ยนวัน                                    |  |  |  |  |  |
|                                                                                                    | - Real Time PCR                                                |                  |                    |                                                              |  |  |  |  |  |
| Dec 01, 2021<br>09:00 - 12:00                                                                                                 | BSL 2 B<br>Equipment:<br>– Biosafety Cabinet Class II (Room B) | Number: 000/0000 | Oct 18, 2021 14:36 | 3                                                            |  |  |  |  |  |
| Nov 04, 2021<br>09:00 - 16:00                                                                                                 | BSL 1 A<br>Equipment:<br>– Autoclave Sterile 1                 |                  | Oct 14, 2021 14:40 | 3                                                            |  |  |  |  |  |

ภาพที่ 128 แสดงการจองห้องปฏิบัติการความปลอดภัยทางชีวภาพระดับ 2 ( BSL2) สำหรับ บัณฑิตศึกษา และบุคคลภายนอก (ผู้ร่วมวิจัย และผู้ช่วยวิจัย) ขั้นตอนที่ 7 สามารถยกเลิกการจองเฉพาะในส่วนของตนเองได้จนถึงวันที่จอง โดยเลือก " 
 ในช่อง cancel

| Resear<br>Chulabh             | rch Laboratory and Lab Equipme                                 | nt Reservation S<br>Thammasat Univers | ystem              |                                                              |        |
|-------------------------------|----------------------------------------------------------------|---------------------------------------|--------------------|--------------------------------------------------------------|--------|
| rvation                       |                                                                |                                       | Login: Wileilu     | ik Ampansri                                                  | Log ou |
| ormation of                   | Laboratory and Equipment reserva                               | tion                                  |                    |                                                              |        |
| mation booking of: All        |                                                                |                                       |                    | • reserv                                                     | ation  |
| Reservation Date              | List Laboratory/Equipment                                      | Approval Number                       | Record Date        | Cancel                                                       |        |
| Dec 01, 2021<br>09:00 - 12:00 | BSL 1 A<br>Equipment:<br>- Real Time PCR                       |                                       | Oct 12, 2021 15:16 | Reason cancel: เปลี่ยนวัน<br>cancel date: Oct 12, 2021 15:26 |        |
| Dec 01, 2021<br>09:00 - 12:00 | BSL 2 B<br>Equipment:<br>– Biosafety Cabinet Class II (Room B) | Number: 000/0000                      | Oct 14, 2021 13:08 | Reason cancel: เปลี่ยนวัน<br>cancel date: Oct 14, 2021 13:17 |        |
| Dec 01, 2021<br>09:00 - 12:00 | BSL 1 A<br>Equipment:<br>- Real Time PCR                       |                                       | Oct 18, 2021 14:18 | Reason cancel: เปลี่ยนวัน<br>cancel date: Oct 18, 2021 14:25 |        |
| Dec 01, 2021<br>09:00 - 12:00 | BSL 2 B<br>Equipment:<br>– Biosafety Cabinet Class II (Room B) | Number: 000/0000                      | Oct 18, 2021 14:36 | •                                                            |        |
| Nov 04, 2021<br>09:00 - 16:00 | BSL 1 A<br>Equipment:<br>- Autoclave Sterile 1                 |                                       | Oct 14, 2021 14:40 | 0                                                            |        |
| Nov 04, 2021<br>09:00 - 16:00 | BSL 1 A<br>Equipment:<br>- Autoclave Sterile 2                 |                                       | Oct 14, 2021 14:41 | 0                                                            |        |
| Nov 04, 2021<br>09:00 - 16:00 | BSL 1 A<br>Equipment:<br>- Autoclave Waste 1                   |                                       | Oct 14, 2021 14:41 | •                                                            |        |

- ภาพที่ 129 แสดงการจองห้องปฏิบัติการความปลอดภัยทางชีวภาพระดับ 2 ( BSL2) สำหรับ บัณฑิตศึกษา และบุคคลภายนอก (ผู้ร่วมวิจัย และผู้ช่วยวิจัย) ขั้นตอนที่ 8
  - จะปรากฏหน้าต่าง ที่ต้องการยกเลิกการจอง โดยต้องใส่เหตุผลในการยกเลิก จากนั้น เลือกเมนู "SAVE"

| Research Laboratory and Lab Equipment Reservation System<br>Chulabhorn International College of Medicine Thammasat University |                                                                                                    |                          |         |  |  |  |  |  |  |
|----------------------------------------------------------------------------------------------------|----------------------------------------------------------------------------------------------------|--------------------------|---------|--|--|--|--|--|--|
| Reservation                                                                                                    |                                                                                                    | Login: Wileiluk Ampansri | Log out |  |  |  |  |  |  |
| Cancelation                                                                                                    |                                                                                                    |                          |         |  |  |  |  |  |  |
|                                                                                                    | Date : Dec 01, 2021<br>Schedule time : 09:00 - 12:00<br>Laboratory : BSL 2 B<br>Recorder : Wilailuk Ampansri |                          |         |  |  |  |  |  |  |
|                                                                                                    | Reason of cancelation :                                                                                      |                          |         |  |  |  |  |  |  |

ภาพที่ 130 แสดงการจองห้องปฏิบัติการความปลอดภัยทางชีวภาพระดับ 2 ( BSL2) สำหรับ บัณฑิตศึกษา และบุคคลภายนอก (ผู้ร่วมวิจัย และผู้ช่วยวิจัย) ขั้นตอนที่ 9

|   | ົ້                    | 1                                     |            |
|---|-----------------------|---------------------------------------|------------|
|   | ่ ยายล่               | 4 4                                   | 6          |
|   | ລະເປັ້ມ ອາຍາມ ອີນາຍາຍ | ເພລລາຮແຄເລຄເສຮລ                       | สาเกริกเ   |
| - |                       | PPI 0 1 1 1 1 0 1 1 PPI 1 1 PPI 1 4 0 | 6191 O 36R |
|   | dea                   |                                       | 91         |

| Chulab                        | Research Laboratory and Lab Equipment Reservation System<br>Chulabhorn International College of Medicine Thammasat University |                  |                    |                                                              |  |  |  |  |  |  |
|-------------------------------|----------------------------------------------------------------------------------------------------|------------------|--------------------|--------------------------------------------------------------|--|--|--|--|--|--|
| Reservation                   |                                                                                                    |                  | Login: Wilailu     | ik Ampansri Log out                                          |  |  |  |  |  |  |
| Information of                | Laboratory and Equipment reservat                                                                                             | tion             |                    |                                                              |  |  |  |  |  |  |
| Information booking of: A     | u                                                                                                    |                  |                    |                                                              |  |  |  |  |  |  |
| Reservation Date              | List Laboratory/Equipment                                                                                                    | Approval Number  | Record Date        | Cancel                                                       |  |  |  |  |  |  |
| Dec 01, 2021<br>09:00 - 12:00 | BSL 1 A<br>Equipment:<br>- Real Time PCR                                                                                      |                  | Oct 12, 2021 15:16 | Reason cancel: เปลี่ยนวัน<br>cancel date: Oct 12, 2021 15:26 |  |  |  |  |  |  |
| Dec 01, 2021<br>09:00 - 12:00 | BSL 2 B<br>Equipment:<br>– Biosafety Cabinet Class II (Room B)                                                                | Number: 000/0000 | Oct 14, 2021 13:08 | Reason cancel: เปลี่ยนวัน<br>cancel date: Oct 14, 2021 13:17 |  |  |  |  |  |  |
| Dec 01, 2021<br>09:00 - 12:00 | BSL 1 A<br>Equipment:<br>- Real Time PCR                                                                                      |                  | Oct 18, 2021 14:18 | Reason cancel: เปลี่ยนวัน<br>cancel date: Oct 18, 2021 14:25 |  |  |  |  |  |  |
| Dec 01, 2021<br>09:00 - 12:00 | BSL 2 B<br>Equipment:<br>- Biosafety Cabinet Class II (Room B)                                                                | Number: 000/0000 | Oct 18, 2021 14:36 | Reason cancel: เปลี่ยนวัน<br>cancel date: Oct 18, 2021 14:45 |  |  |  |  |  |  |
| Nov 04, 2021<br>09:00 - 16:00 | BSL 1 A<br>Equipment:<br>- Autoclave Sterile 1                                                                                |                  | Oct 14, 2021 14:40 | 0                                                            |  |  |  |  |  |  |
| Nov 04, 2021<br>09:00 - 16:00 | BSL 1 A<br>Equipment:<br>- Autoclave Sterile 2                                                                                |                  | Oct 14, 2021 14:41 | 0                                                            |  |  |  |  |  |  |
| Nov 04, 2021<br>09:00 - 16:00 | BSL I A<br>Equipment:<br>- Autoclave Waste I                                                                                  |                  | Oct 14, 2021 14:41 | •                                                            |  |  |  |  |  |  |

ภาพที่ 131 แสดงการจองห้องปฏิบัติการความปลอดภัยทางชีวภาพระดับ 2 (BSL2) สำหรับ บัณฑิตศึกษา และบุคคลภายนอก (ผู้ร่วมวิจัย และผู้ช่วยวิจัย) ขั้นตอนที่ 10

# 3. การออกจากระบบเมื่อสิ้นสุดการใช้งาน

- เลือก "Log out" ที่บริเวณมุมขวาด้านบน เมื่อสิ้นสุดการใช้งานระบบ

| Chulab                        | Research Laboratory and Lab Equipment Reservation System<br>Chulabhorn International College of Medicine Thammasat University |                  |                    |                                      |                             |  |  |  |  |  |
|-------------------------------|----------------------------------------------------------------------------------------------------|------------------|--------------------|--------------------------------------|-----------------------------|--|--|--|--|--|
| Reservation                   |                                                                                                    |                  | Login: Wilailu     | k Ampansri                           | Log out                     |  |  |  |  |  |
| Information of                | Laboratory and Equipment reserva                                                                                              | tion             |                    |                                      |                             |  |  |  |  |  |
| Information booking of: A     | u                                                                                                    |                  |                    |                                      |                             |  |  |  |  |  |
| Reservation Date              | List Laboratory/Equipment                                                                                                    | Approval Number  | Record Date        | Cance                                | L                           |  |  |  |  |  |
| Dec 01, 2021<br>09:00 - 12:00 | BSL 1 A<br>Equipment:<br>- Real Time PCR                                                                                      |                  | Oct 12, 2021 15:16 | Reason cancel<br>cancel date: Oct 1  | เปลี่ยนวัน<br>2, 2021 15:26 |  |  |  |  |  |
| Dec 01, 2021<br>09:00 - 12:00 | BSL 2 B<br>Equipment:<br>- Biosafety Cabinet Class II (Room B)                                                                | Number: 000/0000 | Oct 14, 2021 13:08 | Reason cancel<br>cancel date: Oct I  | เปลี่ยนวัน<br>4, 2021 13:17 |  |  |  |  |  |
| Dec 01, 2021<br>09:00 - 12:00 | BSL 1 A<br>Equipment:<br>- Real Time PCR                                                                                      |                  | Oct 18, 2021 14:18 | Reason cancel<br>cancel date: Oct 1  | เปลี่ยนวัน<br>8, 2021 14:25 |  |  |  |  |  |
| Dec 01, 2021<br>09:00 - 12:00 | BSL 2 B<br>Equipment:<br>- Biosafety Cabinet Class II (Room B)                                                                | Number: 000/0000 | Oct 18, 2021 14:36 | Reason cancel:<br>cancel date: Oct 1 | เปลี่ยนวัน<br>8, 2021 14:45 |  |  |  |  |  |
| Nov 04, 2021<br>09:00 - 16:00 | BSL 1 A<br>Equipment.<br>- Autoclave Sterile 1                                                                                |                  | Oct 14, 2021 14:40 | 0                                    |                             |  |  |  |  |  |

ภาพที่ 132 แสดงการออกจากระบบเมื่อสิ้นสุดการใช้งานระบบ สำหรับผู้ใช้งานระบบ

# บทที่ 5

# ปัญหา อุปสรรค แนวทางแก้ไข และการพัฒนางาน

#### ปัญหา/อุปสรรคในการปฏิบัติงาน

- คณาจารย์ นักวิจัย บัณฑิตศึกษา และผู้สนใจเข้าใช้งานห้องปฏิบัติการ ต้องมาจองเครื่องมือ ที่จะทำการทดลองด้วยตนเองที่ห้องปฏิบัติการ
- คณาจารย์ นักวิจัย บัณฑิตศึกษา และผู้สนใจเข้าใช้งานห้องปฏิบัติการ ไม่สามารถวาง แผนการทำการทดลองล่วงหน้าได้
- เจ้าหน้าที่ห้องปฏิบัติการ ไม่สามารถเก็บรวบรวมข้อมูลการใช้งานห้องและเครื่องมือได้อย่าง ครบถ้วน
- 4. การจองผ่านกระดาษเป็นการสิ้นเปลือง และยากต่อการเก็บข้อมูล
- คณาจารย์ นักวิจัย บัณฑิตศึกษา และผู้สนใจเข้าใช้งานห้องปฏิบัติการ ไม่สามารถใช้งาน ระบบได้อย่างสะดวก รวดเร็ว และถูกต้อง

#### แนวทางแก้ไข และการพัฒนางาน

- จัดทำระบบจองห้องและเครื่องมือภายในห้องปฏิบัติการวิจัย แบบออนไลน์ เพื่ออำนวย ความสะดวกให้คณาจารย์ นักวิจัย นักศึกษาบัณฑิตศึกษา และผู้สนใจเข้าใช้งาน ห้องปฏิบัติการไม่ต้องมาจองเครื่องมือที่จะทำการทดลองด้วยตนเองที่ห้องปฏิบัติการ
- จัดทำระบบจองห้องและเครื่องมือภายในห้องปฏิบัติการวิจัย แบบออนไลน์ เพื่ออำนวย ความสะดวกให้คณาจารย์ นักวิจัย นักศึกษาบัณฑิตศึกษา และผู้สนใจเข้าใช้งาน ห้องปฏิบัติการ สามารถวางแผนการทำการทดลองล่วงหน้าได้
- จัดทำระบบจองห้องและเครื่องมือภายในห้องปฏิบัติการวิจัย แบบออนไลน์ เพื่ออำนวย ความสะดวกให้เจ้าที่ห้องปฏิบัติการ สามารถเก็บรวบรวมข้อมูลการใช้งานห้องและ เครื่องมือได้อย่างครบถ้วน
- จัดทำระบบจองห้องและเครื่องมือภายในห้องปฏิบัติการวิจัย แบบออนไลน์ แทนการจอง ผ่านกระดาษ เพื่อลดการใช้กระดาษ และง่ายต่อการเก็บข้อมูล

5. จัดทำคู่มือการปฏิบัติงาน เรื่องการใช้งานระบบจองห้องและเครื่องมือภายในห้อง ปฏิบัติการวิจัย วิทยาลัยแพทยศาสตร์นานาชาติจุฬาภรณ์ สำหรับเจ้าหน้าที่ห้องปฏิบัติการ คณาจารย์ นักวิจัย บัณฑิตศึกษา และผู้สนใจเข้าใช้งาน เพื่อให้สามารถใช้งานระบบ ได้ อย่างสะดวก รวดเร็ว และถูกต้อง

#### ข้อเสนอแนะ

- ควรมีการทำแบบประเมินความพึงพอใจในการใช้งานระบบการจองห้องและเครื่องมือ ภายในห้องปฏิบัติการวิจัย และคู่มือการปฏิบัติงานในการใช้งานระบบการจองห้องและ เครื่องมือภายในห้องปฏิบัติการวิจัย ทุก ๆ 1 ปี เพื่อปรับปรุงระบบ และคู่มือการปฏิบัติงาน ในการใช้งานระบบให้ตรงตามความต้องการของผู้ใช้งาน และเป็นการพัฒนางานให้มี คุณภาพ และประสิทธิภาพอย่างต่อเนื่อง
- 2. เนื่องจากคู่มือการใช้งานระบบการจองห้องและเครื่องมือภายในห้องปฏิบัติการวิจัย เป็น ภาษาไทย จึงทำให้ชาวต่างชาติไม่สามารถใช้งานได้ จึงควรต้องมีการพัฒนาคู่มือการ ปฏิบัติงานในการใช้งานระบบ ฉบับภาษาอังกฤษต่อไป

#### เอกสารอ้างอิง

คณะกรรมการควบคุมความปลอดภัยทางชีวภาพระดับวิทยาลัยแพทยศาสตร์นานาชาติจุฬาภรณ์. (2563). การพิจารณาโครงการวิจัย ห้องปฏิบัติการ และการอนุมัติเข้าใช้ห้องปฏิบัติการ. *คู่มือ* ปฏิบัติมาตรฐาน (SOPs) วิทยาลัยแพทยศาสตร์นานาชาติจุฬาภรณ์ (แก้ไขครั้งที่ 1), 1-3. สืบค้นเมื่อวันที่ 12 พ.ย. 2564, จาก http://www.cicm.tu.ac.th/News/reUploads /g1FNrSN7.pdf.

คณะกรรมการควบคุมความปลอดภัยทางชีวภาพระดับวิทยาลัยแพทยศาสตร์นานาชาติจุฬาภรณ์. (2563). การเข้าใช้ห้องปฏิบัติการความปลอดภัยทางชีวภาพระดับ 1. *คู่มือปฏิบัติมาตรฐาน* (SOPs) วิทยาลัยแพทยศาสตร์นานาชาติจุฬาภรณ์ (แก้ไขครั้งที่ 1), 4-6. สืบค้นเมื่อวันที่ 12 พ.ย. 2564, จาก http://www.cicm.tu.ac.th/News/reUploads /g1FNrSN7.pdf.

คณะกรรมการควบคุมความปลอดภัยทางชีวภาพระดับวิทยาลัยแพทยศาสตร์นานาชาติจุฬาภรณ์ . (2563). การเข้าใช้ห้องปฏิบัติการความปลอดภัยทางชีวภาพระดับ 2. *คู่มือปฏิบัติมาตรฐาน* (SOPs) วิทยาลัยแพทยศาสตร์นานาชาติจุฬาภรณ์ (แก้ไขครั้งที่ 1), 7-12. สืบค้นเมื่อวันที่

12 พ.ย. 2564, จาก http://www.cicm.tu.ac.th/News/reUploads /g1FNrSN7.pdf. มหาวิทยาลัยธรรมศาสตร์, กองบริหารทรัพยากรมนุษย์. (2561). มาตรฐานกำหนดตำแหน่ง.

- สืบค้นเมื่อวันที่ 20 พ.ย. 2564, จาก http://203.131.211.58/hrtuweb/content/job\_ qualification/files/20.%20นักวิทยาศาสตร์.pdf.
- วิทยาลัยแพทยศาสตร์นานาชาติจุฬาภรณ์. (2564). Vision&Mission. สืบค้นเมื่อวันที่ 24 พ.ย. 2564 , จาก www.cicm.tu.ac.th/cicmN4/visionMission.php.
- วิทยาลัยแพทยศาสตร์นานาชาติจุฬาภรณ์. (2564). ประวัติ. สืบค้นเมื่อวันที่ 24 พ.ย. 2564, จาก http://th.wigipedia.org/wigi/วิทยาลัยแพทยศาสตร์นานาชาติจุฬาภรณ์ มหาวิทยาลัยธรรมศาสตร์.
ภาคผนวก

#### ภาคผนวก

 ประกาศวิทยาลัยแพทยศาสตร์นานาชาติจุฬาภรณ์ มหาวิทยาลัยธรรมศาสตร์ เรื่อง มาตรฐานการ ปฏิบัติงาน (SOPs) สำหรับห้องปฏิบัติการวิจัย (ฉบับภาษาไทย) วิทยาลัยแพทยศาสตร์นานาชาติ จุฬาภรณ์ มหาวิทยาลัยธรรมศาสตร์

| ประกาศวิทยาลัยแพทยศาสตร์นานาซาติจุฬาภรณ์ มหาวิทยา                                                                                    | ลัยธรรมศาสตร์                 |
|----------------------------------------------------------------------------------------------------|-------------------------------|
| เรื่อง มาครฐานการปฏิบัติงาน (SOPs) สำหรับห้องปฏิบัติการวิจัย                                                                         | ย (ฉบับภาษาไทย)               |
| วิทยาลัยแพทยศาสาตร์นานาขาติจุฬาภรณ์ มหาวิทยาลัยอ                                                                                     | รรมศาสตร์                     |
| ตามมติที่ประชุมคณะกรรมการควบคุมความปลอดภัยทางชีว                                                                                     | ภาพระดับวิทยาลัยแพทยศาสตร์    |
| นานาขาติจุฬาภรณ์ ครั้งที่ ๑/๒๕๖๓ วันที่ ๑๕ กรกฎาคม ๒๕๖๓ ให้ประกาศใจ                                                                  | ช้มาตรฐานการปฏิบัติงาน (SOPs) |
| สำหรับห้องปฏิบัติการวิจัย (ฉบับภาษาไทย) วิทยาลัยแพทยศาสาคร์นานาชาติจุง<br>ดังนี้                                                     | สาภรณ์ มหาวิทยาลัยธรรมศาสตร์  |
| ๑. การพิจารณาโครงการวิจัย ห้องปฏิบัติการ และการ<br>อนุมัติเข้าใช้ห้องปฏิบัติการ                                                      | (CICM-IBC-SA ୦୦କ)             |
| ๒. การเข้าใช้ห้องปฏิบัติการความปลอดภัยทางชีวมาพ<br>ระดับที่ ๑                                                                        | (CICM-IBC-SA ools)            |
| <ol> <li>การเข้าใช้ห้องปฏิบัติการความปลอดภัยทางชีวภาพ</li> <li>ระดับที่ ๖</li> </ol>                                                 | (CICM-IBC-SA ooin)            |
| <ol> <li>แนวทางการดำเนินการกับตัวอย่างวิจัยที่ได้จากมนุษย์</li> <li>และสัตว์ที่อาจถึงการไข่เรื่องเสื้อโรดกล่าที่ (ค.ย.ละ ค</li></ol> | (CICM-IBC-SA ook)             |
| ๔. การผลิต นำเข้า ส่งออก นำผ่าน ขาย หรือมีไว้ใน<br>ครอบครองเชื้อโรคและพิษจากสัตว์                                                    | (CICM-IBC-SA ood)             |
| ๖. การทำลายเชื้อโรค                                                                                                    | (CICM-IBC-SA 005)             |
| ๗. การจัดการมูลฝอย                                                                                                    | (CICM-IBC-SA oon)             |
| <ol> <li>การรับมีอเหตุสารชีวภาพหกรั่วไหล</li> </ol>                                                                                  | (CICM-IBC-SA ood)             |
| <ol> <li>การรับมือเหตุอุกเฉินจากอุบัติเหตุ</li> </ol>                                                                                | (CICM-IBC-SA ००ल)             |
| ทั้งนี้ ให้คณาจารย์ นักวิจัย และบัณฑิตศึกษา วิทยาลัยแพทยศ                                                                            | าสตร์นานาซาติจุฬาภรณ์ ปฏิบัติ |
| ตามประกาศ อย่างเคร่งครัดด้วย                                                                                                    |                               |
| ประกาศ ณ วันที่ <b>23</b> กรกฎาคม ๒๕๖๓                                                                                               |                               |
| And                                                                                                    |                               |
| (ศาสตราจารย์ ตร.นายแพทย                                                                                                    | ว์อดิศว์ ทัศณรงค์)            |
| คณบดี                                                                                                    |                               |

ภาพที่ 133 แสดงประกาศวิทยาลัยแพทยศาสตร์นานาชาติจุฬาภรณ์ มหาวิทยาลัยธรรมศาสตร์ เรื่อง มาตรฐานการปฏิบัติงาน (SOPs) สำหรับห้องปฏิบัติการวิจัย (ฉบับภาษาไทย) วิทยาลัย แพทยศาสตร์นานาชาติจุฬาภรณ์ มหาวิทยาลัยธรรมศาสตร์  มาตรฐานการปฏิบัติงาน (SOPs) เรื่อง การพิจารณาโครงการวิจัย ห้องปฏิบัติการ และการอนุมัติใช้ ห้องปฏิบัติการ

|                          |                                                            | , v 4                                    |                                       | a (                          |
|--------------------------|------------------------------------------------------------|------------------------------------------|---------------------------------------|------------------------------|
| 4                        | คณะกรรมการ                                                 | ควบคุมความปลอดภัยทางชีวภาพระ             | ดับวิทยาลัยแพทยดาสตร์น<br>            | านาชาติจุพาภรณ์              |
| 1394: NI                 | รพิจารณาโครง                                               | การวิจัย ห้องปฏิบัติการ และการอนุมั      | ดีเข้าไข้ เอกสารควบคุม<br>CICM-BCC-S/ | MW1:1/3<br>001 REV.01        |
| ท์ส                      | จงปฏิบัติการ                                               |                                          |                                       |                              |
| ผู้อัดทำ ดร              | . เทวา พนักศรี                                             | ผู้ทบทวน ศ.คร.นพ.รัฐกร วิโลชนม์ ผู้อนุมั | ดีด.ตร.นพ.อดีดวิทัศณรงจ์              | 21 ธันวาคม 2563              |
| 1. วัตถุเ                | ไระสงค์                                                    |                                          |                                       |                              |
|                          | เพื่อเป็นแน                                                | วทางสำหรับคณะกรรมการควบ                  | คุมความปลอดภัยทางชีว                  | วภาพระดับวิทยาลัย            |
| แพทยศา                   | สตร์นานาชาติ                                               | จุฬาภรณ์ ในการพิจารณาระดับคว             | ามปลอดภัยทางชีวภาพข                   | องโครงการวิจัยและ            |
| ห้องปฏิบั                | ดิการที่เหมาะสะ                                            | มสำหรับการดำเนินการ                      |                                       |                              |
| <ol> <li>ขอบร</li> </ol> | บ่าย                                                       |                                          |                                       |                              |
|                          | สำหรับคณะ                                                  | กรรมการควบคุมความปลอดภัยทาง              | ชีวภาพระคับวิทยาลัยแพท                | ยศาสตร์นานาชาติจุฬา          |
| ภรณ์ และ                 | ะผู้ที่เกี่ยวข้องใ                                         | ช้สำหรับศึกษาและทำความเข้าใจม            | มาตรฐานวิธีปฏิบัติในการ               | พิจารณาระดับความ             |
| ปลอดภัย                  | ทางชีวภาพของ                                               | โครงการวิจัยและห้องปฏิบัติการที่เห       | มาะสมสำหรับการคำเนินก                 | การ เพื่อให้เป็นไปตาม        |
| พระราชบ่                 | เัญญัติเชื้อ โรคแล                                         | ละพิษจากสัตว์ พ.ศ. 2558                  |                                       |                              |
|                          |                                                            |                                          |                                       |                              |
| 3. หลักเ                 | าาร                                                        |                                          |                                       |                              |
|                          | เพื่อให้การด่                                              | ำเนินการศึกษาวิจัยที่เกี่ยวข้องกับเชื้อ  | วโรคและตัวอย่างวิจัยที่อาจ            | เปนเปื้อนเชื้อโรค <b>ตาม</b> |
| รายชื่อเชื่              | อโรค ประกาศ                                                | หกระทรวงสาชารณสุข ของวิทยาล่             | ัยแพทยศาสตร์นานาชาติ                  | จุฬาภรณ์เป็นไปตาม            |
| พระราชเ                  | มัญญัติเชื้อ โรคเ                                          | และพิษจากสัตว์ พ.ศ. 2558 และ ปร          | ระกาศกระทรวงสาธารณส                   | รุ่ง เรื่อง ลักษณะของ        |
| สถานที่ผ                 | ลิตหรือมีไว้ในค                                            | กรอบครอง และการคำเนินการเกี่ยวก่         | <u>ทับเชื้อ โรคและพิษจากสัตว์</u>     | พ.ศ. 2561 เพื่อให้เกิด       |
| ความปละ                  | งคภัยต่อผู้วิจัย ผู้                                       | ร่วมงาน และชุมชน                         |                                       |                              |
| 4. นิยาม                 | แและค่าย่อ                                                 |                                          |                                       |                              |
| 4.1                      | BSL1 หมายถึ                                                | ใง สถานปฏิบัติการความปลอดภัยทาง          | งชีวภาพระดับ 1                        |                              |
| 4.2                      | 4.2 BSL2 หมายถึง สถานปฏิบัติการความปลอดภัยทางชีวภาพระดับ 2 |                                          |                                       |                              |
| 4.3                      | CICM-BCC                                                   | หมายถึง คณะกรรมการควบคุมความ             | ปลอดภัยทางชีวภาพระดับ                 | วิทยาลัยแพทยศาสตร์           |
|                          | นานาชาติจุฬ                                                | าภรณ์ มหาวิทยาลัยธรรมศาสตร์              |                                       |                              |
| 4.4                      | TU-IBC หมา                                                 | ยถึง คณะกรรมการควบคุมความปลอ             | ดภัยทางชีวภาพ มหาวิทยา                | ลัยธรรมศาสตร์                |
| 5. ผู้มีท                | น้ำที่รับผิดชอบ                                            |                                          |                                       |                              |
| 5.1                      | คณะกรรมกา                                                  | รควบคุมความปลอดภัยทางชีวภาพระ            | ะดับวิทยาลัยแพทยศาสตร์น               | านาชาติจุฬาภรณ์              |
|                          | ผู้ดำเนินการ วิ                                            | วิทยาลัยแพทยศาสตร์นานาชาติจุฬาภ          | รณ์                                   | -                            |
| 5.2                      | ¥                                                          |                                          |                                       |                              |
| 5.2                      | 4                                                          |                                          |                                       |                              |

ภาพที่ 134 แสดงมาตรฐานการปฏิบัติงาน (SOPs) เรื่อง การพิจารณาโครงการวิจัย ห้องปฏิบัติการ และการอนุมัติใช้ห้องปฏิบัติการ

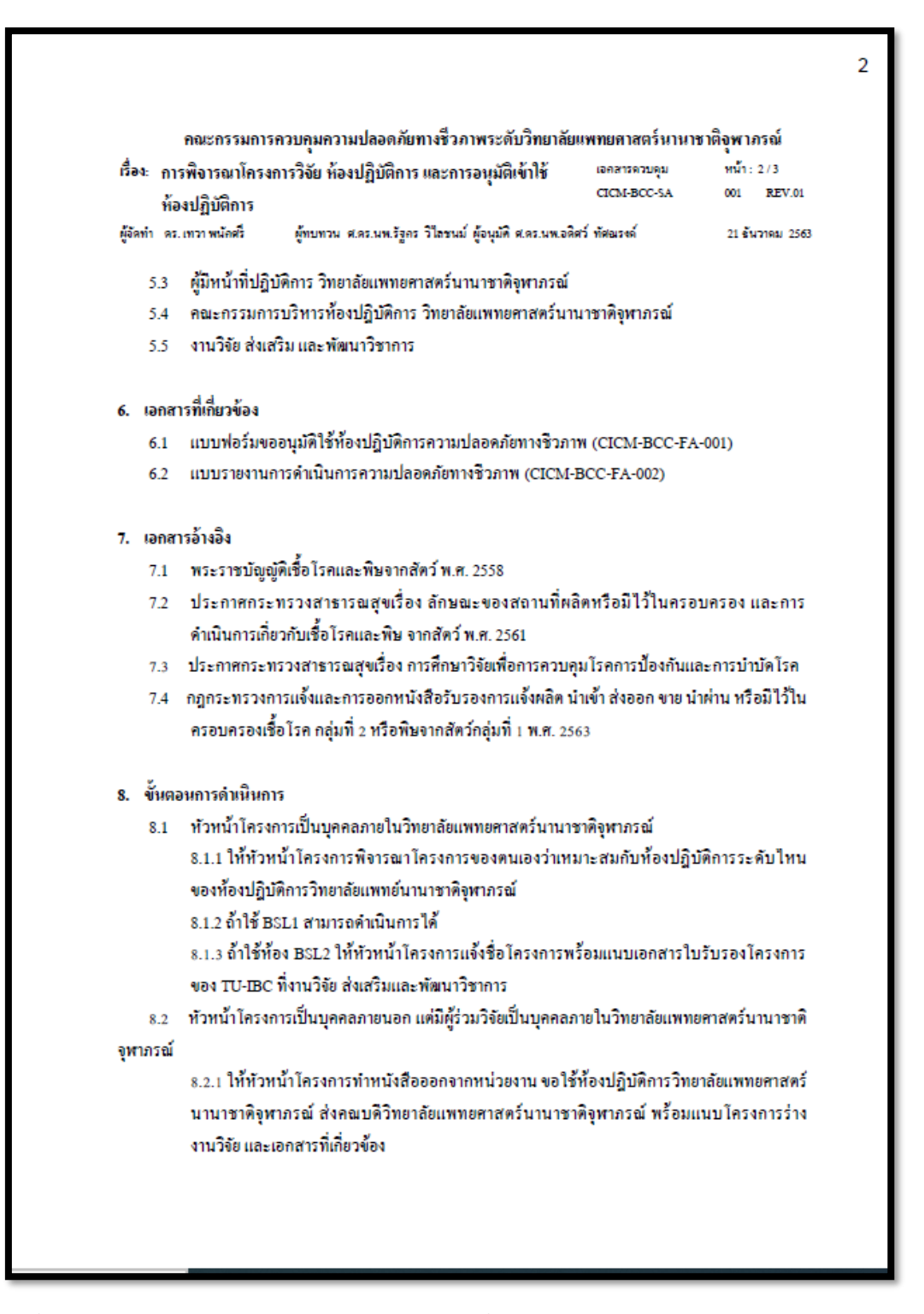

ภาพที่ 135 แสดงมาตรฐานการปฏิบัติงาน (SOPs) เรื่อง การพิจารณาโครงการวิจัย ห้องปฏิบัติการ และการอนุมัติใช้ห้องปฏิบัติการ (ต่อ)

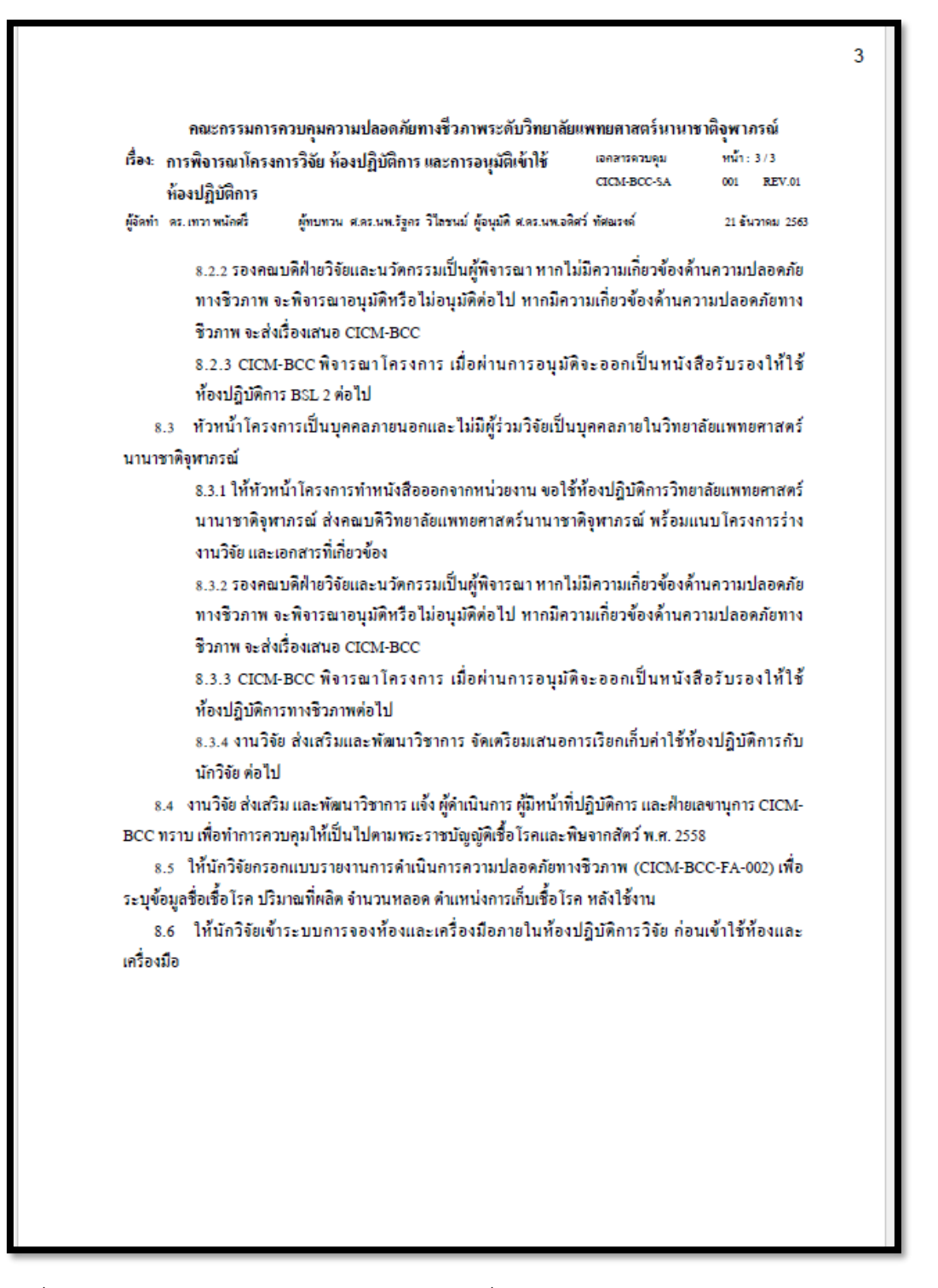

ภาพที่ 136 แสดงมาตรฐานการปฏิบัติงาน (SOPs) เรื่อง การพิจารณาโครงการวิจัย ห้องปฏิบัติการ และการอนุมัติใช้ห้องปฏิบัติการ (ต่อ) 3. มาตรฐานการปฏิบัติงาน (SOPs) เรื่อง การเข้าใช้ห้องปฏิบัติการความปลอดภัยทางชีวภาพระดับ 1

4 คณะกรรมการควบคุมความปลอดภัยทางชี่วภาพระดับวิทยาลัยแพทยศาสตร์นานาชาติจุฬาภรณ์ หน้า: 1/3 เอกสารควบคุม เรื่อง: การเข้าใช้ห้องปฏิบัติการความปลอดภัยทางชีวภาพระดับที่ 1 CICM-BCC -SA 002 REV.01 ผู้จัดทำ ดร.เทวาพนักศรี ผู้ทบทวน ศ.คร.นพ.รัฐกร วิไลชนม์ ผู้อนุมัติ ศ.คร.นพ.อดิศว์ ทัศษรงค์ 21 **อันว**าคม 2563 1. วัตถุประสงค์ เพื่อเป็นแนวทางในการดำเนินการวิจัยในห้องปฏิบัติการ BSL1 วิทยาลัยแพทยศาสตร์นานาชาติ จพากรณ์ 2. ขอบข่าย ให้ผู้ที่เกี่ยวข้องใช้สำหรับศึกษาและทำความเข้าใจการดำเนินการวิจัยในห้องปฏิบัติการ BSL1 วิทยาลัยแพทยศาสตร์นานาชาติจุฬาภรณ์ ให้เป็นไปตามพระราชบัญญัติเชื้อโรคและพิษจากสัตว์ พ.ศ. 2558 3. หลักการ เพื่อให้การคำเนินการศึกษาวิจัยเชื้อไรคกลุ่มที่ 1 และความปลอดภัยทางชีวภาพระดับที่ 1 ของ ้วิทยาลัยแพทยศาสตร์นานาชาติจุฬาภรณ์เป็นไปตามพระราชบัญญัติเชื้อไรคและพิษจากสัตว์ พ.ศ. 2558 และ ประกาศกระทรวงสาธารณสุข เรื่อง ลักษณะของสถานที่ผลิตหรือมีไว้ในครอบครอง และการคำเนินการ เกี่ยวกับเชื้อ โรคและพิษจากสัตว์ พ.ศ. 2561 เพื่อให้เกิดความปลอดภัยต่อผู้วิจัย ผู้ร่วมงาน และชุมชน นิยามและคำย่อ 4.1 BSL1 หมายถึง สถานปฏิบัติการความปลอดภัยทางชีวภาพระดับ 1 4.2 CICM-BCC หมายถึง คณะกรรมการควบคุมความปลอดภัยทางชีวภาพระดับวิทยาลัย แพทยศาสตร์นานาชาติจุฬาภรณ์ ผู้มีหน้าที่รับผิดชอบ 5.1 คณะกรรมการควบคุมความปลอดภัยทางชีวภาพระดับวิทยาลัยแพทยศาสตร์นานาชาติจุฬาภรณ์ 5.2 คณะกรรมการบริหารห้องปฏิบัติการ วิทยาลัยแพทยศาสตร์นานาชาติจุฬาภรณ์ 5.3 งานวิจัย ส่งเสริม และพัฒนาวิชาการ 5.4 ผู้ดำเนินการ วิทยาลัยแพทยศาสตร์นานาชาติจุฬาภรณ์ 5.5 ผู้มีหน้าที่ปฏิบัติการ วิทยาลัยแพทยศาสตร์นานาชาติจุฬาภรณ์ 5.6 ผัวิจัย

ภาพที่ 137 แสดงมาตรฐานการปฏิบัติงาน (SOPs) เรื่อง การเข้าใช้ห้องปฏิบัติการความปลอดภัยทาง ชีวภาพระดับ 1

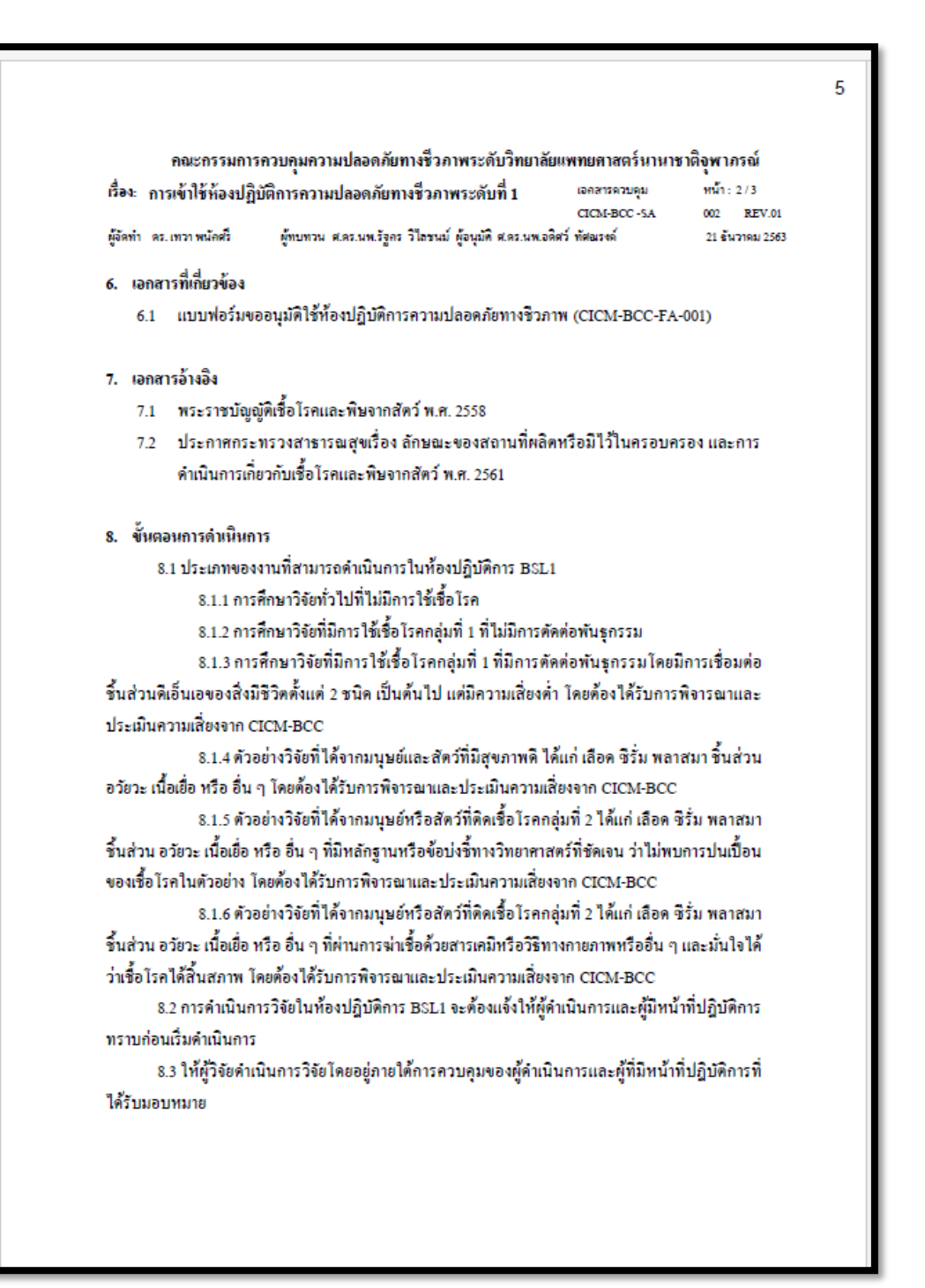

ภาพที่ 138 แสดงมาตรฐานการปฏิบัติงาน (SOPs) เรื่อง การเข้าใช้ห้องปฏิบัติการความปลอดภัยทาง ชีวภาพระดับ 1 (ต่อ)

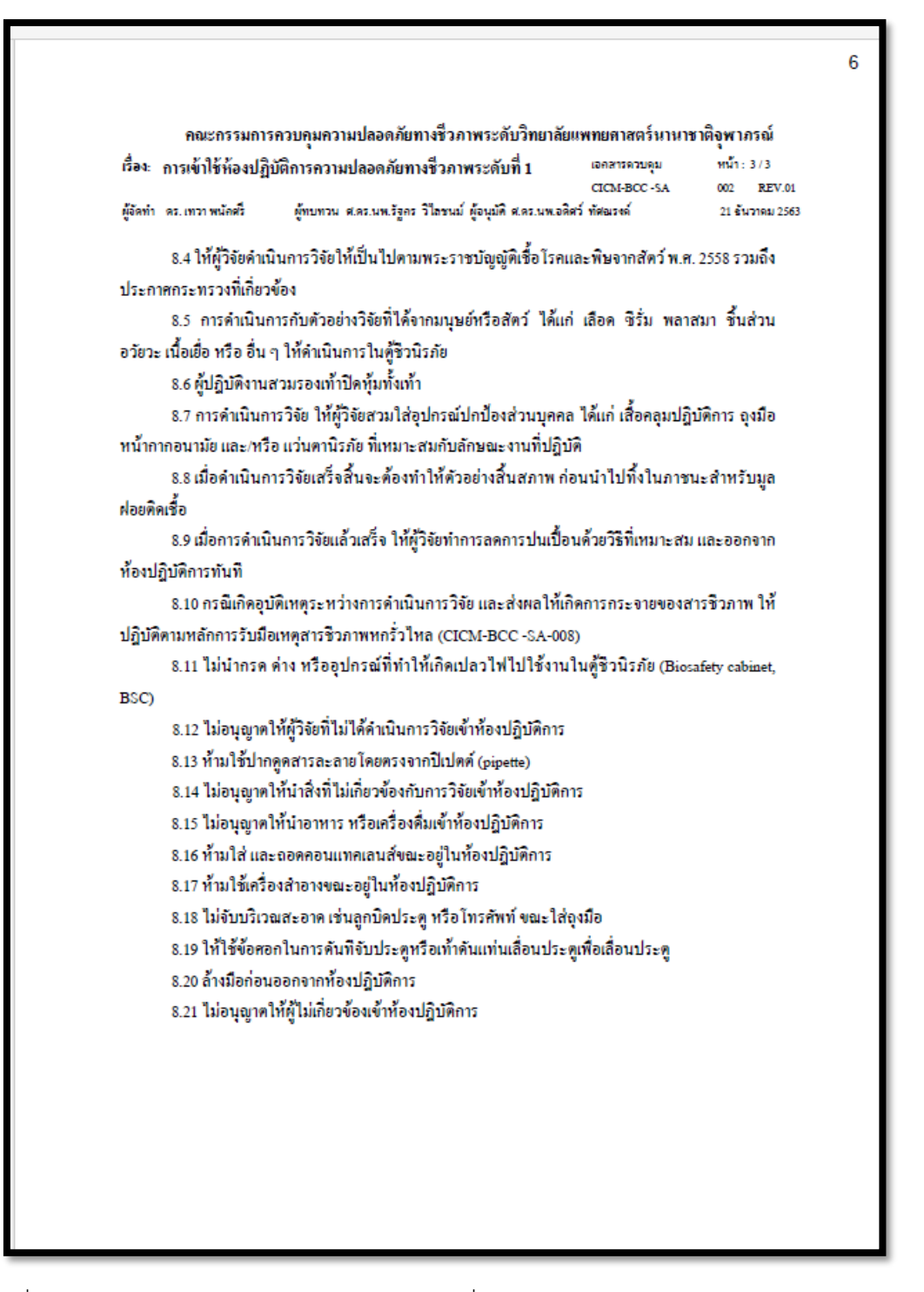

ภาพที่ 139 แสดงมาตรฐานการปฏิบัติงาน (SOPs) เรื่อง การเข้าใช้ห้องปฏิบัติการความปลอดภัยทาง ชีวภาพระดับ 1 (ต่อ) 4. มาตรฐานการปฏิบัติงาน (SOPs) เรื่อง การเข้าใช้ห้องปฏิบัติการความปลอดภัยทางชีวภาพระดับ 2

คณะกรรมการควบคุมความปลอดภัยทางชี่วภาพระดับวิทยาลัยแพทยศาสตร์นานาชาติจุพาภรณ์ เอกสารดวบดูม หน้า:1/6 เรื่อง: การเข้าใช้ห้องปฏิบัติการความปลอดภัยทางชีวภาพระดับที่ 2 CICM-BCC-SA 003 REV.01 ผู้จัดทำ ตร.นิภาภรณ์ แลนดุณท้าว ผู้ทบทวน ศ.ดร.นพ.รัฐกร วิโลชนม์ ผู้อนุมัติศ.ดร.นพ.อดิศว์ ทัศณรงด์ วันที่อนุมัติใช้ 21 ขันวาดม 2562 1. วัตถุประสงค์ เพื่อเป็นแนวทางสำหรับการคำเนินการวิจัยในห้องปฏิบัติการ BSL2 2. ขอบข่าย ให้ผู้เกี่ยวข้องศึกษาและทำความเข้าใจการคำเนินการวิจัยในห้องปฏิบัติการ BSL2 วิทยาลัย แพทยศาสตร์นานาชาติจุฬาภรณ์ ให้เป็นไปตามพระราชบัญญัติเชื้อโรคและพิษจากสัตว์ พ.ศ. 2558 3. หลักการ แนวทางปฏิบัติฉบับนี้เป็นแนวทางสำหรับการคำเนินการวิจัยในห้องปฏิบัติการ BSL2 ที่มี กิจกรรมเกี่ยวข้องกับเชื้อโรค หมายรวมถึง แบคทีเรีย รา ไวรัส ปรสิต และสารชีวภาพที่ไม่ใช่อนุภาค โปรตินก่อโรค ทั้งนี้ไม่อนุญาตให้ดำเนินการวิจัยเกี่ยวกับอนุภาคโปรตินก่อโรค (prion) โดยหมาย รวมถึงตัวอย่างวิจัยใด ๆ ที่มีการปนเปื้อนอนุภาคโปรตีนก่อโรค นอกจากนี้ แนวทางปฏิบัติฉบับนี้เป็น แนวทางสำหรับการคำเนินการวิจัยในห้องปฏิบัติการ BSL2 ที่มีกิจกรรมที่เกี่ยวข้องกับ เทค โน โลยีชีวภาพสมัยใหม่ใค ๆ ที่ใช้สิ่งมีชีวิตดัดแปลงพันธุกรรมทั้งเชื้อ โรค พืช มนุษย์ และสัตว์ สิ่ง ส่งครวจจากทั้งมนุษย์และสัตว์ และ/หรือสารชีวภาพอันตรายต่าง ๆ โดยไม่อนุญาตให้ดำเนินการ เกี่ยวกับท็อกซินจากแบคทีเรีย และรา เพื่อให้เกิดความปลอดภัยต่อผู้วิจัย ผู้ร่วมงานและชุมชน นิยามและคำย่อ 4.1 CICM-BCC หมายถึง คณะกรรมการความปลอดภัยทางชีวภาพระดับวิทยาลัยแพทยศาสตร์ นานาชาติจพาภรณ์ มหาวิทยาลัยธรรมศาสตร์ 4.2 TU-IBC หมายถึง คณะกรรมการความปลอดภัยทางชีวภาพ มหาวิทยาลัยธรรมศาสตร์ 4.3 BSL1 หมายถึง สถานปฏิบัติการความปลอดภัยทางชีวภาพระดับ 1 4.4 BSL2 หมายถึง สถานปฏิบัติการความปลอดภัยทางชีวภาพระดับ 2 ผู้มีหน้าที่รับผิดชอบ 5.1 คณะกรรมการควบคุมความปลอดภัยทางชีวภาพระดับวิทยาลัยแพทยศาสตร์นานาชาติจุฬาภรณ์ 5.2 คณะกรรมการบริหารท้องปฏิบัติการ วิทยาลัยแพทยศาสตร์นานาชาติจุฬาภรณ์ 5.3 งานวิจัย ส่งเสริมและพัฒนาวิชาการ

ภาพที่ 140 แสดงมาตรฐานการปฏิบัติงาน (SOPs) เรื่อง การเข้าใช้ห้องปฏิบัติการความปลอดภัยทาง ชีวภาพระดับ 2

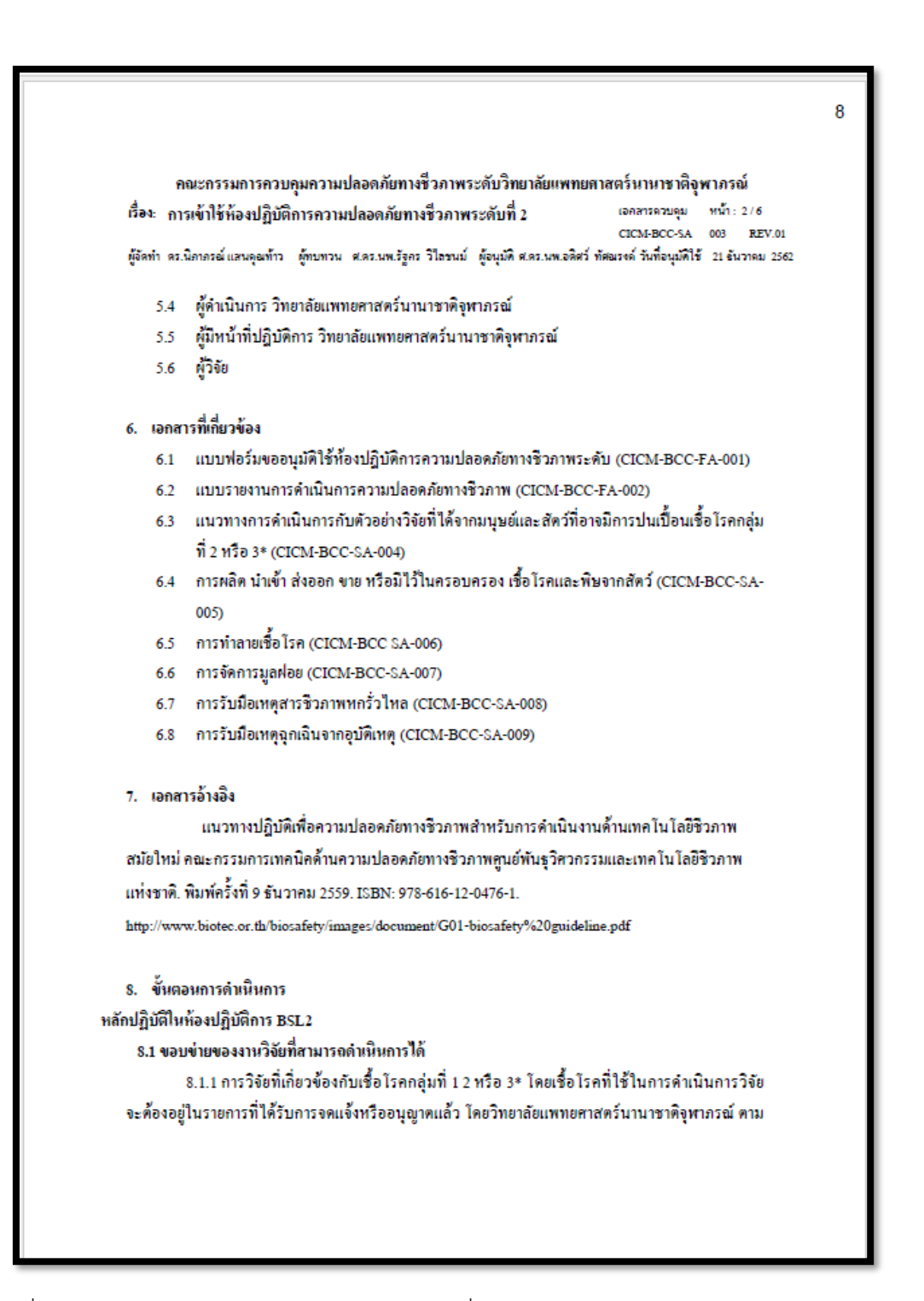

ภาพที่ 141 แสดงมาตรฐานการปฏิบัติงาน (SOPs) เรื่อง การเข้าใช้ห้องปฏิบัติการความปลอดภัยทาง ชีวภาพระดับ 2 (ต่อ)

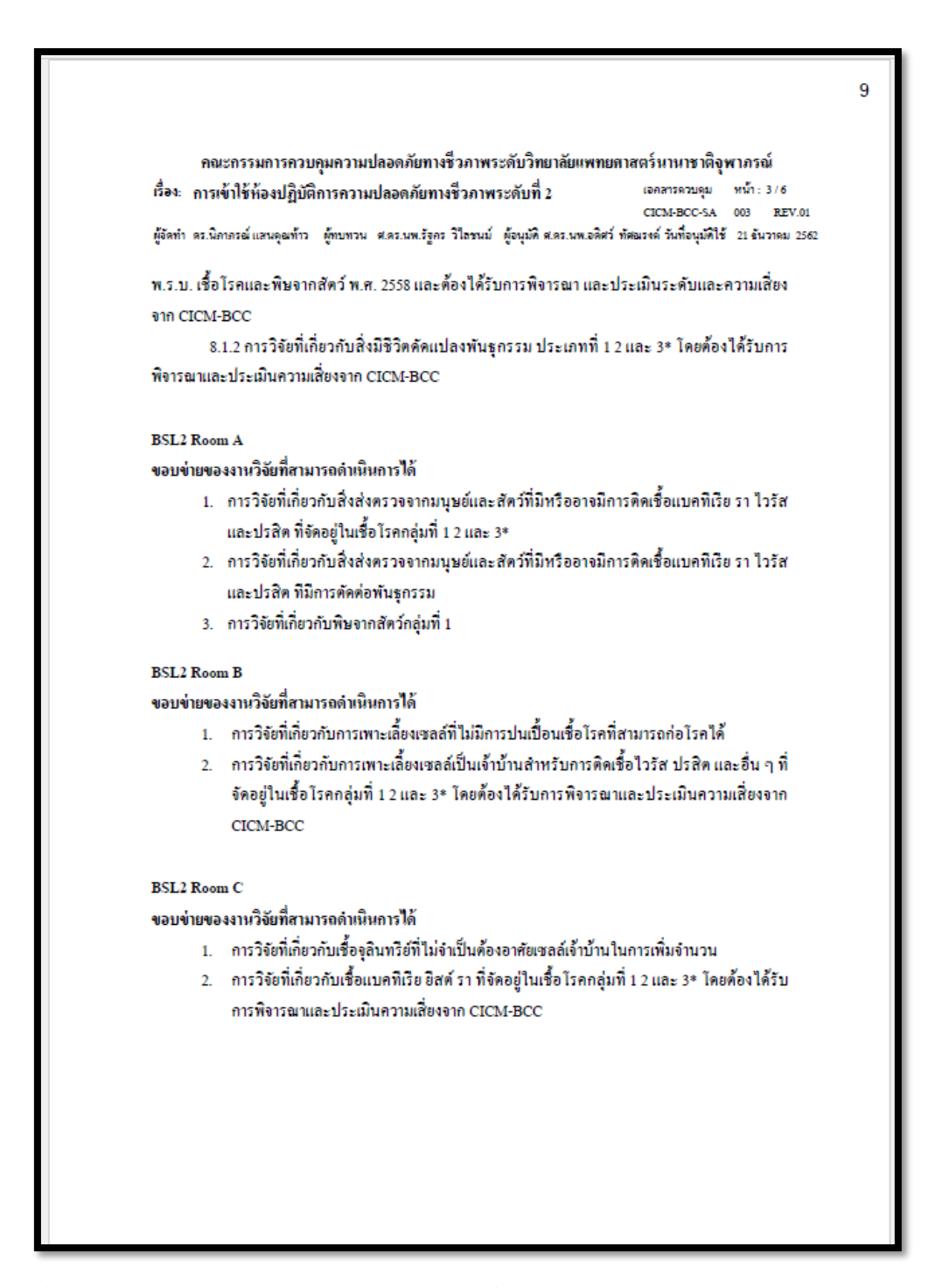

ภาพที่ 142 แสดงมาตรฐานการปฏิบัติงาน (SOPs) เรื่อง การเข้าใช้ห้องปฏิบัติการความปลอดภัยทาง ชีวภาพระดับ 2 (ต่อ)

```
10
       คณะกรรมการควบคุมความปลอดภัยทางชีวภาพระดับวิทยาลัยแพทยศาสตร์นานาชาติจุพาภรณ์
                                                                          เอกสารควบคุม
                                                                                       หน้า: 4/6
เรื่อง: การเข้าใช้ห้องปฏิบัติการความปลอดภัยทางชีวภาพระดับที่ 2
                                                                          CICM-BCC-SA 003 REV.01
ผู้จัดทำ ตร.นิภาภรณ์ แลนดุณท้าว ผู้ทบทวน ศ.ตร.นพ.รัฐกร วิโลชนม์ ผู้อนุมัติศ.ตร.นพ.อดิศว์ ทัศณรงด์ วันที่อนุมัติใช้ 21 ธันวาดม 2562
8.2 อุปกรณ์ปกป้องส่วนบุคคล (personal protective equipment: PPE)
         8.2.1 เสื้อคลุมปฏิบัติการ (lab coat)
         8.2.2 ถุงหุ้มรองเท้าสำหรับห้องปฏิบัติการ BSL2
         8.2.3 ถุงมือ (gloves)
         8.2.4 หน้ากากอนามัย (surgical mask) หรือชุดส่งผ่านอากาศ (respirator)
         8.2.5 แว่นตานิรภัย (goggles)
         8.2.6 ทมวกคลุมผม (bouffant cap)
         8.2.7 อื่น ๆ ตามความเหมาะสมของลักษณะงาน
8.3 แนวทางปฏิบัติทั่วไปในการดำเนินงานของห้องปฏิบัติการ BSL2 Room A, B และ C
       ให้ดำเนินการตามแนวทางปฏิบัติของห้องปฏิบัติการ BSL1 และ
       8.3.1 ให้ผู้วิจัยดำเนินการขอรับการพิจารณาระดับและห้องปฏิบัติการความปลอดภัยทางชีวภาพ
จาก TU-IBC และต้องผ่านการพิจารณาเป็นที่เรียบร้อยก่อนคำเนินการในห้องปฏิบัติการ BSL2
     8.3.2 ให้นักวิจัยเข้าจองห้องและเครื่องมือในระบบ ก่อนเข้าใช้งานห้องและเครื่องมือภายใน
ห้องปฏิบัติการ
     8.3.3 ผู้เข้าใช้ห้องปฏิบัติการ BSL2 ต้องผ่านการอบรมแนวทางการปฏิบัติด้านทางความปลอดภัยทาง
ชีวภาพของวิทยาลัยแพทยศาสตร์นานาชาติจุฬาภรณ์ มหาวิทยาลัยธรรมศาสตร์ หรือหลักสูตรความปลอดภัย
ทางชีวภาพและการรักษาความปลอดภัยทางชีวภาพที่ได้รับการรับรอง ตามพระราชบัญญัติเชื้อไรคและพิษ
จากสัตว์ พ.ศ. 2558
       8.3.4 ให้ผู้วิจัยสวมรองเท้าปิดหุ้มทั้งเท้าก่อนเข้าห้อง Anteroom
       8.3.5 ให้ทำการเครียมอุปกรณ์ต่าง ๆ ให้เรียบร้อย โดยเชื้อโรคและสารชีวภาพจะต้องขนย้ายใน
ภาชนะอย่างน้อย 2 ชั้น และวางบนรถเข็นเพื่องนย้ายเข้าห้องปฏิบัติการ
       8.3.6 ให้ผู้วิจัยสวมใส่อุปกรณ์ปกป้องส่วนบุคคลตามขั้นตอน ดังนี้ ถุงคลุมรองเท้า ล้างมือ หน้ากาก
อนามัย หมวกคลุมผม แว่นตานิรภัย เสื้อคลุมปฏิบัติการ และจุงมือ 2 ชั้น ตามลำดับ
       8.3.7 คำเนินการวิจัยภายในคู้ชีวนิรภัยเท่านั้น
       8.3.8 ทำความสะอาดพื้นที่ปฏิบัติการก่อนและหลังการดำเนินการวิจัยโดยฉีดน้ำยาพ่าเชื้อลงบน
กระดาษชำระก่อนเช็ดทำความสะอาดพื้นที่ปฏิบัติการ (ไม่ฉีดน้ำยาฆ่าเชื้อลงพื้นที่ปฏิบัติการโดยตรง)
```

ภาพที่ 143 แสดงมาตรฐานการปฏิบัติงาน (SOPs) เรื่อง การเข้าใช้ห้องปฏิบัติการความปลอดภัยทาง ชีวภาพระดับ 2 (ต่อ)

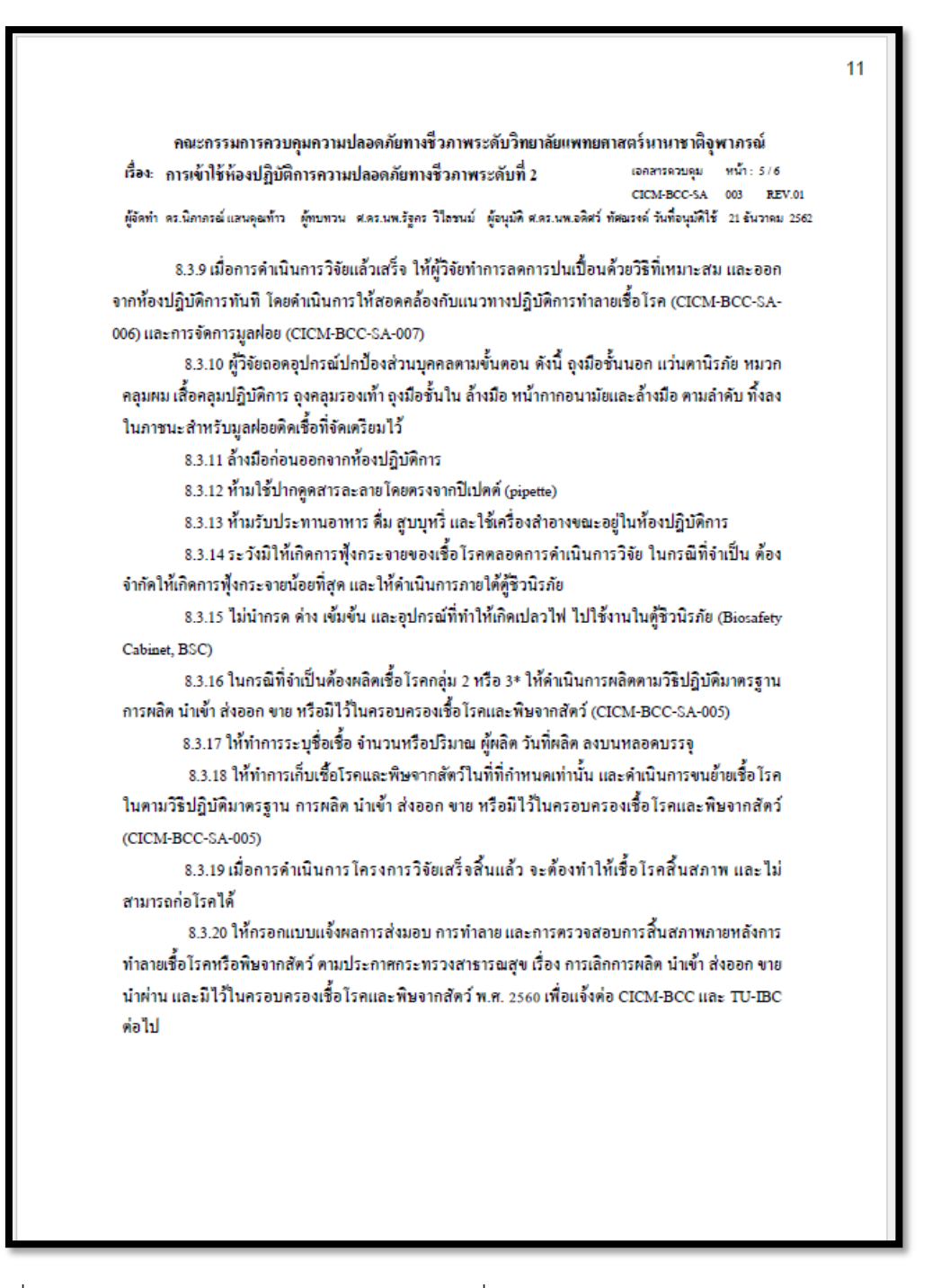

ภาพที่ 144 แสดงมาตรฐานการปฏิบัติงาน (SOPs) เรื่อง การเข้าใช้ห้องปฏิบัติการความปลอดภัยทาง ชีวภาพระดับ 2 (ต่อ)

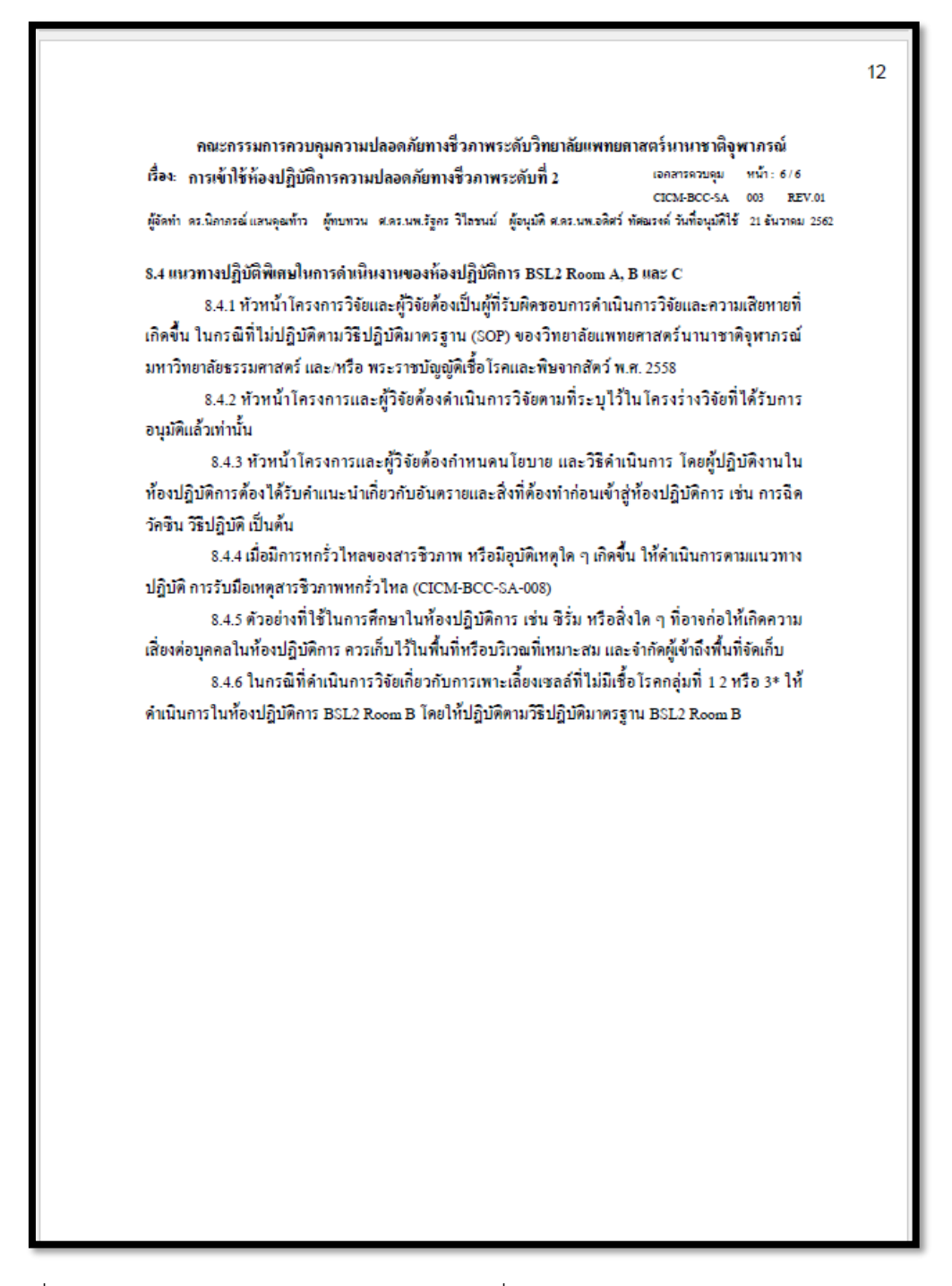

ภาพที่ 145 แสดงมาตรฐานการปฏิบัติงาน (SOPs) เรื่อง การเข้าใช้ห้องปฏิบัติการความปลอดภัยทาง ชีวภาพระดับ 2 (ต่อ)

# ประวัติผู้เขียน

# นางสาววิไลลักษณ์ อำพันศรี

วัน/เดือน/ปีเกิด 31 มกราคม 2532 ที่อยู่ หมู่บ้านเปรมประชาบูทีค เลขที่ 44/51 หมู่ที่ 2 ตำบลบางกระสั้น อำเภอบางปะอิน จังหวัดพระนครศรีอยุธยา 13160 อีเมลล์ : <u>wilailuk@staff.tu.ac.th</u> โทรศัพท์ : 098-262-2187

## ประวัติการศึกษา

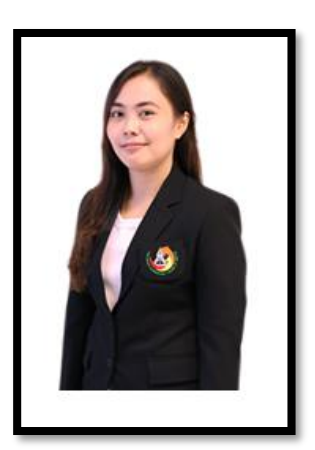

| ลำดับ | วุฒิการศึกษา/วิชาเอก                  | ปีที่จบ<br>การศึกษา | สถานศึกษา                                      |
|-------|---------------------------------------|---------------------|------------------------------------------------|
| 1     | วิทยาศาสตรมหาบัณฑิต (นิติวิทยาศาสตร์) | 2559                | มหาวิทยาลัยเกษตรศาสตร์                         |
| 2     | วิทยาศาสตรบัณฑิต (เทคโนโลยีชีวภาพ)    | 2554                | มหาวิทยาลัยเทคโนโลยี<br>พระจอมเกล้าพระนครเหนือ |

### ประวัติการทำงาน

| ลำดับ | ตำแหน่ง                | ปีที่ทำงาน    | สถานที่ทำงาน                         |
|-------|------------------------|---------------|--------------------------------------|
|       | นักวิทยาศาสตร์         | 2563-ปัจจุบัน | วิทยาลัยแพทยศาสตร์นานาชาติจุฬาภรณ์   |
| 1     | พนักงานมหาวิทยาลัย     |               | มหาวิทยาลัยธรรมศาสตร์ ศูนย์รังสิต    |
|       | (ส่วนงาน)              |               |                                      |
|       | นักวิทยาศาสตร์         | 2559-2563     | วิทยาลัยแพทยศาสตร์นานาชาติจุฬาภรณ์   |
| 2     | พนักงานเงินรายได้      |               | มหาวิทยาลัยธรรมศาสตร์ ศูนย์รังสิต    |
|       | วิทยาลัยแพทยศาสตร์     |               |                                      |
|       | นานาชาติจุฬาภรณ์       |               |                                      |
|       | (ประเภทประจำ)          |               |                                      |
| 3     | นักวิทยาศาสตร์การแพทย์ | 2558-2559     | สำนักตรวจสอบคุณภาพสินค้าปศุสัตว์     |
|       |                        |               | กรมปศุสัตว์                          |
| 4     | Pilot Plant Supervisor | 2556-2558     | บริษัท ซีดีไอพี จำกัด                |
| 5     | ผู้ช่วยนักวิจัย        | 2555-2556     | ศูนย์พันธุวิศวกรรมและเทคโนโลยีชีวภาพ |
|       |                        |               | แห่งชาติ (Biotech) สวทช.             |